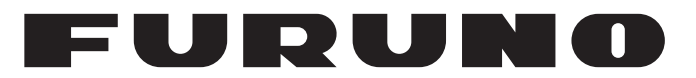

## **MANUEL 'D'UTILISATION**

## GPS/WAAS TRACEUR COULEUR équipé d'un SONDEUR

Modèle

## **GP-3700F**

(Nom du produit : TRACEUR/SONDEUR GPS)

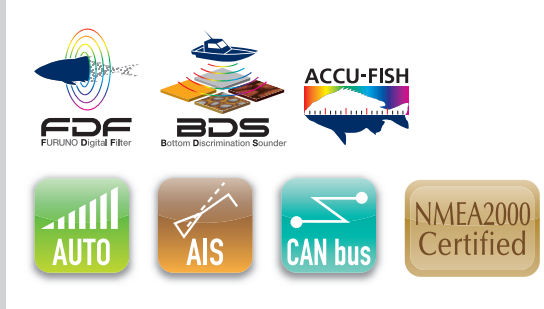

www.furuno.com

FURUNO ELECTRIC CO., LTD.

Pub. No. OFR-44920-A DATE OF ISSUE: APR. 2018

## **REMARQUES IMPORTANTES**

#### Généralités

- L'utilisateur de cet appareil doit lire et suivre attentivement les descriptions de ce manuel. Toute erreur d'utilisation ou de maintenance risque d'annuler la garantie et de provoquer des blessures.
- Toute copie partielle ou intégrale du présent manuel sans l'accord écrit préalable de FURUNO est formellement interdite.
- En cas de perte ou de dégradation du présent manuel, contactez votre distributeur pour le remplacer.
- Le contenu du présent manuel et les caractéristiques techniques peuvent faire l'objet de modifications sans préavis.
- Les exemples d'écrans (ou illustrations) contenus dans le présent manuel peuvent différer des écrans réels. Ils dépendent de la configuration de votre système et des paramètres de votre appareil.
- Merci de ranger soigneusement le présent manuel afin de pouvoir le consulter ultérieurement.
- Toute modification de cet appareil (et du logiciel) par des personnes non autorisées par FURUNO entraînera l'annulation de la garantie.
- L'entité suivante intervient en qualité d'importateur en Europe, tel que ce terme est défini dans la DÉCISION No 768/2008/CE.
  - Nom : FURUNO EUROPE B.V.
  - Adresse : Ridderhaven 19B, 2984 BT Ridderkerk, Pays-Bas
- Tous les noms de marques et de produits sont des marques commerciales, des marques déposées ou des marques de service

appartenant à leurs détenteurs respectifs.

#### Élimination de cet appareil

Pour éliminer cet appareil, merci de vous conformer à la réglementation locale relative à l'élimination des déchets industriels. En cas de mise au rebut aux États-Unis, consultez le site de l'Electronics Industries Alliance (http://www.eiae.org/) pour connaître la procédure à suivre.

#### Élimination d'une batterie usagée

Certains appareils FURUNO contiennent une ou plusieurs batteries. Pour savoir si c'est le cas du vôtre, consultez le chapitre consacré à la maintenance. Si votre appareil contient une batterie, suivez les instructions ci-dessous. Recouvrez les bornes + et - de la batterie avant la mise au rebut pour éviter tout risque d'incendie et de génération de chaleur dû à un court-circuit.

#### Au sein de l'Union européenne

Le symbole de poubelle barrée indique que les batteries, quel que soit leur type, ne doivent pas être jetées dans une poubelle classique, ni dans une décharge. Rapportez vos batteries usagées à un site de collecte de batteries conformément à votre législation nationale et à la directive batteries 2006/66/UE.

#### Aux États-Unis

Le symbole composé de trois flèches formant un triangle indique que les batteries rechargeables Ni-Cd et à l'acide de plomb doivent être recyclées. Rapportez vos batteries usagées à un site de collecte de batteries conformément à la législation locale.

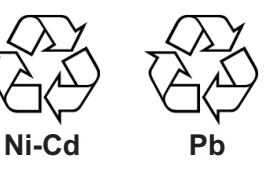

#### Dans les autres pays

Il n'y a pas de normes internationales pour le symbole de recyclage des batteries. Les symboles de recyclage peuvent être appelés à se multiplier au fur et à mesure que les autres pays en créeront.

# **▲ CONSIGNES DE SÉCURITÉ**

#### L'opérateur doit lire les mesures de sécurité avant d'utiliser l'équipement.

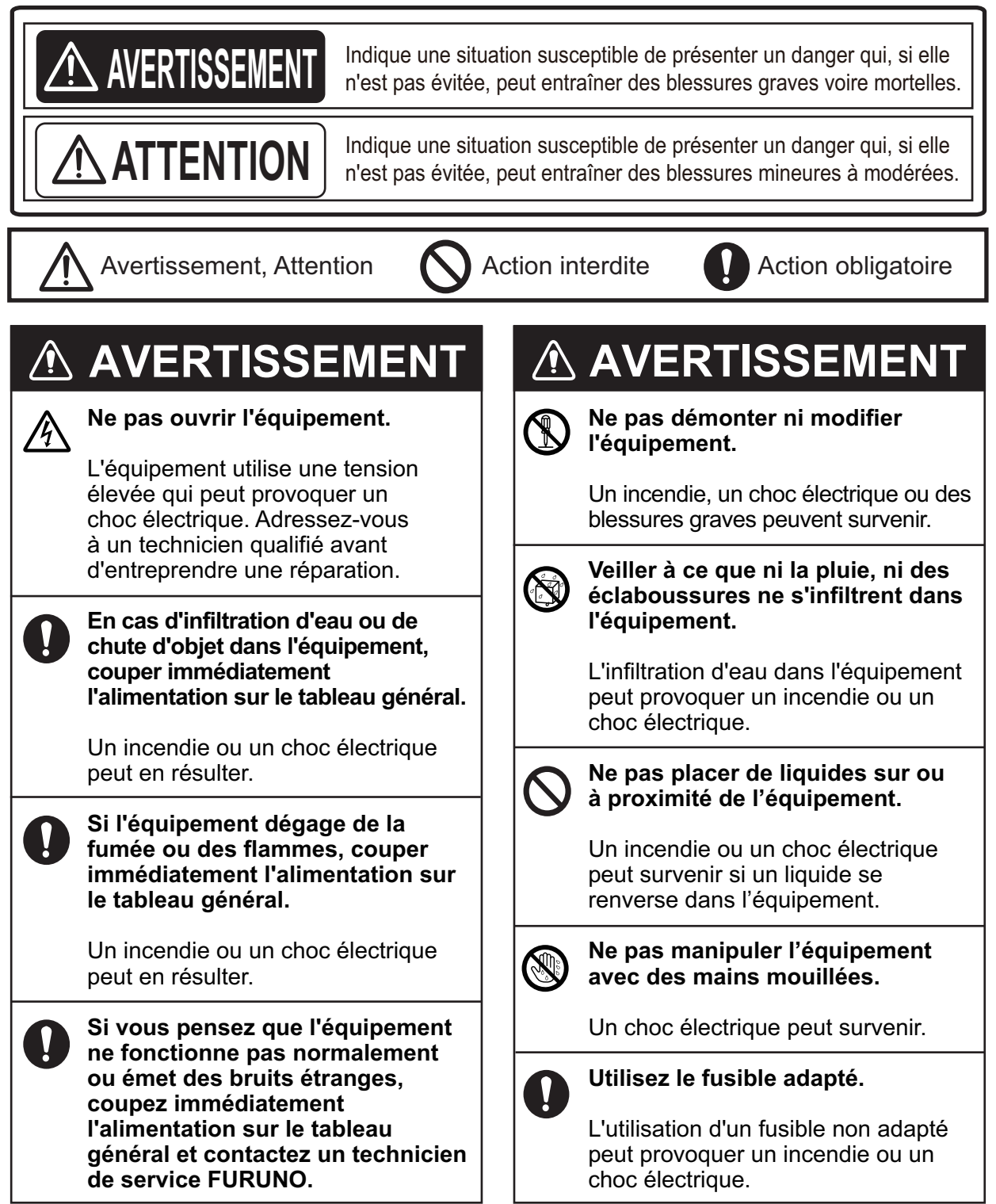

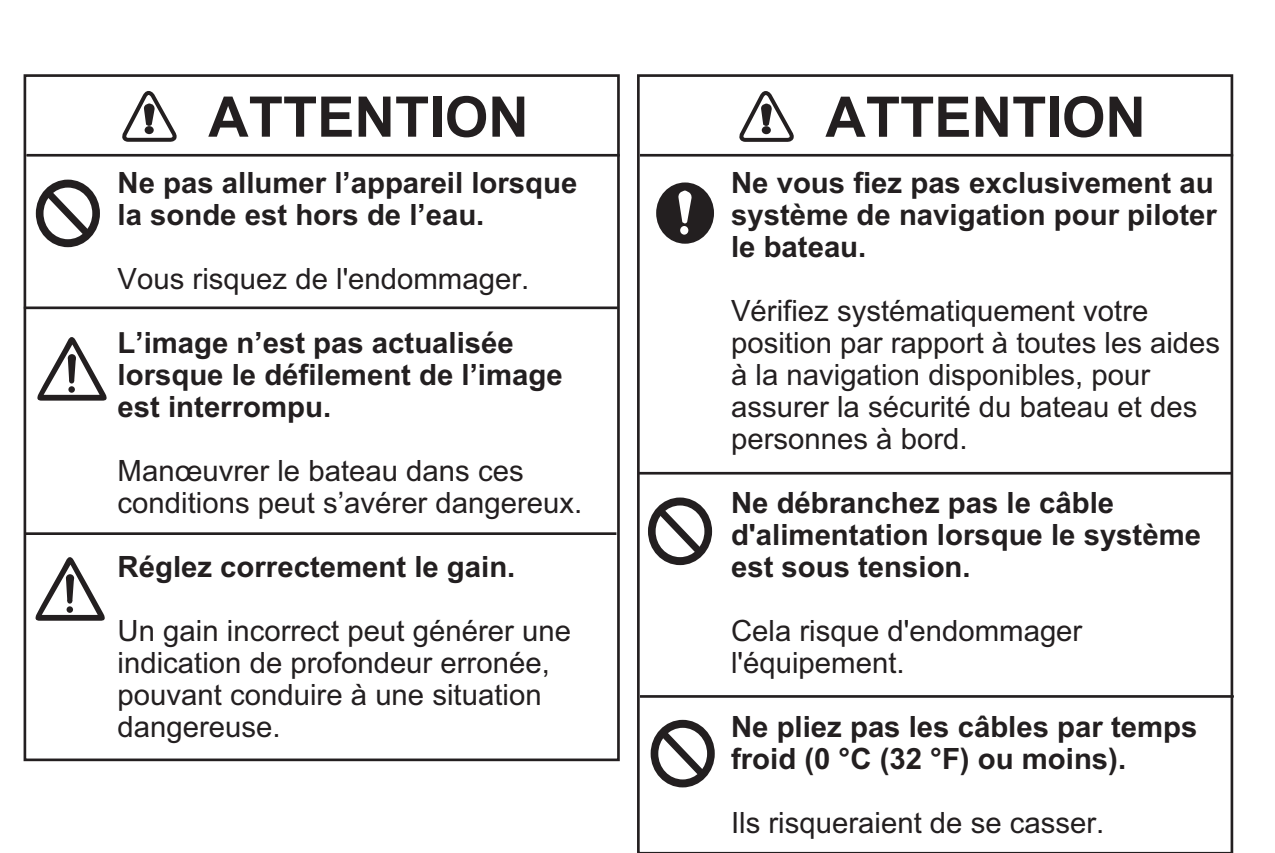

## À propos de l'écran LCD TFT –

L'écran LCD TFT est fabriqué selon les dernières techniques LCD et affiche 99,99 % de ses pixels. Les 0,01 % de pixels restants peuvent disparaître ou clignoter, toutefois, il ne s'agit pas là d'un signe de dysfonctionnement.

## Étiquette d'avertissement

Une étiquette d'avertissement est fixée à l'écran. Ne pas la retirer. En cas de perte ou de dégradation, contacter un agent FURUNO ou le revendeur pour la remplacer.

Nom : Étiquette d'avertissement (1) Type : 86-003-1011-3 Réf. : 100-236-233-10

## TABLE DES MATIERES

| AV/ |          | PROPOS                                                                                                    | ix         |
|-----|----------|----------------------------------------------------------------------------------------------------|------------|
| CO  | INFIG    | JURATION DU STSTEME                                                                                        |            |
| 1.  | PRÉ      | SENTATION DES FONCTIONS                                                                                    | 1-1        |
|     | 1.1      | Commandes                                                                                                  | 1-1        |
|     |          | 1.1.1 Écran                                                                                                | 1-1        |
|     |          | 1.1.2 Unité de commande à molette RCU-030 (option)                                                         | 1-3        |
|     | 1.2      | Mise sous/hors tension                                                                                     | 1-4        |
|     | 1.3      | Réglage de la luminosité de l'écran et du panneau                                                          | 1-5        |
|     | 1.4      | Sélection et réglage d'un affichage                                                                        | 1-5        |
|     |          | 1.4.1 Sélection d'un affichage                                                                             | 1-5        |
|     |          | 1.4.2 Modification des paramètres d'un affichage                                                           | 1-5        |
|     |          | 1.4.3 Masquage d'un affichage                                                                              | 1-8        |
|     |          | 1.4.4 Paramétrage des informations de navigation/destination Informations                                  | 1-8        |
|     |          | 1.4.5 Permutation de l'écran actif                                                                         | 1-9        |
|     | 1.5      | Présentation des menus1                                                                                    | -10        |
|     | 1.6      | Opérations MOB1                                                                                            | -12        |
|     | 1.7      | Touches de fonction1                                                                                       | -13        |
|     |          | 1.7.1 Fonctionnement d'une touche de fonction                                                              | -13        |
|     |          | 1.7.2 Configuration d'une touche de fonction                                                               | -13        |
|     | 1.8      | Mode démo                                                                                                  | -15        |
|     |          |                                                                                                    |            |
| 2.  | PRÉ      | SENTATION DU MODE D'AFFICHAGE TRACEUR                                                                      | 2-1        |
|     | 2.1      | Écran du traceur                                                                                           | 2-1        |
|     |          | 2.1.1 Configuration de l'écran traceur                                                                     | 2-1        |
|     |          | 2.1.2 Fenêtre d'information NAV                                                                            | 2-2        |
|     |          | 2.1.3 Écran du compas                                                                                      | 2-3        |
|     |          | 2 1 4 Écran de statut/emplacement du satellite                                                             | 2-4        |
|     | 22       | Utilisation du curseur                                                                                     | 2-5        |
|     | 23       | Modification de l'échelle de la carte (Zoom avant zoom arrière)                                            | 2-5        |
|     | 24       | Mode d'orientation                                                                                         | 2-6        |
|     | 2.5      | Déplacement de l'affichage                                                                                 | 2-7        |
|     | 2.0      | Mesure de la distance et du relèvement entre deux points                                                   | 2-8        |
|     | 2.0      | Modification de la configuration du curseur                                                                | 2-0        |
|     | 2.7      | Icônes de carte                                                                                            | 2-5        |
|     | 2.0      |                                                                                                    |            |
| 3   | TRA      | \CF                                                                                                    | 3-1        |
| υ.  | 3 1      | Affichage/masquage des traces                                                                              | 3_1        |
|     | 5.1      | 3 1 1 Affichago/masquago dos traços du batoau                                                              | 2 1        |
|     |          | 3.1.1 Affichage/masquage des traces des autres bateaux et symboles                                         | 22         |
|     |          | 2.1.2 Affichage/masquage du sourcet Voetour                                                                | 3-3<br>2-2 |
|     |          | 3.1.5 Amenage/masquage du vooteur de dérive                                                                | 3-3<br>2 1 |
|     | <u>。</u> | 5.1.4 Ameridage/masquage du vecteur de denve                                                               | ১-4<br>০₄  |
|     | 3.Z      | 2.2.4 Arrêt/démorrage de l'enregistrement des traces                                                       | ১-4<br>০₄  |
|     |          | 3.2.1 Arreivaemanage de l'enregistrement des traces                                                        | 3-4        |
|     |          | 3.2.2 Affichage des traces lorsque le traçage est arrete                                                   | 3-5        |
|     | <u> </u> | S.2.5 Connexion des traces après redemarrage du traçage                                                    | 3-5<br>2 0 |
|     | 3.3      | Changement de la couleur de la trace                                                                       | 3-6        |
|     |          | 3.3.1 Unangement de la couleur de la trace de votre bateau                                                 | 3-6        |
|     |          | 3.3.2 Changement automatique de la couleur de trace de votre bateau en fonction<br>la température de l'eau | de<br>3-7  |
|     |          | 3.3.3 Changement automatique de la couleur de trace de votre bateau en fonction                            | de         |
|     |          | la profondeur de l'eau                                                                                     | 3-8        |

|    |                        | 3.3.4 Changement de la couleur de la trace des autres bateaux                     | -10                    |
|----|------------------------|-----------------------------------------------------------------------------------|------------------------|
|    | 3.4                    | Changement du type de ligne de la trace                                           | -10                    |
|    |                        | 3.4.1 Changement du type de ligne de la trace de votre bateau                     | -10                    |
|    | ~ -                    | 3.4.2 Changement du type de ligne de la trace des autres bateaux                  | -11                    |
|    | 3.5                    | Sélection de la méthode et de l'intervalle de traçage                             | -11                    |
|    |                        | 3.5.1 Selection de la methode de traçage pour votre bateau                        | -11                    |
|    |                        | 3.5.2 Réglage des intervalles de traçage pour votre bateau                        | -12                    |
|    |                        | 3.5.3 Réglage des intervalles de traçage pour les autres bateaux                  | -12                    |
|    | 3.6                    | Effacement des traces de votre bateau                                             | -13                    |
|    | 3.7                    | Modification des traces de votre bateau                                           | -15                    |
|    | 3.8                    | Affichage des informations du bateau                                              | -16                    |
|    |                        | 3.8.1 Informations simples                                                        | -16                    |
|    | ~ ~                    | 3.8.2 Informations detaillees                                                     | -17                    |
|    | 3.9                    | Affichage des informations des autres bateaux                                     | -18                    |
|    | 3.10                   | Modification de la tallie du numero de cible                                      | -20                    |
|    | 3.11                   | Effacement des traces des autres bateaux                                          | -21                    |
| 4. | MAI                    | RQUES ET LIGNES                                                                   | 4-1                    |
|    | 4.1                    | Réglage de l'apparence de la marque par défaut                                    | 4-1                    |
|    |                        | 4.1.1 Réglage de la couleur de la marque                                          | 4-1                    |
|    |                        | 4.1.2 Réglage de la taille de la marque                                           | 4-2                    |
|    |                        | 4.1.3 Réglage du type de ligne                                                    | 4-2                    |
|    |                        | 4.1.4 Réglage du type de poisson pour les marques                                 | 4-3                    |
|    | 4.2                    | Saisie des marques                                                                | 4-3                    |
|    |                        | 4.2.1 Saisie des marques à l'emplacement du bateau                                | 4-3                    |
|    |                        | 4.2.2 Saisie d'une marque à l'emplacement du curseur                              | 4-4                    |
|    |                        | 4.2.3 Saisie manuelle d'une marque à l'aide des données de latitude et de longitu | ide                    |
|    | 43                     | Saisie des linnes                                                                 | 4- <del>4</del><br>4-5 |
|    | <del>т</del> .5<br>Л Л | Effacement des marques Lignes                                                     | 4-0<br>1_6             |
|    | <del>т.т</del><br>45   | Modification des marques Lignes                                                   | 4-0<br>4-7             |
|    | 4.5<br>4.6             | Annulation ou restauration d'une action liée à une marque/ligne                   | 4-7<br>4-9             |
|    | 4.0<br>4.7             | Affichage des informations d'une marque                                           | 4-0                    |
|    | 4.8                    | Filtre de marque                                                                  | -10                    |
| F  | 14/4                   |                                                                                   | E 4                    |
| э. | VVA                    | Caisia dae weynainte                                                              | 5-1<br>5-4             |
|    | Э. I                   | Salsie des waypoints                                                              | D-1                    |
|    |                        | 5.1.1 Saisie des waypoint à l'emplacement du pateau                               | 5-1                    |
|    |                        | 5.1.2 Saisie d'un waypoint à l'emplacement du curseur                             | 5-2                    |
|    |                        | 5.1.3 Saisie manuelle d'un waypoint à raide des données de latitude et de longitu | Jue<br>5-3             |
|    |                        | 5.1.4 Saisie d'un waypoint par la distance et le relèvement                       | 5-4                    |
|    |                        | 5.1.5 Saisie d'un waypoint par LOP Loran A ou Loran C                             | 5-5                    |
|    |                        | 5.1.6 Saisie d'un waypoint par LOP Decca                                          | 5-6                    |
|    | 5.2                    | Modification des wavpoints                                                        | 5-7                    |
|    | 5.3                    | Effacement d'un wavpoint                                                          | 5-8                    |
|    | 5.4                    | Recherche de waypoints                                                            | 5-8                    |
|    | 5.5                    | Réglage de la vitesse à utiliser dans le cadre du calcul TTG                      | 5-9                    |
|    | 5.6                    | Affichage des informations du waypoint                                            | -10                    |
|    | 5.7                    | Modification de la taille de la margue d'un waypoint                              | -10                    |
|    | 5.8                    | Marquage de la position d'une cible radar                                         | -11                    |
|    |                        |                                                                                   |                        |

| 6. | ROI        | JTES                                                                                 | 6-1    |
|----|------------|--------------------------------------------------------------------------------------|--------|
|    | 6.1        | Création de routes                                                                   | .6-1   |
|    |            | 6.1.1 Création de routes avec les waypoints existants                                | .6-1   |
|    |            | 6.1.2 Création d'une route basée sur une trace en utilisant la position de votre bat | teau   |
|    |            |                                                                                      | . 6-3  |
|    |            | 6.1.3 Création de routes avec les traces sélectionnées                               | .6-4   |
|    | 6.2        | Modification des routes                                                              | .6-5   |
|    |            | 6.2.1 Insertion de waypoints                                                         | .6-5   |
|    |            | 6.2.2 Suppression de waypoints sur une route                                         | .6-6   |
|    | 6.3        | Suppression de routes                                                                | .6-6   |
|    | 6.4        | Recherche de routes                                                                  | .6-7   |
|    | 6.5        | Réglage de la vitesse à utiliser dans le cadre du calcul TTG                         | .6-7   |
| 7  |            |                                                                                      | 71     |
| 1. |            | Traiat yore un point temperaire                                                      | 7 1    |
|    | 7.1        | Définition d'un weungint en tent que destinction                                     | . / -  |
|    | 1.Z        | Mede evivi dee reviee                                                                | .7-4   |
|    | 1.3        | Mode suivi des roules                                                                | . 7-0  |
|    | 7.4        |                                                                                      | . / -8 |
| 8. | ALA        | ARMES                                                                                | 8-1    |
|    | 8.1        | Mise sous/hors tension de l'alarme sonore                                            | .8-2   |
|    | 8.2        | Arrivée. Alarme de surveillance de mouillage                                         | .8-3   |
|    | 8.3        | Alarme de route                                                                      | .8-4   |
|    | 8.4        | XTE. Alarme de bord                                                                  | .8-4   |
|    | 8.5        | Alarme de point d'intrusion                                                          | .8-5   |
|    | 8.6        | Alarme de vitesse du bateau                                                          | .8-5   |
|    | 8.7        | Alarme de plage de traiet                                                            | .8-6   |
|    | 8.8        | Alarme de température de l'eau                                                       | .8-7   |
|    | 8.9        | Alarme de cisaillement                                                               | .8-7   |
|    | 8.10       | Alarme de profondeur                                                                 | .8-8   |
| •  |            |                                                                                      | • •    |
| 9. |            |                                                                                      | 9-1    |
|    | 9.1        |                                                                                      | .9-1   |
|    |            | 9.1.1 Menu [COAST LINE DETAIL SETTING]                                               | .9-1   |
|    | ~ ~        | 9.1.2 Affichage des contours de profondeur en detail                                 | .9-4   |
|    | 9.2        | Menu [PLUTTER DISPLAY SETTING]                                                       | .9-5   |
|    |            | 9.2.1 Reglage de l'affichage ID.                                                     | .9-5   |
|    | ~ ~        | 9.2.2 Reglage de l'echelle pour l'ecran du traceur                                   | .9-9   |
|    | 9.3        |                                                                                      | .9-9   |
|    | 9.4        |                                                                                      | 9-17   |
|    | 9.5        |                                                                                      | 9-20   |
|    |            | 9.5.1 Reglage des sorties 1, 2 ou 3                                                  | 9-20   |
|    |            | 9.5.2 Definition du reseau Ethernet                                                  | 9-22   |
|    |            | 9.5.3 Attichage des informations pour l'équipement NMEA2000                          | 9-23   |
|    | • •        | 9.5.4 Réglage du PGN du NMEA2000                                                     | 9-23   |
|    | 9.6        | Menu [IESI & MEMORY CLEAR]                                                           | 9-24   |
|    |            | 9.6.1 Définition ou modification du mot de passe                                     | 9-24   |
|    |            | 9.6.2 Desactivation du mot de passe                                                  | 9-25   |
|    | <b>.</b> - | 9.6.3 Réglage de la sensibilité de la molette                                        | 9-25   |
|    | 9.7        | CONTROLE DES LIGNES                                                                  | 9-26   |

| 10. | FONCTIONS D'ENREGISTREMENT ET DE RELECTURE                    | 10-1  |
|-----|---------------------------------------------------------------|-------|
|     | 10.1 Enregistrement des données                               | 10-1  |
|     | 10.2 Mémoire interne                                          | 10-2  |
|     | 10.2.1 Sauvegarde des données dans la mémoire interne         | 10-2  |
|     | 10.2.2 Affichage des données stockées dans la mémoire interne | 10-3  |
|     | 10.2.3 Relecture des données depuis la mémoire interne        | 10-4  |
|     | 10.2.4 Suppression des données depuis la mémoire interne      | 10-5  |
|     | 10.3 Fonctionnement de la mémoire flash USB.                  | 10-6  |
|     | 10.3.1 Insertion d'une mémoire flash USB.                     | 10-6  |
|     | 10.3.2 Retrait d'une mémoire flash USB en toute sécurité      | 10-6  |
|     | 10.3.3 Sauvegarde des données sur une mémoire flash USB       | 10-6  |
|     | 10.3.4 Relecture des données depuis la mémoire flash USB      | 10-8  |
|     | 10.3.5 Transfert des données depuis la mémoire flash USB      | 10-9  |
|     | 10.4 Données de sauvegarde                                    | 10-10 |
|     | 10.4.1 Sauvegarde automatique des données                     | 10-10 |
|     | 10.4.2 Sauvegarde manuelle des données                        | 10-11 |
|     | 10.4.3 Chargement des données de sauvegarde                   | 10-12 |
|     | 10.5 Capture d'écran                                          | 10-13 |
|     | 10.6 Chargement des données depuis un autre équipement        | 10-14 |
|     | 5                                                             |       |
| 11. | SONDEUR                                                       | 11-1  |
|     | 11.1 Mode de fonctionnement du sondeur                        | 11-1  |
|     | 11.2 Affichage du sondeur                                     | 11-1  |
|     | 11.2.1 Affichage mono-fréquence (50 kHz ou 200 kHz)           |       |
|     | 11.2.2 Affichage Bi-fréquence                                 | 11-3  |
|     | 11.2.3 Affichage Zoom Margueur (50 kHz ou 200 kHz)            |       |
|     | 11.2.4 Affichage Zoom Fond (50 kHz ou 200 kHz)                |       |
|     | 11.2.5 Affichage Verrouillage Fond (50 kHz ou 200 kHz)        | 11-4  |
|     | 11.2.6 Affichage Discrimination Fond (50 kHz ou 200 kHz)      | 11-5  |
|     | 11.2.7 Affichage A-scope (50 kHz, 200 kHz ou bi-fréquence)    |       |
|     | 11.2.8 Affichage mixte                                        |       |
|     | 11.2.9 Écran traceur/sondeur                                  |       |
|     | 11.3 Fonctionnement automatique du sondeur                    | 11-8  |
|     | 11.3.1 Sélection d'un mode automatique sur le sondeur         |       |
|     | 11.3.2 Correction de l'échelle de base ou du gain             |       |
|     | 11.4 Fonctionnement manuel du sondeur                         | 11-10 |
|     | 11.4.1 Activation du mode manuel du sondeur                   | 11-10 |
|     | 11.4.2 Sélection de l'échelle de l'écran                      | 11-10 |
|     | 11.4.3 Déplacement de l'affichage                             | 11-11 |
|     | 11.4.4 Réglage du gain                                        | 11-11 |
|     | 11.5 Mesure de la profondeur et du délai entre emplacements   | 11-12 |
|     | 11.6 Saisie d'une marque sur l'écran                          | 11-13 |
|     | 11.7 Réduction des interférences.                             | 11-14 |
|     | 11.8 Réduction du bruit de faible intensité                   |       |
|     | 11.9 Effacement des échos de faible intensité                 | 11-15 |
|     | 11.10 Mise en surbrillance des échos de couleur blanche       | 11-16 |
|     | 11 10 1Margueur blanc                                         | 11-16 |
|     | 11 10 21 igne blanche                                         | 11-16 |
|     | 11 11Couleurs de l'affichage                                  | 11-17 |
|     | 11.12Personnalisation des couleurs d'affichage                | 11-18 |
|     | 11 13Vitesse de défilement des images                         | 11_10 |
|     | 11 14Révision d'une image passée                              |       |
|     | 11 14 1Affichage des images passées                           | 11_20 |
|     | 11 14 2Révision d'une image passée                            |       |
|     | 11 15ACCU-FISH <sup>™</sup>                                   | 11_21 |
|     | 11 15 1Configuration de la sonde ACCU-FISH <sup>™</sup>       |       |
|     |                                                               |       |

|                      | 11.15.2Correction de la taille de poisson mesurée                                    | .11-22                 |
|----------------------|--------------------------------------------------------------------------------------|------------------------|
|                      | 11.15.3Choix du mode d'affichage des informations de poisson                         | .11-23                 |
|                      | 11.15.4Sélection de l'unité de longueur de poisson                                   | .11-23                 |
|                      | 11.16Ecran Discrimination du Fond                                                    | .11-24                 |
|                      | 11.17Alarmes                                                                         | .11-26                 |
|                      | 11.17.1Poisson alarme (normal)                                                       | .11-26                 |
|                      | 11.17.2Alarme de poisson (verrouillage de fond)                                      | .11-27                 |
|                      | 11.17.3Alarme de poisson (taille de poisson)                                         | .11-28                 |
|                      | 11.17.4Alarme de discrimination du fond                                              | .11-28                 |
|                      | 11.18Menu [ECHO SOUNDER SYSTEM SETTING]                                              | .11-29                 |
|                      | 11.19Réjection ligne Zéro                                                            | . 11-31                |
|                      | 11.20Menu de réglage de l'échelle du sondeur                                         | .11-31                 |
|                      | 11.21Interprétation des données affichées                                            | .11-32                 |
| 12.                  | FONCTIONNEMENT AIS                                                                   | 12-1                   |
|                      | 12.1 Symboles AIS                                                                    | 12-1                   |
|                      | 12.2 Activation/Veille Cibles                                                        |                        |
|                      | 12.3 Traces AIS                                                                      |                        |
|                      | 12.3.1 Affichage/masquage des traces AIS                                             | 12-3                   |
|                      | 12.3.2 Modification du symbole AIS/couleur trace ou type de ligne de trace           | 12-3                   |
|                      | 12.3.2 Modification du symbolic Alo/coulcul trace ou type de lighe de trace          | 12-3                   |
|                      | 12.4 Doppáos do ciblo AIS                                                            | 12-5                   |
|                      | 12.4 DOITILES de CIDIE AIS                                                           | 12-4                   |
|                      | 12.4.1 Affichage de doffiées de cipie AIS individuelle                               | 12-4                   |
|                      |                                                                                      | 12-5                   |
|                      | 12.5 Alarme AIS                                                                      | 12-0                   |
|                      | 12.5.1 Activation automatique de l'alarme                                            | 12-6                   |
|                      | 12.5.2 Activation d'une alarme de proximite de cible AIS                             | 12-7                   |
|                      | 12.5.3 Reglage de l'alarme CPA/TCPA                                                  | 12-7                   |
|                      | 12.5.4 Réglage de l'alarme de cible perdue                                           | 12-8                   |
|                      | 12.5.5 Réglage de l'alarme AIS externe                                               | 12-8                   |
| 13.                  | MAINTENANCE, DÉPANNAGE                                                               | 13-1                   |
|                      | 13.1 Maintenance                                                                     | 13-1                   |
|                      | 13.2 Remplacement du fusible                                                         | 13-2                   |
|                      | 13.3 Pièces d'usure                                                                  | 13-2                   |
|                      | 13.4 Maintenance de la molette                                                       |                        |
|                      | 13.5 Dépannage                                                                       |                        |
|                      | 13.6 Informations de l'unité                                                         | 13-6                   |
|                      | 13.7 Fonctionnement/Log alarmes                                                      | 1.3-7                  |
|                      | 13.8 Diagnostic                                                                      | 13-8                   |
|                      | 13.8.1 Test de mémoire F/S                                                           | 13_R                   |
|                      | 13.8.2 Test clavier                                                                  | 13_0                   |
|                      | 13.8.3 Mire test                                                                     | 13 10                  |
|                      | 12.0 Effecement de la mémoire                                                        | 12 10                  |
|                      | 13.9 Elidement de la memore des paramètres par défaut                                | 12 10                  |
|                      | 13.9.1 Restauration de tautas las dennées de conture d'écran                         | 10-10                  |
|                      | 13.9.2 Suppression de toutes les données de capture d'écran                          | .13-11                 |
|                      |                                                                                      |                        |
|                      | NEXE 1 ARBORESCENCE DES MENUS                                                        | AP-1                   |
| AN                   |                                                                                      |                        |
|                      | ΝΕΛΕ 3 ΙΕυΑLAGES Ηυκαικες                                                            | AP-12                  |
| AN                   |                                                                                      |                        |
|                      | NEXE 4 QU'EST-CE QUE LE SYSTÈME SBAS ?                                               | AP-13                  |
| AN<br>AN<br>AN       | NEXE 4 QU'EST-CE QUE LE SYSTÈME SBAS ?<br>NEXE 5 LISTE DES ALARMES                   | AP-13<br>AP-14         |
| AN<br>AN<br>AN<br>CA | NEXE 4 QU'EST-CE QUE LE SYSTÈME SBAS ?<br>NEXE 5 LISTE DES ALARMES<br>RACTÉRISTIQUES | AP-13<br>AP-14<br>SP-1 |

## **AVANT-PROPOS**

Félicitations ! Vous venez d'acquérir un TRACEUR/SONDEUR GPS FURUNO GP-3700F. Nous sommes convaincus que vous allez bientôt comprendre pourquoi la marque FURUNO est synonyme de qualité et de fiabilité.

Depuis 1948, FURUNO Electric Company jouit d'une renommée enviable pour l'innovation et la fiabilité de ses appareils électroniques marins. Cette recherche constante de l'excellence est renforcée par notre vaste réseau mondial d'agents et de distributeurs.

L'équipement a été conçu et fabriqué pour s'adapter aux conditions les plus rigoureuses en mer. Toutefois, pour un fonctionnement optimal, tout matériel doit être correctement installé, utilisé et entretenu. Lisez attentivement les procédures recommandées pour l'utilisation et l'entretien et respectez-les.

## Caractéristiques

Le GP-3700F est un récepteur GPS/traceur vidéo couleur/sondeur vidéo couleur totalement intégré. Le système se compose d'un écran, d'une antenne et d'une sonde.

Les principales caractéristiques du GP-3700F sont les suivantes :

- Combinaison d'affichages (traceur, données de navigation, compas, sondeur) selon différentes configurations de division d'écran.
- Trie et affiche aisément les marques en fonction des conditions de tri.
- Calcul simple de la dérive offrant une représentation graphique de la surface de l'eau.
- Alarmes : arrivée, surveillance du mouillage, XTE, bord, vitesse, loch, AIS, CPA/TCPA, température, cisaillement, profondeur, poisson, taille de poisson, discrimination du fond.
- Fonction capture permettant d'enregistrer une copie d'écran du sondeur en lien avec d'autres marques.
- Possibilité de faire défiler les images du sondeur pour visualiser les échos passés.
- Affichage des cibles AIS et des cibles TT.
- Fonctions « Undo » et « Redo ».
- Discrimination du fond (dispositif d'évaluation de la composition du fond), ACCU-FISH<sup>™</sup> (dispositif d'estimation de la taille des poissons).

#### Logiciel utilisé dans ce produit

Cet équipement utilise le logiciel en open source suivant :

- Ubiquitous QuickBoot Copyright<sup>©</sup> 2015 Ubiquitous Corp. Tous droits réservés.
- Des parties de ce logiciel sont soumises à des droits d'auteur<sup>©</sup> 2016 The Free Type Project (www.freetype.org). Tous droits réservés.
- Ce produit contient des applications logicielles sous licence publique générale (GPL) GNU version 2.0, licence publique générale limitée (LGPL) GNU version 2.0, Apache, BSD et autres. Le ou les programmes sont des logiciels libres ; vous pouvez les copier et/ou les redistribuer et/ou les modifier selon les modalités de la GPL version 2.0 ou la LGPL version 2.0 publiée par la Free Software Foundation. Si vous avez besoin des codes source, consultez l'URL suivante : https://www.fuuno.co.jp/cgi/cnt\_oss\_e01.cgi.

## Suppression des interférences

Lorsqu'un autre bateau indique qu'il reçoit des interférences émanant du sondeur de votre bateau, modifiez sa fréquence active ou diminuez le niveau de transmission de la pression sonore de l'équipement dans l'ordre indiqué.

- 1) Sondeur à large bande
- 2) Sondeur disposant de plusieurs fréquences
- 3) Sondeur équipé d'une seule fréquence

## **Utilisation ultérieure**

Les fonctions comportant l'indication « future use » (utilisation ultérieure) ne sont actuellement pas disponibles.

### N° de programme

1451468-02.\*\*

\*\* indique des modifications mineures.

## **CONFIGURATION DU SYSTÈME**

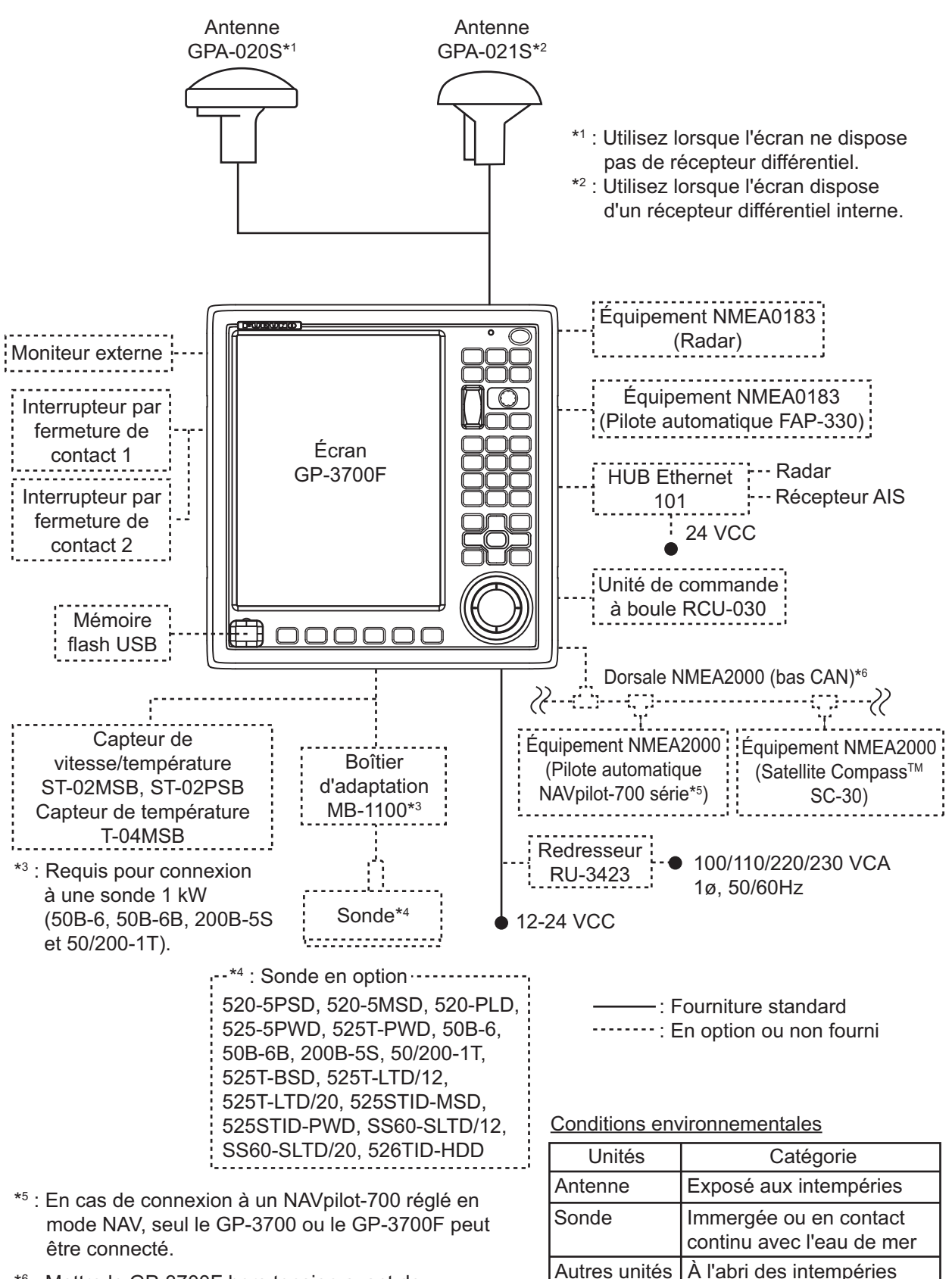

\*6 : Mettre le GP-3700F hors tension avant de connecter le réseau du NMEA2000. Cette page est laissée vierge intentionnellement.

## 1. PRÉSENTATION DES FONCTIONS

## 1.1 Commandes

## 1.1.1 Écran

Lorsque vous exécutez correctement une opération, l'écran émet un signal sonore. En cas d'opération non valide, l'appareil émet deux signaux sonores. Si vous n'avez pas besoin du bip de touche, désactivez-le (reportez-vous à la section 9.3).

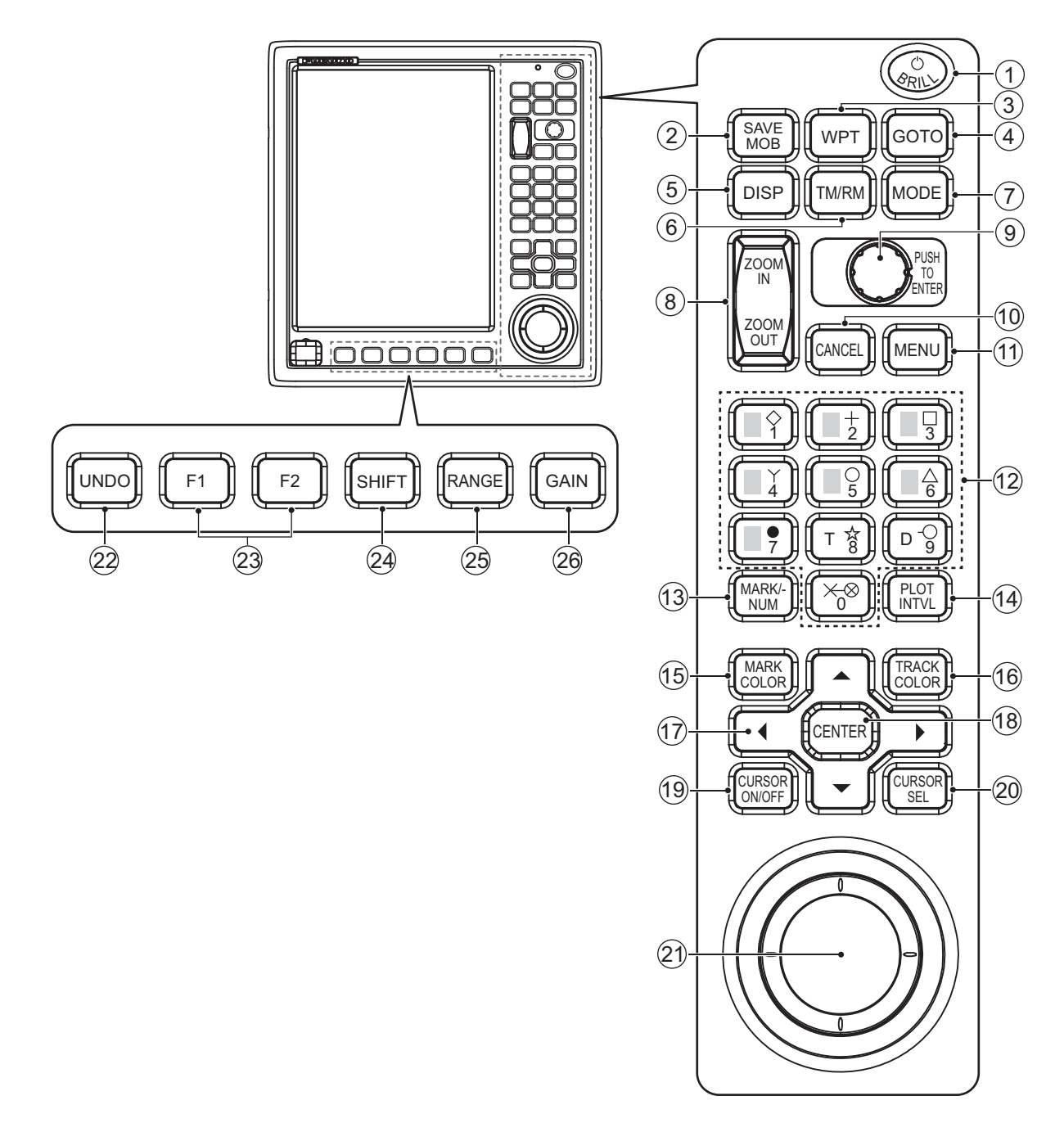

| N° | Touche, contrôle       | Description                                                                                                    |
|----|------------------------|----------------------------------------------------------------------------------------------------|
| 1  |                        | Pression rapide hors tension : Met l'appareil sous tension.                                                                                           |
|    |                        | <ul> <li>Pression rapide sous tension : Ouvre la fenêtre [BRILL].</li> </ul>                                                                          |
|    |                        | Pression longue sous tension : Met l'appareil hors tension.                                                                                           |
| 2  | MOB                    | Marque une position Homme à la mer à l'emplacement du bateau ou<br>à la position du curseur                                                           |
| 3  | WPT                    | Ouvre la fenêtre [WAYPOINTS LIST].                                                                                                    |
| 4  | GOTO                   | Définit, libère la destination.                                                                                                    |
| 5  | DISP                   | Fait défiler les différents modes d'affichage (écran de base :                                                                                        |
|    |                        | traceur, sondeur).                                                                                                    |
|    |                        | Retourne à l'écran de base avec menu ou fenêtre ouvert(e).                                                                                            |
| 6  | TM/RM                  | Sélectionne les affichages Mouvement vrai (TM) et Mouvement                                                                                           |
|    |                        | relatif (RM) de façon alternée.                                                                                                    |
|    |                        | IM : La marque de position du bateau se deplace en meme temps                                                                                         |
|    |                        | Que la position du baleau.<br>RM : La carte se déplace en même temps que la position du bateau                                                        |
|    |                        | La position relative pour la marque du bateau à l'écran est fixe                                                                                      |
| 7  | MODE                   | Change le mode d'orientation                                                                                                    |
| 8  |                        | Effectue un zoom avant ou arrière au niveau de la distance                                                                                            |
| Ĭ  |                        | d'affichage de la carte.                                                                                                    |
| 9  | Bouton ENTER           | Rotation : Modifie les données numériques, sélectionne les                                                                                            |
|    |                        | options de menu.                                                                                                    |
|    |                        | Pression : Confirme la saisie des données alphanumériques ou                                                                                          |
|    |                        | une action.                                                                                                    |
|    |                        | Pression (Regiage par defaut) : Affiche l'image precedente sur                                                                                        |
| 10 |                        |                                                                                                    |
|    |                        | Desactive ratatine sonore.     Supprime les marques et les waypoints                                                                                  |
|    |                        | Efface les données alphanumériques                                                                                                    |
| 11 | MENU                   | Ouvre/ferme le menu principal.                                                                                                    |
|    |                        | Lorsque le menu est ouvert, recule d'un niveau dans le menu                                                                                           |
|    |                        | sélectionné.                                                                                                    |
|    |                        | Ferme la fenêtre.                                                                                                    |
| 12 | Touches numériques 0   | Permet de saisir des données numériques.                                                                                                    |
|    | à 9                    | • 1 à 8 : Entre la marque indiquée sur la touche.                                                                                                    |
|    |                        | Sélectionne les options de menu.                                                                                                    |
|    |                        | <ul> <li>0 : Mesure la distance et le relevement entre deux points.</li> <li>0 : Entre la même margue que celle saisie dernièrement et les</li> </ul> |
|    |                        | relie Cette fonction n'est nas disponible lorsqu'aucune marque                                                                                        |
|    |                        | n'est entrée depuis la mise sous tension de l'équipement.                                                                                             |
| 13 | MARK/NUM               | Sélectionne le format de saisie de la marque, symbole ou numérique.                                                                                   |
| 14 |                        | Arrête, démarre le tracage de la route du bateau.                                                                                                    |
| 15 | MARK COLOR             | Ouvre la fenêtre [CHANGE MARK COLOR].                                                                                                    |
| 16 | TRACK COLOR            | Ouvre la fenêtre [CHANGE TRACK COLOR].                                                                                                    |
| 17 |                        | Déplace le curseur                                                                                                    |
|    | (Touches de direction) | Sélectionne les options de menu.                                                                                                    |
| 18 | CENTER                 | Curseur affiché : Déplace le curseur au centre de l'écran.                                                                                            |
|    |                        | Curseur non affiché : Déplace la position du bateau au centre de                                                                                      |
|    |                        | l'écran ou à un tiers de distance du bas de l'écran selon le mode                                                                                     |
|    |                        | d'orientation choisi.                                                                                                    |
|    |                        | Contirme la saisie des données alphanumériques ou une action                                                                                          |
| I  |                        |                                                                                                    |

| N° | Touche, contrôle | Description                                                                                                    |
|----|------------------|----------------------------------------------------------------------------------------------------|
| 19 | CURSOR ON/OFF    | <ul> <li>Active/désactive le curseur.</li> <li>Bascule de + à - et vice-versa.</li> <li>Bascule de N à S, de E à W et vice-versa.</li> <li>Pression longue : Permute entre les différents modes d'affichage écran divisé autre que l'affichage compas.</li> </ul> |
| 20 | CURSOR SEL       | Sélectionne le mode de configuration du curseur entre cercle, parallèle ou losange.                                                                                                    |
| 21 | Molette          | Déplace le curseur.                                                                                                    |
| 22 | UNDO             | Annule la saisie, la modification ou la suppression de la marque/ligne précédente.                                                                                                    |
| 23 | F1, F2           | Active le programme assigné.                                                                                                    |
| 24 | SHIFT            | <ul> <li>Ouvre la fenêtre [FISH FINDER SHIFT] (en mode d'affichage<br/>manuel sondeur).</li> <li>Exécute le programme assigné.</li> </ul>                                                                                                    |
| 25 | RANGE            | <ul> <li>Ouvre la fenêtre [BTM DISP RNG U (or L)/LIM] (en mode<br/>d'affichage automatique sondeur) ou la fenêtre [FISH FINDER<br/>RANGE] (en mode d'affichage manuel sondeur).</li> <li>Exécute le programme assigné.</li> </ul>                                 |
| 26 | GAIN             | <ul> <li>Ouvre la fenêtre [AUTO GAIN OFFSET (HF) (or LF)] (en mode<br/>d'affichage automatique sondeur) ou la fenêtre [FISH FINDER<br/>GAIN (HF) (or LF)] (en mode d'affichage manuel sondeur).</li> <li>Exécute le programme assigné.</li> </ul>                 |

## 1.1.2 Unité de commande à molette RCU-030 (option)

L'unité de commande à molette RCU-030 disponible en option peut être utilisée afin de contrôler la plupart des fonctionnalités de cet équipement.

| N° | Description                                                                                                    |
|----|----------------------------------------------------------------------------------------------------|
| 1  | Molette : Déplace le curseur.                                                                                                    |
| 2  | <b>Bouton gauche</b> : Confirme la saisie des données alphanumériques ou une action.                                                                                                    |
| 3  | <ul> <li>Roulette :</li> <li>Rotation vers le haut : Effectue un zoom avant au niveau de la distance d'affichage de la carte.</li> <li>Rotation vers le bas : Effectue un zoom arrière au niveau de la distance d'affichage de la carte.</li> <li>Pression avec curseur affiché : Déplace le curseur au centre de l'écran sur l'écran du traceur.</li> <li>Pression avec curseur non affiché : Déplace la position du bateau au centre de l'écran ou à un tiers de distance du bas de l'écran selon le mode d'orientation choisi sur l'écran du traceur.</li> </ul> |
| 4  | <ul> <li>Bouton droit :</li> <li>Affiche/masque le curseur.</li> <li>Bascule de + à - et vice-versa.</li> <li>Bascule de N à S, de E à W et vice-versa.</li> <li>Pression longue : Permute entre les différents modes d'affichage écran divisé autre que l'affichage compas.</li> </ul>                                                                                                    |

## 1.2 Mise sous/hors tension

Remarque: Mettez le réseau NMEA2000 sous tension avec d'allumer le GP-3700F.

Appuyez sur la touche**POWER/BRILL** qui se trouve dans le coin supérieur de l'écran pour mettre ce dernier sous tension. L'unité démarre alors dans l'ordre indiqué cidessous.

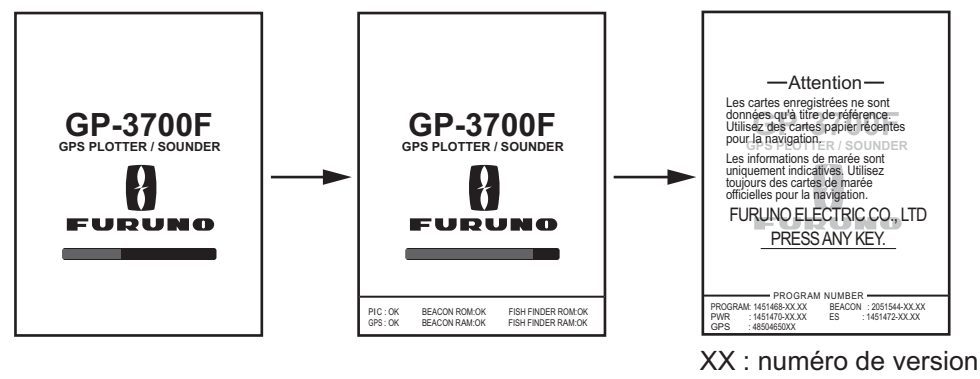

du programme

L'écran de démarrage disparaît, puis le dernier écran utilisé (par ex. l'écran du traceur) apparaît.

Votre position s'affiche environ 90 secondes après la mise sous tension de l'équipement. Tant que votre position n'a pas été trouvée, le message "NO FIX" s'affiche en bas de l'écran du traceur. Une fois votre position trouvée, l'indication "2D" ou "3D" apparaît selon l'état de position fixe.

| Indication | Signification         | Indication | Signification             |
|------------|-----------------------|------------|---------------------------|
| GP-2D      | Position GPS fixe 2D  | GP-S2D     | Position GPS+SBAS fixe 2D |
| GP-3D      | Position GPS fixe 3D  | GP-S3D     | Position GPS+SBAS fixe 3D |
| GP-D2D     | Position DGPS fixe 2D | NO FIX     | Pas de position fixe      |
| GP-D3D     | Position DGPS fixe 3D |            |                           |

Pour mettre l'équipement hors tension, effectuez un appui long sur la touche **POWER**/ **BRILL**. Le message "HOLDING THE POWER KEY WILL TURN THE GP-3700F OFF. POWER OFF IN 3 s." apparaît, puis le décompte s'affiche jusqu'à la mise hors tension. Effectuez un appui long sur la touche **POWER/BRILL** jusqu'à ce que l'indication "0 s" apparaisse. Le message "GP-3700F SHUTTING DOWN. PLEASE WAIT." apparaît, puis l'équipement est mis hors tension.

Remarque: Coupez l'alimentation principale une fois l'écran éteint.

#### Récepteur différentiel DGPS

Le GP-3700F est disponible en deux modes, avec le récepteur différentiel DGPS et sans récepteur différentiel DGPS. Seul le GP-3700F équipé d'un récepteur différentiel possède une fonction DGPS. Pour avoir la fonction DGPS, installez le récepteur différentiel optionnel (nom : Récepteur différentiel, type : OP14-80, Réf. : 000-029-392).

## 1.3 Réglage de la luminosité de l'écran et du panneau

La luminosité de l'écran et du panneau peut être réglée depuis la fenêtre [BRILL].

1. Appuyez sur la touche **POWER/BRILL** pour afficher la fenêtre [BRILL].

| BRILL                                                          |   |   |
|----------------------------------------------------------------|---|---|
| DISPLAY                                                        | 8 |   |
| <ul><li></li></ul>                                             |   |   |
| PANEL                                                          | 8 |   |
|                                                                |   | ▼ |
|                                                                |   |   |
| ▲ L ADJUST BRILLIANCE ▲ L ADJUST KEY PANEL BRIL [MENU] : CLOSE | L |   |

**Remarque:** La fenêtre [BRILL] se ferme automatiquement si rien ne se passe pendant cinq secondes.

- Pour régler la luminosité de l'écran, appuyez sur ◀ ou ► ou tournez le bouton ENTER (plage de réglage : 1 à 8).
- 3. Pour régler la luminosité du panneau, appuyez sur ▲ ou ▼ ou appuyez sur le bouton ENTER (plage de réglage : 1 à 8).
- 4. Appuyez sur la touche **MENU** pour fermer la fenêtre.

**Remarque:** La luminosité d'un écran externe ne peut pas se régler depuis l'écran. Il convient de la régler depuis l'écran externe.

## 1.4 Sélection et réglage d'un affichage

Il existe deux écrans de base : traceur et sondeur. Vous pouvez afficher des données combinées en utilisant ces deux modes. Reportez-vous au chapitre 2 pour le traceur, au chapitre 11 pour le sondeur.

## 1.4.1 Sélection d'un affichage

Appuyez sur la touche **DISP** de manière consécutive pour faire défiler tous les modes d'affichage actifs. Il est possible de faire défiler les affichages autres que le mode d'affichage unique. Reportez-vous à la section 1.4.3.

## 1.4.2 Modification des paramètres d'un affichage

Cinq écrans de base sont prédéfinis. Vous pouvez modifier la configuration de chaque écran afin de répondre à vos besoins fonctionnels, comme indiqué dans la procédure ci-dessous. Pour l'utilisation du menu, reportez-vous à la section 1.5.

1. Appuyez sur la touche **MENU** pour afficher le menu principal.

#### 1. PRÉSENTATION DES FONCTIONS

2. Sélectionnez [0. SYSTEM SETTING].

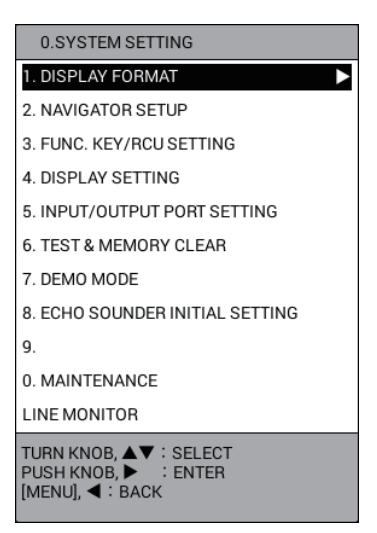

3. Sélectionnez [4. DISPLAY SETTING].

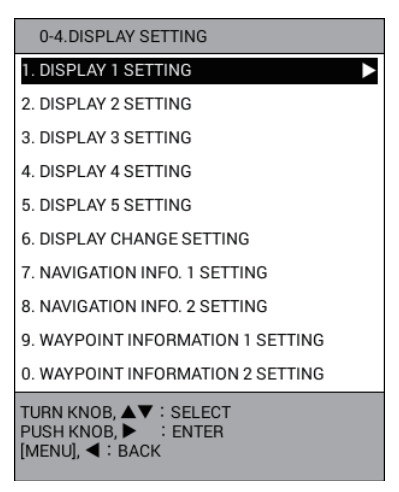

4. Sélectionnez [1. DISPLAY 1 SETTING].

|                                                |       | DISPLAY 1 SETTING                             |                         |            |                |                 |
|------------------------------------------------|-------|-----------------------------------------------|-------------------------|------------|----------------|-----------------|
| Configuration de séparation                    | {     | SPLIT PATTERN<br>NO SPLIT                     |                         |            |                | INF01           |
| Écran d'affichage                              | {     | ALL : PLOTTE                                  | R DISPLAY               |            |                |                 |
| Informations de navigation/destination         | <br>∫ | NAV/DEST INFO<br>SELECT INFO.<br>INFO DSP POS | : INFO1<br>: UPPER SIDE | INF02      | SIDE WITHOUT   |                 |
|                                                | 7     |                                               | LIST                    | OF SPLIT I | PATTERNS       |                 |
|                                                |       | NO SPLIT                                      | VERT SPLIT              | ]          | VERT SPLIT 1:2 | VERT SPLIT 1:3  |
| Liste des<br>configurations ∢<br>de séparation |       | VERT SPLIT 2:1                                | VERT SPLIT              | 3:1        | HOR SPLIT 1:1  | HOR SPLIT 1:2   |
|                                                |       | HOR SPLIT 1:3                                 | HOR SPLIT               | 2:1        | HOR SPLIT 3:1  | THREE-WAY SPLIT |
|                                                | -     | TURN KNOB,▲♥ : SEL<br>[MENU] : BACK           | ECT PUSH K              | NOB : EN   | ITER           |                 |

5. Sélectionnez [SPLIT PATTERN].

- Sélectionnez la configuration de séparation sous [LIST OF SPLIT PATTERNS]. Les étapes suivantes concernent la configuration [VERT SPLIT 1:1] (division verticale 1:1).
- 7. Sélectionnez [LEFT] sous [DISPLAY SCREEN].

|                  | DISPLAY 1 SETTING                          |                   |
|------------------|--------------------------------------------|-------------------|
|                  | SPLIT PATTERN                              |                   |
|                  | VERT SPLIT 1:1                             | INF01             |
|                  | DISPLAY SCREEN                             |                   |
|                  | LEFT : PLOTTER DISPLAY                     |                   |
|                  | RIGHT : PLOTTER DISPLAY                    | ··· • ··· • • ··· |
|                  |                                            |                   |
|                  | NAV/DEST INFO                              |                   |
|                  | SELECT INFO. : INFO1 INFO2                 |                   |
|                  | INFO DSP POS UPPER SIDE LOWER SIDE WITHOUT |                   |
| (                | LIST OF DISPLAY SCREENS                    |                   |
|                  | PLOTTER DISPLAY                            |                   |
|                  | 50kHz SINGLE DISP                          |                   |
|                  | 200kHz SINGLE DISP                         |                   |
|                  |                                            |                   |
|                  |                                            |                   |
|                  |                                            |                   |
|                  |                                            |                   |
|                  |                                            |                   |
| Liste des écrans |                                            |                   |
|                  |                                            |                   |
| d'affichage      |                                            |                   |
| a ann an ag a    |                                            |                   |
|                  |                                            |                   |
|                  |                                            |                   |
|                  |                                            |                   |
|                  |                                            |                   |
|                  |                                            |                   |
|                  |                                            |                   |
|                  |                                            |                   |
| C C              | TURN KNOB,▲▼ : DISP. SEL.                  |                   |
|                  | PUSH KNOB : SET DISPLAY                    |                   |
|                  | [MENU] - BACK TO TOP                       |                   |

**Remarque:** Les options de la liste changent en fonction de la configuration de séparation sélectionnée à l'étape 6.

- Sélectionnez l'écran d'affichage sous [LIST OF DISPLAY SCREENS].
   Remarque: Le traceur ou le compas peuvent être sélectionnés en tant qu'écran supérieur uniquement dans le cadre de la configuration de séparation horizontale ([HOR SPLIT 1:1]).
- 9. Paramétrez la droite de l'écran de la même manière.
- 10. Sélectionnez [SELECT INFO.] sous [NAV/DEST INFO].
- 11. Sélectionnez [INFO1] ou [INFO2] pour afficher les données de navigation dans la fenêtre d'information NAV (reportez-vous à la section 2.1.1, section 2.1.2). Vous pouvez sélectionner les données de telle sorte à les afficher avec destination définie ou sans destination définie (reportez-vous à la section 1.4.4).

|         | Sans destination définie        | Avec destination définie        |
|---------|---------------------------------|---------------------------------|
| [INFO1] | Affiche les données paramétrées | Affiche les données paramétrées |
|         | dans le menu [NAVIGATION INFO.  | dans le menu [WAYPOIN I         |
|         | 1 SETTING].                     | INFORMATION 1 SETTING].         |
| [INFO2] | Affiche les données paramétrées | Affiche les données paramétrées |
|         | dans le menu [NAVIGATION INFO.  | dans le menu [WAYPOINT          |
|         | 2 SETTING].                     | INFORMATION 2 SETTING].         |
|         |                                 |                                 |

- 12. Sélectionnez [INFO DSP POS] sous [NAV/DEST INFO].
- 13. Sélectionnez [UPPER SIDE] pour afficher les informations de navigation/ destination en haut de l'écran, [LOWER SIDE] en bas de l'écran. [WITHOUT] n'affiche aucune information de navigation/destination.
- 14. Réglez les affichages 2 à 5 de la même manière.
- 15. Appuyez sur la touche **DISP** pour fermer le menu.

### 1.4.3 Masquage d'un affichage

Il se peut que vous n'ayez pas besoin de tous les cinq écrans d'affichage. Vous pouvez masquer ceux qui sont inutiles comme suit :

- 1. Appuyez sur la touche **MENU** pour afficher le menu principal.
- 2. Sélectionnez [0. SYSTEM SETTING].
- 3. Sélectionnez [4. DISPLAY SETTING].
- 4. Sélectionnez [6. DISPLAY CHANGE SETTING].

| DISPLAY CHANGE SETTING                  | i                 |      |
|-----------------------------------------|-------------------|------|
| DISPLAY 1                               | DISPLAY           |      |
| DISPLAY 2                               | DISPLAY           | SKIP |
| DISPLAY 3                               | DISPLAY           | SKIP |
| DISPLAY 4                               | : DISPLAY         | SKIP |
| DISPLAY 5                               | DISPLAY           | SKIP |
| TURN KNOB, ▲▼ : SELECT<br>[MENU] : BACK | PUSH KNOB : ENTER |      |

- 5. Sélectionnez [DISPLAY 2] (ou 3, 4, 5).
- Sélectionnez [DISPLAY] ou [SKIP]. Les modes d'affichage qui sont définis comme [SKIP] sont masqués lors de l'utilisation de la touche **DISP**.
   **Remarque:** Il est possible de masquer l'affichage unique.
- 7. Appuyez sur la touche **DISP** pour fermer le menu.

## 1.4.4 Paramétrage des informations de navigation/destination Informations

Pour paramétrer les informations de navigation/destination, procédez comme suit :

- 1. Appuyez sur la touche **MENU** pour afficher le menu principal.
- 2. Sélectionnez [0. SYSTEM SETTING].
- 3. Sélectionnez [4. DISPLAY SETTING].
- Sélectionnez [7. NAVIGATION INFO. 1 SETTING], [8. NAVIGATION INFO. 2 SETTING], [9. WAYPOINT INFORMATION 1 SETTING] ou [0. WAYPOINT INFORMATION 2 SETTING].

|                                                     | -            | NAVIGATION INFO. 1 SETTING                                       |                             |        |                               |  |  |
|-----------------------------------------------------|--------------|------------------------------------------------------------------|-----------------------------|--------|-------------------------------|--|--|
| Lorsque vous sélectionnez                           |              | NAVIGATION INFO. 1 SETTING                                       |                             |        |                               |  |  |
| [WAYPOINT INFORMATIONS 1                            |              | OWN SHIP                                                         |                             | SOG    | CURSOR<br>LATITUDE, LONGITUDE |  |  |
| (ou 2) SETTING], [WAYPOINT<br>INFORMATIONS 1 (ou 2) |              | LATITUDE, LONGITUDE                                              |                             | COURSE | TIME                          |  |  |
| SETTING] et IDEST INFÓ1                             |              | PATTERN LIST                                                     |                             |        |                               |  |  |
| (ou 2)] s'affichent.                                |              |                                                                  |                             |        |                               |  |  |
| Liste des configurations                            |              |                                                                  |                             |        |                               |  |  |
|                                                     |              |                                                                  |                             |        |                               |  |  |
|                                                     |              |                                                                  |                             |        |                               |  |  |
|                                                     | R<br>P<br>[N | OTATE KNOB,▲▼◀▶ : SELE<br>USH KNOB : SET PATTERN<br>MENU] : BACK | ECT PATTERN<br>AND CHANGE S | CREEN  |                               |  |  |

- 5. Sélectionnez la configuration de la fenêtre d'information NAV depuis la liste des configurations.
- Sélectionnez un cadre, puis sélectionnez l'option à afficher dans le cadre depuis la liste des données de navigation. Configurez les autres cadres de la même manière. Les options de la liste changent en fonction du cadre sélectionné. Pour laisser un cadre vide, sélectionnez [UNASSIGNED].

|              | NAVIGATION DATA MENU                                                                | NAVIGATION DATA MENU                                                          |              |
|--------------|-------------------------------------------------------------------------------------|-------------------------------------------------------------------------------|--------------|
|              | NAVIGATION INFO. 1 SETTING                                                          | NAVIGATION INFO. 1 SETTING                                                    |              |
|              | CONTESHIP<br>LATITUCE LONGITUCE<br>COURSE TIME                                      | OWN ISHP<br>LATTUCE LONGTUCE<br>COURSE TIME                                   |              |
|              | NAV DATA 1/1                                                                        | NAV DATA 42/3                                                                 | Appuvez sur  |
| (            | <unassigned></unassigned>                                                           | WAYPOINT ETA                                                                  | - 1-1        |
|              | OWN SHIP LATITUDE LONGITUDE                                                         | COURSE 16 DIRECTIONS                                                          | la touche ◀  |
|              |                                                                                     | STEFR                                                                         |              |
|              | CURSOR POSITIONING TIME DIFFERENCE                                                  | STEER 16 DIRECTIONS                                                           | ou 🕨 pour    |
|              | OWN SHIP/CURSOR LATITUDE, LONGITUDE                                                 | SOG                                                                           |              |
|              | OWN SHIP/CURSOR TIME DIFFERENCE                                                     | STW                                                                           | déplacer la  |
| l ista das   | WAYPOINT LATITUDE, LONGITUDE                                                        | TRIP DISTANCE                                                                 | displated la |
| LISIC UCS    | WAYPOINT POSITION TIME DIFFERENCE                                                   | DEPTH                                                                         | page         |
| données de J | WAYPOINT ETA, TTG                                                                   | WATER TEMPERATURE                                                             | page.        |
| uonnees de j | CURSOR ETA, TTG                                                                     | DATE                                                                          |              |
| novigation   |                                                                                     | TIME OUR DOOLTON                                                              |              |
| navigation   |                                                                                     | CURSOR POSITION                                                               |              |
|              |                                                                                     | OWN SHIP / CURSOR POSITION                                                    |              |
|              |                                                                                     | OWN TRACK PLOTTING INTERVAL                                                   |              |
|              |                                                                                     | SCALE                                                                         |              |
|              |                                                                                     | GPS STATUS                                                                    |              |
|              |                                                                                     | DOP                                                                           |              |
|              |                                                                                     | ALARM                                                                         |              |
| `            | د                                                                                   |                                                                               |              |
|              | TURN KNOB,▲▼◀▶ : SELECT BOX<br>PUSH KNOB : SET BOX<br>[MENU] : BACK TO PATTERN SEL. | TURN KNOB, JKT VISECTEOX<br>PUSH KNOB: SKT BOX<br>[MENU]: BACK TO PATTERN SEL |              |
|              | Ex. 1 : Lors de la sélection du cadre pour                                          | r Ex. 2 : Lors de la sélection du cadre pour                                  |              |
|              | [OWN SHIP LATITUDE LONGITUDE]                                                       | [SOG]                                                                         |              |

7. Appuyez sur la touche **DISP** pour fermer le menu.

#### 1.4.5 Permutation de l'écran actif

Dans les écrans divisés du traceur ou du sondeur, vous pouvez permuter l'écran actif à l'aide de la touche **CURSOR ON/OFF**. Une longue pression sur la touche permet de sélectionner l'écran à rendre actif. L'écran actif est entouré d'un rectangle orange.

L'écran orange clignote trois fois puis disparaît. L'icône 🚩 s'affiche en haut à gauche de l'écran actif.

**Remarque:** L'icône **>** s'affiche sur l'écran non divisé. Toutefois, il peut être difficile de voir l'icône lorsque la fenêtre d'information NAV est affichée en haut de l'écran et que la valeur de transparence de ladite fenêtre est faible.

## **1.5 Présentation des menus**

#### Menu général

1. Appuyez sur la touche MENU pour afficher le menu principal.

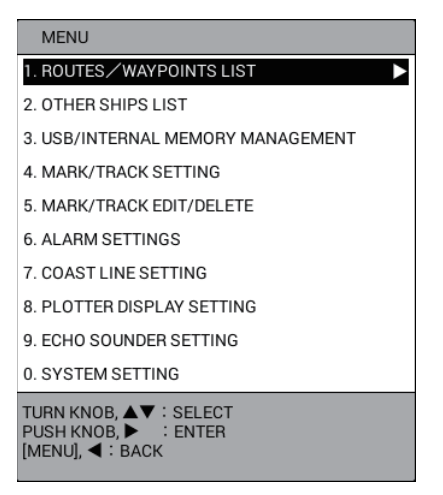

2. Faites tourner le bouton ENTER pour sélectionner une option de menu, puis appuyez sur le bouton pour confirmer votre sélection. Une rotation dans le sens inverse des aiguilles d'une montre déplace le curseur vers le bas ou vers la gauche ; une rotation dans le sens des aiguilles d'une montre déplace le curseur vers le haut ou vers la droite. Il est également possible de confirmer la sélection en appuyant sur la touche CENTER. Les options de menu peuvent également être sélectionnées en appuyant sur la touche numérique correspondant au numéro de l'option de menu.

**Remarque:** Les procédures de ce manuel, par souci de concision, remplacent les actions « tourner » et « appuyer » par « sélectionner ». Par exemple, nous écrivons « Sélectionnez [0. SYSTEM SETTING] » au lieu de « Tournez le bouton**ENTER** pour sélectionner le menu [0. SYSTEM SETTING], puis appuyez sur le bouton pour confirmer votre sélection ».

Un menu qui affiche une flèche droite (▶) indique l'existence de sous-menus.

- 3. Si le menu dispose de sous-menus complémentaires, répétez l'étape 2 pour sélectionner les options de menu dans les sous-menus. Pour reculer d'un niveau, appuyez sur la touche **MENU** ou ◀.
- 4. Sélectionnez l'option de menu requise, comme à l'étape 2.
- 5. Appuyez sur la touche **DISP** pour fermer le menu.

#### Saisie de données alphanumériques

La fenêtre de saisie de caractères apparaît lorsque l'on vous demande de saisir des données alphanumériques. Appuyez sur la touche **CURSOR ON/OFF** pour permuter l'alphabet entre les minuscules et les majuscules.

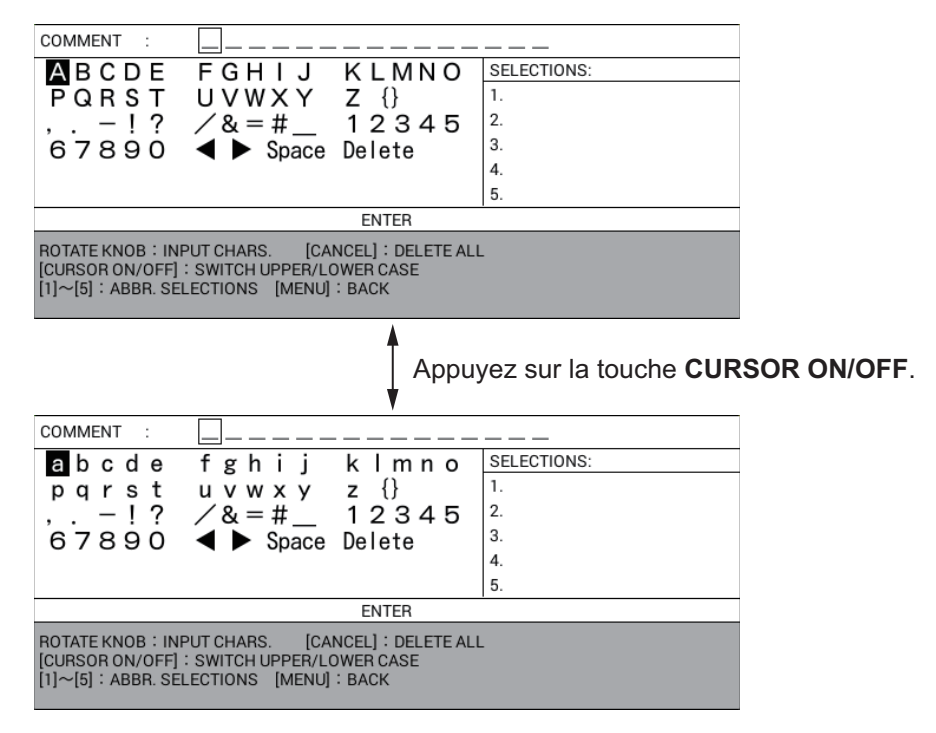

- Tournez le bouton ENTER pour sélectionner le caractère, puis appuyez sur le bouton pour confirmer votre sélection. Sinon, vous pouvez utiliser les touches de direction pour sélectionner un caractère, puis appuyez sur la touche CENTER pour confirmer la sélection.
- Répétez l'étape 1 pour sélectionner les autres caractères. <u>Suppression d'un caractère</u> : Sélectionnez ◄ ou ► pour déplacer le curseur de saisie des données sur le caractère à supprimer, puis sélectionnez [Delete]. <u>Fonctionnalité Suggestion</u> : Cette unité mémorise cinq des suites de caractères les plus fréquemment saisis et les affiche dans la fenêtre [SELECTIONS]. Pour en sélectionner un, appuyez sur la touche numérique correspondante (1 à 5).
- 3. Sélectionnez [ENTER], puis appuyez sur le bouton ENTER.

#### Saisie de données numériques

Effectuez l'une des opérations suivantes :

- Appuyez sur la touche numérique concernée.
- Tournez le bouton **ENTER** pour sélectionner le nombre, puis appuyez sur le bouton pour confirmer votre sélection.

Sauf indication contraire, ce manuel utilise la méthode « touche numérique ».

## 1.6 Opérations MOB

La marque MOB (Man Over Board) signale une position d'homme à la mer. Appuyez sur la touche **SAVE MOB** pour inscrire cette marque si quelqu'un tombe à l'eau. Le message suivant s'affiche.

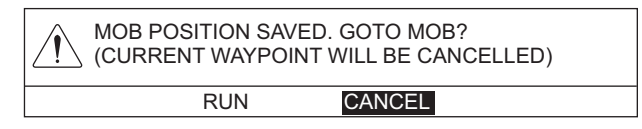

Sélectionnez [RUN] pour régler la position de la marque MOB en tant que destination.

Vous pouvez inscrire une marque MOB au niveau de la position du bateau ou de la position du curseur (reportez-vous à la page 9-16).

| Marque MOB | Position de la marque                                                                                        |
|------------|----------------------------------------------------------------------------------------------------|
| Ō          | La marque sélectionnée est placée sur la position, au moment où vous appuyez sur la touche <b>SAVE MOB</b> . |
| *          | La marque est placée sur la position sélectionnée à l'aide du curseur.                                       |

Une ligne bleu clair court entre la position MOB et votre bateau. Cette ligne correspond à la route la plus courte depuis la position actuelle jusqu'à la position MOB. Les flèches apparaissant sur la ligne de la route pointent vers la direction de la route. Le relèvement et la distance du bateau à la position MOB s'affichent en haut à gauche de l'écran.

Seule une marque MOB peut être saisie sur l'écran de traceur et lors de chaque utilisation de la touche **SAVE MOB**, la marque MOB précédente et ses données de position sont écrasées.

#### Suppression d'une marque MOB

- 1. Appuyez sur la touche CURSOR ON/OFF pour activer le curseur.
- 2. Utilisez la molette pour placer la curseur sur la marque MOB.
- 3. Appuyez sur la touche CANCEL. Le message suivant s'affiche.

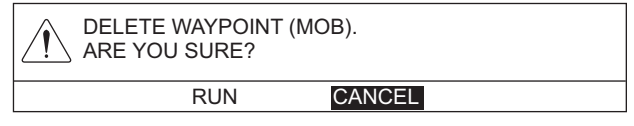

4. Sélectionnez [RUN] pour supprimer la marque MOB.

## **1.7 Touches de fonction**

Certaines fonctions et menus peuvent être affectés à la touche **F1** ou **F2**. Cela vous permet d'accéder à la fonction ou au menu en question à l'aide d'une seule touche. Les touches **SHIFT**, **RANGE** et **GAIN** peuvent être utilisées en tant que touches de fonction.

**Remarque:** La touche **F1** (ou **F2**) sur laquelle est affectée une fonction sondeur est uniquement disponible sur l'écran ou sur le menu sondeur.

#### **1.7.1** Fonctionnement d'une touche de fonction

Appuyez sur la touche de fonction qui correspond à la fonction que vous souhaitez utiliser.

### **1.7.2** Configuration d'une touche de fonction

Vous pouvez modifier la fonction affectée à une touche de fonction.

- 1. Appuyez sur la touche **MENU** pour afficher le menu principal.
- 2. Sélectionnez [0. SYSTEM SETTING].
- 3. Sélectionnez [3. FUNC. KEY/RCU SETTING].

|                | FUNC. KEY/RCU SETTING                                                            |                                                                                                    |  |  |
|----------------|----------------------------------------------------------------------------------|----------------------------------------------------------------------------------------------------|--|--|
| Non utilisé. { | F1 KEY<br>F2 KEY<br>SHIFT KEY<br>RANGE KEY<br>GAIN KEY<br>RCU KEY A<br>RCU KEY B | : REDO<br>: SCREENSHOT<br>: FISH FINDER SHIFT<br>: FISH FINDER DEPTH RANGE<br>: FISH FINDER GAIN<br>: MO B<br>: MO B |  |  |
|                | TURN KNOB, A<br>[MENU] : BACK                                                    | ▼ : SELECT PUSH KNOB : ENTER                                                                                         |  |  |

- 4. Sélectionnez l'option à modifier. Par exemple, sélectionnez [F1 KEY] lorsque vous changez la fonction affectée à la touche **F1**.
- 5. Sélectionnez une fonction en vous aidant du tableau ci-dessous.

| Fonction                       | Description                                                                                                    |
|--------------------------------|----------------------------------------------------------------------------------------------------|
| [WAYPOINT LIST]                | Ouvre [WAYPOINTS LIST].                                                                                                    |
| [ROUTES LIST]                  | Ouvre [ROUTES LIST].                                                                                                    |
| [SAVE USB MEMORY]              | Ouvre le menu [USB MEMORY RECORDING].                                                                                                    |
| [READ USB MEMORY]              | Ouvre le menu [USB MEMORY PLAYBACK].                                                                                                    |
| [INTERNAL MEMORY<br>RECORDING] | Ouvre le menu [INTERNAL MEMORY<br>RECORDING].                                                                                                    |
| [INTERNAL MEMORY<br>PLAYBACK]  | Ouvre le menu [INTERNAL MEMORY PLAYBACK].                                                                                                    |
| [TRF USB TO INT MEMORY]        | Ouvre le menu [TRF USB TO INT MEMORY].                                                                                                    |
| [DISPLAY INTERNAL<br>MEMORY]   | Ouvre le menu [DISPLAY INTERNAL MEMORY].                                                                                                    |
| [MARK LINE TYPE]               | Chaque pression permute le type de ligne dans<br>l'ordre suivant.<br>Ligne pleine $\rightarrow$ Ligne pointillée $\rightarrow$ Ligne traitillée/<br>pointillée $\rightarrow$ Double ligne traitillée/pointillée $\rightarrow$ Ligne<br>pleine |
| [DISPLAY AIS TRACK]            | Chaque pression affiche ou masque les traces AIS de façon alternée.                                                                                                    |

| Fonction                       | Description                                                                                                    |
|--------------------------------|----------------------------------------------------------------------------------------------------|
| [DISPLAY CNSRT TRACK]          | Chaque pression affiche ou masque les traces<br>consort de façon alternée.                                                                                                    |
| [DISPLAY TT TRACK]             | Chaque pression affiche ou masque les traces TT de façon alternée.                                                                                                    |
| [DISPLAY GPS BUOY TRK]         | Chaque pression affiche ou masque les traces de bouée GPS de façon alternée.                                                                                                    |
| [EDIT MARK]                    | Ouvre la fenêtre [EDIT MARK].                                                                                                    |
| [DELETE MARK]                  | Ouvre la fenêtre [DELETE MARK].                                                                                                    |
| [INPUT MARK]                   | Ouvre la fenêtre [INPUT MARK].                                                                                                    |
| [EDIT TRACK]                   | Ouvre la fenêtre [EDIT TRACK].                                                                                                    |
| [DELETE TRACK]                 | Ouvre la fenêtre [DELETE TRACK].                                                                                                    |
| [DELETE ALL TRACK]             | Supprime toutes les traces du bateau.                                                                                                    |
| [ALARM SETTING]                | Ouvre le menu [ALARM SETTINGS].                                                                                                    |
| [NAV AIDS DISPLAY]             | Chaque pression affiche ou masque les données de navigation de façon alternée.                                                                                                    |
| [CONTOUR LINE DISPLAY]         | Chaque pression affiche ou masque les contours de profondeur de façon alternée.                                                                                                    |
| [RESET TRIP LOG]               | Réinitialise la distance du trajet à zéro                                                                                                    |
| [DELETE OTHER SHIPS'<br>TRACK] | Ouvre la fenêtre [DELETE OTHER SHIPS' TRACK].                                                                                                    |
| [SCREENSHOT]                   | Sauvegarde les données de copie d'écran dans la mémoire interne.                                                                                                    |
| [REDO]                         | Reproduit la dernière action de saisie, modification ou suppression de marque/ligne.                                                                                                    |
| [CHANGE OPERATION<br>DISPLAY]  | Permute l'écran actif pour passer en mode écran divisé.                                                                                                    |
| [FISH FINDER SHIFT]            | Ouvre la fenêtre [FISH FINDER SHIFT] (en mode<br>d'affichage manuel sondeur).                                                                                                    |
| [FISH FINDER DEPTH<br>RANGE]   | <ul> <li>Ouvre la fenêtre [BTM DISP RNG U (or L)/LIM] (en mode d'affichage automatique sondeur).</li> <li>Ouvre la fenêtre [FISH FINDER RANGE] (en mode d'affichage manuel sondeur).</li> </ul>                     |
| [FISH FINDER GAIN]             | <ul> <li>Ouvre la fenêtre [AUTO GAIN OFFSET (HF) (ou (LF))] (en mode d'affichage automatique sondeur).</li> <li>Ouvre la fenêtre [FISH FINDER GAIN (HF) (ou (LF))] (en mode d'affichage manuel sondeur).</li> </ul> |
| [FISH FINDER AUTO]             | Ouvre la fenêtre [AUTO] sur l'écran du sondeur.                                                                                                    |
| [FISH FINDER INT REJ]          | Ouvre la fenêtre [INT. REJ. SETTINGS] sur l'écran du<br>sondeur.                                                                                                    |
| [FISH FINDER CLUTTER]          | Ouvre la fenêtre [CLUTTER] sur l'écran du sondeur.                                                                                                    |
| [FISH FINDER WHITE<br>MARKER]  | Ouvre la fenêtre [WHITE MARKER SETTING] sur l'écran du sondeur.                                                                                                    |
| [FISH FINDER HUE]              | Ouvre la fenêtre [HUE] sur l'écran du sondeur.                                                                                                    |
| [FISH FINDER SIGNAL<br>LEVEL]  | Ouvre la fenêtre [ERASING WEAK ECHOES] sur l'écran du sondeur.                                                                                                    |
| [FISH FINDER PIC. ADV.]        | Ouvre la fenêtre [PICTURE ADVANCE] sur l'écran du sondeur.                                                                                                    |

6. Appuyez sur la touche **DISP** pour fermer le menu.

## 1.8 Mode démo

Le mode Démo, disponible avec à la fois le traceur et le sondeur (connexion d'une sonde non requise), présente une simulation du fonctionnement de l'unité. Toutes les commandes sont opérationnelles. Utilisez-le dans le port ou dans un endroit similaire pour vous familiariser avec les fonctionnalités de votre unité.

Lorsque le mode Démo est actif, l'indication [DEMO] apparaît en haut à droite de l'écran.

#### Traceur

La marque de votre bateau se déplace de la position par défaut selon la course et la vitesse définies.

- 1. Appuyez sur la touche **MENU** pour afficher le menu principal.
- 2. Sélectionnez [0. SYSTEM SETTING].
- 3. Sélectionnez [7. DEMO MODE].

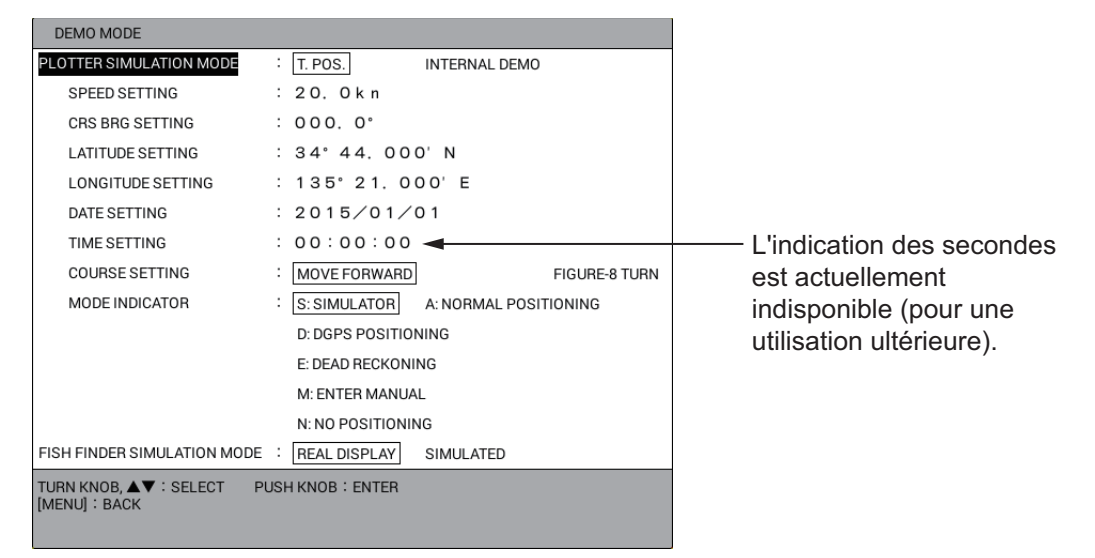

- 4. Sélectionnez [PLOTTER SIMULATION MODE].
- 5. Sélectionnez [INTERNAL DEMO].
- 6. Sélectionnez [SPEED SETTING].
- 7. Utilisez les touches numériques pour entrer la vitesse.
- 8. Sélectionnez [CRS BRG SETTING].
- 9. Utilisez les touches numériques pour entrer la direction.
- 10. Sélectionnez [LATITUDE SETTING].
- Utilisez les touches numériques pour entrer la latitude. Utilisez la touche CURSOR ON/OFF pour permuter les coordonnées entre nord et sud et vice versa.
- 12. Sélectionnez [LONGITUDE SETTING].
- Utilisez les touches numériques pour entrer la longitude. Utilisez la touche CURSOR ON/OFF pour permuter les coordonnées entre est et ouest et vice versa.
- 14. Sélectionnez [DATE SETTING].
- 15. Utilisez les touches numériques pour entrer la date de début.

- 16. Sélectionnez [TIME SETTING].
- 17. Utilisez les touches numériques pour entrer l'heure de début, au format 24 heures.

**Remarque:** L'indication des secondes est actuellement indisponible (pour une utilisation ultérieure).

- 18. Sélectionnez [COURSE SETTING].
- Sélectionnez [MOVE FORWARD] ou [FIGURE-8 TURN].
   [MOVE FORWARD] : La trace est marquée en fonction de la route définie .
   [FIGURE-8 TURN] : La trace est marquée selon une forme de 8.
- 20. Sélectionnez [MODE INDICATOR].
- Sélectionnez l'une des options suivantes :

   [S: SIMULATOR] : Utilise les données de position fournies avec le simulateur intégré.
   [A: NORMAL POSITIONING] : Utilise les données de position GPS.
   [D: DGPS POSITIONING] : Utilise les données de position DGPS.
   [E: DEAD RECKONING] : Utilise les données de position navigation à l'estime.

[M: ENTER MANUAL] : Utilise la position, la course, etc. saisie manuellement.

- [N: NO POSITIONING] : N'utilise aucune donnée de position.
- 22. Appuyez sur la touche **DISP** pour fermer le menu.

Pour arrêter le mode Démo, sélectionnez [T. POS.] sous étape 5.

#### Sondeur

- 1. Appuyez sur la touche **MENU** pour afficher le menu principal.
- 2. Sélectionnez [0. SYSTEM SETTING].
- 3. Sélectionnez [7. DEMO MODE].
- 4. Sélectionnez [FISH FINDER SIMULATION MODE].
- 5. Sélectionnez [SIMULATED].
- 6. Appuyez sur la touche **DISP** pour fermer le menu.

Pour arrêter le mode Démo, sélectionnez [REAL DISPLAY] sous étape 5.

## 2. PRÉSENTATION DU MODE D'AFFICHAGE TRACEUR

L'affichage des données du traceur peut couvrir l'intégralité de l'écran avec ou sans fenêtre d'information NAV ou se présenter sous la forme d'un écran divisé en deux ou trois parties, à l'horizontale ou à la verticale, avec l'écran compas et l'écran sondeur.

## 2.1 Écran du traceur

## 2.1.1 Configuration de l'écran traceur

L'écran du traceur affiche les données de carte, les traces, les waypoints, les marques, etc. Utilisez-le pour surveiller la progression du bateau vers un waypoint.

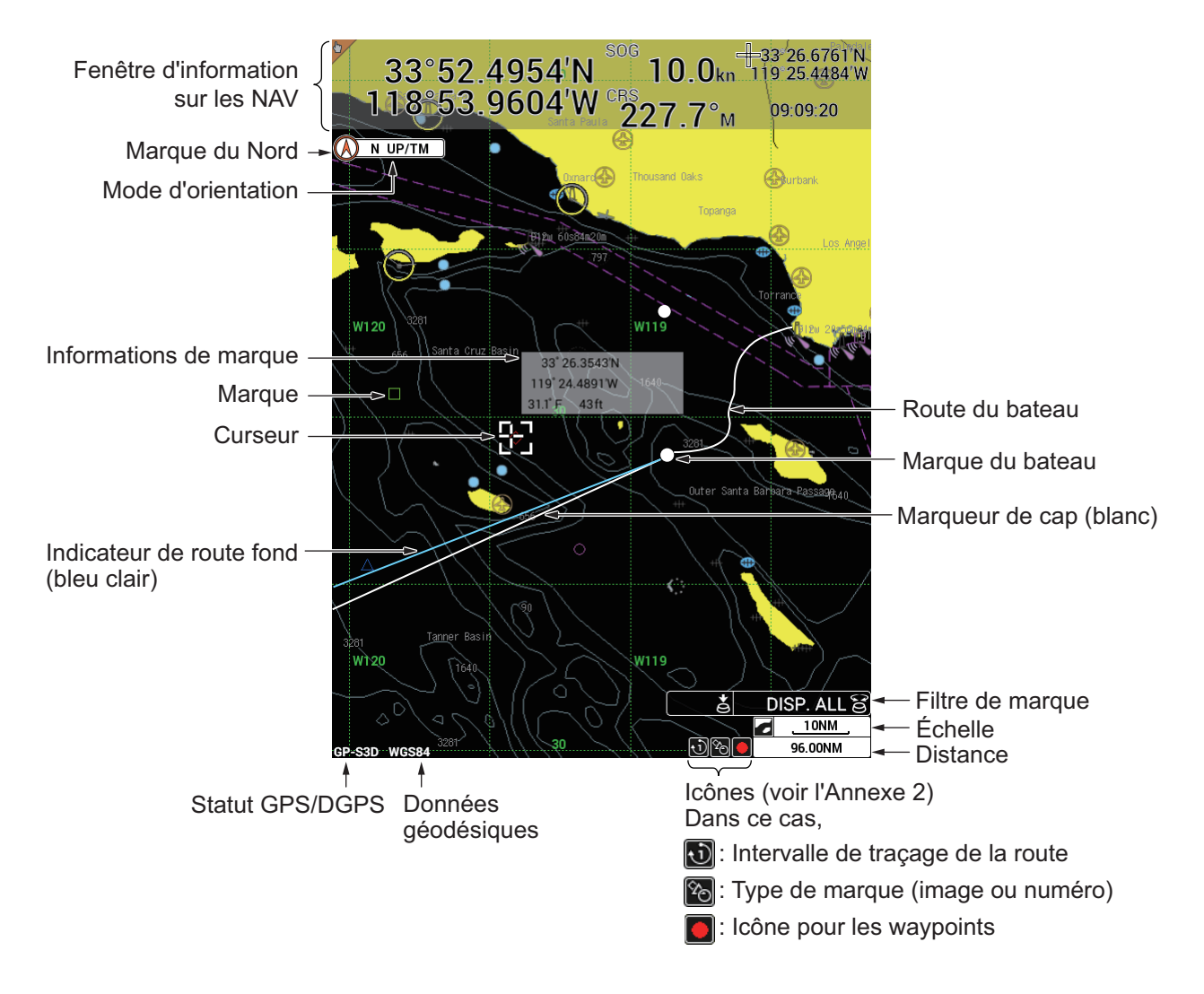

## 2.1.2 Fenêtre d'information NAV

La fenêtre d'information NAV s'affiche en haut ou en bas de l'écran. Vous pouvez sélectionner les données de telle sorte à les afficher avec destination définie ou sans destination définie (reportez-vous à la section 1.4.2, section 1.4.4).

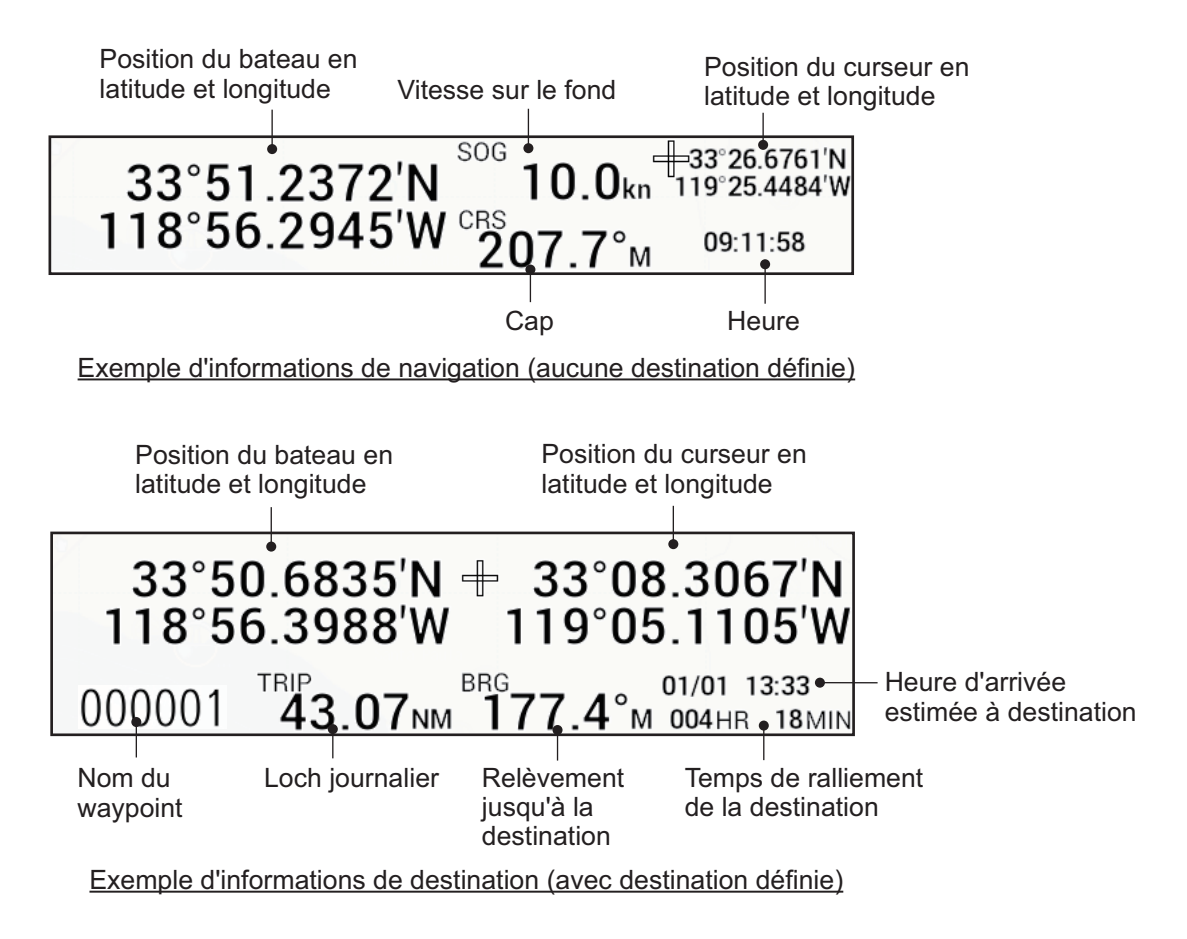

## 2.1.3 Écran du compas

L'écran du compas, affiché en haut sous la forme d'un écran divisé horizontalement au format 1:1, vous fournit des informations de navigation vers une destination.

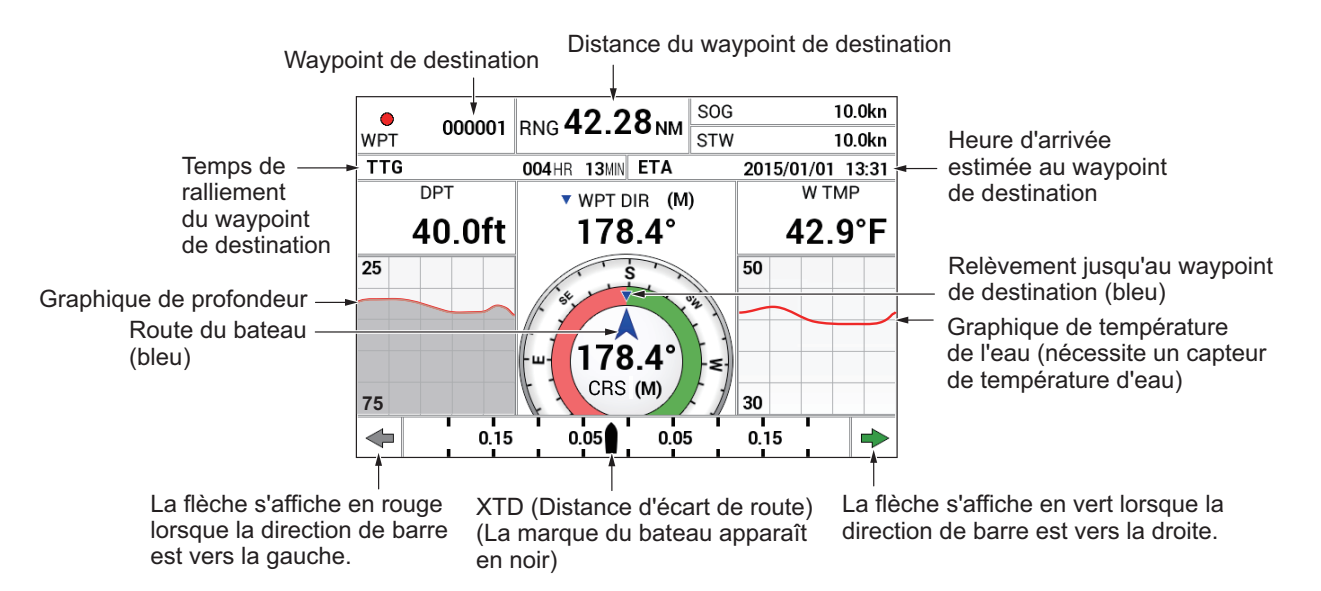

#### Indicateur du compas

Le triangle bleu inversé ( 🔻 ) indique le relèvement jusqu'au waypoint de destination

et la flèche bleue ( 🙏 ) indique la route du bateau.

**Remarque:** La route signifie la direction dans laquelle le bateau se déplace, et non pas la direction du cap. La course tient compte des effets du courant et du vent.

#### Graphiques de profondeur et de température de l'eau

Les graphiques de profondeur et de température de l'eau, qui nécessitent des capteurs adaptés, affichent les données de profondeur et de température de l'eau des 10 dernières minutes. L'échelle du graphique de profondeur est de 15 mètres et elle est automatiquement ajustée avec la profondeur.

#### Surveillance du XTD (distance d'écart de route)

La marque du bateau ( ) indique la distance d'écart de route du bateau par rapport au cap prévu. La marque est noire lorsque la valeur de la distance d'écart de route se trouve dans la plage de surveillance du XTE et vide si elle est supérieure. Une flèche apparaît à droite ou à gauche de la surveillance du XTD ; elle indique la direction dans laquelle il faut naviguer pour revenir au cap prévu. La flèche pointe vers la gauche et est rouge lorsque vous devez virer à gauche ; elle pointe vers la droite et est verte lorsque vous devez virer vers la droite. Pour maintenir le cap, dirigez le bateau de telle sorte que la marque du bateau reste au centre de la surveillance XTD.

### 2.1.4 Écran de statut/emplacement du satellite

L'écran de statut/emplacement du satellite fournit des informations sur les satellites GPS et le satellite GEO (pour les modèles WAAS). Pour activer l'affichage de statut/ emplacement du satellite, procédez comme suit :

- 1. Appuyez sur la touche **MENU** pour afficher le menu principal.
- 2. Sélectionnez [8. PLOTTER DISPLAY SETTING].

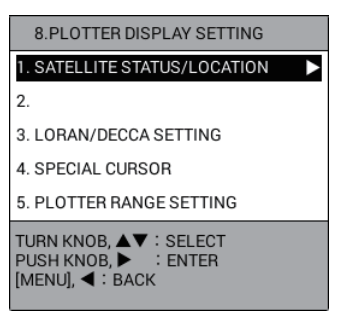

3. Sélectionnez [1. SATELLITE STATUS/LOCATION] pour afficher l'écran de statut/ emplacement du satellite.

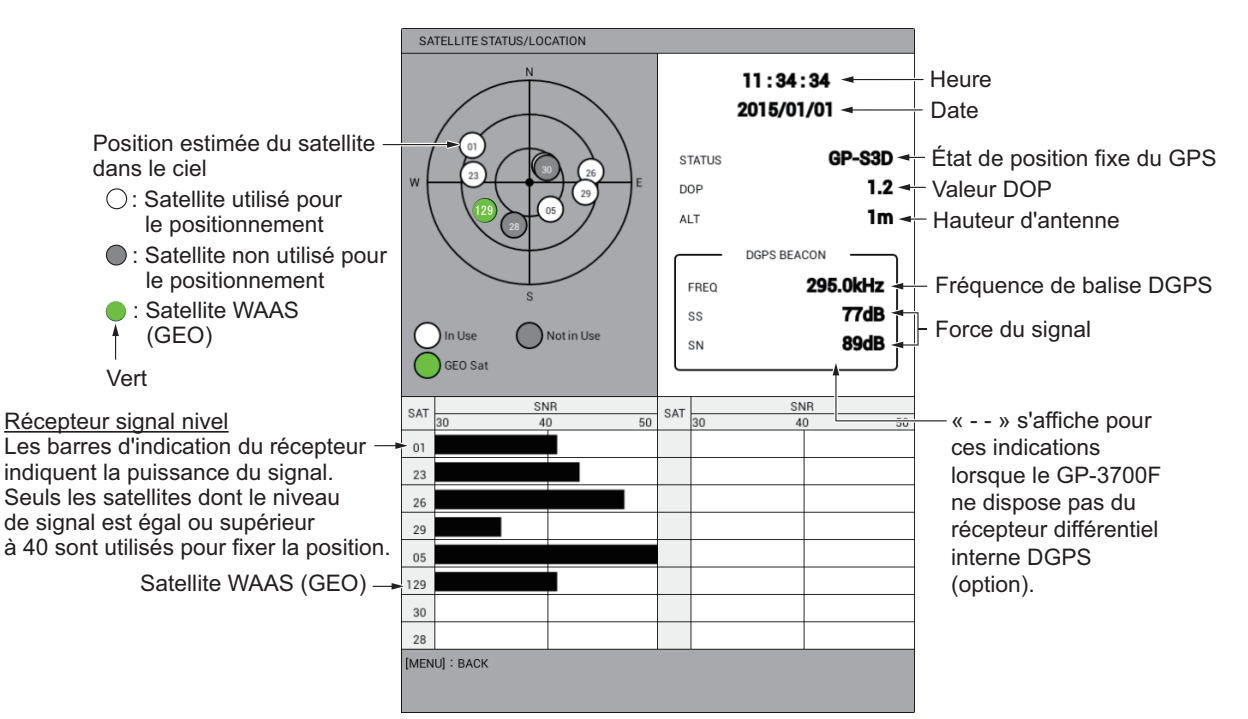

DOP : DOP signifie « Dilution of Precision » (diminution de la précision) et donne des indication quant à la qualité de l'ensemble des satellites. Plus la valeur est petite, plus la précision est importante. (À titre de référence, la précision de positionnement est d'environ 10 m lorsque la valeur est inférieure à « 4 ».)
SS signifie « Signal Strength » (force du signal) et affiche une représentation numérique de la force du champ électrique du signal reçu sur la fréquence sélectionnée. Plus le nombre est élevé, plus le signal perçu est fort (un chiffre supérieur à 60 est une valeur normale).

**SN** : Le ration SN signifie « Signal-to-Noise » (signal/bruit) affiche le rapport entre le signal souhaité et le bruit indésirable sur la fréquence sélectionnée. Plus le ration SN est élevé, meilleure est la qualité du signal (un chiffre supérieur à 21 est une valeur normale).

4. Appuyez sur la touche **DISP** pour fermer l'écran de statut/emplacement du satellite et le menu.

## 2.2 Utilisation du curseur

Le curseur sert à sélectionner un emplacement pour les marques et les waypoints, trouver la position d'un objet, etc. Vous pouvez choisir la forme du curseur (perpendiculaire ou à réticule).

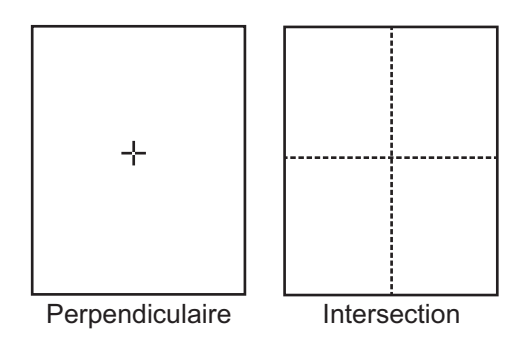

Pour utiliser le curseur, procédez comme suit :

- Appuyez sur la touche CURSOR ON/OFF pour activer le curseur. Chaque pression de touche active et désactive le curseur.
   Remarque: Vous pouvez modifier la forme ou la couleur du curseur sous les menus [DISPLAY FORMAT] – [CURSOR SHAPE] ou [CURSOR COLOR] (reportez-vous à la page 9-15).
- 2. Effectuez l'une des opérations suivantes pour déplacer le curseur.
  - Tournez la molette. Le curseur se déplace dans la direction de la rotation de la molette.
  - Appuyez sur ▲, ▼, ◀ ou ▶ (touches de direction). Le curseur se déplace dans le sens indiqué par la flèche utilisée. Vous pouvez également rester appuyer sur une flèche pour déplacer le curseur plus rapidement. Pour déplacer le curseur selon un angle d'inclinaison, appuyez sur les flèches concernées en même temps. Par exemple, pour déplacer le curseur vers la gauche et en haut (environ 315°), appuyez sur ▲ et ◀ en même temps.

Les procédures de ce manuel, par souci de concision, remplace les actions « tourner » et « appuyer » par « déplacer le curseur ».

Lorsque le curseur atteint un bord de l'écran, l'affichage se décale dans le sens opposé. Lorsque le curseur est activé, la position du curseur est affichée dans la fenêtre d'information NAV lorsque [CURSOR LATITUDE, LONGITUDE] est défini en tant qu'information de navigation/destination (reportez-vous à la section 1.4.4).

3. Pour placer le curseur au centre de l'écran, appuyez sur la touche **CENTER**.

# 2.3 Modification de l'échelle de la carte (Zoom avant, zoom arrière)

Il peut être utile de modifier l'échelle de la carte

- pour afficher la destination à l'écran (lorsqu'elle ne se trouve actuellement pas à l'écran)
- pour déterminer à quelle distance vous êtes de votre destination
- visualiser les traces de bateau autour d'une zone de pêche

Appuyez sur **ZOOM IN** pour augmenter l'échelle de carte ou sur **ZOOM OUT** pour réduire l'échelle de carte.

Lorsque le curseur est désactivé : L'échelle augmente ou diminue par rapport à la position de votre bateau au centre. Lorsque la marque de votre bateau ne figure pas à l'écran, l'échelle augmente ou diminue en prenant le milieu de l'écran comme centre.

Lorsque le curseur est activé : L'échelle augmente ou diminue par rapport à la position du curseur au centre.

L'échelle actuelle s'affiche en bas à droite de l'écran. La valeur d'échelle indique la distance entre les côtés droit et gauche de l'écran.

| 0,025 | 0,05 | 0,075 | 0,10 | 0,125 | 0,25 | 0,50 | 0,75 | 1,00 |
|-------|------|-------|------|-------|------|------|------|------|
| 1,50  | 2,00 | 3,00  | 4,00 | 6,00  | 8,00 | 12,0 | 16,0 | 24,0 |
| 32,0  | 48,0 | 72,0  | 96,0 | 128   | 256  | 512  | 1024 |      |

Échelle (Unité : NM)

**Remarque 1:** Il est possible de sélectionner les échelles que vous souhaitez utiliser. Reportez-vous à la section 9.2.2.

**Remarque 2:** La largeur de l'écran peut être affichée sous forme d'échelle ou de distance (par défaut). Vous pouvez également désactiver l'indication de largeur. Reportez-vous à la page 9-13.

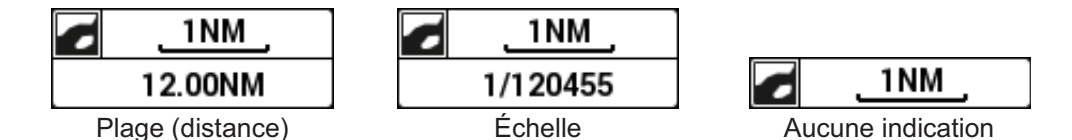

## 2.4 Mode d'orientation

L'orientation de l'affichage de l'écran de traceur peut être sélectionnée selon les six modes suivants. Appuyez sur la touche **MODE** pour modifier le mode d'orientation.

**Nord en haut** : Le nord réel (0°) est placé en haut de l'écran. Lorsque le cap change, la marque de votre bateau se déplace en fonction du cap ou du COG. Ce mode est destiné à la navigation longue distance.

**Référence cap** : Affiche la carte en prenant comme référence le cap actuel de votre bateau en haut de l'écran. Lorsque le cap change, la marque de votre bateau reste fixe, mais la carte tourne en fonction du cap.

**AC en haut** : La route se trouve en haut de l'écran lorsque le mode route en haut automatique est sélectionné. Lorsque la route change selon une valeur supérieure à l'angle défini, l'image est réinitialisée pour afficher la route actuelle en haut de l'écran (reportez-vous à la page 9-20).

**Référence route** : Lorsqu'une destination est définie, elle se trouve en haut de l'écran.

**Aller vers en haut** : Lorsqu'une destination est définie, elle se trouve en haut de l'écran.
**Direction spécifiée en haut** : La direction spécifiée dans le menu se trouve en haut de l'écran. Pour définir la direction spécifiée, procédez comme suit :

- 1. Appuyez sur la touche **MENU** pour afficher le menu principal.
- 2. Sélectionnez [0. SYSTEM SETTING].
- 3. Sélectionnez [2. NAVIGATOR SETUP].

| NAVIGATOR SETUP                                                       |                                |         | SEL. PAGE _ | 1/2 |                | NAVIGATOR SETUP                                                     |                                  |                | SEL. PAGE _ | <b>∢</b> 2/2 |
|-----------------------------------------------------------------------|--------------------------------|---------|-------------|-----|----------------|---------------------------------------------------------------------|----------------------------------|----------------|-------------|--------------|
| SELECT NAV SOURCE                                                     | : INTERNAL                     | GPS     | LORAN C     |     |                | DGPS BEACON STATION                                                 | : AUTOMATIC                      | MANUAL         |             |              |
|                                                                       | ALL                            |         |             |     |                | FREQUENCY SETTINGS                                                  | : 320, 5kHz                      |                |             |              |
| TIME DIFFERENCE                                                       | : +09:00                       |         |             |     |                | DGPS BAUD RATE                                                      | : 50                             | 100            | 200         |              |
| NMEA TIME DIFFERENCE                                                  | : +00:00                       |         |             |     |                | SBAS SATELLITE SEL.                                                 | : AUTOMATIC                      | MANUAL         |             |              |
| DATUM                                                                 | : WGS-84                       | TOKYO   |             |     |                | SBAS MAN. SAT. SET.                                                 | : 134                            |                |             |              |
| POSITION SMOOTHING                                                    | : 000                          |         |             |     |                | DISABLE SATELLITE(SBAS)                                             | :                                |                | _           |              |
| SPEED SMOOTHING                                                       | : 000                          |         |             |     |                | DISABLE SATELLITE(QZSS)                                             | :                                |                | _           |              |
| SPEED AVERAGING                                                       | : 060                          |         |             |     | Appuyez sur 🕨. | COURSE UP REDRAW ANGLE                                              | : 22. 5°                         | (20.0 to 60.0) |             |              |
| NMEA SPEED AVERAGING                                                  | : 060                          |         |             |     |                | FREE UP ANGLE                                                       | : 000*                           |                |             |              |
| LATITUDE OFFSET                                                       | : 0, 000' N                    |         |             |     |                | COURSE SMOOTHING                                                    | : 000                            |                |             |              |
| LONGITUDE OFFSET                                                      | : 0. 000' E                    |         |             |     |                | ROLLOVER                                                            | : 2015                           |                |             |              |
| DISABLE SATELLITE(GPS)                                                | :                              |         |             |     | •              | RTE SENTENCE                                                        | LEGACY                           | DNV            |             |              |
| ANTENNA HEIGHT                                                        | : 05m                          |         |             |     | Appuvez sur ◀. |                                                                     |                                  |                |             |              |
| GPS FIX MODE                                                          | : 2 D                          | 2 D/3 D |             |     | , .pp) = e.a   |                                                                     |                                  |                |             |              |
| DGPS/SBAS                                                             | : DGPS                         | SBAS    | AUTOMAT     | IC  |                |                                                                     |                                  |                |             |              |
|                                                                       | NO                             |         |             |     |                |                                                                     |                                  |                |             |              |
| DGPS/SBAS ALARM                                                       | : ON                           | OFF     |             |     |                |                                                                     |                                  |                |             |              |
| TURN KNOB, ▲▼ : SELECT<br>[0]~[9] : NO. OF PAGE ◀► :<br>[MENU] : BACK | PUSH KNOB : ENTER<br>MOVE PAGE |         |             |     |                | TURN KNOB, ▲♥ : SELECT<br>[0]~[9] : NO. OF PAGE ◀►<br>[MENU] : BACK | PUSH KNOB : ENTER<br>: MOVE PAGE |                |             |              |

Menu [NAVIGATOR SETUP] : Page 1

Menu [NAVIGATOR SETUP] : Page 2

- 4. Sélectionnez [FREE UP ANGLE] en page 2.
- 5. Utilisez les touches numériques pour entrer l'angle.
- 6. Appuyez sur la touche **DISP** pour fermer le menu.

### 2.5 Déplacement de l'affichage

Sur l'écran du traceur, l'affichage peut être déplacé.

- 1. Si le curseur est affiché, appuyez sur la touche **CURSOR ON/OFF** pour le désactiver.
- 2. Actionnez la molette. L'affichage se déplace dans la direction vers laquelle la molette est actionnée.
- 3. Appuyez sur la touche **CENTER**.
  - En mode Nord en haut ou Direction spécifiée en haut, la marque de votre bateau revient au centre de l'écran.
  - En mode Référence cap, AC en haut ou Aller en haut, la marque de votre bateau est déplacée jusqu'à une position qui correspond à 1/3 de la distance entre le bas et le haut de l'écran.

**Remarque:** Lorsque le bateau atteint un bord de l'écran, la marque du bateau est centrée automatiquement dans la direction de la poupe de sorte qu'il y ait une certaine distance entre la flèche et le bord de l'écran.

### 2.6 Mesure de la distance et du relèvement entre deux points

Vous pouvez mesurer la distance et le relèvement entre deux points sur l'écran du traceur.

- 1. Si le curseur est affiché, appuyez sur la touche **CURSOR ON/OFF** pour le désactiver.
- Appuyez sur la touche 0. Un cercle pointillé apparaît avec la marque rouge « X » en son centre et une ligne pointillée s'étend entre la marque « X » et le curseur. La fenêtre d'information [BTWN] apparaît en haut à gauche de l'écran.

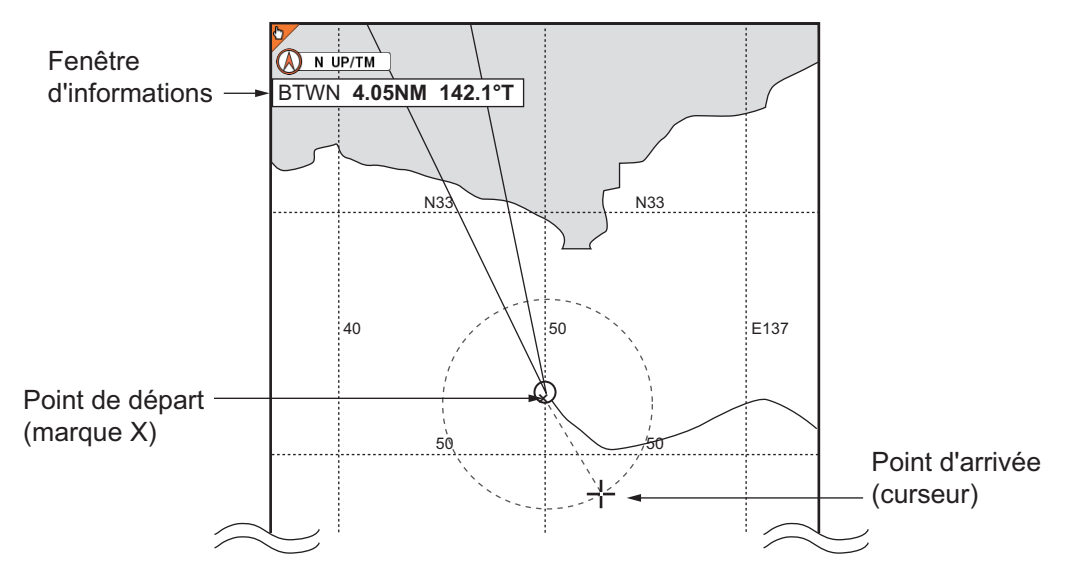

- 3. Utilisez la molette pour placer le curseur sur le point de départ.
- 4. Appuyez sur le bouton **ENTER** ; la marque « X » se déplace alors vers l'emplacement du curseur.
- 5. Utilisez la molette pour placer le curseur sur le point d'arrivée. La fenêtre d'information [BTWN] (Entre) affiche la distance et le relèvement entre le point de départ et le point d'arrivée.

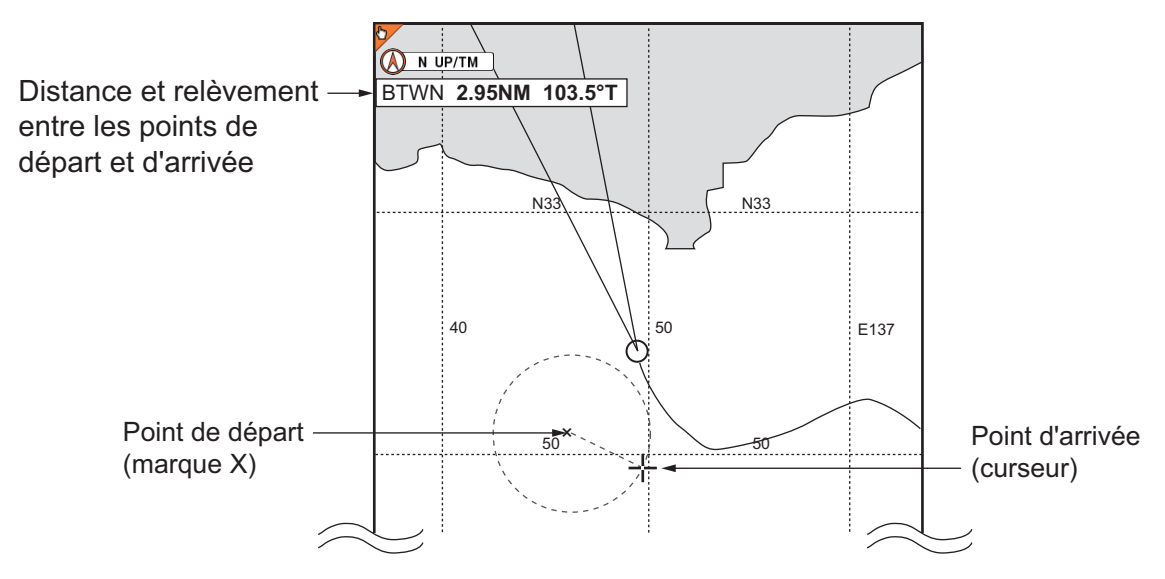

6. Appuyez sur la touche **0** pour interrompre la mesure et effacer le cercle pointillé et la ligne et masquer la fenêtre d'information.

### 2.7 Modification de la configuration du curseur

Le curseur est disponible en quatre configurations : perpendiculaire, cercle, lignes d'index parallèles et losange. Lorsque le curseur est activé, le curseur sélectionné est affiché en mettant l'accent sur le curseur. Lorsque le curseur est désactivé, le curseur sélectionné est affiché en mettant l'accent sur la marque du bateau. La configuration du curseur standard dans le tableau ci-dessous est « perpendiculaire ».

| Configuration                | Apparence  | Utilisation                                                                                                    |
|------------------------------|------------|----------------------------------------------------------------------------------------------------|
| Perpendiculaire              | ÷          | Utilisation générale. Sélectionner la position d'une<br>marque, sélectionner la marque à effacer,<br>sélectionner une cible (TT, AIS) pour afficher ses<br>données, etc. |
| Cercle                       | +          | Mesure la distance entre deux objets (y compris votre bateau).                                                                                                    |
| Lignes d'index<br>parallèles | +          | Maintient la distance entre votre bateau et la côté, un autre bateau.                                                                                                    |
| Losange                      | $\Diamond$ | Indique l'emplacement du filet de pêche.                                                                                                    |

**Remarque:** Ci-après, le terme « curseur » désigne le curseur perpendiculaire, sauf indication contraire.

La touche CURSOR ON/OFF permet d'afficher ou de masquer le curseur.

Pour modifier la configuration du curseur, procédez comme suit :

 Appuyez sur la touche CURSOR SEL pour sélectionner le curseur à utiliser. Lorsque le curseur perpendiculaire ou à réticule est affiché : À chaque pression de la touche, la configuration du curseur change comme suit : Cercle → Lignes d'index parallèles → Losange → Perpendiculaire / à réticule → Cercle → ...

Lorsque le curseur perpendiculaire ou à réticule n'est pas affiché : À chaque pression de la touche, la configuration du curseur change comme suit : Cercle  $\rightarrow$  Lignes d'index parallèles  $\rightarrow$  Losange  $\rightarrow$  Aucune indication  $\rightarrow$  Cercle  $\rightarrow$  ... Remarque 1: Vous pouvez désactiver les curseurs inutiles, sauf le curseur perpendiculaire/à réticule. Reportez-vous à la "Désactivation de curseurs inutiles" de la page 2-10.

**Remarque 2:** Lorsque le curseur n'est pas affiché, le curseur sélectionné peut être déplacé à l'aide de la marque du bateau.

 Pour les curseurs autres que le curseur perpendiculaire ou à réticule, utilisez le bouton ENTER pour régler le curseur sélectionné.
 Cercle : Tournez la molette pour modifier le rayon du cercle. Appuyez sur le bouton pour ancrer le cercle. Le rayon du cercle s'affiche en haut à gauche de l'écran.

**Lignes d'index parallèles** : Faites tourner le bouton pour faire tourner la/les ligne(s), puis appuyez sur le bouton. Faites tourner le bouton pour régler l'intervalle entre les lignes d'index. Appuyez sur le bouton quand vous avez

terminé. L'orientation et l'intervalle des lignes d'index sont affichés en haut à gauche de l'écran. Vous pouvez sélectionner le nombre de lignes d'index parallèles à afficher et la méthode d'orientation (reportez-vous à la "Réglage de la méthode d'orientation et du nombre de lignes d'index parallèles" de la page 2-10).

**Losange** : Faites tourner le bouton pour faire tourner le losange. Appuyez sur le bouton pour ancrer le losange. Vous pouvez régler la taille du losange afin qu'elle corresponde à celle de votre filet de pêche. Les angles du filet dormant sont affichés en haut à gauche de l'écran. Pour modifier la taille du losange, reportez-vous à la "Modification de la taille du curseur losange" de la page 2-11.

#### Désactivation de curseurs inutiles

- 1. Appuyez sur la touche **MENU** pour afficher le menu principal.
- 2. Sélectionnez [8. PLOTTER DISPLAY SETTING].
- 3. Sélectionnez [4. SPECIAL CURSOR].

| SPECIAL CURSOR                                                      |                                  |           | SEL. PAGE _ | 1/2 |                  | SPECIAL CURSOR                                                                                    | SEL. PAGE _  | <b>∢</b> 2/2 |
|---------------------------------------------------------------------|----------------------------------|-----------|-------------|-----|------------------|---------------------------------------------------------------------------------------------------|--------------|--------------|
| CURSOR DISPLAY METHOD                                               | : CIRCLE                         | PARALLEL  | DIAMOND     |     |                  | DIAMOND CURSOR                                                                                    |              |              |
|                                                                     | ALL                              |           |             |     |                  | LENGTH A (OS TO CENTER) : 1 0 0 m                                                                 |              |              |
| PI LINE                                                             |                                  |           |             |     |                  | LENGTH B (CENTER TO COD END) : 1 0 0 m                                                            |              |              |
| DIRECTION                                                           | : STARBOARD                      | PORT      |             |     | A                | LENGTH C (WIDTH) : 1 O O m                                                                        |              |              |
|                                                                     | PORT AND STAR                    | BOARD     |             |     | Appuyez sur ►.   | a                                                                                                 |              |              |
| NO. OF LINES                                                        | : ONE LINE                       | TWO LINES | THREE LIP   | NES |                  | a A A                                                                                             |              |              |
|                                                                     |                                  |           |             |     | ▲ Appuyez sur ◀. | b                                                                                                 |              |              |
|                                                                     |                                  |           |             |     |                  | WARP LENGTH (                                                                                     | a + b) = 223 | 3.6m         |
| TURN KNOB, ▲♥ : SELECT<br>[0]~[9] : NO. OF PAGE ◀▶<br>[MENU] : BACK | PUSH KNOB : ENTER<br>: MOVE PAGE |           |             |     |                  | TURN KNOB, ▲♥ : SELECT PUSH KNOB : ENTER<br>[0]~[9] : NO. OF PAGE ◀▶ : MOVE PAGE<br>[MENU] : BACK |              |              |

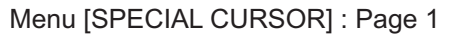

Menu [SPECIAL CURSOR] : Page 2

- 4. Sélectionnez [CURSOR DISPLAY METHOD] en page 1.
- Sélectionnez [CIRCLE], [PARALLEL], [DIAMOND] ou [ALL]. Seul le curseur sélectionné est accessible en appuyant sur la touche CURSOR SEL. Par exemple, lorsque vous sélectionnez [CIRCLE], la configuration du curseur change comme suit :

Cercle  $\rightarrow$  Perpendiculaire / à réticule  $\rightarrow$  Cercle  $\rightarrow$  ...

Sélectionnez [ALL] pour activer toutes les configurations de curseur.

6. Appuyez sur la touche **DISP** pour fermer le menu.

## Réglage de la méthode d'orientation et du nombre de lignes d'index parallèles

- 1. Appuyez sur la touche **MENU** pour afficher le menu principal.
- 2. Sélectionnez [8. PLOTTER DISPLAY SETTING].
- 3. Sélectionnez [4. SPECIAL CURSOR].
- 4. Sélectionnez [DIRECTION] sous [PI LINE] en page 1.
- Sélectionnez le mode d'orientation.
   [STARBOARD] : Affiche les lignes d'index parallèles vers tribord.
   [PORT] : Affiche les lignes d'index parallèles vers bâbord.
   [PORT AND STARBOARD] : Affiche les lignes d'index parallèles vers bâbord et tribord.
- 6. Sélectionnez [NO. OF LINES] sous [PI LINE] en page 1.
- 7. Sélectionnez le nombre de lignes d'index parallèles.

#### 8. Appuyez sur la touche **DISP** pour fermer le menu.

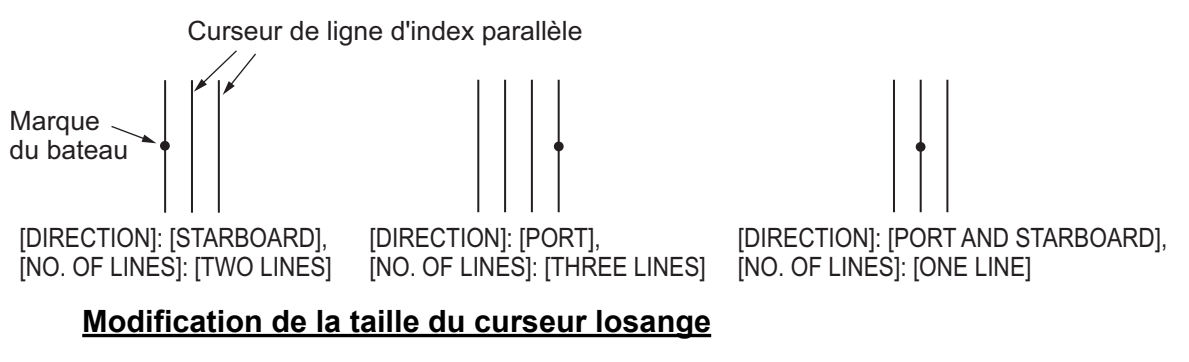

- 1. Appuyez sur la touche **MENU** pour afficher le menu principal.
- 2. Sélectionnez [8. PLOTTER DISPLAY SETTING].
- 3. Sélectionnez [4. SPECIAL CURSOR].
- 4. Sélectionnez [LENGTH A (OS TO CENTER)] sous [DIAMOND CURSOR] en page 2.
- 5. En vous aidant de la figure, utilisez les touches numériques pour régler la distance depuis votre bateau jusqu'au centre du losange.
- 6. Réglez [LENGTH B (CENTER TO COD END)] et [LENGTH C (WIDTH)] de la même façon.
- 7. Appuyez sur la touche **DISP** pour fermer le menu.

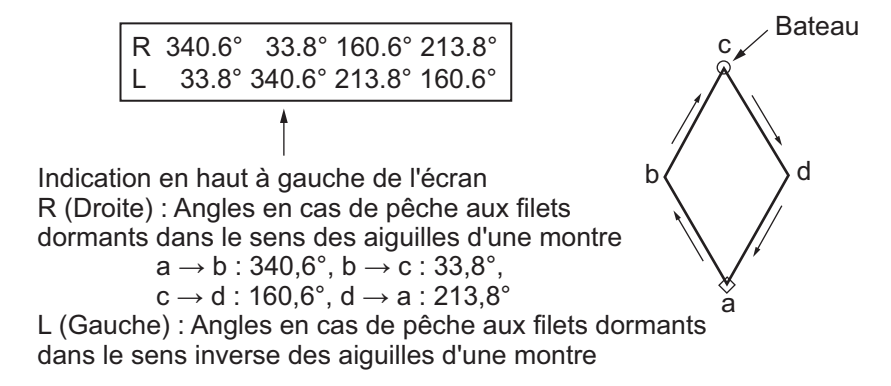

### 2.8 Icônes de carte

L'icône de carte en bas à droite de l'écran change selon le statut de la carte. Voir le tableau ci-dessous.

| Icône        | Signification                                                                                                    |
|--------------|----------------------------------------------------------------------------------------------------|
| Ν            | Échelle de carte appropriée.                                                                                                    |
| $\mathbb{N}$ | Échelle de carte inappropriée. Appuyez sur la touche <b>ZOOM IN</b> ou <b>ZOOM</b><br><b>OUT</b> pour régler l'échelle de la carte. |
| $\mathbb{N}$ | Pas de fichier de carte.                                                                                                    |
|              |                                                                                                    |

L'échelle de la carte est affichée à droite de l'icône. La valeur et la largeur de l'échelle changent en fonction de la distance sélectionnée.

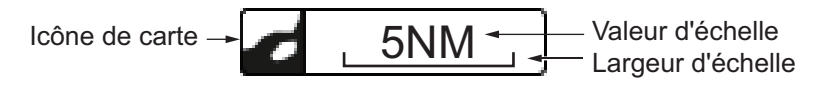

### 2. PRÉSENTATION DU MODE D'AFFICHAGE TRACEUR

Cette page est laissée vierge intentionnellement.

La route du bateau est tracée sur l'écran du traceur à l'aide des données de position provenant du récepteur GPS intégré. En cas de raccordement à un radar équipé de la fonction ARPA ou de la fonction TT, la route des autres bateaux peut également être tracée.

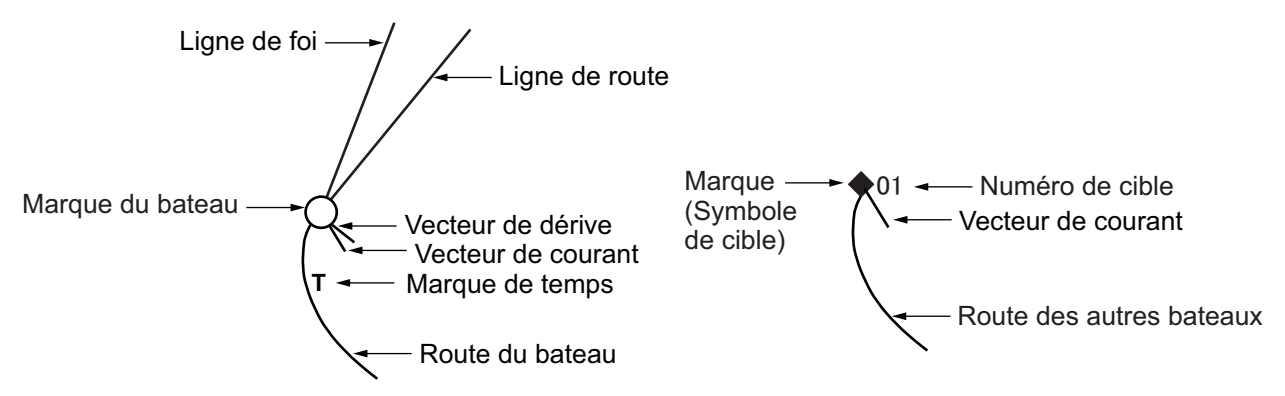

La trace de votre bateau ou des autres bateaux peut être sauvegardée en tant que route (reportez-vous à la section 6.1.3).

### 3.1 Affichage/masquage des traces

### 3.1.1 Affichage/masquage des traces du bateau

La trace du bateau est affichée par défaut.

- 1. Appuyez sur la touche **MENU** pour afficher le menu principal.
- 2. Sélectionnez [4. MARK/TRACK SETTING].

| MARK/TRACK SETTING                                                         |           |                         |                | SEL | . PAGE _ | 1/5  |
|----------------------------------------------------------------------------|-----------|-------------------------|----------------|-----|----------|------|
| MARK SIZE                                                                  | :         | LARGE                   | LARGE WITH     | DOT |          |      |
|                                                                            |           | SMALL                   |                |     |          |      |
| LINE TYPE                                                                  | :         |                         |                |     |          |      |
| AUTO RECORD SETTING                                                        | :         | SCREEN SHOT W           | HEN MARK INP   | UT  |          |      |
|                                                                            |           | NO                      |                |     |          |      |
| TRACK INTERVAL 1                                                           | :         | TIME                    | RANGE          |     |          |      |
| TIME INTERVAL                                                              | :         | 00M. 10S.               | (MAX 3D11H)    | )   |          |      |
| RANGE INTERVAL                                                             | :         | 0. 10NM                 |                |     |          |      |
| TRACK INTERVAL 2                                                           | :         | TIME                    | RANGE          |     |          |      |
| TIME INTERVAL                                                              | :         | 00M. 10S.               | (MAX 3D11H)    | )   |          |      |
| RANGE INTERVAL                                                             | :         | 0. 10NM                 |                |     |          |      |
| DISPLAY TRACKS                                                             | :         | SHOW                    | HIDE           |     |          |      |
| DRIFT VECTOR DISPLAY                                                       | :         | SHOW                    | HIDE           |     |          |      |
| DISP. CURRENT VECTOR                                                       | :         | SHOW                    | HIDE           |     |          |      |
| DISP. STOPPED TRACKS                                                       | :         | SHOW                    | HIDE           |     |          |      |
| PLOT STOPPED TRACKS                                                        | :         | DRAW TRACK LIN          | IE             |     | NO TRACK | LINE |
| OWN TRACK MAX POINTS                                                       | :         | 30000                   | (100 to 30000) | )   |          |      |
|                                                                            |           |                         |                |     |          |      |
| TURN KNOB, ▲♥ : SELECT PU<br>[0]~[9] : NO. OF PAGE ◀▶ : M<br>[MENU] : BACK | JSH<br>OV | HKNOB : ENTER<br>E PAGE |                |     |          |      |

- 3. Sélectionnez [DISPLAY TRACKS] en page 1.
- 4. Sélectionnez [SHOW] pour afficher la trace de votre bateau ou [HIDE] pour masquer la trace de votre bateau.
- 5. Appuyez sur la touche **DISP** pour fermer le menu.

#### Modification de la capacité de mémoire de traces du bateau

La capacité de mémoire de traces est de 30 000 points par défaut. Si vous n'avez pas besoin d'enregistrer autant de points de trace, vous pouvez modifier la capacité de la mémoire comme indiqué ci-dessous. Si le nombre de points de trace actuellement sauvegardés dans la mémoire excède la capacité de cette dernière, les points les plus anciens dépassant la capacité sont effacés. Si vous avez besoin de ces points, sauvegardez-le dans une mémoire interne (reportez-vous à la section 10.2.1) ou dans une mémoire flash USB (reportez-vous à la section 10.3.3).

- 1. Appuyez sur la touche **MENU** pour afficher le menu principal.
- 2. Sélectionnez [4. MARK/TRACK SETTING].
- 3. Sélectionnez [OWN TRACK MAX POINTS] en page 1.
- 4. Appuyez sur les touches numériques pour entrer le nombre de points de mémoire max. pour la trace du bateau. Le message de confirmation suivant apparaît.

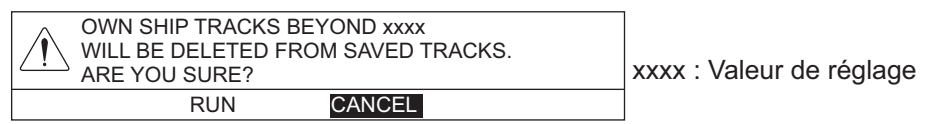

- 5. Sélectionnez [RUN].
- 6. Appuyez sur la touche **DISP** pour fermer le menu.

#### Marque de temps

Les marques de temps « T » sont affichées sur la trace du bateau toutes les heures sur la base de l'heure par défaut (voir l'illustration au haut à gauche de la 3-1). Pour masquer les marques de temps, procédez comme suit :

- 1. Appuyez sur la touche **MENU** pour afficher le menu principal.
- 2. Sélectionnez [4. MARK/TRACK SETTING].
- 3. Sélectionnez [DISPLAY TIME MARK] en page 2.

| MARK/TRACK SETTING                                                        |                              | SEL. PAGE _ <2/ | 5► |
|---------------------------------------------------------------------------|------------------------------|-----------------|----|
| TRACK COLOR BY TEMP.                                                      | RANGE EV. 0.2                | EV. 2.0         |    |
| DISPLAY BELOW ITEMS WIT                                                   | H WHITE CHARACTERS           |                 |    |
| BLUE                                                                      | : +40. 0°F                   |                 |    |
| PURPLE                                                                    | : +50. 0°F                   |                 |    |
| LIGHT BLUE                                                                | : +55. 0°F                   |                 |    |
| GREEN                                                                     | : +60. 0°F                   |                 |    |
| YELLOW                                                                    | : +65. 0°F                   |                 |    |
| RED                                                                       | : +70. 0°F                   |                 |    |
| TRACK COLOR BY DEPTH                                                      | EV. 2                        | EV. 20          |    |
|                                                                           | EV. 200                      |                 |    |
| DISPLAY BELOW ITEMS WIT                                                   | H WHITE CHARACTERS           |                 |    |
| BLUE                                                                      | : 0030. Oft                  |                 |    |
| PURPLE                                                                    | : 0150. Oft                  |                 |    |
| LIGHT BLUE                                                                | : 0300. Oft                  |                 |    |
| GREEN                                                                     | : 0600. Oft                  |                 |    |
| YELLOW                                                                    | : 0900. Oft                  |                 |    |
| RED                                                                       | : 1200. Oft                  |                 |    |
| DISPLAY TIME MARK                                                         | : SHOW HIDE                  |                 |    |
| TURN KNOB, ▲▼ : SELECT F<br>[0]~[9] : NO. OF PAGE ◀► : I<br>[MENU] : BACK | PUSH KNOB:ENTER<br>MOVE PAGE |                 |    |

- 4. Sélectionnez [HIDE].
- 5. Appuyez sur la touche **DISP** pour fermer le menu.

## 3.1.2 Affichage/masquage des traces des autres bateaux et symboles

Les traces et symboles des autres bateaux (AIS, TT, bouée GPS) peuvent être affichés ou masqués de façon individuelle.

- 1. Appuyez sur la touche **MENU** pour afficher le menu principal.
- 2. Sélectionnez [4. MARK/TRACK SETTING].
- Ouvrez la page 3. Pour les traces des autres bateaux, sélectionnez [DISPLAY AIS TRACK] (reportez-vous à la section 12.3.1), [DISPLAY TT TRACK] ou [DISPLAY GPS BUOY TRACK]. Pour les symboles des autres bateaux, sélectionnez [DISPLAY AIS SYMBOLS], [DISPLAY TT SYMBOLS] ou [DISPLAY GPS BUOY SYMBOLS].

| MARK/TRACK SETTING                                                        |                                |        | SEL. PAGE _ | <b>∢</b> 3/5 |               |
|---------------------------------------------------------------------------|--------------------------------|--------|-------------|--------------|---------------|
| DISPLAY AIS SYMBOLS                                                       | : SHOW                         | HIDE   |             |              |               |
| DISPLAY AIS TRACK                                                         | : SHOW                         | HIDE   |             |              |               |
| DISPLAY CONSORT SYMBOLS                                                   | : SHOW                         | HIDE 🔫 |             |              |               |
| DISPLAY CONSORT TRACK                                                     | : SHOW                         | HIDE 🗲 |             |              | — Non utilisé |
| DISPLAY TT SYMBOLS                                                        | : SHOW                         | HIDE   |             |              |               |
| DISPLAY TT TRACK                                                          | : SHOW                         | HIDE   |             |              |               |
| DISPLAY GPS BUOY SYMBOLS                                                  | : SHOW                         | HIDE   |             |              |               |
| DISPLAY GPS BUOY TRACK                                                    | : SHOW                         | HIDE   |             |              |               |
| OTHER CURR VCT DISP                                                       | : SHOW                         | HIDE   |             |              |               |
| OTHR SHP TRK REC INT                                                      | : TIME                         | RANGE  |             |              |               |
| TIME INTERVAL                                                             | : 00M. 10S.                    |        |             |              |               |
| RANGE INTERVAL                                                            | : O. 10NM                      |        |             |              |               |
| TARGET NO.                                                                | LARGE                          | SMALL  | NONE        |              |               |
|                                                                           |                                |        |             |              |               |
|                                                                           |                                |        |             |              |               |
|                                                                           |                                |        |             |              |               |
|                                                                           |                                |        |             |              |               |
|                                                                           |                                |        |             |              |               |
| TURN KNOB, ▲♥ : SELECT F<br>[0]~[9] : NO. OF PAGE ◀▶ : I<br>[MENU] : BACK | PUSH KNOB : ENTER<br>MOVE PAGE |        |             |              |               |

- 4. Sélectionnez [SHOW] pour afficher chaque marque ou symbole ou [HIDE] pour masquer chaque marque ou symbole.
- 5. Appuyez sur la touche **DISP** pour fermer le menu.

#### 3.1.3 Affichage/masquage du courant Vecteur

Le vecteur de courant peut être affiché à chaque point de mémoire sur la marque de votre bateau.

- 1. Appuyez sur la touche **MENU** pour afficher le menu principal.
- 2. Sélectionnez [4. MARK/TRACK SETTING].
- 3. Sélectionnez [DISP. CURRENT VECTOR] en page 1.
- 4. Sélectionnez [SHOW] pour afficher le vecteur de courant sur la trace de votre bateau ou [HIDE] pour masque le vecteur de courant.
- 5. Appuyez sur la touche **DISP** pour fermer le menu.

**Remarque:** Le vecteur de courant peut être affiché sur la marque de votre bateau. Voir l'[OS CURR. VECTOR DISP] à la page 9-16. 3. TRACE

### 3.1.4 Affichage/masquage du vecteur de dérive

Le vecteur de dérive (reportez-vous à la "Fonction de calcul simple de la dérive" de la page 3-17) peut être affiché à chaque point de mémoire sur la marque de votre bateau.

- 1. Appuyez sur la touche **MENU** pour afficher le menu principal.
- 2. Sélectionnez [4. MARK/TRACK SETTING].
- 3. Sélectionnez [DRIFT VECTOR DISPLAY] en page 1.
- 4. Sélectionnez [SHOW] pour afficher le vecteur de dérive sur la trace de votre bateau ou [HIDE] pour masque le vecteur de dérive.
- 5. Appuyez sur la touche **DISP** pour fermer le menu.

**Remarque:** Le vecteur de dérive peut être affiché sur la marque de votre bateau. Voir l'[DISPLAY OS DRIFT VECTOR] à la page 9-16.

### 3.2 Enregistrement de la trace de votre bateau

### 3.2.1 Arrêt/démarrage de l'enregistrement des traces

Lorsque le bateau est à l'ancre ou qu'il retourne au port, il n'est pas nécessaire d'enregistrer sa route. Procédez comme suit pour arrêter d'enregistrer la trace et la conserver :

1. Appuyez sur la touche PLOT INTVL de manière consécutive afin que l'icône

d'intervalle de traçage du traceur affiche **H** (interrompre) afin d'arrêter l'enregistrement. Chaque pression de la touche sélectionne l'intervalle de traçage ou stoppe le traçage comme suit :

Intervalle de traçage 1 (1)  $\rightarrow$  Intervalle de traçage 2 (2)  $\rightarrow$  Arrêt du traçage

 $(\blacksquare) \rightarrow$  Intervalle de traçage 1  $\rightarrow ...$ 

Lorsque vous sélectionnez [OWN TRACK PLOTTING INTERVAL] dans le menu [DISPLAY SETTING] en tant qu'informations de navigation/destination, l'intervalle de traçage actuel s'affiche dans la fenêtre d'information NAV (reportezvous à la section 1.4.2). Lorsque le traçage est interrompu, la marque du bateau change de à ) et la trace n'est pas enregistrée dans la mémoire.

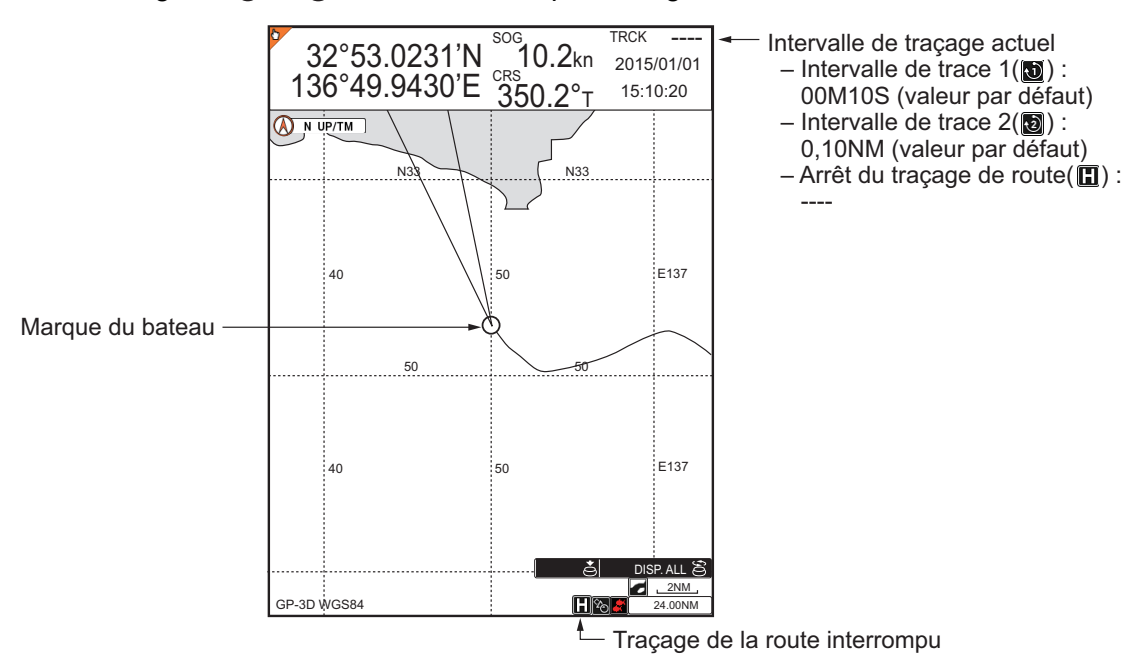

2. Pour redémarrer l'enregistrement, appuyez sur la touche PLOT INTVL.

La marque du bateau change de  $\bigcirc$  à igodot.

**Remarque:** Il est également possible d'arrêter ou de redémarrer l'enregistrement depuis l'écran du sondeur.

### 3.2.2 Affichage des traces lorsque le traçage est arrêté

Vous pouvez afficher ou masquer la trace de votre bateau sur l'écran du traceur même si le traçage est interrompu.

- 1. Appuyez sur la touche **MENU** pour afficher le menu principal.
- 2. Sélectionnez [4. MARK/TRACK SETTING].
- 3. Sélectionnez [DISP. STOPPED TRACKS] en page 1.
- 4. Sélectionnez [SHOW] ou [DISP. STOPPED TRACKS] est réglé sur [SHOW]. [HIDE]. О Bateau [SHOW] : La trace du bateau est affichée lorsque Traçage interrompu. Traçage repris le tracage est arrêté. La Zoom avant ou arrière sur l'écran trace du bateau n'est pas Bateau O enregistrée ; elle est Route non tracée. effacée lorsqu'elle disparaît de l'écran ou lors de la mise Traçage repris. hors tension. De plus, les traces du bateau dont le Traçage interrompu. tracage est interrompu sont

effacées lors du redémarrage du traçage ou lorsque vous effectuez un zoom avant ou arrière sur la carte, comme illustré dans la figure de droite.

- [HIDE] : La trace du bateau n'est pas affichée lorsque le traçage est arrêté.
- 5. Appuyez sur la touche **DISP** pour fermer le menu.

#### 3.2.3 Connexion des traces après redémarrage du traçage

Lorsque vous relancez le traçage, les points où le traçage a été interrompu et redémarré peuvent être reliés par une ligne droite.

- 1. Appuyez sur la touche **MENU** pour afficher le menu principal.
- 2. Sélectionnez [4. MARK/TRACK SETTING].
- 3. Sélectionnez [PLOT STOPPED TRACKS] en page 1.
- Sélectionnez [DRAW TRACK LINE] ou [NO TRACK LINE].
   [DRAW TRACK LINE] : Les points où le traçage a été interrompu et redémarré sont reliés par une ligne droite.

[NO TRACK LINE] : Les points où le traçage a été interrompu et redémarré ne sont pas reliés.

5. Appuyez sur la touche **DISP** pour fermer le menu.

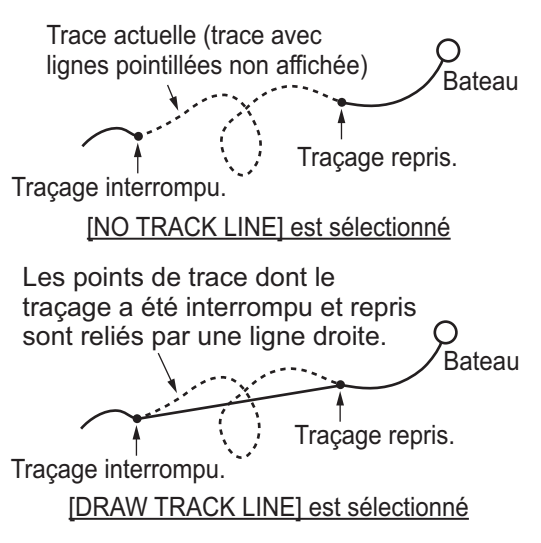

### 3.3 Changement de la couleur de la trace

Pour la couleur de la trace, vous avez le choix entre plusieurs couleurs : rouge, jaune, vert, bleu clair, violet, bleu, blanc, neutre. En modifiant régulièrement la couleur de la trace, vous pouvez la distinguer de celle des jours précédents. La couleur de la trace de votre bateau peut être modifiée automatiquement en fonction de la température et de la profondeur de l'eau.

### 3.3.1 Changement de la couleur de la trace de votre bateau

1. Appuyez sur la touche **TRACK COLOR** pour afficher la fenêtre [CHANGE TRACK COLOR].

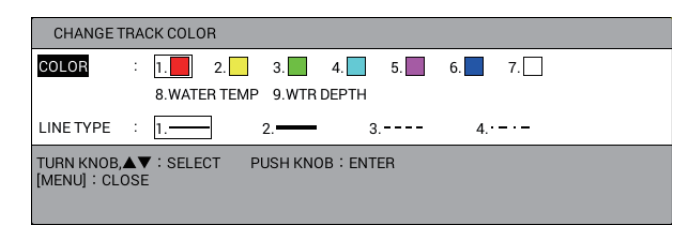

**Remarque:** La fenêtre se ferme automatiquement si rien ne se passe pendant 10 secondes.

- 2. Sélectionnez [COLOR].
- Appuyez sur la touche numérique correspondante pour sélectionner la couleur. La couleur change au moment où vous appuyez sur une touche. Touches 1 à 7 : La trace prend la couleur indiquée sur la touche numérique activée.

**8** [WATER TEMP] : La couleur de la trace change en fonction de la température de l'eau. (Requiert un capteur de température de l'eau.)

**9** [WTR DEPTH] : La couleur de la trace change en fonction de la profondeur de l'eau.

4. Appuyez sur la touche **MENU** ou **DISP** pour fermer la fenêtre.

**Remarque:** Vous pouvez modifier partiellement la couleur de la trace dans le menu [EDIT TRACK] (reportez-vous à la section 3.7).

## 3.3.2 Changement automatique de la couleur de trace de votre bateau en fonction de la température de l'eau

La couleur de la trace de votre bateau change en fonction de la température de l'eau lorsque vous sélectionnez [8. WATER TEMP] à l'étape 3 de la section 3.3.1. Il existe deux méthodes permettant de modifier la couleur de la trace en fonction de la température de l'eau : sur la base d'une plage de température prédéfinie ou sur la base de la variation de la température.

#### <u>Changement de la couleur de la trace sur la base d'une plage de température</u> <u>prédéfinie</u>

La trace de votre bateau est affichée de la même couleur lorsque la température de l'eau se trouve dans une plage prédéfinie. Par exemple, vous pouvez demander à ce que la trace soit de couleur jaune lorsque la température de l'eau est comprise entre 63°F et 68°F.

- 1. Appuyez sur la touche **MENU** pour afficher le menu principal.
- 2. Sélectionnez [4. MARK/TRACK SETTING].
- 3. Sélectionnez [TRACK COLOR BY TEMP.] en page 2.

| MARK/TRACK SETTING                                                        |                              |         | SEL. PAGE _ <2/ | /5▶ |
|---------------------------------------------------------------------------|------------------------------|---------|-----------------|-----|
| TRACK COLOR BY TEMP.                                                      | RANGE                        | EV. 0.2 | EV. 2.0         |     |
| DISPLAY BELOW ITEMS WITH                                                  | H WHITE CHARACTERS           |         |                 |     |
| BLUE                                                                      | : +40. 0°F                   |         |                 |     |
| PURPLE                                                                    | : +50.0°F                    |         |                 |     |
| LIGHT BLUE                                                                | : +55. 0°F                   |         |                 |     |
| GREEN                                                                     | : +60. 0°F                   |         |                 |     |
| YELLOW                                                                    | : +65. 0°F                   |         |                 |     |
| RED                                                                       | : +70. 0°F                   |         |                 |     |
| TRACK COLOR BY DEPTH                                                      | RANGE                        | EV. 2   | EV. 20          |     |
|                                                                           | EV. 200                      |         |                 |     |
| DISPLAY BELOW ITEMS WITH                                                  | H WHITE CHARACTERS           |         |                 |     |
| BLUE                                                                      | : 0030. Oft                  |         |                 |     |
| PURPLE                                                                    | : 0150. Oft                  |         |                 |     |
| LIGHT BLUE                                                                | : 0300. Oft                  |         |                 |     |
| GREEN                                                                     | : 0600. Oft                  |         |                 |     |
| YELLOW                                                                    | : 0900. Oft                  |         |                 |     |
| RED                                                                       | : 1200. Oft                  |         |                 |     |
| DISPLAY TIME MARK                                                         | SHOW                         | HIDE    |                 |     |
| TURN KNOB, ▲♥ : SELECT F<br>[0]~[9] : NO. OF PAGE ◀▶ : N<br>[MENU] : BACK | PUSH KNOB:ENTER<br>MOVE PAGE |         |                 |     |
|                                                                           |                              |         |                 |     |

- 4. Sélectionnez [RANGE].
- 5. Définissez la plage de température souhaitée pour chaque couleur. Par exemple, pour que la trace soit de couleur rouge lorsque la température de l'eau est supérieure à 68°F, procédez comme suit :
  - 1) Sélectionnez [RED].
  - 2) Appuyez sur les touches 6, 8, 0.
  - Définissez les plages de température de la même façon pour les autres couleurs.

**Remarque 1:** La plage de température doit être réglée par ordre croissant en commençant par BLEU.

**Remarque 2:** Toute température inférieure à celle définie en BLEU est affichée en BLANC.

6. Appuyez sur la touche **DISP** pour fermer le menu.

## Changement de la couleur de la trace sur la base de la variation de la température

Ce réglage permet d'utiliser jusqu'à cinq couleurs au niveau de la trace en fonction de la plage de variation de température sélectionnée. Le réglage [EV. 0.2], par exemple, colore la trace en rouge lorsque la température de l'eau se situe entre 65,0°F et 65,1°F ; en jaune lorsque la température de l'eau se situe entre 65,2°F et 65,3°F. Par conséquent, la couleur de trace passe du vert, au bleu clair et au violet lors des pas de 0,2 degré. Lorsque la température passe à 66,0°F, la couleur de la trace redevient rouge (voir la figure ci-dessous).

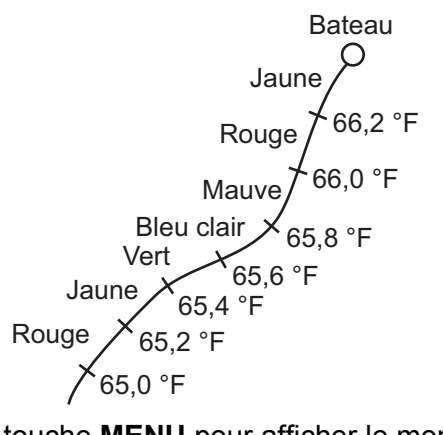

- 1. Appuyez sur la touche **MENU** pour afficher le menu principal.
- 2. Sélectionnez [4. MARK/TRACK SETTING].
- 3. Sélectionnez [TRACK COLOR BY TEMP.] en page 2.
- 4. Sélectionnez [EV. 0.2] ou [EV. 2.0].
- 5. Appuyez sur la touche **DISP** pour fermer le menu.

## 3.3.3 Changement automatique de la couleur de trace de votre bateau en fonction de la profondeur de l'eau

La couleur de la trace de votre bateau change en fonction de la profondeur de l'eau lorsque vous sélectionnez [9. WTR DEPTH] à l'étape 3 de la section 3.3.1. Il existe deux méthodes permettant de modifier la couleur de la trace en fonction de la profondeur de l'eau : sur la base d'une plage de profondeur prédéfinie ou sur la base de la variation de la profondeur.

## Changement de la couleur de la trace sur la base d'une plage de profondeur prédéfinie

La trace de votre bateau est affichée de la même couleur lorsque la profondeur de l'eau se trouve dans une plage prédéfinie. Par exemple, vous pouvez demander à ce que la trace soit de couleur jaune lorsque la profondeur de l'eau est comprise entre 500 et 600 pieds.

- 1. Appuyez sur la touche **MENU** pour afficher le menu principal.
- 2. Sélectionnez [4. MARK/TRACK SETTING].
- 3. Sélectionnez [TRACK COLOR BY DEPTH] en page 2.
- 4. Sélectionnez [RANGE].

- 5. Définissez la plage de profondeur souhaitée. Par exemple, pour que la couleur de trace passe au rouge lorsque la profondeur est supérieure à 1 000 pieds, procédez comme suit :
  - 1) Sélectionnez [RED].
  - 2) Appuyez sur les touches **1**, **0**, **0**, **0**, **0**.
  - 3) Définissez les plages de profondeur de la même façon pour les autres couleurs.

**Remarque 1:** La plage de profondeur doit être réglée par ordre croissant en commençant par BLEU.

**Remarque 2:** Toute profondeur inférieure à celle définie en BLEU est affichée en BLANC.

6. Appuyez sur la touche **DISP** pour fermer le menu.

## Changement de la couleur de la trace sur la base de la variation de la profondeur

Ce réglage permet d'utiliser jusqu'à cinq couleurs au niveau de la trace en fonction de la plage de variation de profondeur sélectionnée. Le réglage [EV. 2], par exemple, colore la trace en rouge lorsque la profondeur de l'eau se situe entre 600 et 602 pieds ; en jaune lorsque la profondeur de l'eau se situe entre 603 et 604 pieds. Par conséquent, la couleur de trace passe du vert, au bleu clair et au violet lors des pas de 2 pieds. Lorsque la température passe à 610 pieds, la couleur de la trace redevient rouge (voir la figure ci-dessous).

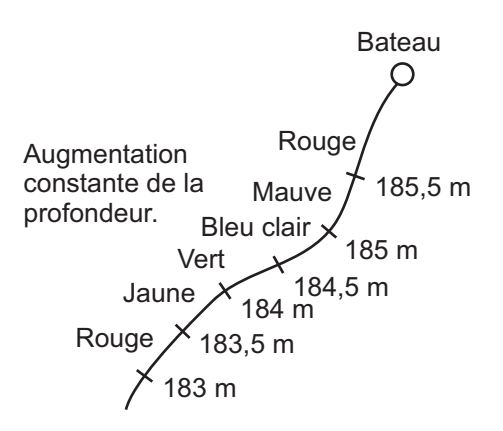

- 1. Appuyez sur la touche **MENU** pour afficher le menu principal.
- 2. Sélectionnez [4. MARK/TRACK SETTING].
- 3. Sélectionnez [TRACK COLOR BY DEPTH] en page 2.
- 4. Sélectionnez [EV. 2], [EV. 20] ou [EV. 200].
- 5. Appuyez sur la touche **DISP** pour fermer le menu.

3. TRACE

### 3.3.4 Changement de la couleur de la trace des autres bateaux

- 1. Placez le curseur sur le symbole de cible pour changer la couleur de sa trace. Les données de la cible sélectionnée (reportez-vous à la section 3.9) sont affichées.
- Lorsque les données de la cible sélectionnée sont affichées, appuyez sur la touche TRACK COLOR pour afficher la fenêtre [CHANGE TRACK COLOR]. La figure suivante présente le symbole TT à titre d'exemple.

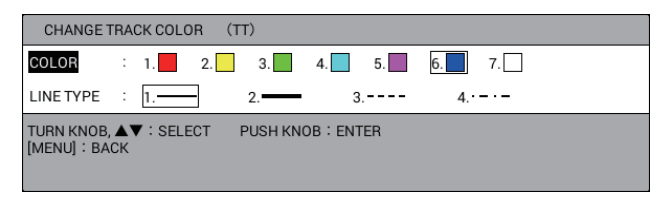

**Remarque:** La fenêtre [CHANGE TRACK COLOR] se ferme automatiquement si rien ne se passe pendant 10 secondes.

- 3. Sélectionnez [COLOR].
- 4. Appuyez sur la touche numérique correspondant à la couleur souhaitée. La couleur change au moment où vous appuyez sur une touche.
- 5. Appuyez sur la touche **MENU** ou **DISP** pour fermer la fenêtre.

### 3.4 Changement du type de ligne de la trace

Les routes peuvent être tracées à l'écran à l'aide d'une ligne solide fine, ( — ), d'une ligne solide épaisse ( — ), d'une ligne pointillée ( ---- ) ou d'une ligne traitillée-pointillée ( ---- ).

### 3.4.1 Changement du type de ligne de la trace de votre bateau

1. Appuyez sur la touche **TRACK COLOR** pour afficher la fenêtre [CHANGE TRACK COLOR].

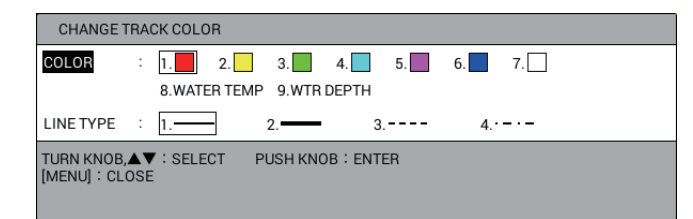

**Remarque:** La fenêtre [CHANGE TRACK COLOR] se ferme automatiquement si rien ne se passe pendant 10 secondes.

- 2. Sélectionnez [LINE TYPE].
- 3. Appuyez sur la touche numérique correspondant au type de ligne souhaité. Le type de ligne change au moment où vous appuyez sur une touche.
- 4. Appuyez sur la touche **MENU** ou **DISP** pour fermer la fenêtre.

**Remarque:** Vous pouvez modifier partiellement le type de ligne de la trace dans le menu [EDIT TRACK] (reportez-vous à la section 3.7).

### 3.4.2 Changement du type de ligne de la trace des autres bateaux

- 1. Placez le curseur sur le symbole de cible pour changer le type de ligne de sa trace. Les données de la cible sélectionnée (reportez-vous à la section 3.9) sont affichées.
- Lorsque les données de la cible sélectionnée sont affichées, appuyez sur la touche TRACK COLOR pour afficher la fenêtre [CHANGE TRACK COLOR]. La figure suivante présente le symbole TT à titre d'exemple.

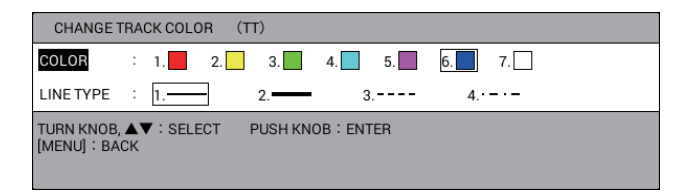

**Remarque:** La fenêtre [CHANGE TRACK COLOR] se ferme automatiquement si rien ne se passe pendant 10 secondes.

- 3. Sélectionnez [LINE TYPE].
- 4. Appuyez sur la touche numérique correspondant au type de ligne souhaité. Le type de ligne change au moment où vous appuyez sur une touche.
- 5. Appuyez sur la touche **MENU** ou **DISP** pour fermer la fenêtre.

# 3.5 Sélection de la méthode et de l'intervalle de traçage

Lors du traçage de la route de votre bateau ou des autres bateaux, la position est enregistrée dans la mémoire de l'unité à un intervalle de temps ou de distance. Un intervalle bref permet une meilleure reconstitution de la trace, mais réduit la durée de stockage. Lorsque la mémoire de trace est saturée, la trace la plus ancienne est effacée pour laisser place à la plus récente.

#### 3.5.1 Sélection de la méthode de traçage pour votre bateau

La route de votre bateau est tracée à un intervalle de temps ou de distance. Les réglages par défaut sont de 10 secondes pour l'intervalle de traçage 1, 0,1 NM pour l'intervalle de traçage 2.

Appuyez sur la touche **PLOT INTVL** de manière consécutive pour sélectionner la méthode de traçage. Chaque pression de la touche sélectionne l'intervalle de traçage ou stoppe le traçage comme suit :

Intervalle de traçage 1  $\rightarrow$  Intervalle de traçage 2  $\rightarrow$  Arrêt du traçage  $\rightarrow$  Intervalle de traçage 1  $\rightarrow$  ...

Lorsque vous sélectionnez [OWN TRACK PLOTTING INTERVAL] dans le menu [DISPLAY SETTING] en tant qu'informations de navigation/destination, l'intervalle de traçage actuel s'affiche dans la fenêtre d'information NAV (reportez-vous à la section 1.4.2). La distance permet de conserver la mémoire des traces, car aucune trace n'est enregistrée lorsque le bateau est stationnaire.

Pour savoir comment définir les intervalles de traçage, reportez-vous à la section 3.5.2.

### 3.5.2 Réglage des intervalles de traçage pour votre bateau

- 1. Appuyez sur la touche **MENU** pour afficher le menu principal.
- 2. Sélectionnez [4. MARK/TRACK SETTING].
- 3. Sélectionnez [TRACK INTERVAL 1] ou [TRACK INTERVAL 2] en page 1.
- 4. Sélectionnez [TIME] ou [RANGE].
- 5. Sélectionnez [TIME INTERVAL] ou [RANGE INTERVAL].
- Appuyez sur les touches numériques pour entrer la valeur de temps ou de distance. La plage de réglage est comprise entre 00M. 00S. et 99M. 59S. pour la durée ; 0,0 NM et 9,99 NM pour la distance. Lorsque les valeurs [TIME INTERVAL] et [RANGE INTERVAL] sont réglées sur 0, la route est tracée sur la base d'intervalles de 1 seconde.
- 7. Appuyez sur la touche **DISP** pour fermer le menu.

### 3.5.3 Réglage des intervalles de traçage pour les autres bateaux

- 1. Appuyez sur la touche **MENU** pour afficher le menu principal.
- 2. Sélectionnez [4. MARK/TRACK SETTING].
- 3. Sélectionnez [OTHR SHP TRK REC INT] en page 3.

| MARK/TRACK SETTING                                                        |      |                        |       | SEL. PAGE _ | <b>∢</b> 3/5► |
|---------------------------------------------------------------------------|------|------------------------|-------|-------------|---------------|
| DISPLAY AIS SYMBOLS                                                       | :    | SHOW                   | HIDE  |             |               |
| DISPLAY AIS TRACK                                                         | :    | SHOW                   | HIDE  |             |               |
| DISPLAY CONSORT SYMBOLS                                                   | :    | SHOW                   | HIDE  |             |               |
| DISPLAY CONSORT TRACK                                                     | :    | SHOW                   | HIDE  |             |               |
| DISPLAY TT SYMBOLS                                                        | :    | SHOW                   | HIDE  |             |               |
| DISPLAY TT TRACK                                                          | :    | SHOW                   | HIDE  |             |               |
| DISPLAY GPS BUOY SYMBOLS                                                  | :    | SHOW                   | HIDE  |             |               |
| DISPLAY GPS BUOY TRACK                                                    | :    | SHOW                   | HIDE  |             |               |
| OTHER CURR VCT DISP                                                       | :    | SHOW                   | HIDE  |             |               |
| OTHR SHP TRK REC INT                                                      | :    | TIME                   | RANGE |             |               |
| TIME INTERVAL                                                             | :    | 00M. 10S.              |       |             |               |
| RANGE INTERVAL                                                            | :    | 0. 10NM                |       |             |               |
| TARGET NO.                                                                | :    | LARGE                  | SMALL | NONE        |               |
|                                                                           |      |                        |       |             |               |
|                                                                           |      |                        |       |             |               |
|                                                                           |      |                        |       |             |               |
|                                                                           |      |                        |       |             |               |
|                                                                           |      |                        |       |             |               |
| TURN KNOB, ▲♥ : SELECT F<br>[0]~[9] : NO. OF PAGE ◀► : I<br>[MENU] : BACK | PUSH | I KNOB:ENTER<br>E PAGE |       |             |               |

- 4. Sélectionnez [TIME] ou [RANGE].
- 5. Sélectionnez [TIME INTERVAL] ou [RANGE INTERVAL].
- Appuyez sur les touches numériques pour entrer la valeur de temps ou de distance. La plage de réglage est comprise entre 00M. 00S. et 99M. 59S. pour la durée ; 0,0 NM et 9,99 NM pour la distance. Lorsque les valeurs [TIME INTERVAL] et [RANGE INTERVAL] sont réglées sur 0, la route est tracée sur la base d'intervalles de 1 seconde.
- 7. Appuyez sur la touche **DISP** pour fermer le menu.

### 3.6 Effacement des traces de votre bateau

Vous pouvez effacer les traces de votre bateau par couleur ou par type de ligne. Il existe cinq méthodes pour sélectionner la plage d'effacement comme suit :

- [1. BTWN 2PTS.] : Efface toutes les marques entre deux points entrés sur l'écran du traceur.
- [2. SET RNG] : Efface les traces, dans la couleur et le type de ligne sélectionnés, dans une plage définie.
- [3. WITHIN RNG] : Efface les traces, dans la couleur et le type de ligne sélectionnés, actuellement affichées à l'écran.
- [4.OUT OF RNG] : Efface les traces, dans la couleur et le type de ligne sélectionnés, actuellement non affichées à l'écran.
- [5. ALL] : Efface les traces, dans la couleur et le type de ligne sélectionnés, dans la mémoire interne.

Remarque 1: Une fois effacées, les traces ne pourront pas être restaurées.

**Remarque 2:** Les traces de la mémoire interne qui sont réglées sur [YES] sous [DISPLAY OWN TRACK] dans le menu [DISPLAY INTERNAL MEMORY] ne peuvent pas être effacées.

**Remarque 3:** Si la trace est automatiquement colorée en fonction de la profondeur ou de la température de l'eau et que la couleur utilisée juste avant d'avoir sélectionné [8. WATER TEMP] ou [9. WTR DEPTH] est celle choisie pour l'effacement, toutes les traces colorées en fonction de la température/profondeur de l'eau à partir de ce moment jusqu'au moment de l'effacement seront également effacées (reportez-vous à la section 3.3.1).

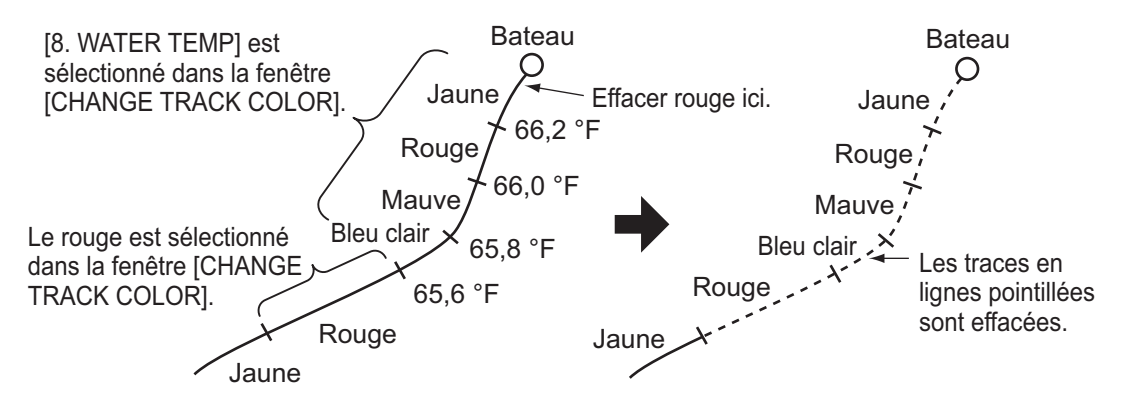

- 1. Appuyez sur la touche MENU pour afficher le menu principal.
- 2. Sélectionnez [5. MARK/TRACK EDIT/DELETE].

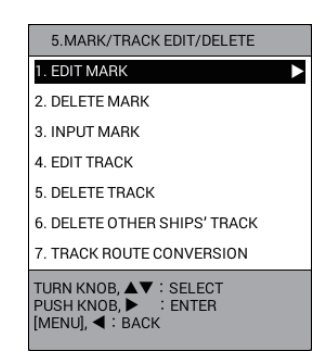

3. Sélectionnez [5. DELETE TRACK].

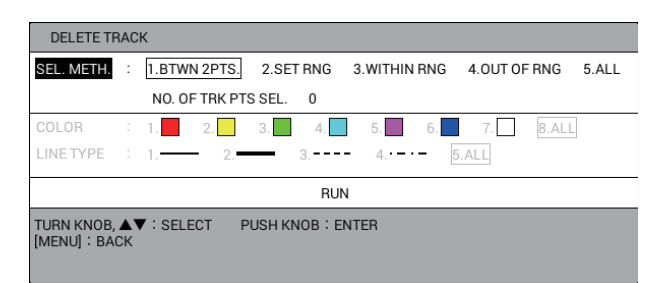

- 4. Sélectionnez [SEL. METH.]
- 5. Appuyez sur la touche numérique correspondante pour sélectionner la méthode pour la plage d'effacement. Pour [1. BTWN 2PTS.] ou [2. SET RNG], allez à l'étape 6. Pour [3. WITHIN RNG], [4. OUT OF RNG] ou [5.ALL], allez à l'étape 7.
- Effectuez l'une des opérations suivantes : Des carrés (points de mémoire) apparaissent sur la trace.
  - [1. BTWN 2PTS.] : Sélectionnez le point de mémoire de départ à effacer. Puis, sélectionnez le point de mémoire d'arrivée à effacer. Les traces entre les deux points sont effacées. Allez à l'étape 12.
     Remarque: Les traces actuelles et les traces relues depuis la mémoire ne peuvent être effacées en même temps.
  - [2. SET RNG] : Sélectionnez le point de départ de la zone à effacer. Sélectionnez le point de départ de la zone à effacer. La zone sélectionnée est entourée d'un triangle blanc avec une bordure grise. Allez à l'étape 7.
- 7. Sélectionnez [COLOR].
- Appuyez sur la touche numérique correspondante pour sélectionner la couleur à effacer.
   Sélectionnez [8. ALL] pour effacer les traces de toutes les couleurs dans la zone que vous définissez.
- 9. Sélectionnez [LINE TYPE].

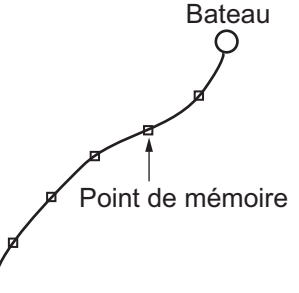

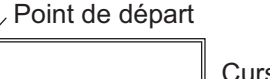

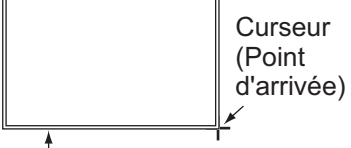

Rectangle blanc entouré de gris (toutes les traces dans cette zone sont effacées.)

- 10. Appuyez sur la touche numérique correspondante pour sélectionner le type de ligne à effacer. Sélectionnez [5. ALL] pour effacer les traces de tous les types de ligne dans la zone que vous définissez. Le nombre de points de mémoire sélectionnés pour effacement est affiché sous [NO. OF TRK PTS SEL.].
- 11. Sélectionnez [RUN] pour effacer les marques de votre bateau que vous définissez.
- 12. Appuyez sur la touche **DISP** pour fermer le menu.

### **3.7** Modification des traces de votre bateau

La couleur et le type de ligne de la trace de votre bateau peuvent être modifiés. Par exemple, si vous voulez changer la couleur et la ligne de la trace une fois revenu au port, pour faire la distinction entre les traces précédentes et actuelles. Il existe quatre méthodes permettant de sélectionner la plage à éditer :

- [1. BTWN 2PTS.] : Modifie toutes les marques entre deux points entrés sur l'écran du traceur. Les traces actuelles et les traces relues depuis la mémoire ne peuvent pas être modifiées en même temps.
- [2. SET RNG] : Modifie les traces dans une zone que vous définissez.
- [3. WITHIN RNG] : Modifie les traces actuellement affichées à l'écran.
- [4.OUT OF RNG] : Modifie les traces non affichées à l'écran.

**Remarque 1:** Les traces de la mémoire interne qui sont réglées sur [YES] sous [DISPLAY OWN TRACK] dans le menu [DISPLAY INTERNAL MEMORY] ne peuvent pas être modifiées.

**Remarque 2:** Si les traces sont colorées automatiquement en fonction de la profondeur et de la température, les traces ne peuvent pas être modifiées (reportez-vous à la section 3.3.1).

- 1. Appuyez sur la touche **MENU** pour afficher le menu principal.
- 2. Sélectionnez [5. MARK/ TRACK EDIT/DELETE].
- 3. Sélectionnez [4. EDIT TRACK].

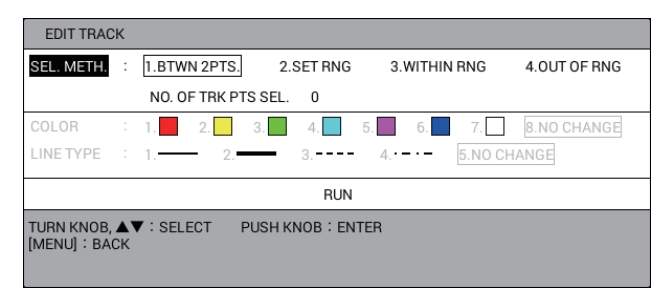

- 4. Sélectionnez [SEL. METH.].
- 5. Appuyez sur la touche numérique correspondante pour sélectionner la méthode pour modifier la plage. Pour [1. BTWN 2PTS.] ou [2. SET RNG], allez à l'étape 6. Pour [3. WITHIN RNG] ou [4. OUT OF RNG], allez à l'étape 7.
- Effectuez l'une des opérations suivantes : Des carrés (points de mémoire) apparaissent sur la trace.
  - [1. BTWN 2PTS.] : Sélectionnez le point de mémoire de départ à modifier. Puis, sélectionnez le point de mémoire d'arrivée à modifier.
  - [2. SET RNG] : Sélectionnez le point de départ de la zone à modifier. Puis sélectionnez le point d'arrivée de la zone à effacer.
- 7. Sélectionnez [COLOR].
- 8. Appuyez sur la touche numérique correspondante pour sélectionner la nouvelle couleur. Sélectionnez [8. NO CHANGE] pour conserver la couleur.
- 9. Sélectionnez [LINE TYPE].
- Appuyez sur la touche numérique correspondante pour sélectionner le nouveau type de ligne. Sélectionnez [5. NO CHANGE] pour conserver le type de ligne. Le nombre de points de mémoire sélectionnés pour modification est affiché sous [NO. OF TRK PTS SEL.].

- 11. Sélectionnez [RUN] pour modifier les marques de votre bateau que vous définissez.
- 12. Appuyez sur la touche **DISP** pour fermer le menu.

### **3.8** Affichage des informations du bateau

#### 3.8.1 Informations simples

- 1. Appuyez sur la touche CURSOR ON/OFF pour activer le curseur.
- 2. Placez le curseur sur la marque de votre bateau pour afficher les informations simples.

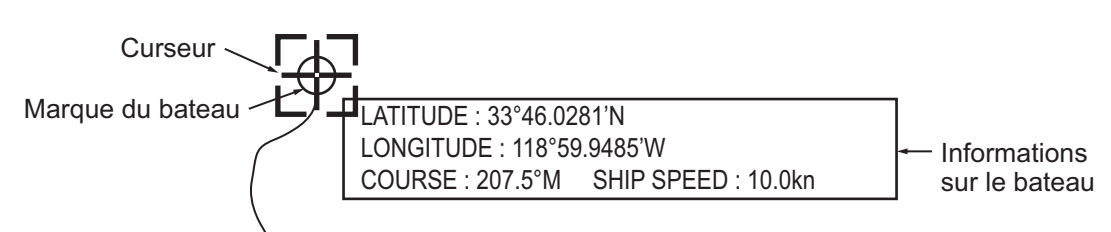

**Remarque:** Si les informations du bateau ne s'affichent pas lorsque vous placez le curseur sur la marque du bateau, procédez comme suit :

- 1) Appuyez sur la touche **MENU** pour afficher le menu principal.
- 2) Sélectionnez [0. SYSTEM SETTING].
- 3) Sélectionnez [1. DISPLAY FORMAT].
- 4) Sélectionnez [DISPLAY OWN SHIP] en page 5.
- 5) Sélectionnez [SHOW].
- 6) Appuyez sur la touche **DISP** pour fermer le menu.

### 3.8.2 Informations détaillées

- 1. Appuyez sur la touche CURSOR ON/OFF pour activer le curseur.
- 2. Placez le curseur sur la marque de votre bateau, puis appuyez sur le bouton **ENTER** pour afficher les informations détaillées.

| « » s'affiche si aucune            | SHIP INFO    |                                  |            |          |
|------------------------------------|--------------|----------------------------------|------------|----------|
| donnée n'est entrée.               | POSITION     | : 33° 45.8365'N , 119° 00.0598'W |            |          |
|                                    | COURSE       | : 207.7°M                        | SHIP SPEED | : 10.0kn |
|                                    | DRIFT        | :                                | 2.0kn      | 207.7°M  |
| Lorsque les données en cours       | CURRENT1     | : LYR 1                          | kn         | °M       |
| proviennent d'un équipement {      | CURRENT2     | : LYR 2                          | kn         | °M       |
| externe, elles sont affichées ici. | CURRENT3     | : LYR 3                          | kn         | °M       |
|                                    | [MENU] : BAC | СК                               |            |          |
|                                    |              |                                  |            |          |

La direction et la vitesse du courant pour chaque couche sont affichées de [CURRENT1] à [CURRENT3]. La direction et la vitesse du courant se règlent de [CURRENT DISPLAY 1] à [CURRENT DISPLAY 3] en page 5 du menu [DISPLAY FORMAT] (reportez-vous à la page 9-16). Lorsque les données en cours proviennent d'un équipement externe, elles sont affichées ici. Lorsque [OS CURR. VECTOR DISP] en page 5 du [DISPLAY FORMAT] menu est réglé sur [SHOW], le vecteur de courant s'affiche sur la marque du bateau au niveau de l'écran de visualisation du traceur. Cela est utile pour voir l'écart entre la course définie et la cap affecté par le courant ou le vent.

#### Fonction de calcul simple de la dérive

Lorsqu'aucune donnée de courant n'est fournie par un équipement externe, la dérive est calculée à l'aide des données de COG (route sur le fond) et de STW\* (vitesse à la surface). La dérive ainsi calculée est affichée sous [DRIFT]. Lorsque [DISPLAY OS DRIFT VECTOR] en page 5 du [DISPLAY FORMAT] menu est réglé sur [SHOW], le vecteur de dérive s'affiche sur la marque du bateau au niveau de l'écran de visualisation du traceur (reportez-vous à la page 9-16). \* : Données requises depuis un équipement externe ou un capteur de vitesse/ température (option).

3. Appuyez sur la touche MENU ou DISP pour fermer la fenêtre [SHIP INFO].

### 3.9 Affichage des informations des autres bateaux

Vous pouvez afficher les informations des autres bateaux (AIS, TT, bouée GPS).

#### Affichage individuel des informations

- 1. Appuyez sur la touche CURSOR ON/OFF pour activer le curseur.
- 2. Placez le curseur sur le symbole de cible de la trace de l'autre bateau pour lequel vous souhaitez afficher les informations. La figure ci-dessous présente les informations TT. « - » s'affiche si aucune donnée n'est entrée.

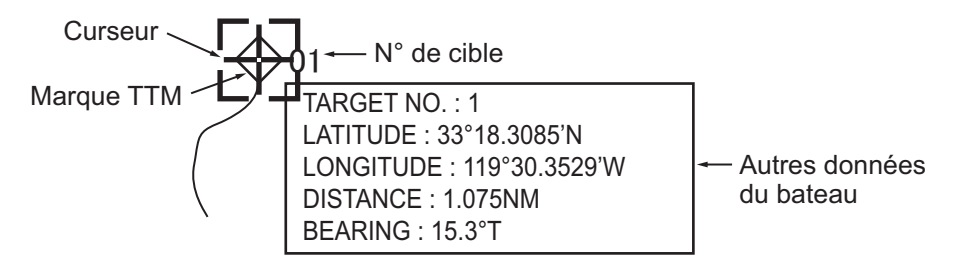

**Remarque:** Si les informations des autres bateaux ne s'affichent pas lorsque vous placez le curseur sur le symbole de cible, procédez comme suit :

- 1) Appuyez sur la touche **MENU** pour afficher le menu principal.
- 2) Sélectionnez [0. SYSTEM SETTING].
- 3) Sélectionnez [1. DISPLAY FORMAT].
- 4) Sélectionnez [OTHR SHIP INFO DISP.] en page 5.
- 5) Sélectionnez [SHOW].
- 6) Appuyez sur la touche **DISP** pour fermer le menu.

#### Affichage de la liste des bouées GPS

La liste des bouées GPS affiche toutes les bouées qui se trouvent dans le secteur. Pour afficher la liste, procédez comme suit :

- 1. Appuyez sur la touche **MENU** pour afficher le menu principal.
- 2. Sélectionnez [2. OTHER SHIPS LIST].
- 3. Sélectionnez [4. GPS BUOY LIST] pour afficher la liste des bouées GPS.

| GPS B                                                                                                    | UOY LIST                     |            | SEL. PAGE _ | 1/2     |  |  |
|----------------------------------------------------------------------------------------------------|------------------------------|------------|-------------|---------|--|--|
| ID                                                                                                    | POSITION                     | DISTANCE   | BEARIN      | IG      |  |  |
| 1                                                                                                    | 33° 52.7025'N,118° 55.1781'W | 0.140NM    |             | 47.0°M  |  |  |
| 2                                                                                                    | 33° 52.6400'N,118° 55.1262'W | 0.164NM    |             | 74.5°M  |  |  |
| 3                                                                                                    | 33° 52.5775'N,118° 55.0743'W | 0.214NM    |             | 92.2°M  |  |  |
| 4                                                                                                    | 33° 52.5150'N,118° 55.0224'W | 0.276NM    |             | 102.6°M |  |  |
| 5                                                                                                    | 33° 52.4525'N,118° 54.9705'W | 0.344NM    |             | 109.0°M |  |  |
| 6                                                                                                    | 33° 52.3900'N,118° 54.9186'W | 0.414NM    |             | 113.3°M |  |  |
| 7                                                                                                    | 33° 52.3275'N,118° 54.8667'W | 0.486NM    |             | 116.4°M |  |  |
| 8                                                                                                    | 33° 52.2650'N,118° 54.8149'W | 0.560NM    |             | 118.6°M |  |  |
| 9                                                                                                    | 33° 52.2025'N,118° 54.7629'W | 0.634NM    |             | 120.3°M |  |  |
| 10                                                                                                    | 33° 52.1400'N,118° 54.7110'W | 0.708NM    |             | 121.7°M |  |  |
| [CENTER] : CENTER TARGET<br>PUSH KNOB : SHOW DETAILS [TRACK COLOR] : CHANGE COLOR<br>[PLOT INTVL] : RECORD START/STOP [MENU] : BACK |                              |            |             |         |  |  |
| - Lor                                                                                                    | sque [TARGET SMART T         | RACK] es   | t réglé s   | ur [C   |  |  |
| indi                                                                                                    | cation change comme ind      | iqué ci-de | essous (v   | oir p   |  |  |

[CENTER] : SMART TRACK SELECTED TARGET

- ◀, ► : Décale la page.
- ▲, ▼ ou rotation du bouton ENTER : Sélectionne une bouée GPS.

 Touche CENTER : Centre la bouée GPS sélectionnée sur l'écran du traceur. Lorsque [TARGET SMART TRACK] est réglé sur [ON] (reportez-vous à la page 9-16) et que [DISPLAY GPS BUOY SYMBOLS] est réglé sur [SHOW] (reportez-vous à la section 3.1.2), chaque pression de la touche centre la bouée GPS ou votre bateau sur l'écran

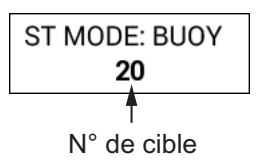

du traceur. Pour la bouée GPS, l'indication présentée sur la figure de droite apparaît en haut à gauche de l'écran.

**Remarque:** Le mode d'orientation ne peut être modifié en mode OS (autre bateau).

 Appui sur le bouton ENTER : Affiche les informations détaillées pour la bouée GPS sélectionnée.

| GPS BUC       | GPS BUOY INFO                    |  |  |  |  |
|---------------|----------------------------------|--|--|--|--|
| ID            | : 20                             |  |  |  |  |
| POSITION      | : 33° 51.5150'N , 118° 54.1920'W |  |  |  |  |
| DISTANCE      | : 27.74NM                        |  |  |  |  |
| BEARING       | : 20.7°M                         |  |  |  |  |
| WATER<br>TEMP | : 68.0° F                        |  |  |  |  |
| [MENU] : BACK |                                  |  |  |  |  |

**Remarque:** Vous pouvez afficher les informations détaillées en plaçant le curseur sur le symbole de la bouée GPS et en appuyant sur le bouton **ENTER**.

 Touche TRACK COLOR : Affiche la fenêtre [CHANGE TRACK COLOR ID (XX)]. Modification de la couleur et du type de ligne pour la bouée sélectionnée (reportez-vous à la section 3.3 et section 3.4).

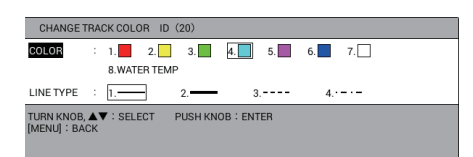

- Touche **PLOT INTVL** : Interrompt ou redémarre l'enregistrement des traces pour la bouée sélectionnée.
- 4. Appuyez sur la touche **DISP** pour fermer la liste des bouées GPS et le menu.

3. TRACE

### 3.10 Modification de la taille du numéro de cible

Vous pouvez modifier la taille du numéro de cible affiché sous le symbole de cible.

- 1. Appuyez sur la touche **MENU** pour afficher le menu principal.
- 2. Sélectionnez [4. MARK/TRACK SETTING].
- 3. Sélectionnez [TARGET NO.] en page 3.

| MARK/TRACK SETTING                                                        |                                |       | SEL. PAGE _ | <b>∢</b> 3/5 |
|---------------------------------------------------------------------------|--------------------------------|-------|-------------|--------------|
| DISPLAY AIS SYMBOLS                                                       | SHOW                           | HIDE  |             |              |
| DISPLAY AIS TRACK                                                         | SHOW                           | HIDE  |             |              |
| DISPLAY CONSORT SYMBOLS                                                   | : SHOW                         | HIDE  |             |              |
| DISPLAY CONSORT TRACK                                                     | : SHOW                         | HIDE  |             |              |
| DISPLAY TT SYMBOLS                                                        | : SHOW                         | HIDE  |             |              |
| DISPLAY TT TRACK                                                          | : SHOW                         | HIDE  |             |              |
| DISPLAY GPS BUOY SYMBOLS                                                  | : SHOW                         | HIDE  |             |              |
| DISPLAY GPS BUOY TRACK                                                    | : SHOW                         | HIDE  |             |              |
| OTHER CURR VCT DISP                                                       | : SHOW                         | HIDE  |             |              |
| OTHR SHP TRK REC INT                                                      | : TIME                         | RANGE |             |              |
| TIME INTERVAL                                                             | : 00M. 10S.                    |       |             |              |
| RANGE INTERVAL                                                            | : O. 10NM                      |       |             |              |
| TARGET NO.                                                                | LARGE                          | SMALL | NONE        |              |
|                                                                           |                                |       |             |              |
|                                                                           |                                |       |             |              |
|                                                                           |                                |       |             |              |
|                                                                           |                                |       |             |              |
|                                                                           |                                |       |             |              |
| TURN KNOB, ▲▼ : SELECT F<br>[0]~[9] : NO. OF PAGE ◀► : I<br>[MENU] : BACK | PUSH KNOB : ENTER<br>MOVE PAGE |       |             |              |

- 4. Sélectionnez [LARGE], [SMALL], ou [NONE]. [NONE] ne permet pas d'afficher les numéros de cible.
- 5. Appuyez sur la touche **DISP** pour fermer le menu.

### 3.11 Effacement des traces des autres bateaux

Pour effacer les traces des autres bateaux, procédez comme suit :

- 1. Appuyez sur la touche **MENU** pour afficher le menu principal.
- 2. Sélectionnez [5. MARK/TRACK EDIT/DELETE].
- 3. Sélectionnez [6. DELETE OTHER SHIPS' TRACK].

| SEL. METH. | : | 1.SPECIFY TARGET 2.ALL |          |        |     |      |       |     |       |
|------------|---|------------------------|----------|--------|-----|------|-------|-----|-------|
|            |   | NO. 0                  | F TRK PT | S SEL. | 0   |      |       |     |       |
| COLOR      | : | 1.                     | 2.       | 3.     | 4.  | 5.   | 6.    | 7.  | 8.ALL |
| LINE TYPE  |   | 1.                     | 2.       | _      | 3   | 4.•- | - 5./ | ALL |       |
|            |   |                        |          |        | RUN |      |       |     |       |

- 4. Sélectionnez [SEL. METH.].
- 5. Appuyez sur la touche numérique correspondante pour sélectionner la méthode d'effacement.

[1. SPECIFY TARGET] : Efface les traces pour la cible sélectionnée. Allez à l'étape 6.

[2. ALL] : Efface les traces dans la couleur sélectionnée à l'étape 8 et le type de ligne sélectionné à l'étape 10 parmi toutes les traces enregistrées des autres bateaux. Allez à l'étape 7.

- 6. Pour [1. SPECIFY TARGET], sélectionnez un point de trace pour la cible à effacer.
- 7. Sélectionnez [COLOR].
- 8. Appuyez sur la touche numérique correspondante pour sélectionner la couleur à effacer. Sélectionnez [8. ALL] pour effacer les traces de toutes les couleurs dans la zone que vous définissez.
- 9. Sélectionnez [LINE TYPE].
- 10. Appuyez sur la touche numérique correspondante pour sélectionner le type de ligne à effacer. Sélectionnez [5. ALL] pour effacer les traces de tous les types de ligne dans la zone que vous définissez. Le nombre de points de trace sélectionnés pour effacement est affiché sous [NO. OF TRK PTS SEL.].
- 11. Sélectionnez [RUN] pour effacer les traces.
- 12. Appuyez sur la touche **DISP** pour fermer le menu.

#### 3. TRACE

Cette page est laissée vierge intentionnellement.

## 4. MARQUES ET LIGNES

Les marques servent à souligner des points importants, par exemple un emplacement de pêche intéressant. Il est possible de saisir 30 000 marques. Les marques peuvent prendre 12 formes ou apparaître sous forme de chiffre et avoir sept couleurs. Les marques permettent une interconnexion au moyen de lignes.

Les marques peuvent être entrées depuis l'écran du sondeur.

### 4.1 Réglage de l'apparence de la marque par défaut

Avant d'entrer une marque, vous pouvez définir sa couleur, sa taille et le type de ligne.

### 4.1.1 Réglage de la couleur de la marque

Les marques peuvent être inscrites sous sept couleurs différentes : rouge, jaune, vert, bleu clair, violet, bleu et blanc.

1. Appuyez sur la touche **MARK COLOR** pour afficher la fenêtre [CHANGE MARK COLOR].

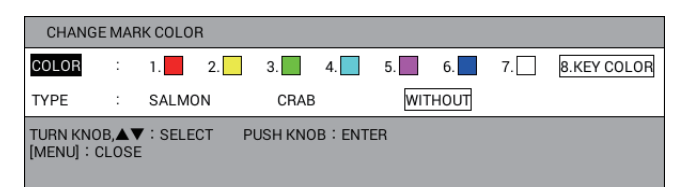

**Remarque:** La fenêtre se ferme automatiquement si rien ne se passe pendant 10 secondes.

- 2. Sélectionnez [COLOR].
- Appuyez sur la touche numérique correspondante pour sélectionner la couleur. Touches 1 à 7 : La marque ou la ligne est entrée à l'emplacement du bateau (ou à l'emplacement du curseur) dans la couleur sélectionnée.
   8: La marque est entrée à l'emplacement du bateau (ou à l'emplacement du curseur) dans la couleur et la forme (numéro ou symbole) affichées sur l'étiquette de la touche numérique.
- 4. Appuyez sur la touche **MENU** ou **DISP** pour fermer la fenêtre.

### 4.1.2 Réglage de la taille de la marque

Vous pouvez sélectionner la taille de la marque comme suit :

- 1. Appuyez sur la touche **MENU** pour afficher le menu principal.
- 2. Sélectionnez [4. MARK/TRACK SETTING].
- 3. Sélectionnez [MARK SIZE] en page 1.

| MARK/TRACK SETTING                                                        |                             | SEL. PAGE _ 1/5 |
|---------------------------------------------------------------------------|-----------------------------|-----------------|
| MARK SIZE                                                                 | LARGE                       | LARGE WITH DOT  |
|                                                                           | SMALL                       |                 |
| LINE TYPE                                                                 | :                           |                 |
| AUTO RECORD SETTING                                                       | SCREEN SHOT W               | HEN MARK INPUT  |
|                                                                           | NO                          |                 |
| TRACK INTERVAL 1                                                          | : TIME                      | RANGE           |
| TIME INTERVAL                                                             | : 00M. 10S.                 | (MAX 3D11H)     |
| RANGE INTERVAL                                                            | : O. 10NM                   |                 |
| TRACK INTERVAL 2                                                          | : TIME                      | RANGE           |
| TIME INTERVAL                                                             | : 00M. 10S.                 | (MAX 3D11H)     |
| RANGE INTERVAL                                                            | : O. 10NM                   |                 |
| DISPLAY TRACKS                                                            | SHOW                        | HIDE            |
| DRIFT VECTOR DISPLAY                                                      | : SHOW                      | HIDE            |
| DISP. CURRENT VECTOR                                                      | : SHOW                      | HIDE            |
| DISP. STOPPED TRACKS                                                      | SHOW                        | HIDE            |
| PLOT STOPPED TRACKS                                                       | : DRAW TRACK LIN            | NO TRACK LINE   |
| OWN TRACK MAX POINTS                                                      | : 30000                     | (100 to 30000)  |
|                                                                           |                             |                 |
| TURN KNOB, ▲▼ : SELECT P<br>[0]~[9] : NO. OF PAGE ◀► : N<br>[MENU] : BACK | USH KNOB:ENTER<br>IOVE PAGE |                 |

4. Sélectionnez la taille de la marque.

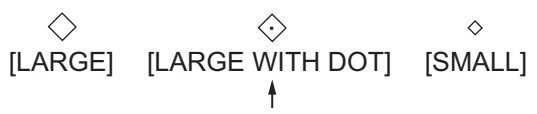

Gros avec un point au centre de la marque.

5. Appuyez sur la touche **DISP** pour fermer le menu.

La taille des marques actuellement affichées est modifiée pour la taille sélectionnée ici.

#### 4.1.3 Réglage du type de ligne

Il existe quatre types de ligne.

- 1. Appuyez sur la touche **MENU** pour afficher le menu principal.
- 2. Sélectionnez [4. MARK/TRACK SETTING].
- 3. Sélectionnez [LINE TYPE] en page 1.
- 4. Sélectionnez le type de ligne.

| Ligne  | Ligne      | Ligne                 | Double ligne          |
|--------|------------|-----------------------|-----------------------|
| pleine | pointillée | traitillée/pointillée | traitillée/pointillée |

5. Appuyez sur la touche **DISP** pour fermer le menu.

Les lignes entrées ci-après sont affichées selon le type de ligne sélectionné ici.

### 4.1.4 Réglage du type de poisson pour les marques

Le type de poisson peut être affecté aux marques. Les marques peuvent être affichées ou masquées en fonction du type de poisson à l'aide de la fonction filtre de marque (reportez-vous à la section 4.8).

1. Appuyez sur la touche **MARK COLOR** pour afficher la fenêtre [CHANGE MARK COLOR].

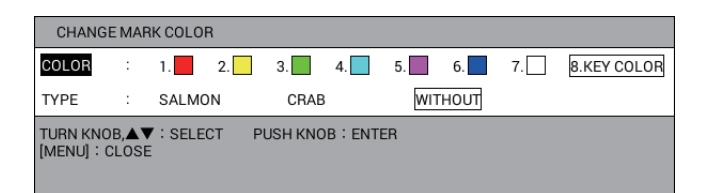

**Remarque:** La fenêtre se ferme automatiquement si rien ne se passe pendant 10 secondes.

- 2. Sélectionnez [TYPE]. Reportez-vous à la section 4.8 pour savoir comment définir le type de poisson.
- 3. Sélectionnez le type de poisson. [WITHOUT] ne permet pas de définir un type de poisson.
- 4. Appuyez sur la touche MENU ou DISP pour fermer la fenêtre.

Les marques entrées ci-après sont définies en fonction du type de poisson sélectionné ici.

### 4.2 Saisie des marques

Il existe trois méthodes pour saisir une marque comme suit :

- Saisie d'une marque à l'emplacement du bateau.
- Saisie d'une marque à l'emplacement du curseur.
- Saisie manuelle d'une marque à l'aide des données de latitude et de longitude.

**Remarque:** Une marque peut être entrée à l'aide du symbole ou de la valeur numérique étiquetée sur la touche numérique actionnée. Sélectionnez la méthode de saisie à l'aide de la touche **MARK/NUM** avant d'entrer la marque.

#### 4.2.1 Saisie des marques à l'emplacement du bateau

- 1. Appuyez sur la touche CURSOR ON/OFF pour désactiver le curseur.
- 2. Appuyez sur une touche numérique de 1 à 8.

| Touche <b>1</b> : 🛇 | Touche <b>2</b> : $+$ | Touche <b>3</b> : | Touche <b>4</b> : $\curlyvee$ |
|---------------------|-----------------------|-------------------|-------------------------------|
|                     |                       |                   |                               |

Touche 5 :  $\bigcirc$ Touche 6 :  $\triangle$ Touche 7 :  $\cdot$ Touche 8 :  $\triangle$ 

La marque (ou le numéro) étiqueté(e) sur la touche actionnée apparaît à l'emplacement du bateau. Les marques sont affichées dans la couleur définie à l'section 4.1.1. La température et la profondeur de l'eau à l'emplacement sont sauvegardées en interne. (Requiert des données de température et de profondeur de l'eau.)

**Remarque:** Lorsque l'élément sélectionné sous section 4.1.1 est [8. KEY COLOR], la marque est entrée de la même couleur que la marque la plus récemment entrée. Si, lors du démarrage, la touche **8** est actionnée, la couleur de la marque devient rouge.

### 4.2.2 Saisie d'une marque à l'emplacement du curseur

- 1. Appuyez sur la touche CURSOR ON/OFF pour activer le curseur.
- 2. Placez le curseur à l'emplacement où vous souhaitez insérer une marque.
- 3. Appuyez sur une touche numérique de 1 à 8.

| Touche 1 : $\diamondsuit$ | Touche <b>2</b> : $+$ | Touche 3 :   | Touche <b>4</b> : $\curlyvee$ |
|---------------------------|-----------------------|--------------|-------------------------------|
| Touche 5 : 🔿              | Touche 6 : $\wedge$   | Touche 7 : · | Touche <b>8</b> : 🏠           |

La marque (ou le numéro) étiqueté(e) sur la touche actionnée apparaît à l'emplacement du curseur. Les marques sont affichées dans la couleur définie à l'section 4.1.1.

**Remarque:** Lorsque l'élément sélectionné sous section 4.1.1 est [8. KEY COLOR], la marque est entrée de la même couleur que la marque la plus récemment entrée. Si, lors du démarrage, la touche **8** est actionnée, la couleur de la marque devient rouge.

### 4.2.3 Saisie manuelle d'une marque à l'aide des données de latitude et de longitude

- 1. Appuyez sur la touche **MENU** pour afficher le menu principal.
- 2. Sélectionnez [5. MARK/TRACK EDIT/DELETE].
- 3. Sélectionnez [3. INPUT MARK].

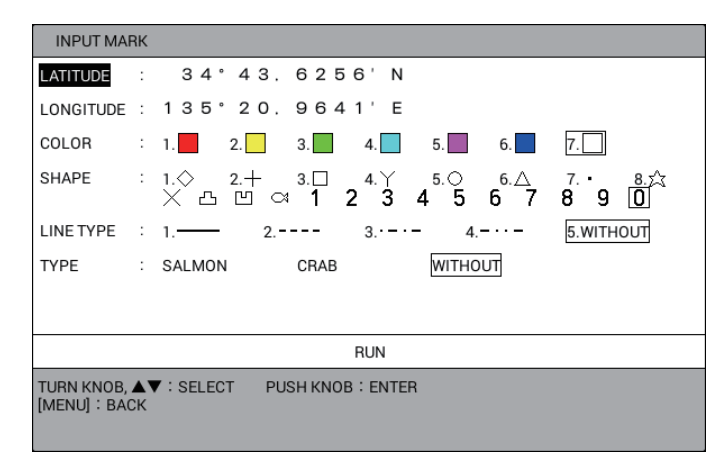

- 4. Sélectionnez [LATITUDE].
- 5. Utilisez les touches numériques pour saisir la latitude de la marque, puis appuyez sur le bouton **ENTER**. Pour permuter les coordonnées du nord au sud et vice versa, utilisez la touche **CURSOR ON/OFF**.
- 6. Sélectionnez [LONGITUDE].
- 7. Utilisez les touches numériques pour saisir la longitude de la marque, puis appuyez sur le bouton ENTER. Pour permuter les coordonnées de l'est à l'ouest et vice versa, utilisez la touche CURSOR ON/OFF. Si vous voulez changer la couleur, la forme, le type de poisson pour une marque ou encore le type de ligne, sélectionnez les éléments appropriés et réglez les options en suivant les étapes 8 à 15. Sinon, allez à l'étape 16.
- 8. Sélectionnez [COLOR].
- 9. Appuyez sur la touche numérique correspondante pour choisir une couleur entre le rouge, le jaune, le vert, le bleu clair, le violet et le blanc.
- 10. Sélectionnez [SHAPE].

11. Sélectionnez une forme parmi les 12 symboles et les figures de 0 à 9.

| SHAPE | : | 1.◇      |   | 2.+ |    | 3. 🗆 |   | 4. Y | 5 | i.O | 6. | Δ | 7. | • | 8.众 | ٦ |
|-------|---|----------|---|-----|----|------|---|------|---|-----|----|---|----|---|-----|---|
|       |   | $\times$ | പ | Ы   | C1 | 1    | 2 | 3    | 4 | 5   | 6  | 7 | 8  | 9 | 0   | ľ |

Haut : Utilisez les touches numériques pour régler. Bas : Appuyez sur le sélecteur **ENTER** pour régler.

- 12. Sélectionnez [LINE TYPE].
- Appuyez sur la touche numérique correspondante pour sélectionner un type de ligne. Lorsque vous sélectionnez 1, 2, 3 ou 4, les marques sont reliées par une ligne. [5. WITHOUT] ne permet pas de relier les marques à l'aide d'une ligne.
- 14. Sélectionnez [TYPE].
- 15. Sélectionnez le type de poisson. [WITHOUT] ne permet pas de définir un type de poisson.
- 16. Sélectionnez [RUN].
- 17. Appuyez sur la touche **DISP** pour fermer le menu.

### 4.3 Saisie des lignes

Des lignes peuvent être tracées à l'écran afin d'identifier les emplacements importants comme les spots de pêche et les zones de danger. Les lignes peuvent être reliées à l'aide de marques.

- 1. Appuyez sur la touche CURSOR ON/OFF pour activer le curseur.
- 2. Placez le curseur sur le point de départ pour la ligne, puis appuyez sur la touche numérique (1 à 8).
- 3. Placez le curseur sur un point intermédiaire pour la ligne, puis appuyez sur la touche **9**.
- 4. Répétez l'étape 3 pour finaliser la ligne.

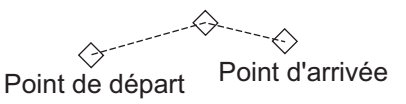

#### Démarrage d'une nouvelle ligne

Pour démarrer une nouvelle ligne, appuyez sur la touche numérique (1 à 8) au point de départ. Par exemple, appuyez sur l'une des touches numériques (1 à 8) au point D et sur la touche **9** pour les points E et F.

Ε

### 4.4 Effacement des marques, Lignes

Les marques peuvent être effacées directement à l'écran ou depuis le menu. Cinq méthodes sont disponibles depuis le menu :

- [1. CURSOR] : Efface la marque, ligne sélectionnée à l'aide du curseur.
- [2. SET RNG] : Efface les marques et lignes, dans la couleur, la forme et le type de poisson sélectionnés, dans une zone que vous définissez.
- [3. WITHIN RNG] : Efface les marques et lignes, dans la couleur, la forme et le type de poisson sélectionnés, actuellement affichées à l'écran.
- [4. OUT OF RNG] : Efface les marques et lignes, dans la couleur, la forme et le type de poisson sélectionnés, actuellement non affichées à l'écran.
- [5. ALL] : Efface les marques et lignes sauvegardées, dans la couleur, la forme et le type de poisson sélectionnés, dans la mémoire interne.

**Remarque:** Les marques de la mémoire interne qui sont réglées sur [YES] dans [ADD MARK/LINE DISP.] dans le menu [DISPLAY INTERNAL MEMORY] (reportez-vous à la section 10.2.2) ne peuvent pas être effacées.

#### Effacement de marques ou lignes individuelles à l'écran

- 1. Appuyez sur la touche CURSOR ON/OFF pour activer le curseur.
- 2. Placez le curseur sur la marque à effacer. Lorsque le curseur est correctement placé sur la marque, un cadre apparaît autour du curseur, celui illustré ci-dessous. Pour effacer une ligne, placez le curseur sur la marque figurant sur la ligne.

| Ľ |  |
|---|--|
|   |  |

 Appuyez sur la touche CANCEL. La marque sélectionnée est effacée de l'écran. Si des lignes sont reliées à la marque, elles sont effacées.

**Remarque:** Si la marque n'est pas effacée, il se peut que plusieurs marques occupent la même position. Dans ce cas, appuyez sur la touche **CANCEL** autant de fois que nécessaire pour effacer la marque.

#### Effacement des marques et des lignes depuis le menu

- 1. Appuyez sur la touche MENU pour afficher le menu principal.
- 2. Sélectionnez [5. MARK/TRACK EDIT/DELETE].
- 3. Sélectionnez [2. DELETE MARK].

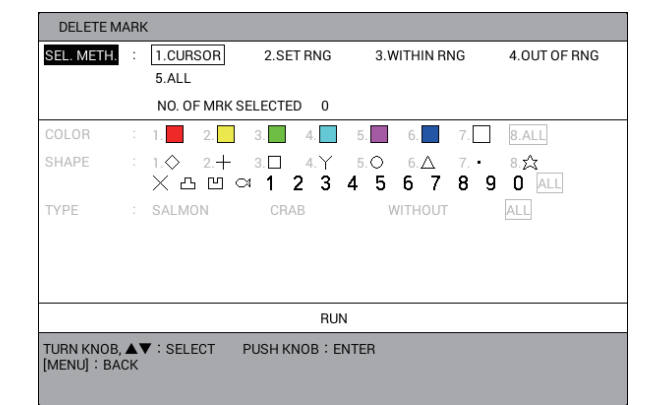

4. Sélectionnez [SEL. METH.].

- 5. Appuyez sur la touche numérique correspondante pour sélectionner la méthode pour effacer les marques et les lignes. Pour [1. CURSOR] ou [2. SET RNG], allez à l'étape 6. Pour [3. WITHIN RNG], [4. OUT OF RNG] ou [5.ALL], allez à l'étape 7.
- 6. Effectuez l'une des opérations suivantes :
  - [1. CURSOR] : Sélectionnez la marque à effacer. Pour effacer les autres marques, répétez cette étape. Allez à l'étape 14.
  - [2 SET RNG] : Sélectionnez le point de départ de la zone à effacer. Sélectionnez le point de départ de la zone à effacer. La zone sélectionnée est entourée d'un triangle blanc avec une bordure grise. Allez à l'étape 7.
- 7. Sélectionnez [COLOR].
- 8. Appuyez sur la touche numérique pour sélectionner la couleur de marque à effacer. Sélectionnez [8. ALL] pour effacer les marques de toutes les couleurs dans la zone que vous définissez.
- 9. Sélectionnez [SHAPE].
- 10. Appuyez sur la touche numérique ou sur le bouton **ENTER** pour sélectionner la forme ou l'image à effacer. Sélectionnez [ALL] pour effacer les marques de toutes les formes dans la zone que vous définissez.
- 11. Sélectionnez [TYPE].
- 12. Sélectionnez le type de poisson à effacer.
  [WITHOUT] : Efface les marques sans type de poisson.
  [ALL] : Efface toute marque ayant un type de poisson.
  Le nombre de marques cibles sélectionnées pour effacement est affiché sous [NO. OF MRK SELECTED].
- 13. Sélectionnez [RUN] pour effacer les marques et lignes sélectionnées.
- 14. Appuyez sur la touche **DISP** pour fermer le menu.

### 4.5 Modification des marques, Lignes

Vous pouvez modifier les marques et les lignes que vous avez entrées. Il existe quatre méthodes permettant de sélectionner la plage à éditer :

- [1. CURSOR] : Modifie la marque, ligne sélectionnée à l'aide du curseur.
- [2. SET RNG] : Modifie les marques et lignes dans une zone que vous définissez.
- [3. WITHIN RNG] : Modifie toutes les marques et lignes actuellement affichées à l'écran.
- [4. OUT OF RNG] : Modifie toutes les marques et lignes actuellement non affichées à l'écran.

**Remarque:** Les marques de la mémoire interne qui sont réglées sur [YES] dans [ADD MARK/LINE DISP.] dans le menu [DISPLAY INTERNAL MEMORY] (reportez-vous à la section 10.2.2) ne peuvent pas être modifiées.

- 1. Appuyez sur la touche **MENU** pour afficher le menu principal.
- 2. Sélectionnez [5. MARK/TRACK EDIT/DELETE].

#### 4. MARQUES ET LIGNES

3. Sélectionnez [1. EDIT MARK].

| SEL. METH. | : | 1.CURSOR        | 2.SET RNG        | 3.WITHIN RNG                       | 4.0UT OF RNG       |
|------------|---|-----------------|------------------|------------------------------------|--------------------|
|            |   | NO. OF MRK      | SELECTED 0       |                                    |                    |
| COLOR      | : | 1. 2.           | 3. 4.            | 5. 6. 7.                           | 8.NO CHANGE        |
| SHAPE      |   | 1.◇ 2.+<br>×凸凹ぐ | 3.□ 4.Y<br>≍1234 | 5.○ 6. <u>△</u> 7.•<br>4 5 6 7 8 9 | 8.☆<br>0 NO CHANGI |
| LINE TYPE  |   | 1. 2            | 3                | - 4 · · - 5.NC                     | CHANGE             |
| TYPE       |   | SALMON          | CRAB             | WITHOUT                            | NO CHANGE          |
| COMMENT    |   |                 |                  | NO CHANGE                          |                    |
|            |   |                 | DUN              |                                    |                    |
|            |   |                 | RUN              |                                    |                    |

- 4. Sélectionnez [SEL. METH.].
- Appuyez sur la touche numérique correspondante pour sélectionner la méthode pour modifier la plage. Pour [1. CURSOR] ou [2. SET RNG], allez à l'étape 6. Pour [3. WITHIN RNG] ou [4. OUT OF RNG], allez à l'étape 7.
- 6. Effectuez l'une des opérations suivantes :
  - [1. CURSOR] : Sélectionnez la marque à modifier.
  - [2. SET RNG] : Sélectionnez le point de départ de la zone à modifier. Puis sélectionnez le point d'arrivée de la zone à effacer. La zone sélectionnée est entourée d'un rectangle blanc entouré de gris.
- 7. Sélectionnez [COLOR].
- 8. Appuyez sur la touche numérique correspondante pour sélectionner la nouvelle couleur. Sélectionnez [8. NO CHANGE] pour conserver la couleur précédente.
- 9. Sélectionnez [SHAPE].
- Appuyez sur la touche numérique ou sur le bouton ENTER pour sélectionner la nouvelle forme ou image. Sélectionnez [NO CHANGE] pour conserver la forme précédente.
- 11. Sélectionnez [LINE TYPE].
- 12. Appuyez sur la touche numérique correspondante pour sélectionner le nouveau type de ligne. Sélectionnez [5. NO CHANGE] pour conserver le type de ligne précédent.
- 13. Sélectionnez [TYPE].
- 14. Sélectionnez le nouveau type de poisson. Sélectionnez [NO CHANGE] pour conserver le type de poisson précédent.
- 15. Sélectionnez [COMMENT].
- Si vous le souhaitez, entrez (ou modifiez) le commentaire (reportez-vous à la "Saisie de données alphanumériques" de la page 1-11). Sélectionnez [NO CHANGE] pour conserver le commentaire précédent.
- 17. Sélectionnez [RUN].
- 18. Appuyez sur la touche **DISP** pour fermer le menu.
## 4.6 Annulation ou restauration d'une action liée à une marque/ligne

Vous pouvez annuler la saisie, la modification ou la suppression d'une marque/ligne précédente en appuyant sur la touche **UNDO**. Il est possible d'annuler jusqu'à 20 marques précédentes.

Lorsque vous affectez la fonction ANNULATION à une touche de fonction (reportezvous à la section 1.7.2), appuyez sur la touche de fonction pour restaurer la dernière action ANNULATION pour la saisie, la modification ou la suppression de la marque. Vous pouvez restaurer jusqu'à 20 ANNULATIONS.

## 4.7 Affichage des informations d'une marque

Les informations de marque peuvent être affichées à l'écran.

#### **Informations simples**

- 1. Appuyez sur la touche CURSOR ON/OFF pour activer le curseur.
- Placez le curseur sur la marque pour afficher ses informations. Les données (latitude et longitude, température et profondeur de l'eau) de la marque sont affichées à l'écran. (Requiert des données de température et de profondeur de l'eau.)

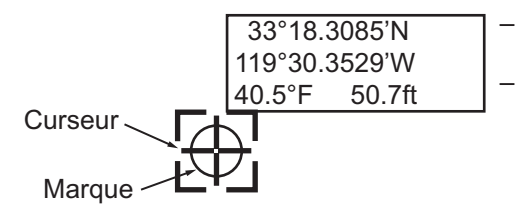

Lorsque l'élément ne dispose d'aucune information, « - - » est affiché.
La température de l'eau et la profondeur sont affichées uniquement pour la marque saisie à la position du bateau.

**Remarque:** Si les informations de la marque n'apparaissent pas, activez [DISPLAY MARK INFO.] en page 3 du menu [1. DISPLAY FORMAT] sous le menu [0. SYSTEM SETTING].

#### Informations détaillées

- 1. Appuyez sur la touche CURSOR ON/OFF pour activer le curseur.
- Placez le curseur sur la marque pour afficher ses informations, puis appuyez sur le bouton ENTER. Les informations détaillées de la marque apparaissent à l'écran.

| MARK INF   | ORMATION          |            |
|------------|-------------------|------------|
| OSITION    | : 33° 48.7080'N   | MARK       |
|            | 118° 57.7089'W    | 0          |
| DATE       | :2015/01/01 09:33 |            |
| OMMENT     | :-                | SCREENSHOT |
| ISH TYP    | SALMON            |            |
| P.         | :                 |            |
| IDE        | : +ft             |            |
|            | -                 |            |
| EMP        | :38.5° F          |            |
| DEPTH      | : 32.7 ft         |            |
| OMP        | : SAND            |            |
| DRIFT      | :10.5° M 8.2kn    |            |
| .C. LYR1   | :10.5° M 8.2kn    |            |
| MENU] : CL | OSE               |            |

**Remarque:** Lorsque vous entrez une marque à l'emplacement du bateau (reportez-vous à la section 4.2.1), vous pouvez faire une capture d'écran puis l'afficher sur la fenêtre de l'information de la marque. Pour prendre une capture d'écran, procédez comme suit :

- 1) Appuyez sur la touche **MENU** pour afficher le menu principal.
- 2) Sélectionnez [4. MARK/TRACK SETTING].
- 3) Sélectionnez [AUTO RECORD SETTING] en page 1.
- Sélectionnez [SCREEN SHOT WHEN MARK INPUT] ou [NO].
   [SCREEN SHOT WHEN MARK INPUT] : Prend une capture d'écran lorsque vous entrez une marque à l'emplacement du bateau (réglage par défaut).
   [NO] : Désactivez la fonction de capture d'écran.
- 5) Appuyez sur la touche **DISP** pour fermer le menu.
- 3. Appuyez sur la touche **MENU** ou **DISP** pour fermer la fenêtre.

## 4.8 Filtre de marque

Les marques peuvent être affichées ou masquées en fonction de l'attribution de la marque.

#### Réglage de l'objet et du contenu d'un filtre de marque

1. Appuyez sur le bouton **ENTER**. Le filtre de marque en bas à droite de l'écran est en surbrillance.

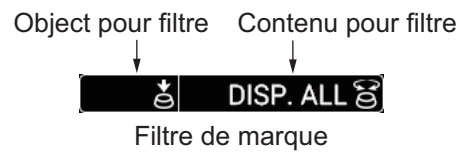

**Remarque 1:** Le filtre de marque peut être sélectionné indépendamment de l'état du curseur. Lorsque le curseur est activé, appuyez sur le bouton **ENTER** pour mettre en surbrillance le filtre de marque à l'emplacement où aucune cible (par ex, une marque) n'est sélectionnée à l'aide du curseur.

**Remarque 2:** Les paramètres du filtre de marque sont automatiquement annulés si rien ne se passe pendant 10 secondes.

2. Appuyez sur le bouton **ENTER** pour sélectionner l'objet à filtrer. Chaque pression du bouton sélectionne l'objet comme suit :

Aucune indication (pas de filtre)  $\rightarrow$  [TYPE]  $\rightarrow$  [COLOR]  $\rightarrow$  [SHAPE]  $\rightarrow$  [DATE]  $\rightarrow$  [COMP]  $\rightarrow$  [TEMP]  $\rightarrow$  [DEPTH]  $\rightarrow$  [C. DIR]  $\rightarrow$  [C. SPD]  $\rightarrow$  [MULTI]  $\rightarrow$  Aucune indication (pas de filtre)  $\rightarrow$  ...

Chaque objet peut être affiché ou marqué dans la fenêtre du filtre de marque. Pour plus de détails, consultez "Activation/désactivation d'un objet à filtrer" de la page 4-13.

3. Tournez le bouton **ENTER** pour sélectionner le contenu à filtrer. Les marques de l'objet et du contenu sélectionnées afin d'être filtrées sont affichées à l'écran.

| COLOR 🕹   | RED             | ්ම  |
|-----------|-----------------|-----|
| Exemple   | <u>• 1</u>      |     |
| Objet à f | iltrer : [COL0  | OR] |
| Contenu   | à filtrer : [RI | ED] |

DEPTH &32.8ftSExemple 2Objet à filtrer : [DEPTH]Contenu à filtrer : [32.8ft]

| Objet pour filtre | Option de contenu à filtrer                                                                                                    | Signification                                                                                                    |
|-------------------|----------------------------------------------------------------------------------------------------|----------------------------------------------------------------------------------------------------|
| Aucune indication | [DISP. ALL]                                                                                                    | Pas de filtre. Affiche toutes les marques.                                                                                                    |
| [TYPE]            | [DISP. ALL], type de poisson<br>dans le menu [MARK FILTER<br>FISH TYPE SETTING] (jusqu'à<br>10 types)                                         | Affiche les marques pour le type<br>de poisson sélectionné. Voir<br>"Réglage du type de poisson<br>pour le filtre de marque" à la<br>page 4-13.                                                    |
| [COLOR]           | [DISP. ALL], [RED], [YELLOW],<br>[GREEN], [LIGHT BLUE],<br>[PURPLE], [BLUE], [WHITE]                                                          | Affiche les marques pour la couleur sélectionnée.                                                                                                    |
| [SHAPE]           | [DISP. ALL], [ ◊ ], [+], [□], [ Y ],<br>[ ○], [ △], [ · ], [☆], [×], [ △],<br>[ ⊡], [ ⊲], [1], [2], [3], [4], [5], [6],<br>[7], [8], [9], [0] | Affiche les marques pour la forme sélectionnée.                                                                                                    |
| [DATE]            | [DISP. ALL], [FRM 1 WEEK],<br>[FRM 30DAYS], [FRM 1 YEAR],<br>[THIS TERM], [THIS TIME], [AA/<br>AA~ BB/ BB], [AA/AA TO NOW]                    | Affiche les marques entrées à la<br>date sélectionnée (période).<br>Pour plus de détails, consultez<br>"Réglage de la date pour le filtre<br>de marque" dans page 4-14.                            |
| [COMP]            | [DISP. ALL], [MUD], [SAND],<br>[GRAVEL],[ROCK]                                                                                                | Affiche les marques pour la<br>dureté du fond sélectionnée.<br>Requiert les informations<br>inhérentes à la durée du fond<br>(reportez-vous à la<br>"Informations<br>détaillées" de la page 4-10). |

| Objet pour filtre | Option de contenu à filtrer                                                                                  | Signification                                                                                                    |
|-------------------|----------------------------------------------------------------------------------------------------|----------------------------------------------------------------------------------------------------|
| [TEMP]            | [DISP. ALL], [32.0°F] à [86.0°F]                                                                             | Affiche les marques avec la température $\pm 0,05^{\circ}$ F de la plage. Lorsque la valeur de 32,0°F (minimum) est réglée, affiche les marques dont la température est inférieure à 32,0°F. Lorsque la valeur de 86,0°F (maximum) est réglée, affiche les marques dont la température est supérieure à 86,0°F.                                                                                                    |
| [DEPTH]           | [DISP. ALL], [0.0ft] à [656 ft]                                                                              | Lorsque la profondeur est<br>définie à une valeur inférieure à<br>100 m, affiche les marques<br>dont la profondeur est à ±2,5 m<br>de la plage. Lorsque la<br>profondeur est définie à une<br>valeur supérieure à 100 m,<br>affiche les marques dont la<br>profondeur est à ±5 m de la<br>plage. Lorsque la valeur de<br>0,0 m (minimum) est réglée,<br>affiche les marques dont la<br>profondeur est inférieure à<br>0,0 m. Lorsque la valeur de<br>200 m (maximum) est réglée,<br>affiche les marques dont la<br>profondeur est supérieure à<br>200 m. |
| [L. P.]           | [DISP. ALL], [0] à [30] (1 étape)                                                                            | Affichage des marques datant de ±1 mois pour la plage.                                                                                                    |
| [TIDE]            | [DISP. ALL], [LOW TIDE], [30%<br>UP], [50% UP], [70% UP], [HIGH<br>TIDE], [30% LOW], [50% LOW],<br>[70% LOW] | Affiche les marques pour le niveau de marée sélectionné.                                                                                                    |
| [C. DIR]          | [DISP. ALL], [0.0°T (or °M)] à<br>[350.0°T (or °M)] (10°Fétapes)                                             | Affiche les marques dont la direction est ±10° de la plage.                                                                                                    |
| [C. SPD]          | [DISP. ALL], [0.0kn] à [5.0kn]<br>(0,2 kn étape)                                                             | Affiche les marques dont la<br>vitesse actuelle est ±0,1 kn de<br>la plage. Lorsque la valeur<br>5,0 kn (maximum) est réglée,<br>affiche les marques dont la<br>vitesse actuelle est supérieure<br>à 5,0 kn.                                                                                                    |
| [MULTI]           | [MULTI DISP]                                                                                                 | Affiche les marques<br>remplissant toutes les options<br>de filtre.                                                                                                    |

**Remarque:** Les marques entrées après le réglage du filtre de marque ne sont pas masquées.

#### Activation/désactivation d'un objet à filtrer

- 1. Appuyez sur la touche **MENU** pour afficher le menu principal.
- 2. Sélectionnez [4. MARK/TRACK SETTING].
- 3. Affichez [DISPLAY MARK FILTER] en page 4.

| MARK/TRACK SETTING                                                  |                            |      | SEL. PAGE _ | <b>∢</b> 4/5 |
|---------------------------------------------------------------------|----------------------------|------|-------------|--------------|
| DISPLAY MARK FILTER                                                 |                            |      |             |              |
| FISH TYPE                                                           | : ON                       | OFF  |             |              |
| COLOR                                                               | : ON                       | OFF  |             |              |
| SHAPE                                                               | : ON                       | OFF  |             |              |
| DATE                                                                | : ON                       | OFF  |             |              |
| SEABED COMPOSITION                                                  | : ON                       | OFF  |             |              |
| WATER TEMPERATURE                                                   | : ON                       | OFF  |             |              |
| DEPTH                                                               | : ON                       | OFF  |             |              |
| LUNAR PHASE                                                         | : ON                       | OFF  |             |              |
| TIDE LEVEL                                                          | : ON                       | OFF  |             |              |
| CURRENT DIRECTION                                                   | : ON                       | OFF  |             |              |
| CURRENT SPEED                                                       | : ON                       | OFF  |             |              |
| MULTI                                                               | : ON                       | OFF  |             |              |
|                                                                     |                            |      |             |              |
|                                                                     |                            |      |             |              |
|                                                                     |                            |      |             |              |
|                                                                     |                            |      |             |              |
|                                                                     |                            |      |             |              |
| TURN KNOB, ▲♥ : SELECT<br>[0]~[9] : NO. OF PAGE ◀▶<br>[MENU] : BACK | PUSH KNOB:E<br>: MOVE PAGE | NTER |             |              |

- 4. Sélectionnez l'une des options de [FISH TYPE] à [MULTI].
- Sélectionnez [ON] ou [OFF]. Les objets à filtrer qui sont réglés sur [ON] sont activés en appuyant sur le bouton ENTER. (Reportez-vous à l'étape 2 à la "Réglage de l'objet et du contenu d'un filtre de marque" de la page 4-10.)

#### Réglage du type de poisson pour le filtre de marque

Vous pouvez définir l'option du contenu pour [TYPE] (type de poisson).

- 1. Appuyez sur la touche **MENU** pour afficher le menu principal.
- 2. Sélectionnez [4. MARK/TRACK SETTING].
- 3. Affichez [MARK FILTER FISH TYPE SETTING] en page 5.
- 4. Sélectionnez l'une des options de [TYPE OF FISH 1] à [TYPE OF FISH 10] pour afficher la fenêtre de saisie des caractères.

| MARK/TRACK SETTING                                                          |                             | SEL. PAGE _ | <b>(</b> 5/5 |
|-----------------------------------------------------------------------------|-----------------------------|-------------|--------------|
| MARK FILTER FISH TYPE SETTING                                               |                             |             |              |
| TYPE OF FISH 1                                                              | :                           |             |              |
| TYPE OF FISH 2                                                              | :                           |             |              |
| TYPE OF FISH 3                                                              | :                           |             |              |
| TYPE OF FISH 4                                                              | :                           |             |              |
| TYPE OF FISH 5                                                              | :                           |             |              |
| TYPE OF FISH 6                                                              | :                           |             |              |
| TYPE OF FISH 7                                                              | :                           |             |              |
| TYPE OF FISH 8                                                              | :                           |             |              |
| TYPE OF FISH 9                                                              | :                           |             |              |
| TYPE OF FISH 10                                                             | :                           |             |              |
| MARK FILTER DATE & TIME SETTIN                                              | G                           |             |              |
| STARTING DATE                                                               | : 2000/01/01                |             |              |
| FINISHING DATE                                                              | : 2099/12/31                |             |              |
|                                                                             |                             |             |              |
|                                                                             |                             |             |              |
|                                                                             |                             |             |              |
|                                                                             |                             |             |              |
| TURN KNOB, ▲♥ : SELECT PU<br>[0]~[9] : NO. OF PAGE ◀▶ : MO<br>[MENU] : BACK | SH KNOB : ENTER<br>DVE PAGE |             |              |

|   | TYPE OF FISH 1 :                                                                                                    |             |  |  |  |
|---|----------------------------------------------------------------------------------------------------|-------------|--|--|--|
|   | ABCDE FGHIJ KLMNO                                                                                                    | SELECTIONS: |  |  |  |
|   | PQRST UVWXY Z {}                                                                                                    | 1.          |  |  |  |
|   | $, ! ? / &= # _ 12345$                                                                                                    | 2.          |  |  |  |
|   | 67890 ◀ ► Space Delete                                                                                                    | 3.          |  |  |  |
|   |                                                                                                    | 4.          |  |  |  |
| , |                                                                                                    | 5.          |  |  |  |
|   | ENTER                                                                                                    |             |  |  |  |
|   | ROTATE KNOB : INPUT CHARS. [CANCEL] : DELETE ALL<br>[CURSOR ON/OFF] : SWITCH UPPER/LOWER CASE<br>[1]~[5] : ABBR. SELECTIONS [MENU] : BACK |             |  |  |  |

Fenêtre de saisie de caractères pour [TYPE OF FISH 1]

- Réglez le type de poisson (reportez-vous à la "Saisie de données alphanumériques" de la page 1-11). Sélectionnez [ENTER] pour retourner à [MARK FILTER FISH TYPE SETTING] en page 5. Le réglage du type de poisson est affiché à droite de l'option [TYPE OF FISH 1] (à 10).
- 6. Appuyez sur la touche **DISP** pour fermer le menu.

#### Réglage de la date pour le filtre de marque

Lorsque vous sélectionnez [DATE] en tant qu'objet à filtrer, chaque pression sur le bouton sélectionne l'option de contenu comme suit :

 $\begin{array}{l} [\mathsf{DISP.} \ \mathsf{ALL}] \rightarrow [\mathsf{FRM} \ 1 \ \mathsf{WEEK}] \rightarrow [\mathsf{FRM} \ 30\mathsf{DAYS}] \rightarrow [\mathsf{FRM} \ 1 \ \mathsf{YEAR}] \rightarrow [\mathsf{THIS} \ \mathsf{TERM}] \\ \rightarrow [\mathsf{THIS} \ \mathsf{TIME}] \rightarrow [\mathsf{AA}/\mathsf{AA} \ \mathsf{TO} \ \mathsf{BB}/\mathsf{BB}] \rightarrow [\mathsf{AA}/\mathsf{AA} \ \mathsf{TO} \ \mathsf{NOW}] \end{array}$ 

[THIS TERM] : Affiche les marques de plus ou moins un mois à compter de la date actuelle (indépendamment de l'année).

[THIS TIME] : Affiche les marques de plus ou moins trois heures à compter de l'heure actuelle (indépendamment de la date).

Pour régler le mois et le jour pour AA/AA ou BB/BB, procédez comme suit :

- 1. Appuyez sur la touche **MENU** pour afficher le menu principal.
- 2. Sélectionnez [4. MARK/TRACK SETTING].
- 3. Affichez [MARK FILTER DATE & TIME SETTING] en page 5.
- 4. Sélectionnez [STARTING DATE].
- 5. Réglez la date de départ (AA/AA) à l'aide des touches numériques.
- 6. Sélectionnez [FINISHING DATE].
- 7. Réglez la date d'arrivée (BB/BB) à l'aide des touches numériques.
- 8. Appuyez sur la touche **DISP** pour fermer le menu.

# 5. WAYPOINTS

Dans la terminologie de navigation, le terme waypoint désigne les divers points géographiques d'un itinéraire, qu'il s'agisse du point de départ du voyage, d'un point intermédiaire ou du point de destination. Un waypoint est l'information de base requise par un équipement pour vous amener à destination en parcourant la distance la plus courte possible.

## 5.1 Saisie des waypoints

L'unité dispose de 3 500 waypoints dans lesquels vous pouvez entrer des informations de position. Un waypoint peut être saisi de sept façons, comme suit :

- Saisie d'un waypoint à l'emplacement du bateau.
- · Saisie d'un waypoint à l'emplacement du curseur.
- Saisie manuelle d'un waypoint à l'aide des données de latitude et de longitude.
- · Saisie d'un waypoint par la distance et le relèvement.
- Saisie d'un waypoint par LOP Loran-C.
- Saisie d'un waypoint par LOP Loran-A.
- Saisie d'un waypoint par LOP Decca.

Les waypoints peuvent être saisis depuis l'écran du sondeur.

#### 5.1.1 Saisie des waypoint à l'emplacement du bateau

1. Appuyez sur la touche **SAVE MOB**. Le message suivant s'affiche.

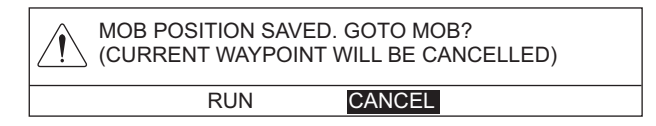

La marque MOB (()) apparaît à l'emplacement du bateau et est enregistrée en tant que waypoint. Ce waypoint est automatiquement nommé « MOB » et est sauvegardé dans la [WAYPOINTS LIST].

2. Sélectionnez [RUN] pour régler le waypoint en tant que destination, [CANCEL] pour annuler le waypoint en tant que destination.

Vous pouvez saisir un waypoint à l'emplacement de votre bateau en appuyant sur la touche **WPT** lorsque le curseur est désactivé. Voir l'étape 3 ou après à la section 5.1.2.

#### 5.1.2 Saisie d'un waypoint à l'emplacement du curseur

- 1. Appuyez sur la touche **CURSOR ON/OFF** pour activer le curseur.
- 2. Placez le curseur à l'emplacement où vous souhaitez insérer un waypoint.
- 3. Appuyez sur la touche WPT pour afficher la fenêtre [WAYPOINTS LIST].

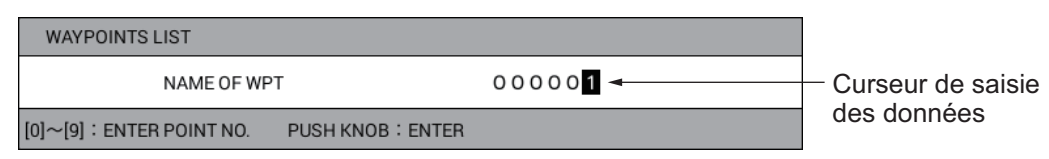

**Remarque:** La fenêtre [WAYPOINTS LIST] se ferme automatiquement si rien ne se passe pendant 10 secondes.

- 4. Utilisez les touches numériques pour saisir le nom du waypoint (six chiffres), puis appuyez sur le bouton ENTER. Le numéro de waypoint actuellement indiqué correspond au numéro le plus récent des numéros non utilisés. Si vous n'avez pas besoin de modifier le numéro, allez à l'étape 5. À chaque pression d'une touche numérique, le curseur se déplace d'un pas vers la gauche. Pour saisir le numéro « 000005 », par exemple, appuyez sur les touches 0, 0, 0, 0, 5 dans l'ordre.
- 5. Appuyez sur le bouton **ENTER** pour enregistrer le waypoint. La forme et la couleur actuellement sélectionnées pour la marque de waypoint s'affichent en bas à droite de l'écran sous la forme d'une icône (par défaut : cercle en rouge).

**Remarque 1:** Il est possible que l'icône de waypoint ne s'affiche pas en bas à droite de l'écran selon le paramétrage du menu. Si elle ne s'affiche pas, vous pouvez l'afficher comme suit :

- 1) Appuyez sur la touche MENU pour afficher le menu principal.
- 2) Sélectionnez [0. SYSTEM SETTING] sous [1. DISPLAY FORMAT] dans l'ordre.
- 3) Sélectionnez [WAYPOINT STATUS] en page 3, puis réglez sur [SHOW].

**Remarque 2:** Si l'action ci-dessus est réalisée alors que le curseur est désactivé, le waypoint est inséré à l'emplacement du bateau.

**Remarque 3:** Si le numéro de waypoint à l'étape 4 est déjà utilisé, le message suivant s'affiche.

| WAYPOINT XXXXX ALREADY EXISTS.<br>OVERWRITE? |        |  |  |
|----------------------------------------------|--------|--|--|
| RUN                                          | CANCEL |  |  |

Sélectionnez [RUN] pour écraser ou [CANCEL] pour annuler, puis entrez un numéro différent.

#### 5.1.3 Saisie manuelle d'un waypoint à l'aide des données de latitude et de longitude

- 1. Appuyez sur la touche **MENU** pour afficher le menu principal.
- 2. Sélectionnez [1. ROUTES/WAYPOINTS LIST].

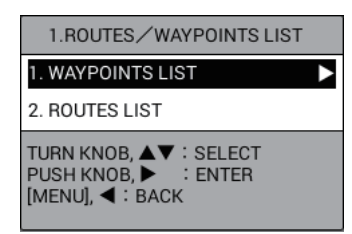

3. Sélectionnez [1. WAYPOINTS LIST].

| WAYPOINTS LIST SEL. PAGE _                                                                                |                                                 |             |                       |  |  |  |
|----------------------------------------------------------------------------------------------------|-------------------------------------------------|-------------|-----------------------|--|--|--|
| SET DEST. : NO DEST.                                                                                      |                                                 |             |                       |  |  |  |
| NAME                                                                                                    | LATITUDE/LONGITUDE                              | INT. BAN    | COMMENT               |  |  |  |
|                                                                                                    |                                                 |             |                       |  |  |  |
|                                                                                                    |                                                 |             |                       |  |  |  |
|                                                                                                    |                                                 |             |                       |  |  |  |
|                                                                                                    |                                                 |             |                       |  |  |  |
|                                                                                                    |                                                 |             |                       |  |  |  |
|                                                                                                    |                                                 |             |                       |  |  |  |
|                                                                                                    |                                                 |             |                       |  |  |  |
|                                                                                                    |                                                 |             |                       |  |  |  |
|                                                                                                    |                                                 |             |                       |  |  |  |
|                                                                                                    |                                                 |             |                       |  |  |  |
|                                                                                                    |                                                 |             |                       |  |  |  |
|                                                                                                    |                                                 |             |                       |  |  |  |
|                                                                                                    |                                                 |             |                       |  |  |  |
| SORT                                                                                                    | : ALPHA. ORD RNG ORDER<br>MARK SHAPE REG. ORDER |             |                       |  |  |  |
| SPD FOR<br>TTG CALC                                                                                       | : T. SHP SPD:10.0kn<br>ENT VALU :OO, Ok n       |             | $\times$              |  |  |  |
| SEARCH                                                                                                    | :                                               | EST TIME OF | ARR.<br>/-/<br>Hrs -m |  |  |  |
| [0]~[0] ; NO                                                                                              |                                                 |             |                       |  |  |  |
| IQT YIN OF PAGE TO DEFAGE<br>IVPT) NEW WAYPOINT IGOTO: SET DEST.<br>[CANCEL] : DELETE DEST. [MENU] : BACK |                                                 |             |                       |  |  |  |

4. Appuyez sur la touche **WPT** ou sur le bouton **ENTER** pour afficher la fenêtre [EDIT WPT NAME].

**Remarque:** Appuyez sur le bouton **ENTER** après avoir sélectionné une ligne blanche.

| EDIT WPT NAME                      |                                                    |
|------------------------------------|----------------------------------------------------|
| NAME OF WPT                        | : 000001                                           |
| LATITUDE                           | : 33°51,5181′N                                     |
| LONGITUDE                          | : 1 1 8° 56, 0988' W                               |
|                                    |                                                    |
| MARK COLOR                         | : 📕 🔲 📕 📕 🔲 🔲                                      |
| MARK SHAPE                         |                                                    |
|                                    |                                                    |
| MARK DISPLAY                       | : YES NO                                           |
| COORDINATE                         | : LATITUDE/LONGITUDE RANGE/BEARING TIME DIFFERENCE |
| INT. BAN                           | : O. O O NM                                        |
| COMMENT                            | : 09:09 1501.01                                    |
|                                    | RUN                                                |
| TURN KNOB,▲▼ : SE<br>[MENU] : BACK | ELECT PUSH KNOB : ENTER                            |

- 5. Sélectionnez [COORDINATE].
- 6. Sélectionnez [LATITUDE/LONGITUDE].
- 7. Sélectionnez [LATITUDE].

- 8. Utilisez les touches numériques pour saisir la latitude du waypoint (six chiffres), puis appuyez sur le bouton **ENTER**. Pour permuter les coordonnées du nord au sud et vice versa, utilisez la touche **CURSOR ON/OFF**.
- 9. Sélectionnez [LONGITUDE].
- 10. Utilisez les touches numériques pour saisir la longitude du waypoint (six chiffres), puis appuyez sur le bouton ENTER. Pour permuter les coordonnées de l'est à l'ouest et vice versa, utilisez la touche CURSOR ON/OFF. Pour modifier le nom du waypoint, la couleur de la marque, la forme de la marque, l'affichage de la marque, le rayon de proximité et le commentaire, reportez-vous à l'étape 11. Si vous n'avez pas besoin de modifier ces éléments, allez à l'étape 23.
- 11. Sélectionnez [NAME OF WPT].
- 12. Définissez le nom du waypoint (reportez-vous à "Saisie de données alphanumériques" de la page 1-11).
- 13. Sélectionnez [MARK COLOR].
- 14. Définissez la couleur de la marque.
- 15. Sélectionnez [MARK SHAPE].
- 16. Définissez la forme de la marque.
- 17. Sélectionnez [MARK DISPLAY].
- 18. Sélectionnez [YES] ou [NO].
  [YES] : Affiche la marque du waypoint sur l'écran de traceur.
  [NO] : Masque la marque du waypoint sur l'écran de traceur. Les marques de waypoint réglées sur [NO] sont grisées dans la [WAYPOINTS LIST].
- 19. Sélectionnez [INT. BAN].
- 20. Appuyez sur les touches numériques pour entrer le rayon d'intrusion de l'alarme. [INT. BAN] correspond à la plage d'alarme qui sera utilisée pour ce waypoint lorsque l'alarme de point d'intrusion est active. Lorsque le rayon d'intrusion de l'alarme est différent de 0,00 NM, les marques de waypoint qui se trouvent sur

l'écran du traceur et la liste des waypoints deviennent 🖉 automatiquement. Pour savoir comment régler l'alarme de point d'intrusion, reportez-vous à la section 8.5.

- 21. Sélectionnez [COMMENT].
- 22. Entrez le commentaire (reportez-vous à la "Saisie de données alphanumériques" de la page 1-11).
- 23. Sélectionnez [RUN] pour fermer la fenêtre [EDIT WPT NAME].
- 24. Appuyez sur la touche **DISP** pour fermer le menu.

#### 5.1.4 Saisie d'un waypoint par la distance et le relèvement

Utilisez cette méthode pour saisir un waypoint au moyen de la distance et du relèvement par rapport à une cible trouvée sur l'écran d'un radar.

- 1. Appuyez sur la touche **MENU** pour afficher le menu principal.
- 2. Sélectionnez [1. ROUTES/WAYPOINTS LIST].
- 3. Sélectionnez [1. WAYPOINTS LIST].
- Appuyez sur la touche WPT ou sur le bouton ENTER pour afficher la fenêtre [EDIT WPT NAME].

**Remarque:** Appuyez sur le bouton **ENTER** après avoir sélectionné une ligne blanche.

- 5. Sélectionnez [COORDINATE].
- 6. Sélectionnez [RANGE/BEARING].

|                            | EDIT WPT NAME                                                 |
|----------------------------|---------------------------------------------------------------|
| l orsque vous sélectionnez | NAME OF WPT : 000001                                          |
| [RANGE/BEARING] sous       | DISTANCE : 0 0 0 . 0 6 2 NM                                   |
| [COORDINATE], [DISTANCE]   | BRG : 0 1 7 . 8 °M                                            |
|                            | MARK COLOR :                                                  |
|                            | MARK SHAPE : 💽 🔳 🔶 🐳 🍂 🐴 🗞 🎉 🛩<br>11 🖺 🕀 🦨 🕼 🖿 🕱 🥸            |
|                            | MARK DISPLAY : YES NO                                         |
|                            | COORDINATE : LATITUDE/LONGITUDE RANGE/BEARING TIME DIFFERENCE |
|                            | INT. BAN : O . O O NM                                         |
|                            | COMMENT : <u>09:10 1501.01</u>                                |
|                            | RUN                                                           |
|                            | TURN KNOB,▲♥ : SELECT PUSH KNOB : ENTER<br>[MENU] : BACK      |

- 7. Sélectionnez [DISTANCE].
- 8. Utilisez les touches numériques pour régler la distance de votre bateau au waypoint.
- 9. Sélectionnez [BRG].
- 10. Utilisez les touches numériques pour régler le relèvement de votre bateau au waypoint.
- 11. Suivez les procédures de l'étape 11 à la section 5.1.3.

#### 5.1.5 Saisie d'un waypoint par LOP Loran A ou Loran C

- 1. Appuyez sur la touche **MENU** pour afficher le menu principal.
- 2. Sélectionnez [8. PLOTTER DISPLAY SETTING].
- 3. Sélectionnez [3. LORAN/DECCA SETTING].

| LORAN/DECCA SETTING                                                                                   |                                                                      |                            |       |  |
|----------------------------------------------------------------------------------------------------|----------------------------------------------------------------------|----------------------------|-------|--|
| LORAN A STA. COMB.                                                                                    | : 00-01                                                              |                            |       |  |
| TIME OFFSET 1                                                                                         | : +000. 0µ s                                                         |                            |       |  |
| TIME OFFSET 2                                                                                         | : +000. 0µ s                                                         |                            |       |  |
| LORAN C STA. COMB.                                                                                    | : 00:11-29                                                           |                            |       |  |
| TIME OFFSET 1                                                                                         | : +000. 0µ s                                                         |                            |       |  |
| TIME OFFSET 2                                                                                         | : +000. 0µ s                                                         |                            |       |  |
| DECCA CHAIN                                                                                           | : 01 R-G                                                             |                            |       |  |
| OFFSET VALUE 1                                                                                        | : +00. 00LA                                                          | NE                         |       |  |
| OFFSET VALUE 2                                                                                        | : +00. 00LA                                                          | NE                         |       |  |
| TIME DIFF. DISP TYPE                                                                                  | : LORAN A                                                            | LORAN C                    | DECCA |  |
| LOP FORMULA                                                                                           | : NEW                                                                | EARLIER                    |       |  |
| CH CODE LIST<br>00:1L0 01:1L1 02:1L4<br>07:1S2 08:1S3 09:1S4<br>14:2H6 15:2S0 16:2S1<br>21:2S6 22:2S7 | 03:1L5 04:1L6 05:1L7<br>10:1S6 11:2H3 12:2H4<br>17:2S2 18:2S3 19:2S4 | 06:1S1<br>13:2H5<br>20:2S5 |       |  |
| TURN KNOB, ▲▼ : SELECT PUSH KNOB : ENTER<br>(MENU] : BACK                                             |                                                                      |                            |       |  |

- 4. Sélectionnez [TIME DIFF. DISP TYPE].
- 5. Sélectionnez [LORAN A] ou [LORAN C].

- 6. Appuyez deux fois sur la touche **MENU** pour revenir au menu principal.
- 7. Sélectionnez [1. ROUTES/WAYPOINTS LIST].
- 8. Sélectionnez [1. WAYPOINTS LIST].
- 9. Appuyez sur la touche **WPT** ou sur le bouton **ENTER** pour afficher la fenêtre [EDIT WPT NAME].

**Remarque:** Appuyez sur le bouton **ENTER** après avoir sélectionné une ligne blanche.

- 10. Sélectionnez [COORDINATE].
- 11. Sélectionnez [TIME DIFFERENCE].

|                                                                     | EDIT WPT NAME                     |                                                    |
|---------------------------------------------------------------------|-----------------------------------|----------------------------------------------------|
|                                                                     | NAME OF WPT                       | : 000001                                           |
| Lorsque vous sélectionnez [TIME<br>DIFFERENCE] sous [COORDINATE], { | TME ADJ1                          | : 1 1 1 7 5 . 3                                    |
|                                                                     | TME ADJ2                          | : 35064.0                                          |
| [IME ADJ1] et [IME ADJ2] s'affichent ici.                           |                                   | GRI: 4990 11-29                                    |
|                                                                     | MARK COLOR                        | : 📕 🔲 🔲 🔲 📕 🗖                                      |
|                                                                     | MARK SHAPE                        | : 💽 📕 🔶 🔶 🎜 🔺 👸 🔗 🗶                                |
|                                                                     |                                   | 1ĭ Ē1 ≟ .                                          |
|                                                                     | MARK DISPLAY                      | : YES NO                                           |
|                                                                     | COORDINATE                        | : LATITUDE/LONGITUDE RANGE/BEARING TIME DIFFERENCE |
|                                                                     | INT. BAN                          | : 0. 00NM                                          |
|                                                                     | COMMENT                           | : 09:12 1501.01                                    |
|                                                                     |                                   | BUN                                                |
|                                                                     |                                   | non                                                |
|                                                                     | TURN KNOB,▲▼ : S<br>[MENU] : BACK | SELECT PUSH KNOB : ENTER                           |
|                                                                     |                                   |                                                    |

- 12. Sélectionnez [TME ADJ1].
- 13. Appuyez sur les touches numériques pour entrer le décalage horaire 1.
- 14. Sélectionnez [TME ADJ2].
- 15. Appuyez sur les touches numériques pour entrer le décalage horaire 2.
- 16. Suivez les procédures de l'étape 11 à la section 5.1.3.

#### 5.1.6 Saisie d'un waypoint par LOP Decca

- 1. Appuyez sur la touche **MENU** pour afficher le menu principal.
- 2. Sélectionnez [8. PLOTTER DISPLAY SETTING].
- 3. Sélectionnez [3. LORAN/DECCA SETTING].
- 4. Sélectionnez [TIME DIFF. DISP TYPE].
- 5. Sélectionnez [DECCA].
- 6. Appuyez deux fois sur la touche **MENU** pour revenir au menu principal.
- 7. Sélectionnez [1. ROUTES/WAYPOINTS LIST].
- 8. Sélectionnez [1. WAYPOINTS LIST].
- Appuyez sur la touche WPT ou sur le bouton ENTER pour afficher la fenêtre [EDIT WPT NAME].

**Remarque:** Appuyez sur le bouton **ENTER** après avoir sélectionné une ligne blanche.

10. Sélectionnez [COORDINATE].

#### 11. Sélectionnez [TIME DIFFERENCE].

|                                  | EDIT WPT NAME                                                 |
|----------------------------------|---------------------------------------------------------------|
|                                  | NAME OF WPT : 000001                                          |
| DIFFERENCE] sous [COORDINATE], { | LANE1 : 1 G : 0 3 . 5 4                                       |
|                                  | LANE2 : 1 F : 3 3 . 7 4                                       |
|                                  | CHAIN: 01 S BALTIC R-G                                        |
|                                  | MARK COLOR :                                                  |
|                                  | MARK SHAPE : 💽 🔳 🔶 🐋 🍂 🐴 🚳 🎉 🛩                                |
|                                  | ĨĨĨĨĨŤ                                                        |
|                                  | MARK DISPLAY : YES NO                                         |
|                                  | COORDINATE : LATITUDE/LONGITUDE RANGE/BEARING TIME DIFFERENCE |
|                                  | INT. BAN : 0. 00 NM                                           |
|                                  | COMMENT : 09:13 1501.01                                       |
|                                  | DIN                                                           |
|                                  | NUN                                                           |
|                                  | TURN KNOB,▲▼ : SELECT PUSH KNOB : ENTER<br>[MENU] : BACK      |

- 12. Sélectionnez [LANE 1].
- 13. Appuyez sur les touches numériques pour entrer la valeur pour [LANE 1]. Entrez la lettre de l'alphabet de la voie en appuyant sur la touche numérique concernée, en vous aidant des informations ci-dessous :

| Touche 1 : A        | Touche <b>2</b> : B | Touche <b>3</b> : C  | Touche 4 : D            |
|---------------------|---------------------|----------------------|-------------------------|
| Touche <b>5</b> : E | Touche 6 : F        | Touche 7 : G         | Touche 8 : H            |
| Touche 9 : I        | Touche <b>0</b> : J |                      |                         |
| Pour « 1F: 22.01    | », par exemple, ap  | puyez sur les touche | s 1, 6, 2, 2, 0, 1 dans |
| l'ordre.            |                     |                      |                         |

- 14. Sélectionnez [LANE 2].
- 15. Appuyez sur les touches numériques pour entrer la valeur pour [LANE 2].
- 16. Suivez les procédures de l'étape 11 à la section 5.1.3.

## 5.2 Modification des waypoints

Vous pouvez modifier les waypoints à partir de la liste des waypoints

- 1. Appuyez sur la touche **MENU** pour afficher le menu principal.
- 2. Sélectionnez [1. ROUTES/WAYPOINTS LIST].
- 3. Sélectionnez [1. WAYPOINTS LIST].
- Sélectionnez le waypoint à modifier. La fenêtre [EDIT WPT NAME] s'affiche.
   Remarque 1: Les waypoints peuvent être triés par ordre alphanumérique, distance jusqu'à votre bateau, type de marque ou ordre d'enregistrement (reportez-vous à la section 5.4).

**Remarque 2:** La couleur ou la forme d'un waypoint ne peut pas être modifiée lorsque son [INT. BAN] est différent de 0,00 NM.

**Remarque 3:** La couleur et la forme du dernier waypoint modifié seront utilisées ci-après pour le waypoint inséré à l'emplacement du bateau et à l'emplacement du curseur.

5. Sélectionnez l'élément à modifier, puis changer ses caractéristiques tel que requis (reportez-vous à la section 5.1.3).

6. Sélectionnez [RUN] pour afficher le message suivant.

| WAYPOINT XXXXXX<br>OVERWRITE? | ALREADY EXISTS. |
|-------------------------------|-----------------|
| RUN                           | CANCEL          |

- 7. Sélectionnez [RUN].
- 8. Appuyez sur la touche **DISP** pour fermer le menu.

## 5.3 Effacement d'un waypoint

Un waypoint peut être effacé à l'aide du curseur ou depuis la liste des waypoints.

#### Effacement d'un waypoint à l'aide du curseur

- 1. Appuyez sur la touche CURSOR ON/OFF pour afficher le curseur.
- 2. Placez le curseur sur le waypoint à effacer.
- 3. Appuyez sur la touche CANCEL pour afficher le message suivant.

| DELETE WAYPOIN<br>ARE YOU SURE? | T XXXXXX. |
|---------------------------------|-----------|
| RUN                             | CANCEL    |

4. Sélectionnez [RUN] pour effacer le waypoint de l'écran et de la liste des waypoints.

#### Effacement d'un waypoint à partir de la liste de waypoints

- 1. Appuyez sur la touche **MENU** pour afficher le menu principal.
- 2. Sélectionnez [1. ROUTES/WAYPOINTS LIST].
- 3. Sélectionnez [1. WAYPOINTS LIST].
- 4. Sélectionnez le waypoint à effacer, puis appuyez sur la touche **CANCEL**. Le message suivant s'affiche.

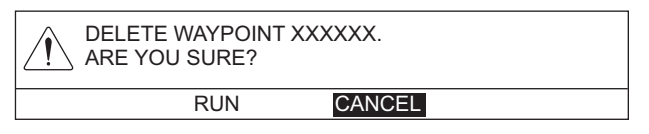

- Sélectionnez [RUN] pour effacer le waypoint de l'écran et de la liste des waypoints.
- 6. Appuyez sur la touche **DISP** pour fermer le menu.

## 5.4 Recherche de waypoints

Vous pouvez rechercher des waypoints par méthode de tri (ordre alphanumérique, distance par rapport à votre bateau, type de marque ordre d'enregistrement) ou par nom de waypoint.

#### Recherche de waypoints

- 1. Appuyez sur la touche **MENU** pour afficher le menu principal.
- 2. Sélectionnez [1. ROUTES/WAYPOINTS LIST].
- 3. Sélectionnez [1. WAYPOINTS LIST].

- 4. Sélectionnez [SORT].
- 5. Sélectionnez la méthode de recherche.

[ALPHA. ORD] : Trie les waypoints par ordre de MOB, de nombres, de lettres de l'alphabet.

[RNG ORDER] : Trie les waypoints par ordre croissant de distance par rapport au bateau.

[MARK SHAPE]: Trie les waypoints par ordre de marque MOB, de marque de rayon de proximité et autres formes de marque (dans l'ordre d'indication figurant sur la fenêtre [EDIT WPT NAME]).

[REG. ORDER] : Trie les waypoints par ordre d'enregistrement. La dernier waypoint enregistré se trouve en haut de la liste.

6. Appuyez sur la touche **DISP** pour fermer le menu.

#### Recherche par nom de waypoint

- 1. Appuyez sur la touche **MENU** pour afficher le menu principal.
- 2. Sélectionnez [1. ROUTES/WAYPOINTS LIST].
- 3. Sélectionnez [1. WAYPOINTS LIST].
- 4. Sélectionnez [SEARCH] pour afficher la fenêtre [SEARCH].
- Entez les trois premiers caractères du nom du waypoint (reportez-vous à la "Saisie de données alphanumériques" de la page 1-11), puis sélectionnez [ENTER]. Le waypoint qui correspond le mieux aux critères de sélection s'affiche en haut de la liste des waypoints.
- 6. Appuyez sur la touche **DISP** pour fermer le menu.

# 5.5 Réglage de la vitesse à utiliser dans le cadre du calcul TTG

Le calcul du TTG est basé sur les données de vitesse du bateau. La vitesse peut être réglée manuellement ou automatiquement.

- 1. Appuyez sur la touche **MENU** pour afficher le menu principal.
- 2. Sélectionnez [1. ROUTES/WAYPOINTS LIST].
- 3. Sélectionnez [1. WAYPOINTS LIST].
- 4. Sélectionnez [SPD FOR TTG CALC].
- 5. Sélectionnez [T. SHP SPD] ou [ENT VALU].

[T. SHP SPD] : Calcule le TTG sur la base de la vitesse actuelle du bateau. Allez à l'étape 7.

[ENT VALU] : Calcule le TTG à l'aide de la vitesse saisie manuellement. Allez à l'étape 6.

- 6. Appuyez sur les touches numériques pour entrer la vitesse. La valeur TTG pour le waypoint sélectionné est calculée à l'aide de la vitesse saisie ici.
- 7. Mettez le waypoint en surbrillance sur la liste des waypoints pour afficher sa valeur TTG ([TIME TO GO]) et sa valeur ETA ([EST TIME OF ARR.]) en bas à droite de l'écran.
- 8. Appuyez sur la touche **DISP** pour fermer le menu.

## 5.6 Affichage des informations du waypoint

Vous pouvez afficher les données de latitude et de longitude et le commentaire se rapportant à un waypoint.

- 1. Appuyez sur la touche CURSOR ON/OFF pour afficher le curseur.
- 2. Placez le curseur sur le waypoint pour afficher ses informations. Une fenêtre affiche les données de latitude et de longitude et le commentaire se rapportant au waypoint apparaît.

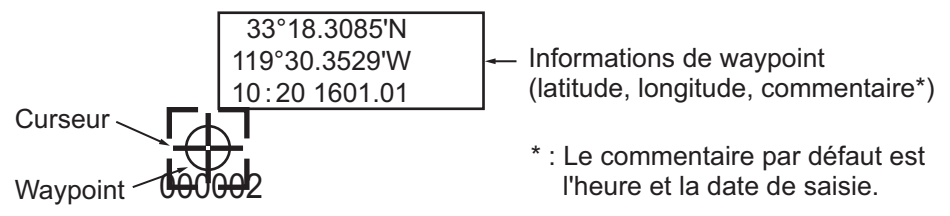

**Remarque:** Il se peut que la fenêtre de données ne s'affiche pas en fonction du paramétrage du menu. Pour afficher la fenêtre, réglez [WAYPOINT INFORMATION] sur [SHOW] dans le menu [1. DISPLAY FORMAT].

## 5.7 Modification de la taille de la marque d'un waypoint

Vous pouvez faire passer la taille des marques des waypoints de petite à grande ou désactiver ces marques.

- 1. Appuyez sur la touche MENU pour afficher le menu principal.
- 2. Sélectionnez [7. COAST LINE SETTING].

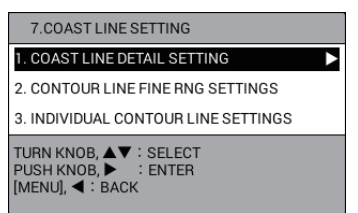

3. Sélectionnez [1. COAST LINE DETAIL SETTING].

| COAST LINE DETAIL SETTING                                                                         |   |       |  |      |   | SE | L. PAGE _ | 1/3► |
|---------------------------------------------------------------------------------------------------|---|-------|--|------|---|----|-----------|------|
| LAT./LON. GRID                                                                                    | : |       |  |      |   |    | NO DISP.  |      |
| CHAR. (IMPORTANT)                                                                                 | : | SHOW  |  | HIDE |   |    |           |      |
| CHAR. (OTHER)                                                                                     | : | SHOW  |  | HIDE |   |    |           |      |
| PLACE NAME                                                                                        | : | SHOW  |  | HIDE |   |    |           |      |
| DISPLAY WAYPOINT                                                                                  | : | LARGE |  | SMAL | L |    | HIDE      |      |
| WPT NAME DISPLAY                                                                                  | : | LARGE |  | SMAL | L |    | HIDE      |      |
| DISPLAY CONTOUR                                                                                   | : |       |  |      |   |    |           |      |
|                                                                                                   |   |       |  |      |   |    |           |      |
| TRIMMING BORDER LINE                                                                              | : |       |  |      |   |    |           |      |
|                                                                                                   |   |       |  |      |   |    |           |      |
| BACKGROUND COLOR                                                                                  | : |       |  |      |   |    |           |      |
|                                                                                                   |   |       |  |      |   |    |           |      |
| NAV AIDS                                                                                          | : | SHOW  |  | HIDE |   |    |           |      |
| LIGHT BEACONS/LIGHT BUOYS                                                                         | : | SHOW  |  | HIDE |   |    |           |      |
| BUOY                                                                                              | : | SHOW  |  | HIDE |   |    |           |      |
| CONTOUR LINES/TIDAL<br>CURRENT                                                                    | : | SHOW  |  | HIDE |   |    |           |      |
|                                                                                                   | _ |       |  |      |   |    |           |      |
| TURN KNOB, ▲♥ : SELECT PUSH KNOB : ENTER<br>[0]~[9] : NO. OF PAGE ◀▶ : MOVE PAGE<br>[MENU] : BACK |   |       |  |      |   |    |           |      |

- 4. Sélectionnez [DISPLAY WAYPOINT] en page 1.
- Sélectionnez [LARGE], [SMALL] ou [HIDE].
   [LARGE] : Les waypoints sont affichés sous la forme de marque actuelle.
   [SMALL] : Les waypoints sont affichés sous la forme d'un « X », quelle que soit la forme de marque sélectionnée.
   [HIDE] : Tous les waypoints sont désactivés, sauf le waypoint destination et route.
- 6. Appuyez sur la touche **DISP** pour fermer le menu.

## 5.8 Marquage de la position d'une cible radar

En cas de raccordement à un radar qui prend en charge les données TLL (Target Latitude and Longitude), la position d'une cible radar peut être exportée du radar et

marquée sur le traceur en tant que waypoint 🔇. Pour plus d'informations, reportezvous au manuel d'utilisation du radar.

#### 5. WAYPOINTS

Cette page est laissée vierge intentionnellement.

Un itinéraire comporte souvent plusieurs changements de cap, ce qui implique une série de points de route (waypoints) vers lesquels vous naviguez, les uns après les autres. Cette suite de waypoints menant à la destination finale s'appelle une route.

## 6.1 Création de routes

Vous pouvez stocker jusqu'à 200 routes et chacune d'entre elles peut comporter un maximum de 100 points de route. Il existe trois méthodes pour créer une route :

- · Avec les waypoints existants
- À l'aide d'une route basée sur une trace en utilisant les positions de votre bateau enregistrées lors de précédents intervalles.
- À l'aide d'une trace sélectionnée (votre bateau ou un autre bateau)

#### 6.1.1 Création de routes avec les waypoints existants

- 1. Appuyez sur la touche **MENU** pour afficher le menu principal.
- 2. Sélectionnez [1. ROUTES/WAYPOINTS LIST].
- 3. Sélectionnez [2. ROUTES LIST].

| ROUTES I      | .IST                 |                 |               | SEL. PAGE _ 1/1 |
|---------------|----------------------|-----------------|---------------|-----------------|
|               |                      | DIREC: FWD      |               |                 |
| NAME          | COMMENT              | TTL DIST        | WPT QTY       | SET AS DEST.    |
|               |                      |                 |               |                 |
|               |                      |                 |               |                 |
|               |                      |                 |               |                 |
|               |                      |                 |               |                 |
|               |                      |                 |               |                 |
|               |                      |                 |               |                 |
|               |                      |                 |               |                 |
|               |                      |                 |               |                 |
|               |                      |                 |               |                 |
|               |                      |                 |               |                 |
|               |                      |                 |               |                 |
|               |                      |                 |               |                 |
|               |                      |                 |               |                 |
|               |                      |                 |               |                 |
| BACK<br>TRACK | : DISTANCE TIME      | NO              |               |                 |
| RNG LOG       | :000.1NM             | I               |               |                 |
| TIME LOG      | : 0 0 H 0 1 M        |                 |               | $\frown$        |
| SORT          | : ALPHA. ORD F       | RNG ORDER       |               | $\sim$          |
|               | REC ORDER            |                 | /             |                 |
|               | HEG. ONDER           |                 | EST TIME OF A | RR.             |
| SPDEOR        | T SHP SPD-10.0kg     |                 | TIME TO CO    | /-/             |
| TTG CALC      |                      |                 | TIME TO GO    | Hrsm            |
|               | ENIVALU :0 0 .       | Okn             |               |                 |
| 054000        |                      |                 |               |                 |
| SEARCH        | ·                    |                 |               |                 |
|               |                      |                 |               |                 |
| PUSH KNOE     | EDIT ROUTE           | ] : NEW WAYPOIN | п             |                 |
| CURSOR OI     | N/OFF] : REVERSE RTE | [GOTO] : SET    | DESTINATION   |                 |
| [CANCEL] .    | DELETE NOUTE [MENU   | J. BACK         |               |                 |

 Appuyez sur la touche WPT pour afficher la fenêtre [ROUTE NAME/ENTER COMMENT].

| ROUTE NAME/ENTER COMMENT |   |        |  |  |
|--------------------------|---|--------|--|--|
| ROUTE NAME               | : | 000001 |  |  |
| COMMENT                  | : |        |  |  |
| RUN                      |   |        |  |  |

5. Sélectionnez [ROUTE NAME].

- Entrez le nom de la route (reportez-vous à la "Saisie de données alphanumériques" de la page 1-11). Le nom de route par défaut correspond au prochain numéro de route séquentiel, numéroté à compter de 000001. Modifiez le nom si nécessaire.
- 7. Sélectionnez [COMMENT].
- 8. Entrez le commentaire (reportez-vous à la "Saisie de données alphanumériques" de la page 1-11).
- 9. Sélectionnez [RUN] pour afficher [RTE TRN PT LIST].

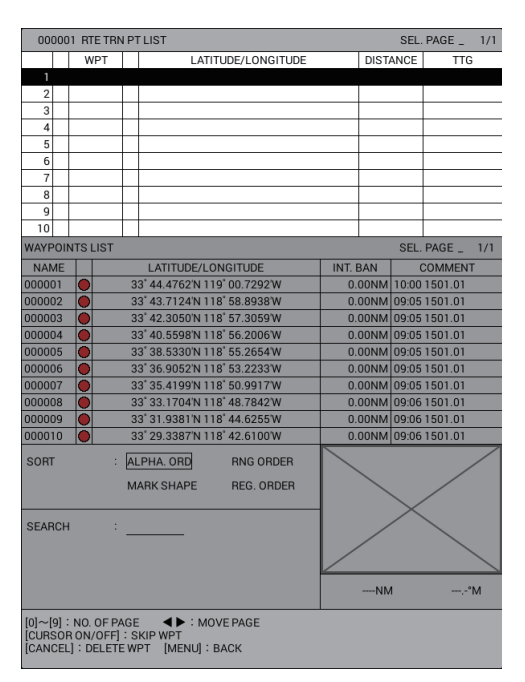

10. Appuyez sur le bouton ENTER pour déplacer le curseur sur la liste des waypoints.

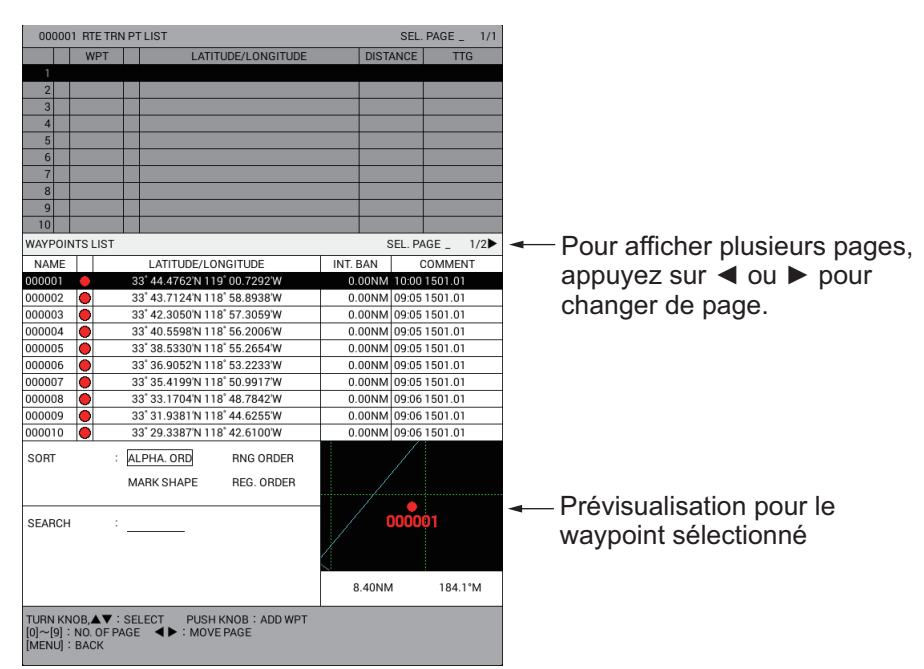

- 11. Sélectionnez un waypoint à partir de la liste des waypoints L'aperçu du waypoint sélectionné s'affiche en bas à droite de l'écran.
  - Lorsque 11 waypoints ou plus sont enregistrés, utilisez ◄ ou ► pour changer de page.

- Les waypoints sont triés selon l'ordre de la méthode de recherche sélectionnée. Sélectionnez [SORT], puis sélectionnez une méthode de recherche (reportezvous à la "Recherche de waypoints" de la page 5-8).
- 12. Répétez l'étape 11 pour finaliser la création de la route.
- 13. Appuyez deux fois sur la touche **MENU** pour revenir à [ROUTES LIST]. La distance totale, le nombre de waypoints, l'ETA et le TTG sont affichés.

| ROUTES                                                                        | LIST                                                                                                    |                                               |                             | SEL. PAGE _ 1/1                                    |    |                                                                                                    |
|-------------------------------------------------------------------------------|----------------------------------------------------------------------------------------------------|-----------------------------------------------|-----------------------------|----------------------------------------------------|----|----------------------------------------------------------------------------------------------------|
|                                                                               |                                                                                                    | DIREC: FWD                                    |                             |                                                    |    |                                                                                                    |
| NAME                                                                          | COMMENT                                                                                                    | TTL DIST                                      | WPT QTY                     | SET AS DEST.                                       |    |                                                                                                    |
|                                                                               |                                                                                                    |                                               |                             | 5                                                  |    | Nombre de waypoints<br>Distance totale du<br>premier waypoint au<br>waypoint final                                |
| BACK<br>TRACK<br>RNG LOG<br>TIME LOG<br>SORT<br>SPD FOR<br>TTG CALC<br>SEARCH | DISTANCE TIME     O 0 0 . 1 NM     O 0 H 0 1 M     ALPHA ORD     REG. ORDER     T.SHP SPD:10.0km     ENT VALU :0 0 . | NO<br>A<br>RNG ORDER<br>O k n                 | EST TIME OF A<br>TIME TO GO | 2<br>3<br>3<br>0005<br>2015/01/01 10:44<br>1Hrs36m | 4- | Prévisualisation pour<br>– le waypoint final<br>Heure estimée d'arrivée<br>– à destination<br>– Durée de parcours |
| PUSH KNOR<br>[CURSOR O<br>[CANCEL] :                                          | B : EDIT ROUTE [WP1<br>N/OFF] : REVERSE RTE<br>DELETE ROUTE [MENL                                                    | I] : NEW WAYPOIN<br>[GOTO] : SET<br>J] : BACK | r<br>DESTINATION            |                                                    |    |                                                                                                    |

Pour définir la route en tant que destination, appuyez sur la touche **GOTO**. [DST: FW] s'affiche sous [SET AS DEST.]. Pour suivre la route en sens inverse du waypoint, appuyez sur la touche **CURSOR ON/OFF**. L'indication [DIREC: FWD] change [DIREC: REV] et le waypoint défini en tant que premier point de route s'affiche dans la fenêtre précédente en tant que waypoint final.

14. Appuyez sur la touche **DISP** pour fermer le menu.

## 6.1.2 Création d'une route basée sur une trace en utilisant la position de votre bateau

Vous pouvez créer des routes basées sur la trace de votre bateau en saisissant les waypoints à la position de votre bateau, soit manuellement soit de manière automatique. Les routes basées sur une trace peuvent compter un maximum de 100 points. Pour la saisie automatique, vous devez entrer un intervalle de temps ou une distance. Cette fonction est utile pour retracer une route. L'icône de sauvegarde

( [\]) s'affiche en bas à droite de l'écran lorsque vous créez une route basée sur la trace.

- 1. Appuyez sur la touche **MENU** pour afficher le menu principal.
- 2. Sélectionnez [1. ROUTES/WAYPOINTS LIST].
- 3. Sélectionnez [2. ROUTES LIST].
- 4. Sélectionnez [RNG LOG] ou [TIME LOG].
- 5. Appuyez sur les touches numériques pour entrer la plage ou l'intervalle de temps.
- 6. Sélectionnez [BACK TRACK].

- Sélectionnez [DISTANCE] ou [TIME]. La position de votre bateau est automatiquement sauvegardée, à l'intervalle sélectionné devant être utilisé dans le cadre de la création de la route. Le nom de la route est créé automatiquement.
- 8. Appuyez sur la touche **DISP** pour fermer le menu.
- 9. Pour créer la route manuellement, procédez comme suit :
  - 1) Appuyez sur la touche CURSOR ON/OFF pour désactiver le curseur.
  - Appuyez sur la touche WPT lorsque vous voulez enregistrer la position actuelle de votre bateau en tant que waypoint. Le message "ADDED WAYPOINT xxxxxx TO ROUTE XXXXXX." apparaît.
  - Appuyez sur la touche WPT lorsque vous souhaitez modifier la route. Le même message que sous la étape 2 apparaît.

#### Arrêt de la création de routes basées sur une trace

Suivez la procédure suivante pour arrêter la création de routes basées sur une trace. La création est automatiquement interrompue lorsque 100 waypoints ont été saisis et que le message "REACHED MAX. NO. OF WPTS REGISTERED IN A RTE." s'affiche à l'écran. Appuyez sur le bouton **ENTER**.

- 1. Appuyez sur la touche **MENU** pour afficher le menu principal.
- 2. Sélectionnez [1. ROUTES/WAYPOINTS LIST].
- 3. Sélectionnez [2. ROUTES LIST].
- 4. Sélectionnez [BACK TRACK].
- 5. Sélectionnez [NO].
- 6. Appuyez sur la touche **DISP** pour fermer le menu.

#### 6.1.3 Création de routes avec les traces sélectionnées

Vous pouvez créer des routes à l'aide de traces sélectionnées (de votre bateau ou des autres bateaux).

- 1. Appuyez sur la touche **MENU** pour afficher le menu principal.
- 2. Sélectionnez [5. MARK/TRACK EDIT/DELETE].
- Sélectionnez [7. TRACK ROUTE CONVERSION] pour afficher la fenêtre [TRACK ROUTE CONVERSION]. Les points de mémoire se rapportant aux traces sont affichés sous forme de petits carrés.

| TRACK ROUT                                                           | TRACK ROUTE CONVERSION |  |  |  |  |
|----------------------------------------------------------------------|------------------------|--|--|--|--|
| SEL. METH.                                                           | : BTWN 2PTS.           |  |  |  |  |
| FILTER SET                                                           |                        |  |  |  |  |
| DISTANCE                                                             | : 0 0 0 . 0 0 0 NM     |  |  |  |  |
| ANGLE                                                                | : 0 0 0 . 0 °          |  |  |  |  |
|                                                                      | RUN CONV.              |  |  |  |  |
| NO OF DST TO CONV : 0/100                                            |                        |  |  |  |  |
| PLACE CURSOR AT START OF TRACK CONVERSION.<br>PRESS KNOB TO CONFIRM. |                        |  |  |  |  |

- 4. Sélectionnez le point de mémoire de départ ( ) pour convertir la route.
- 5. Sélectionnez le point de mémoire de fin ( ) pour convertir la route.
- 6. Sélectionnez [DISTANCE] sous [FILTER SET].

- 7. Utilisez les touches numériques pour régler la distance afin de filtrer les points de mémoire pour la route. Les points de mémoire qui répondent aux deux conditions suivantes sont enregistrés en tant que waypoints pour la route.
  - La distance entre deux points de mémoire de trace est plus importante que la distance définie ici.
  - L'angle entre deux points de mémoire de trace est plus important que l'angle défini à l'étape 9.
- 8. Sélectionnez [ANGLE] sous [FILTER SET].
- 9. Utilisez les touches numériques pour régler l'angle filtré.
- 10. Sélectionnez [RUN CONV.]. Le nombre de points convertis en waypoints s'affiche.

| TRACK ROU                               | TRACK ROUTE CONVERSION                                                        |  |  |  |  |  |
|-----------------------------------------|-------------------------------------------------------------------------------|--|--|--|--|--|
| SEL. METH.                              | : BTWN 2PTS.                                                                  |  |  |  |  |  |
| FILTER SET                              |                                                                               |  |  |  |  |  |
| DISTANCE                                | : 0 0 0 . 5 0 0 NM                                                            |  |  |  |  |  |
| ANGLE                                   | : 0 1 0 . 0 °                                                                 |  |  |  |  |  |
|                                         | RUN CONV.                                                                     |  |  |  |  |  |
| NO OF DST TO                            | NO OF DST TO CONV: 3/100                                                      |  |  |  |  |  |
| [WPT]:CHAN<br>[CANCEL]:RE<br>PUSH KNOB: | GE TRACK PT TO WPT<br>EVERT WPT TO TRACK PT [MENU] : BACK<br>CONVERT TO ROUTE |  |  |  |  |  |

- Touche WPT : Si vous voulez convertir un point de mémoire filtré en waypoint, sélectionnez le point de mémoire puis appuyez sur la touche WPT.
- Touche CANCEL : Si vous voulez convertir un waypoint filtré en point de mémoire, sélectionnez le waypoint puis appuyez sur la touche CANCEL.
- 11. Appuyez sur le bouton ENTER pour afficher le message suivant.

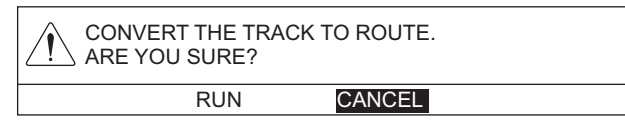

- 12. Sélectionnez [RUN]. Les waypoints convertis sont affichés à l'écran. Les waypoints sont numérotés sur la base du numéro de waypoint le plus récent des numéros de waypoint non utilisés et sont affichés dans la liste des waypoints. La route convertie est affichée dans la liste des routes. Le numéro de route correspond au numéro le plus petit des numéros de route non utilisés.
- 13. Appuyez sur la touche **DISP** pour fermer le menu.

## 6.2 Modification des routes

#### 6.2.1 Insertion de waypoints

Vous pouvez insérer de nouveaux waypoints au niveau d'une route enregistrée.

- 1. Appuyez sur la touche **MENU** pour afficher le menu principal.
- 2. Sélectionnez [1. ROUTES/WAYPOINTS LIST].
- 3. Sélectionnez [2. ROUTES LIST].
- 4. Sélectionnez la route à modifier ; la fenêtre [ROUTE NAME/ENTER COMMENT] apparaît.

- 5. Sélectionnez [RUN] pour afficher [RTE TRN PT LIST].
- 6. Sur la liste, sélectionnez l'endroit où vous souhaitez insérer le waypoint.
  - Insertion d'un waypoint entre des waypoints existants : Placez le curseur sur le waypoint qui suivra le waypoint devant être inséré.
  - Insertion d'un waypoint à l'extrémité d'une route : Sélectionnez la première ligne blanche.

Le curseur se déplace vers la liste des waypoints.

- Sélectionnez le waypoint à insérer. Le waypoint est inséré à l'endroit sélectionné. Remarque: Pour corriger une erreur, appuyez sur la touche MENU pour déplacer le curseur sur [RTE TRN PT LIST]. Sélectionnez le waypoint à supprimer, puis appuyez sur la touche CANCEL.
- 8. Appuyez sur la touche **DISP** pour fermer le menu.

#### 6.2.2 Suppression de waypoints sur une route

- 1. Appuyez sur la touche **MENU** pour afficher le menu principal.
- 2. Sélectionnez [1. ROUTES/WAYPOINTS LIST].
- 3. Sélectionnez [2. ROUTES LIST].
- 4. Sélectionnez la route à modifier ; la fenêtre [ROUTE NAME/ENTER COMMENT] apparaît.
- 5. Sélectionnez [RUN] pour afficher [RTE TRN PT LIST].
- 6. Sélectionnez le waypoint à supprimer, puis appuyez sur la touche CANCEL.
- 7. Appuyez sur la touche **DISP** pour fermer le menu.

## 6.3 Suppression de routes

- 1. Appuyez sur la touche **MENU** pour afficher le menu principal.
- 2. Sélectionnez [1. ROUTES/WAYPOINTS LIST].
- 3. Sélectionnez [2. ROUTES LIST].
- 4. Sélectionnez la route à supprimer, puis appuyez sur la touche **CANCEL**. Le message suivant s'affiche.

| DELETE NAME FOR I<br>ARE YOU SURE? | ROUTE XXXXXX. |
|------------------------------------|---------------|
| RUN                                | CANCEL        |

- 5. Sélectionnez [RUN] pour supprimer la route.
- 6. Appuyez sur la touche **DISP** pour fermer le menu.

## 6.4 **Recherche de routes**

Vous pouvez rechercher des routes par méthode de tri (ordre alphanumérique, distance par rapport à votre bateau, ordre d'enregistrement) ou par nom de route.

#### Recherche de routes par méthode de recherche

- 1. Appuyez sur la touche **MENU** pour afficher le menu principal.
- 2. Sélectionnez [1. ROUTES/WAYPOINTS LIST].
- 3. Sélectionnez [2. ROUTES LIST].
- 4. Sélectionnez [SORT].
- Sélectionnez la méthode de recherche.
   [ALPHA. ORD] : Trie les routes par ordre de nombres, de lettres de l'alphabet.
   [RNG ORDER] : Trie les routes par ordre croissance de distance par rapport à votre bateau.
   [REG. ORDER] : Trie les routes par ordre d'enregistrement. La dernière route

[REG. ORDER] : Trie les routes par ordre d'enregistrement. La dernière route enregistrée se trouve en haut de la liste.

6. Appuyez sur la touche **DISP** pour fermer le menu.

#### Recherche de routes par nom de route

- 1. Appuyez sur la touche **MENU** pour afficher le menu principal.
- 2. Sélectionnez [1. ROUTES/WAYPOINTS LIST].
- 3. Sélectionnez [2. ROUTES LIST].
- 4. Sélectionnez [SEARCH] pour afficher la fenêtre [SEARCH].
- 5. Entez les trois premiers caractères du nom de la route (reportez-vous à la "Saisie de données alphanumériques" de la page 1-11), puis sélectionnez [ENTER]. La route concernée s'affiche en haut de la liste des routes.
- 6. Appuyez sur la touche **DISP** pour fermer le menu.

# 6.5 Réglage de la vitesse à utiliser dans le cadre du calcul TTG

Le calcul du TTG est basé sur les données de vitesse du bateau. La vitesse peut être réglée manuellement ou automatiquement.

- 1. Appuyez sur la touche **MENU** pour afficher le menu principal.
- 2. Sélectionnez [1. ROUTES/WAYPOINTS LIST].
- 3. Sélectionnez [2. ROUTES LIST].
- 4. Sélectionnez [SPD FOR TTG CALC].
- Sélectionnez [T. SHP SPD] ou [ENT VALU].
   [T. SHP SPD] : Calcule le TTG sur la base de la vitesse actuelle du bateau. Allez à l'étape 7.
   [ENT VALU] : Calcule le TTG à l'aide de la vitesse saisie manuellement. Allez à l'étape 6.
- 6. Appuyez sur les touches numériques pour entrer la vitesse.
- Mettez la route en surbrillance sur la liste des routes pour afficher sa valeur TTG ([TIME TO GO]) et sa valeur ETA ([EST TIME OF ARR.]) en bas à droite de l'écran.
- 8. Appuyez sur la touche **DISP** pour fermer le menu.

#### 6. ROUTES

Cette page est laissée vierge intentionnellement.

# 7. DESTINATION

Ce chapitre explique comment atteindre une destination souhaitée à l'aide de « points temporaires », de waypoints et de routes.

## 7.1 Trajet vers un point temporaire

La fonction de point temporaire permet de naviguer vers des points sans conserver les données dans la mémoire interne. Dès qu'un nouveau point temporaire est saisi, les points temporaires précédents disposant du même numéro que les nouvelles saisies sont remplacés.

#### Sélection de la méthode de saisie du point temporaire

Vous pouvez sélectionner la méthode de saisie du point temporaire : un seul point ou plusieurs points (jusqu'à 100 points).

- 1. Appuyez sur la touche **MENU** pour afficher le menu principal.
- 2. Sélectionnez [0. SYSTEM SETTING].
- 3. Sélectionnez [1. DISPLAY FORMAT].
- 4. Sélectionnez [SET GOTO METHOD] en page 3.

| DISPLAY FORMAT                                                                                    |             |            | SEL. PAGE _ | <b>∢</b> 3/6 |  |  |
|---------------------------------------------------------------------------------------------------|-------------|------------|-------------|--------------|--|--|
| SET GOTO METHOD                                                                                   | : ONE POINT | 100 POINTS | 6           |              |  |  |
| RANGE/SCALE                                                                                       | RANGE       | SCALE      | HIDE        |              |  |  |
| SCALE DISPLAY                                                                                     | SHOW        | HIDE       |             |              |  |  |
| GPS STATUS                                                                                        | SHOW        | HIDE       |             |              |  |  |
| WAYPOINT STATUS                                                                                   | SHOW        | HIDE       |             |              |  |  |
| WAYPOINT INFORMATION                                                                              | SHOW        | HIDE       |             |              |  |  |
| DISPLAY MARK INFO.                                                                                | SHOW        | HIDE       |             |              |  |  |
|                                                                                                   |             |            |             |              |  |  |
|                                                                                                   |             |            |             |              |  |  |
|                                                                                                   |             |            |             |              |  |  |
|                                                                                                   |             |            |             |              |  |  |
|                                                                                                   |             |            |             |              |  |  |
|                                                                                                   |             |            |             |              |  |  |
|                                                                                                   |             |            |             |              |  |  |
|                                                                                                   |             |            |             |              |  |  |
|                                                                                                   |             |            |             |              |  |  |
|                                                                                                   |             |            |             |              |  |  |
| TURN KNOB, ▲▼ : SELECT PUSH KNOB : ENTER<br>[0]~[9] : NO. OF PAGE ▲▶ : MOVE PAGE<br>[MENU] : BACK |             |            |             |              |  |  |

- Sélectionnez [ONE POINT] ou [100 POINTS].
   [ONE POINT] : Définit un seul point temporaire en tant que waypoint.
   [100 POINTS] : Définit plusieurs points temporaires (jusqu'à 100) en tant que route.
- 6. Appuyez sur la touche **DISP** pour fermer le menu.

#### Navigation vers un seul point temporaire

- Réglez la méthode de saisie du point temporaire sur [ONE POINT], en vous référant à l'"Sélection de la méthode de saisie du point temporaire" de la page 7-1.
- 2. Affiche l'écran du traceur avec les informations NAV (reportez-vous à la section 1.4.2 et à la section 2.1.2).
- 3. Appuyez sur la touche CURSOR ON/OFF pour activer le curseur.
- 4. Placez le curseur à l'endroit où vous voulez insérer le point temporaire, puis appuyez sur la touche **GOTO**.

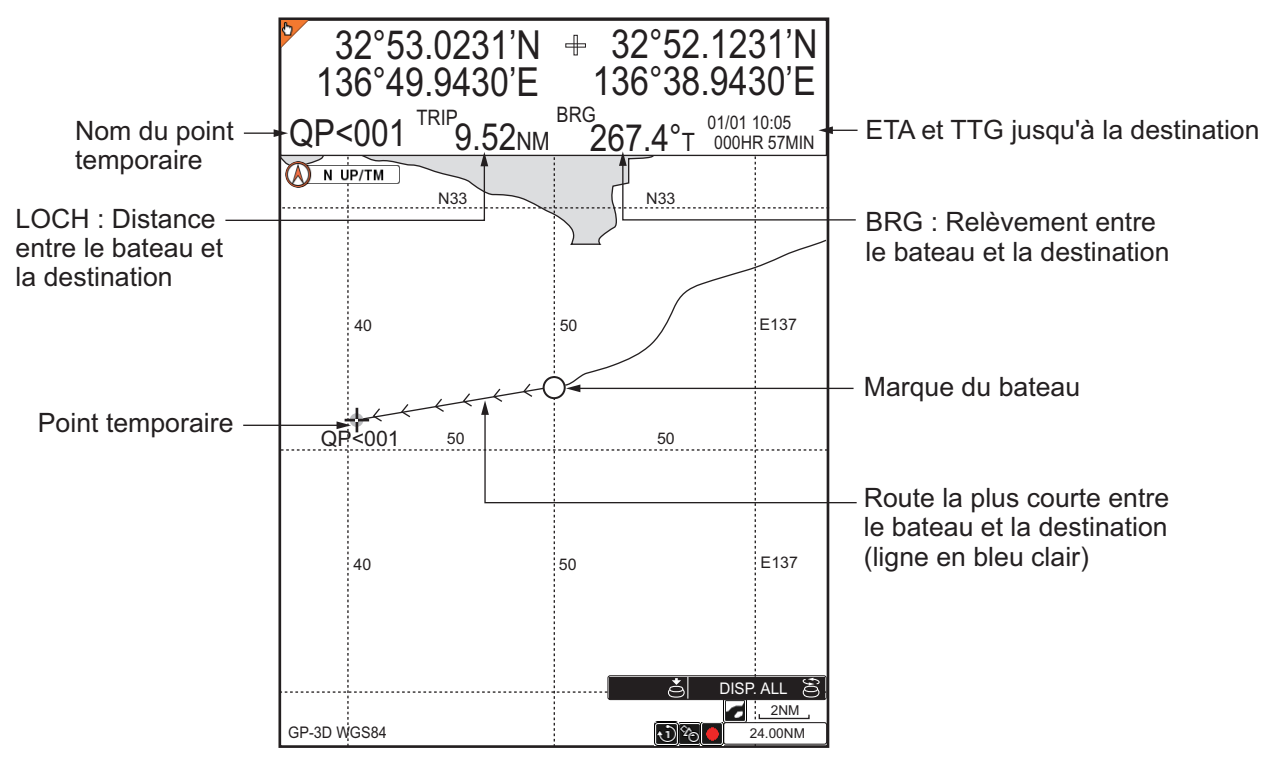

Le point temporaire (destination) est marqué et nommé "QP<001". Une ligne bleu clair relie le bateau à la destination ; celle-ci indique la route la plus courte vers la destination. Les flèches sur la ligne indiquent la direction à suivre pour arriver jusqu'à la destination. Lorsque vous sélectionnez [DISTANCE TO WAYPOINT], [BEARING TO WAYPOINT], [WAYPOINT ETA, TTG] pour les informations de destination, la distance et le relèvement jusqu'à la destination, l'ETA et le TTG jusqu'à la destination apparaissent dans la fenêtre d'information NAV. L'emplacement est sauvegardé dans la liste des waypoints, sous le nom "QP<001".

**Remarque 1:** Dès qu'un nouveau point temporaire est saisi, les points temporaires précédents disposant du même numéro que les nouvelles saisies sont remplacés.

**Remarque 2:** Si les données de waypoint (position L/L) sont reçues depuis un navigateur externe en navigant vers un point temporaire, ce dernier est effacé et le waypoint reçu devient la destination.

#### Navigation vers une route de point temporaire

- Réglez la méthode de saisie du point temporaire sur [100 POINTS], en vous référant à l'"Sélection de la méthode de saisie du point temporaire" de la page 7-1.
- 2. Affiche l'écran du traceur avec les informations NAV (reportez-vous à la section 1.4.2 et à la section 2.1.2).
- 3. Appuyez sur la touche **CURSOR ON/OFF** pour activer le curseur.
- 4. Appuyez sur la touche GOTO pour afficher la fenêtre [CREATE QUICK ROUTE].
- Placez le curseur où vous souhaitez entrer le premier point temporaire (waypoint enregistré ou nouveau point), appuyez sur le bouton ENTER. Le symbole et le nom du waypoint sélectionné deviennent jaunes. Lorsque vous saisissez un nouveau point, il est nommé "QP<001".</li>
- Répétez l'étape 5 pour finaliser la création de la route (jusqu'à 100 waypoints). Une ligne jaune relie les waypoints sélectionnés les uns aux autres. Pour supprimer le dernier waypoint défini, appuyez sur la touche CANCEL.
- 7. Pour finaliser la route, appuyez sur le bouton **ENTER** deux fois au point temporaire final.

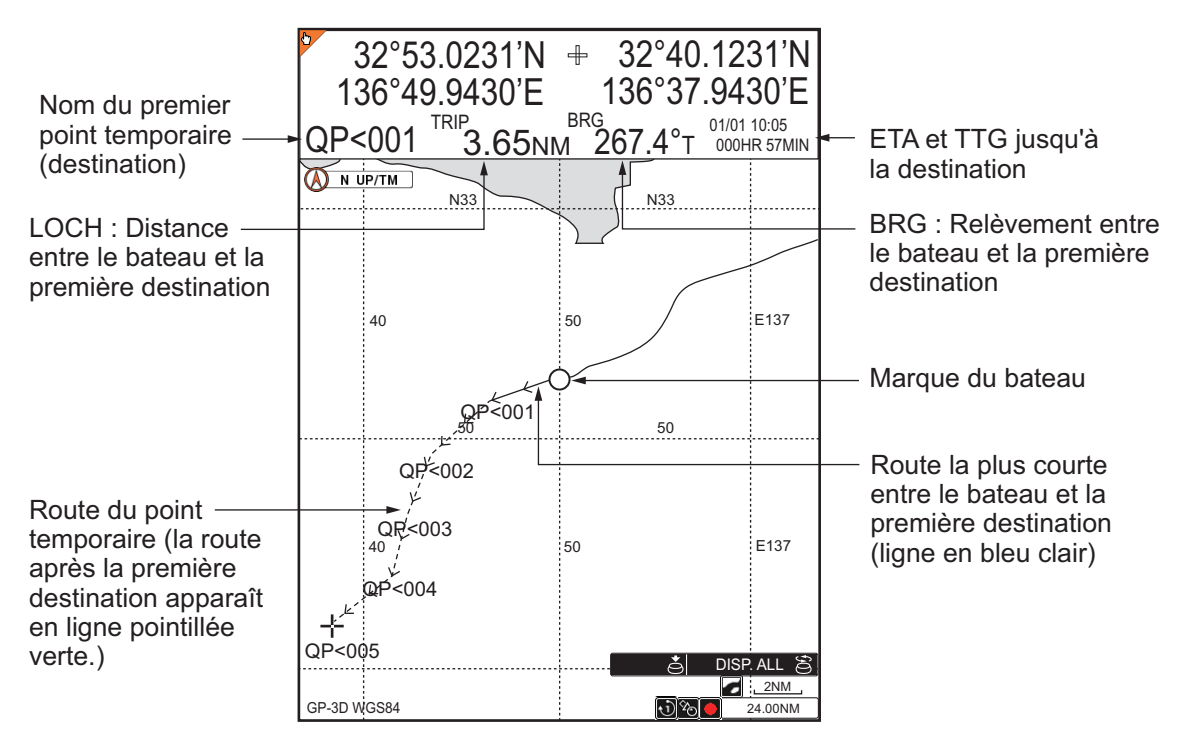

Une ligne bleu clair relie le bateau et la première destination et des lignes pointillées de couleur verte effectuent la liaison entre les autres waypoints. La ligne indique la route la plus courte vers la destination. Les flèches sur la ligne indiquent la direction à suivre pour arriver jusqu'à la destination. Lorsque vous sélectionnez [DISTANCE TO WAYPOINT], [BEARING TO WAYPOINT], [WAYPOINT ETA, TTG] pour les informations de destination, la distance et le relèvement jusqu'à la première destination, l'ETA et le TTG jusqu'à la première destination apparaissent dans la fenêtre d'information NAV. La route est enregistrée dans la liste des routes, sous le nom "Q<RTE".

**Remarque:** Dès qu'une nouvelle route de point temporaire est saisie, la précédente est remplacée. Lorsque vous saisissez un nouveau waypoint temporaire, "QP<001" est supprimé au niveau de "Q<RTE".

## 7.2 Définition d'un waypoint en tant que destination

Il y a quatre façons de définir un waypoint en tant que destination

- Définition d'un waypoint en tant que destination sur l'écran du traceur.
- · Définition d'un waypoint à partir de la liste des waypoints
- Définition d'un waypoint en tant que destination à l'aide d'un numéro de waypoint.
- · Définition d'un waypoint à partir du log des waypoints

#### Définition d'un waypoint en tant que destination sur l'écran du traceur.

- Réglez la méthode de saisie du point temporaire sur [ONE POINT], en vous référant à l'"Sélection de la méthode de saisie du point temporaire" de la page 7-1.
- 2. Affiche l'écran du traceur avec les informations NAV (reportez-vous à la section 1.4.2 et à la section 2.1.2).
- 3. Appuyez sur la touche CURSOR ON/OFF pour activer le curseur.
- 4. Placez le curseur sur le waypoint afin de le définir en tant que destination, puis appuyez sur la touche **GOTO**.

Une ligne bleu clair relie le bateau et la destination. Lorsque vous sélectionnez [DISTANCE TO WAYPOINT], [BEARING TO WAYPOINT], pour les informations de destination, la distance et le relèvement depuis votre bateau jusqu'à la destination apparaissent dans la fenêtre d'information NAV.

#### Définition d'un waypoint à partir de la liste des waypoints

- 1. Appuyez sur la touche **MENU** pour afficher le menu principal.
- 2. Sélectionnez [1. ROUTES/WAYPOINTS LIST].
- 3. Sélectionnez [1. WAYPOINTS LIST].
- Sélectionnez le waypoint à définir en tant que destination, puis appuyez sur la touche GOTO. L'indication "SET DEST.: WPT XXXXXX" s'affiche sous le titre [WAYPOINTS LIST].
- 5. Appuyez sur la touche **DISP** pour fermer le menu.

Une ligne bleu clair relie le bateau et la destination. Lorsque vous sélectionnez [DISTANCE TO WAYPOINT], [BEARING TO WAYPOINT], pour les informations de destination, la distance et le relèvement depuis votre bateau jusqu'à la destination apparaissent dans la fenêtre d'information NAV.

## Définition d'un waypoint en tant que destination à l'aide d'un numéro de waypoint.

- 1. Appuyez sur la touche CURSOR ON/OFF pour désactiver le curseur.
- 2. Appuyez sur la touche GOTO pour afficher la fenêtre [SELECT WP].

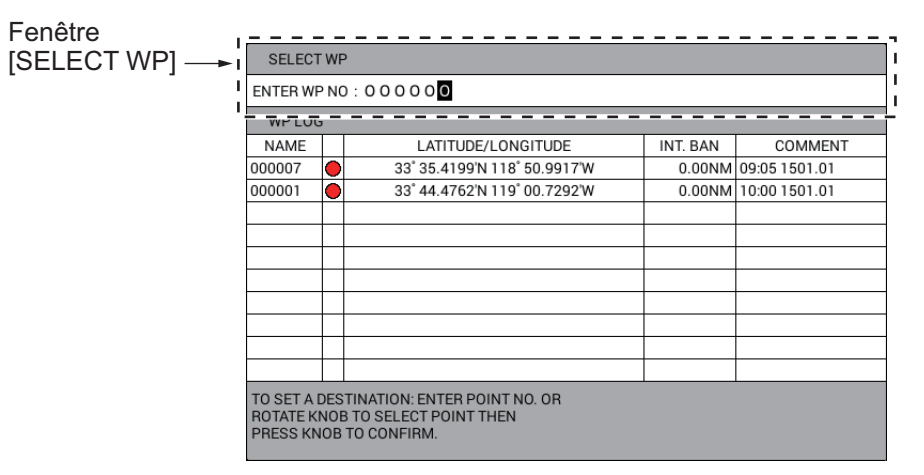

**Remarque:** La fenêtre [SELECT WP] se ferme automatiquement si rien ne se passe pendant 10 secondes.

3. Utilisez les touches numériques pour saisir le numéro de waypoint à définir en tant que destination, puis appuyez sur le bouton **ENTER**.

Une ligne bleu clair relie le bateau et la destination. Lorsque vous sélectionnez [DISTANCE TO WAYPOINT], [BEARING TO WAYPOINT], pour les informations de destination, la distance et le relèvement depuis votre bateau jusqu'à la destination apparaissent dans la fenêtre d'information NAV.

#### Définition d'un waypoint à partir du log des waypoints

Jusqu'à 10 waypoints dernièrement définis en tant que destination sont enregistrés dans le log des waypoints. Pour définir l'un de ces waypoints en tant que destination, procédez comme suit. Lorsque le log des waypoints est saturé, le waypoint le plus ancien est effacé pour laisser place au plus récent.

- 1. Appuyez sur la touche CURSOR ON/OFF pour désactiver le curseur.
- 2. Appuyez sur la touche GOTO pour afficher la fenêtre [WP LOG].

|            | SELECT WP                                                                                              |           |                              |          |               |  |  |
|------------|----------------------------------------------------------------------------------------------------|-----------|------------------------------|----------|---------------|--|--|
| Fenêtre    | ENTER WP NO : 0 0 0 0 0                                                                                |           |                              |          |               |  |  |
| [WP LOG] → | WP LOG                                                                                                 |           |                              |          |               |  |  |
|            | NAME                                                                                                   |           | LATITUDE/LONGITUDE           | INT. BAN | COMMENT       |  |  |
|            | 000007                                                                                                 | $\bullet$ | 33° 35.4199'N 118° 50.9917'W | 0.00NM   | 09:05 1501.01 |  |  |
| I          | 000001                                                                                                 | •         | 33° 44.4762'N 119° 00.7292'W | 0.00NM   | 10:00 1501.01 |  |  |
| 1          |                                                                                                    |           |                              |          |               |  |  |
| 1          |                                                                                                    |           |                              |          |               |  |  |
|            |                                                                                                    |           |                              |          |               |  |  |
|            |                                                                                                    |           |                              |          |               |  |  |
|            |                                                                                                    |           |                              |          |               |  |  |
| 1          |                                                                                                    |           |                              |          |               |  |  |
| 1          |                                                                                                    |           |                              |          |               |  |  |
| I          |                                                                                                    |           |                              |          |               |  |  |
|            | TO SET A DESTINATION: ENTER POINT NO. OR<br>ROTATE KNOB TO SELECT POINT THEN<br>PRESS KNOB TO CONFIRM. |           |                              |          |               |  |  |

**Remarque:** La fenêtre [WP LOG] se ferme automatiquement si rien ne se passe pendant 10 secondes.

3. Sélectionnez le waypoint à définir en tant que destination dans le log des waypoints.

#### 7. DESTINATION

Une ligne bleu clair relie le bateau et la destination. Lorsque vous sélectionnez [DISTANCE TO WAYPOINT], [BEARING TO WAYPOINT], pour les informations de destination, la distance et le relèvement depuis votre bateau jusqu'à la destination apparaissent dans la fenêtre d'information NAV.

## 7.3 Mode suivi des routes

#### Définition d'une route en tant que destination

- 1. Appuyez sur la touche **MENU** pour afficher le menu principal.
- 2. Sélectionnez [1. ROUTES/WAYPOINTS LIST].
- 3. Sélectionnez [2. ROUTES LIST].
- Sélectionnez la route à définir en tant que destination, puis appuyez sur la touche CURSOR ON/OFF pour changer de direction et suivre la route. La direction sélectionnée est indiquée sous le titre [ROUTES LIST] en tant que [DIREC: FWD] ou [DIREC: REV].

[DIREC: FWD] : Suivez la route dans l'ordre selon lequel ses waypoints ont été entrés.

[DIREC. REV]: Suivez la route depuis le dernier waypoint jusqu'au premier waypoint.

5. Appuyez sur la touche **GOTO** pour définir la route en tant que destination. L'indication [DST: RV] ou [DST: FW] apparaît sous [SET AS DEST].

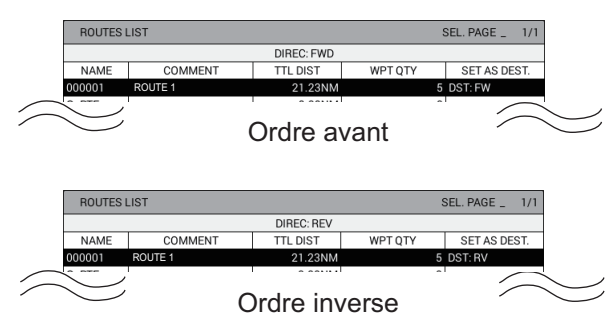

6. Appuyez sur la touche **DISP** pour fermer le menu.

Une ligne bleu clair relie le bateau et la première destination et des lignes pointillées de couleur verte effectuent la liaison entre les autres waypoints. Lorsque vous sélectionnez [DISTANCE TO WAYPOINT] et [BEARING TO WAYPOINT] pour les informations de destination, la distance et le relèvement depuis votre bateau jusqu'à la première destination apparaissent dans la fenêtre d'information NAV.

#### Permutation des waypoints sur une route

Il peut vous arriver de souhaiter éviter des waypoints lorsque vous suivez une route. Dans la figure ci-dessous, par exemple, le navire a décidé d'aller du waypoint 05 au 03 en évitant le 04.

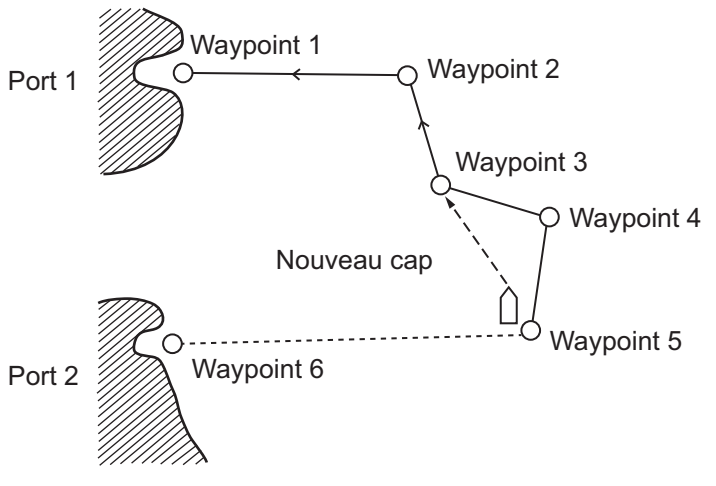

- 1. Appuyez sur la touche **MENU** pour afficher le menu principal.
- 2. Sélectionnez [1. ROUTES/WAYPOINTS LIST].
- 3. Sélectionnez [2. ROUTES LIST].
- 4. Sélectionnez la route à modifier. La fenêtre [ROUTE NAME/ENTER COMMENT] s'affiche.
- 5. Sélectionnez [RUN] pour afficher [RTE TRN PT LIST].
- 6. Sélectionnez le waypoint à éviter, puis appuyez sur la touche **CURSOR ON/OFF**. "-" apparaît sous [DISTANCE], [TTG] et un champ avant [WPT].

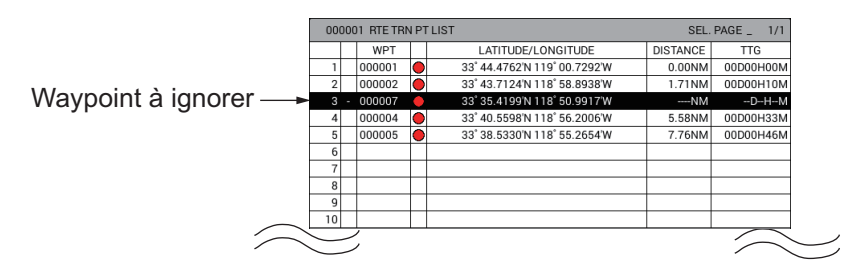

**Remarque:** Pour restaurer un waypoint, sélectionnez-le puis appuyez sur la touche **CURSOR ON/ OFF**.

7. Appuyez sur la touche **DISP** pour fermer le menu.

#### Sélection du waypoint par la méthode de permutation

Lorsque votre bateau arrive à un waypoint, ce dernier est automatiquement permuté pour passer au prochain waypoint séquentiel. Vous pouvez sélectionner la méthode de permutation sous [WPT ON VERTICAL LINE] ou [ARRIVE ALARM WITHIN RANGE].

[WPT ON VERTICAL LINE] : Permute automatiquement le waypoint pour passer au prochain waypoint séquentiel lorsque le bateau pénètre dans la zone d'alarme d'arrivée ou lorsqu'il traverse une ligne perpendiculaire fictive qui passe au centre du waypoint de destination. Pour plus d'informations sur le réglage de la zone d'alarme d'arrivée, reportez-vous à la chapitre 8.

#### 7. DESTINATION

[ARRIVE ALARM WITHIN RANGE] : Permute automatiquement le waypoint pour passer sur le prochain waypoint séquentiel lorsque votre bateau se situe dans la zone d'alarme d'arrivée.

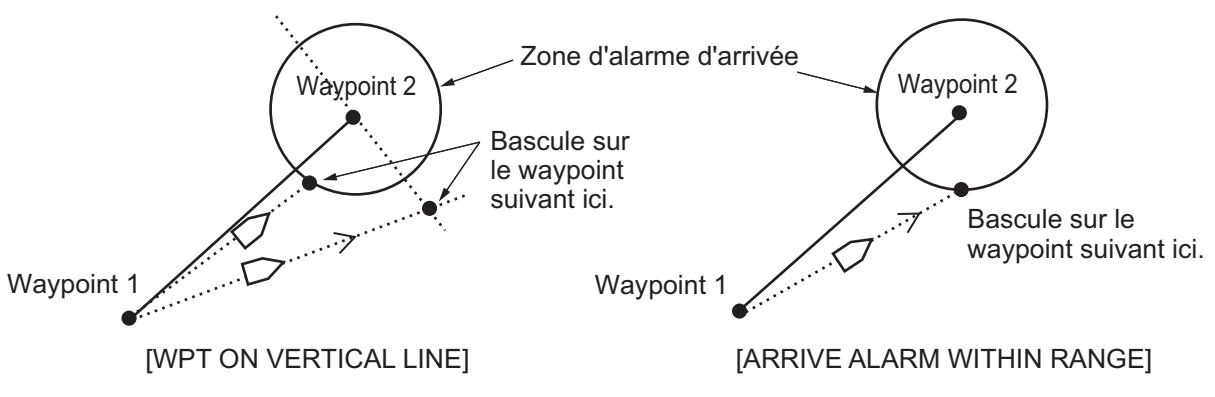

- 1. Appuyez sur la touche **MENU** pour afficher le menu principal.
- 2. Sélectionnez [0. SYSTEM SETTING].
- 3. Sélectionnez [1. DISPLAY FORMAT].
- 4. Sélectionnez [WPT.REFRESH SETTING] en page 2.
- 5. Sélectionnez [WPT ON VERTICAL LINE] ou [ARRIVE ALARM WITHIN RANGE].
- 6. Appuyez sur la touche **MENU** pour fermer le menu.

## 7.4 Arrêt de la navigation

1. Appuyez sur la touche GOTO pour afficher le message suivant.

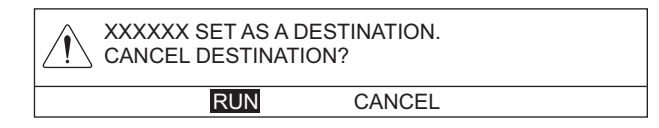

2. Sélectionnez [RUN] pour arrêter la navigation.

Cette unité dispose de 20 alarmes qui vous alertent au moyen de sons et d'indications visuelles.

- Arrivée Surveillance de mouillage
- Erreur d'écart de route Bord (XTE)

Plage de trajet

Route

AIS

Point d'intrusion

· Cisaillement

Proximité AIS

Vitesse du bateau

- CPA/TCPA
- Température de l'eau
- AIS externe • Profondeur
- Poisson (normal)
- Poisson (individuel)
- Discrimination du fond (composition du fond)
- Fish (verrouillage fond)

· Cible AIS perdue

Activation automatique

Lorsqu'un paramètre d'alarme est transgressé, l'avertisseur retentit et l'icône et le type d'alarme apparaissent au bas de l'écran. Vous pouvez couper l'avertisseur en appuyant sur la touche CANCEL. L'icône de l'alarme reste affichée jusqu'à ce que la cause du déclenchement soit éliminée ou que l'alarme soit désactivée. Lorsqu'une alarme se reproduit, l'avertisseur retentit et l'icône d'alarme apparaît. Pour les alarmes de poisson (normal), poisson (verrouillage du fond), poisson (individuel) et discrimination du fond, reportez-vous à la section 11.17.

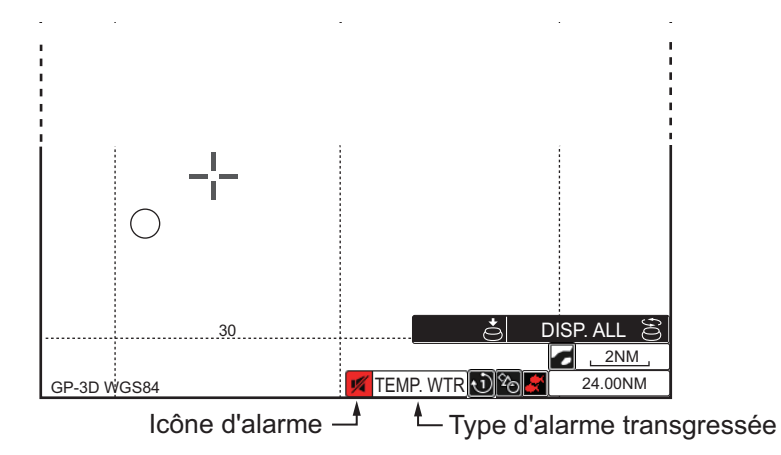

Remarque: Lorsque plusieurs alarmes se déclenchent, le type des alarmes transgressées apparaît au bas de l'écran.

## 8.1 Mise sous/hors tension de l'alarme sonore

L'alarme sonore retentit chaque fois qu'un paramètre d'alarme est transgressé. Vous pouvez activer ou désactiver l'alarme sonore de la manière suivante :

- 1. Appuyez sur la touche **MENU** pour afficher le menu principal.
- 2. Sélectionnez [6. ALARM SETTINGS].
- 3. Sélectionnez [ALARM PATTERN] en page 1.

| ALARM SETTINGS                                                                                    |                 | SEL. PAGE _ 1/3  |  |  |  |
|---------------------------------------------------------------------------------------------------|-----------------|------------------|--|--|--|
| ALARM PATTERN                                                                                     | SHORT BEEP      | ONG BEEP         |  |  |  |
|                                                                                                   | CONTINUOUS BEEP |                  |  |  |  |
|                                                                                                   | RESET           |                  |  |  |  |
| ARRIVAL ALARM                                                                                     | : ON (          | DFF              |  |  |  |
| ALARM RANGE                                                                                       | : O. O50NM      |                  |  |  |  |
| ANCHOR WATCH ALARM                                                                                | : ON (          | DFF              |  |  |  |
| ALARM RANGE                                                                                       | : O, O50NM      |                  |  |  |  |
| ROUTE ALARM SETTING                                                                               | : ON (          | DFF              |  |  |  |
| XTE/BORDER ALARM                                                                                  | : OFF COURSE I  | NTRUSION OFF     |  |  |  |
| ALARM RANGE                                                                                       | : O, O50NM      |                  |  |  |  |
| INTRUSION POINT ALM                                                                               | : ON            | DFF              |  |  |  |
| SHIP SPEED ALARM                                                                                  | : WITHIN RANGE  | OUT OF RANGE OFF |  |  |  |
| MINIMUM SHIP SPEED                                                                                | : 000.0kn       |                  |  |  |  |
| MAXIMUM SHIP SPEED                                                                                | : 030. 0 k n    |                  |  |  |  |
| TRIP RANGE ALARM                                                                                  | : ON (          | DFF              |  |  |  |
| ALARM RANGE                                                                                       | : 0000. 1NM     |                  |  |  |  |
| TRIP RANGE RESET                                                                                  |                 |                  |  |  |  |
|                                                                                                   |                 |                  |  |  |  |
| TURN KNOB, ▲♥ : SELECT PUSH KNOB : ENTER<br>[0]~[9] : NO. OF PAGE ◀▶ : MOVE PAGE<br>[MENU] : BACK |                 |                  |  |  |  |

- 4. Sélectionnez le type d'alarme sonore. [SHORT BEEP] : Trois bips sont émis.
  [LONG BEEP] : Six bips sont émis.
  [CONTINUOUS BEEP] : Des bips sont émis en continu.
  [RESET] : Désactivation de l'alarme sonore
- 5. Appuyez sur la touche **DISP** pour fermer le menu.
# 8.2 Arrivée, Alarme de surveillance de mouillage

L'**alarme d'arrivée** vous informe que le bateau approche d'un waypoint de destination. La zone d'arrivée correspond à un cercle dont vous approchez par l'extérieur. L'alarme se déclenche si le bateau pénètre dans le cercle. Lorsque l'alarme d'arrivée est active, un cercle discontinu rouge marque la zone qui lui correspond.

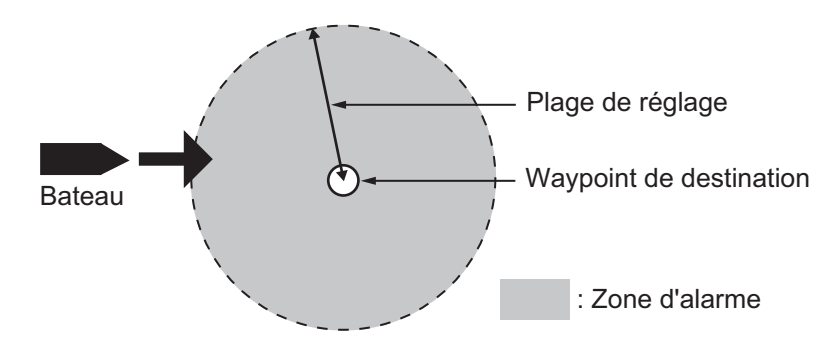

L'alarme de surveillance de mouillage vous informe que le bateau se déplace alors qu'il devrait être à l'arrêt. Quand l'alarme de surveillance de mouillage est active, un cercle discontinu orange marque la zone de surveillance.

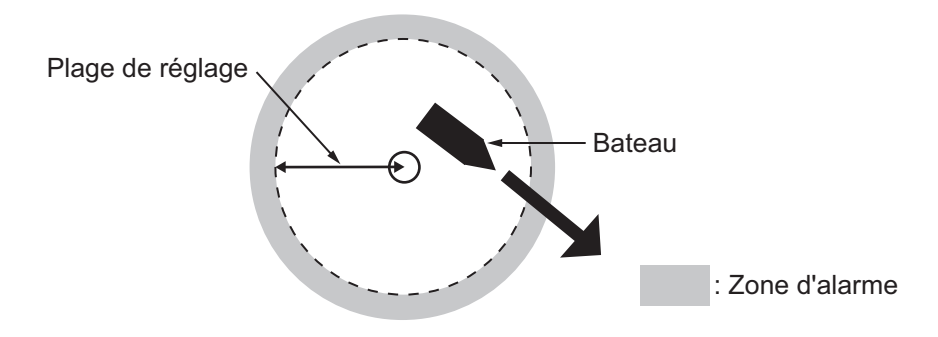

- 1. Appuyez sur la touche **MENU** pour afficher le menu principal.
- 2. Sélectionnez [6. ALARM SETTINGS].
- 3. Sélectionnez [ARRIVAL ALARM] ou [ANCHOR WATCH ALARM] en page 1.
- 4. Sélectionnez [ON].
- 5. Sélectionnez [ALARM RANGE].
- 6. Utilisez les touches numériques pour régler la plage de l'alarme (plage de réglage : 0,001 à 9,999 NM).
- 7. Appuyez sur la touche **DISP** pour fermer le menu.
- Pour l'alarme de surveillance du mouillage, placez le curseur sur la position de votre bateau ou sur la zone située autour de votre bateau, puis appuyez sur la touche GOTO. Le cercle discontinu orange montrant la zone d'alarme apparaît. L'alarme retentit lorsque votre bateau quitte cette zone.

Pour désactiver une alarme, sélectionnez [OFF] sous étape 4.

# 8.3 Alarme de route

L'**alarme de route** règle une alarme de surveillance de mouillage sur chaque point de route (waypoint) sur le trajet utilisé. L'alarme retentit lorsque votre bateau quitte la plage d'alarme de surveillance de mouillage au niveau d'un waypoint. Pour que vous puissiez utiliser cette alarme, [ANCHOR WATCH ALARM] doit être réglé sur [ON] (reportez-vous à la section 8.2).

- 1. Appuyez sur la touche **MENU** pour afficher le menu principal.
- 2. Sélectionnez [6. ALARM SETTINGS].
- 3. Sélectionnez [ROUTE ALARM SETTING] en page 1.
- 4. Sélectionnez [ON]. L'alarme retentit lorsque votre bateau quitte la plage d'alarme au niveau d'un waypoint. En sélectionnant [OFF], l'alarme retentit lorsque votre bateau quitte la plage d'alarme au niveau du dernier waypoint de la route.
- 5. Appuyez sur la touche **DISP** pour fermer le menu.

Pour désactiver une alarme, sélectionnez [OFF] sous étape 4.

## 8.4 XTE, Alarme de bord

L'alarme XTE (erreur d'écart de route) vous avertit des écarts de route du bateau. Lorsque l'alarme du XTE est active, deux lignes discontinues rouges marquent la zone qui lui correspond.

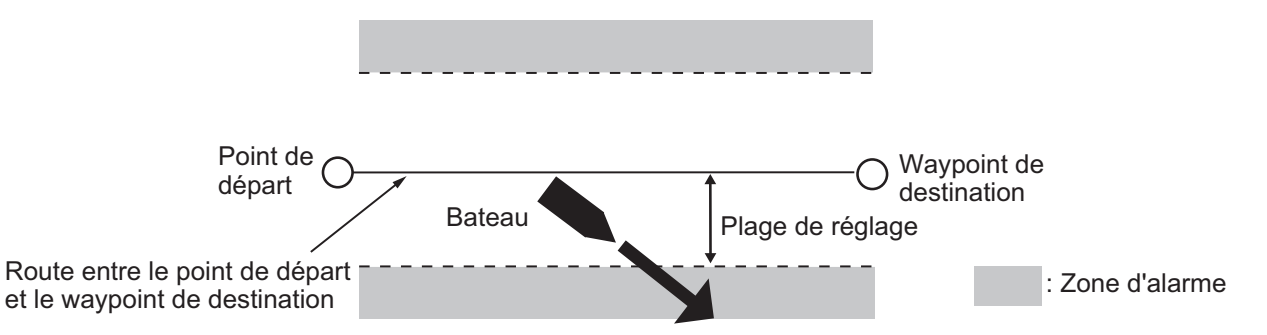

L'**alarme de bord** marque une zone, définie par deux waypoints, que vous ne voulez pas traverser. Les alarmes sonore et visuelle se déclenchent si votre bateau traverse la zone définie par les deux waypoints. Lorsque l'alarme de bord est active, les lignes continues rouges apparaissent des deux côtés de la ligne définie.

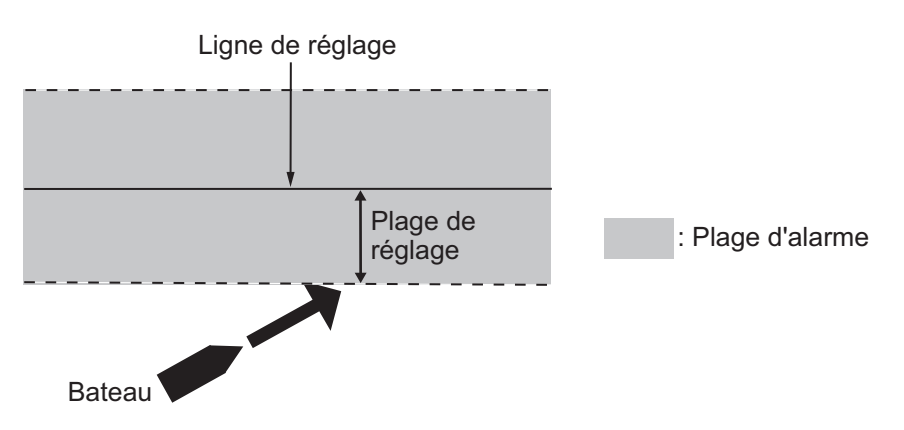

**Remarque:** L'alarme XTE et l'alarme de bord ne peuvent pas être activées conjointement.

- 1. Appuyez sur la touche **MENU** pour afficher le menu principal.
- 2. Sélectionnez [6. ALARM SETTINGS].
- 3. Sélectionnez [XTE/BORDER ALARM] en page 1.
- 4. Sélectionnez [OFF COURSE] ou [INTRUSION].
- 5. Sélectionnez [ALARM RANGE].
- 6. Utilisez les touches numériques pour régler la plage de l'alarme (plage de réglage : 0,001 à 9,999 NM).
- 7. Appuyez sur la touche **DISP** pour fermer le menu.

Pour désactiver une alarme, sélectionnez [OFF] sous étape 4.

## 8.5 Alarme de point d'intrusion

L'**alarme de point d'intrusion** vous avertit lorsque votre bateau s'approche d'un waypoint à la distance définie pour ce waypoint sur la liste des waypoints. La distance est appelée le rayon d'intrusion de l'alarme (reportez-vous à la section 5.1.3). Lorsque l'alarme de point d'intrusion est active, un cercle discontinu rouge marque le rayon d'intrusion de l'alarme.

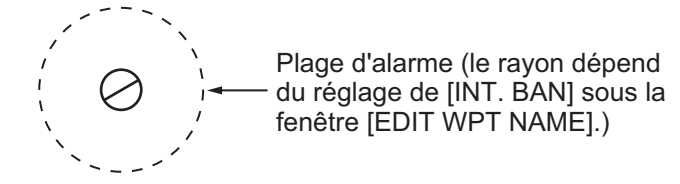

- 1. Appuyez sur la touche **MENU** pour afficher le menu principal.
- 2. Sélectionnez [6. ALARM SETTINGS].
- 3. Sélectionnez [INTRUSION POINT ALM] en page 1.
- 4. Sélectionnez [ON].
- 5. Appuyez sur la touche **DISP** pour fermer le menu.

Pour désactiver une alarme, sélectionnez [OFF] sous étape 4.

### 8.6 Alarme de vitesse du bateau

L'alarme de vitesse du bateau vous avertit lorsque la vitesse de votre bateau est inférieure ou supérieure à vitesse définie.

- 1. Appuyez sur la touche **MENU** pour afficher le menu principal.
- 2. Sélectionnez [6. ALARM SETTINGS].
- 3. Sélectionnez [SHIP SPEED ALARM] en page 1.
- 4. Sélectionnez [WITHIN RANGE] ou [OUT OF RANGE].
- 5. Sélectionnez [MINIMUM SHIP SPEED].
- 6. Appuyez sur les touches numériques pour entrer la vitesse minimum du bateau (plage de réglage : 0 à 999,9 kn).
- 7. Sélectionnez [MAXIMUM SHIP SPEED].
- 8. Appuyez sur les touches numériques pour entrer la vitesse maximum du bateau (plage de réglage : 0 à 999,9 kn).
- 9. Appuyez sur la touche **DISP** pour fermer le menu.

Pour désactiver une alarme, sélectionnez [OFF] sous étape 4.

# 8.7 Alarme de plage de trajet

L'alarme de plage de trajet vous informe lorsque vous avez parcouru une certaine distance.

- 1. Appuyez sur la touche **MENU** pour afficher le menu principal.
- 2. Sélectionnez [6. ALARM SETTINGS].
- 3. Sélectionnez [TRIP RANGE ALARM] en page 1.
- 4. Sélectionnez [ON].
- 5. Sélectionnez [ALARM RANGE].
- 6. Utilisez les touches numériques pour régler la plage de l'alarme (plage de réglage : 0,1 à 9999,9 NM).
- 7. Appuyez sur la touche **DISP** pour fermer le menu.

Pour désactiver une alarme, sélectionnez [OFF] sous étape 4.

#### Réinitialisation de la plage de trajet

- 1. Appuyez sur la touche **MENU** pour afficher le menu principal.
- 2. Sélectionnez [6. ALARM SETTINGS].
- 3. Sélectionnez [TRIP RANGE RESET] en page 1 pour afficher le message suivant.

| SET TRIP METER TO ZERO.<br>ARE YOU SURE? |        |  |  |
|------------------------------------------|--------|--|--|
| RUN                                      | CANCEL |  |  |

- 4. Sélectionnez [RUN] pour réinitialiser la page de trajet.
- 5. Appuyez sur la touche **DISP** pour fermer le menu.

### 8.8 Alarme de température de l'eau

L'alarme de température de l'eau requiert un capteur de température de l'eau et compte deux types : [WITHIN RANGE] et [OUT OF RANGE]. L'alarme [WITHIN RANGE] retentit lorsque la température de l'eau se trouve dans la plage définie, et [OUT OF RANGE] lorsque la température est supérieure ou inférieure à cette plage.

- 1. Appuyez sur la touche **MENU** pour afficher le menu principal.
- 2. Sélectionnez [6. ALARM SETTINGS].
- 3. Sélectionnez [WATER TEMP. ALARM] en page 2.

| ALARM SETTINGS                                                             |                            | 5             | SEL. PAGE _ | <b>4</b> 2/3► |
|----------------------------------------------------------------------------|----------------------------|---------------|-------------|---------------|
| AIS AUTO ACTIVATION                                                        | : ON                       | OFF           |             |               |
| ACTIVATION RANGE                                                           | : 02. ONM                  |               |             |               |
| IGNORE MOORED SHIPS                                                        | GNORE                      | SHOW          |             |               |
| MAX. SPD FOR MOORED                                                        | : 01. 0kn                  |               |             |               |
| AIS PROXIMITY ALARM                                                        | : ON                       | OFF           |             |               |
| ALARM RANGE                                                                | : 01. ONM                  |               |             |               |
| CPA/TCPA ALARM                                                             | : ON                       | OFF           |             |               |
| CPA ALARM RANGE                                                            | : 01. ONM                  |               |             |               |
| TCPA ALARM RANGE                                                           | : 00M. 30S.                |               |             |               |
| AIS LOST ALARM                                                             | : ON                       | OFF           |             |               |
| LOST DEL. TIME                                                             | : 030S.                    |               |             |               |
| EXTERNAL AIS ALARM                                                         | : ON                       | OFF           |             |               |
| WATER TEMP. ALARM                                                          | : WITHIN RANGE             | OUT OF RANG   | E OFF       |               |
| LOWEST WATER TEMP.                                                         | : +30, 0°F                 |               |             |               |
| HIGHEST WATER TEMP.                                                        | : +85, 0°F                 |               |             |               |
| SHEAR ALARM                                                                | : ON                       | OFF           |             |               |
| VARIATION RANGE                                                            | : 00, 2                    | (0.1 to 10.0) |             |               |
| DETECTION INTERVAL                                                         | : 010S.                    | (10 to 120)   |             |               |
| TURN KNOB, ▲♥ : SELECT PL<br>[0]~[9] : NO. OF PAGE ◀▶ : M<br>[MENU] : BACK | JSH KNOB:ENTER<br>OVE PAGE |               |             |               |

- 4. Sélectionnez [WITHIN RANGE] ou [OUT OF RANGE].
- 5. Sélectionnez [LOWEST WATER TEMP.].
- 6. Appuyez sur les touches numériques pour entrer la température minimum (plage de réglage : de -99,9 à +99,9°F).
- 7. Sélectionnez [HIGHEST WATER TEMP.].
- 8. Appuyez sur les touches numériques pour entrer la température maximum (plage de réglage : de -99,9 à +99,9°F).
- 9. Appuyez sur la touche **DISP** pour fermer le menu.

Pour désactiver une alarme, sélectionnez [OFF] sous étape 4.

### 8.9 Alarme de cisaillement

L'alarme de cisaillement, qui requiert un capteur de température de l'eau, retentit lorsque la température de l'eau est supérieure ou inférieure à la valeur réglée au cours de l'intervalle de temps défini.

- 1. Appuyez sur la touche **MENU** pour afficher le menu principal.
- 2. Sélectionnez [6. ALARM SETTINGS].
- 3. Sélectionnez [SHEAR ALARM] en page 2.
- 4. Sélectionnez [ON].

- 5. Sélectionnez [VARIATION RANGE].
- 6. Utilisez les touches numériques pour régler le gradient de température (plage de réglage : de 0,1 à 10,0).
- 7. Sélectionnez [DETECTION INTERVAL].
- Utilisez les touches numériques pour entrer l'intervalle (plage de réglage : de 10 à 120 secondes).
- 9. Appuyez sur la touche **DISP** pour fermer le menu.

Pour désactiver une alarme, sélectionnez [OFF] sous étape 4.

### 8.10 Alarme de profondeur

L'alarme de profondeur retentit lorsque l'écho de fond se trouve dans la plage d'alarme définie.

- 1. Appuyez sur la touche **MENU** pour afficher le menu principal.
- 2. Sélectionnez [6. ALARM SETTINGS].
- 3. Sélectionnez [DEPTH ALARM] en page 3.

| ALARM SETTINGS                                |     |                |        | SEL. PAGE _ | <b>∢</b> 3/3 |
|-----------------------------------------------|-----|----------------|--------|-------------|--------------|
| DEPTH ALARM                                   | :   | ON             | OFF    |             |              |
| STARTING DEPTH                                | :   | 0000. Of t     |        |             |              |
| WIDTH                                         | :   | 0000. Of t     |        |             |              |
| FISH ALARM (NORMAL)                           | :   | ON             | OFF    |             |              |
| STARTING DEPTH                                | :   | 0000. Of t     |        |             |              |
| WIDTH                                         | :   | 0000. Of t     |        |             |              |
| FISH ALM (BTM LOCK)                           | :   | ON             | OFF    |             |              |
| STARTING DEPTH                                | :   | 00. Of t       |        |             |              |
| WIDTH                                         | :   | 00. Of t       |        |             |              |
| FISH ALARM                                    | :   | ON             | OFF    |             |              |
| FISH SIZE                                     | :   | 005. Oinc      | h      |             |              |
| BOTTOM DISC. ALARM                            | :   | ON             | OFF    |             |              |
| SEABED TYPE TO DETECT                         | :   | ROCK           | GRAVEL | SAND        |              |
|                                               |     | MUD            |        |             |              |
| DETECTION ACCURACY                            | :   | 70%            |        |             |              |
|                                               |     |                |        |             |              |
|                                               |     |                |        |             |              |
|                                               |     |                |        |             |              |
| TURN KNOB, ▲▼ : SELECT                        | PUS | H KNOB : ENTER |        |             |              |
| [0]~[9] : NO. OF PAGE ◀► : N<br>[MENU] : BACK | NON | 'E PAGE        |        |             |              |
|                                               |     |                |        |             |              |

- 4. Sélectionnez [ON].
- 5. Sélectionnez [STARTING DEPTH].
- 6. Utilisez les touches numériques pour entrer la profondeur de départ (plage de réglage : de 0 à 4000 ft).
- 7. Sélectionnez [WIDTH].
- 8. Utilisez les touches numériques pour entrer la plage de l'alarme (plage de réglage : de 0 à 4000 ft).
- 9. Appuyez sur la touche **DISP** pour fermer le menu.

Pour désactiver une alarme, sélectionnez [OFF] sous étape 4.

# 9. AUTRES FONCTIONS

Le présent chapitre décrit les différentes possibilités de configuration de l'appareil en fonction de vos besoins.

# 9.1 Menu [COAST LINE SETTING]

Le menu [COAST LINE SETTING] compte trois menus : [COAST LINE DETAIL SETTING], [CONTOUR LINE FINE RNG SETTINGS] et [INDIVIDUAL CONTOUR LINE SETTINGS].

### 9.1.1 Menu [COAST LINE DETAIL SETTING]

- 1. Appuyez sur la touche **MENU** pour afficher le menu principal.
- 2. Sélectionnez [7. COAST LINE SETTING].
- 3. Sélectionnez [1. COAST LINE DETAIL SETTING] qui compte trois pages.
- 4. Sélectionnez un élément à modifier.
- 5. Sélectionnez une option.
- 6. Une fois que vous avez paramétré tous les éléments requis, appuyez sur la touche **DISP** pour fermer le menu.

| COAST LINE DETAIL SETTING                                                                         |               | SEL. PAGE _ 1/3 |  |  |  |
|---------------------------------------------------------------------------------------------------|---------------|-----------------|--|--|--|
| LAT./LON. GRID                                                                                    | :             | NO DISP.        |  |  |  |
| CHAR. (IMPORTANT)                                                                                 | : SHOW HIDE   |                 |  |  |  |
| CHAR. (OTHER)                                                                                     | : SHOW HIDE   |                 |  |  |  |
| PLACE NAME                                                                                        | : SHOW HIDE   |                 |  |  |  |
| DISPLAY WAYPOINT                                                                                  | : LARGE SMALL | HIDE            |  |  |  |
| WPT NAME DISPLAY                                                                                  | : LARGE SMALL | HIDE            |  |  |  |
| DISPLAY CONTOUR                                                                                   | :             |                 |  |  |  |
|                                                                                                   |               |                 |  |  |  |
| TRIMMING BORDER LINE                                                                              | :             |                 |  |  |  |
|                                                                                                   |               |                 |  |  |  |
| BACKGROUND COLOR                                                                                  | :             |                 |  |  |  |
|                                                                                                   |               |                 |  |  |  |
| NAV AIDS                                                                                          | : SHOW HIDE   |                 |  |  |  |
| LIGHT BEACONS/LIGHT BUOYS                                                                         | : SHOW HIDE   |                 |  |  |  |
| BUOY                                                                                              | : SHOW HIDE   |                 |  |  |  |
| CONTOUR LINES/TIDAL                                                                               | : SHOW HIDE   |                 |  |  |  |
| CURRENT                                                                                           |               |                 |  |  |  |
| TURN KNOB, ▲♥ : SELECT PUSH KNOB : ENTER<br>[0]~/9] : NO. OF PAGE ◀► : MOVE PAGE<br>[MENU] : BACK |               |                 |  |  |  |

La description de chaque option de menu est fournie ci-après.

Menu [COAST LINE DETAIL SETTING] : Page 1

[LAT./LON. GRID]: Active ou désactive la grille de latitude/longitude et modifie sa couleur (choix entre sept couleurs).

[CHAR. (IMPORTANT)]: Active ou désactive les textes importants.

[CHAR. (OTHER)] : Active ou désactive les autres types de texte.

[PLACE NAME]: Active ou désactive le nom géographique

#### 9. AUTRES FONCTIONS

[DISPLAY WAYPOINT] : Active ou désactive les waypoints et sélectionne la taille (grande ou petite) (reportez-vous à la section 5.7).

[WPT NAME DISPLAY]: Active ou désactive le nom du waypoint et sélectionne la taille (grande ou petite) sur l'écran du traceur. Le nom du waypoint s'affiche de la même couleur que celle de la marque de waypoint.

[DISPLAY CONTOUR]: Sélectionne la couleur de la zone terrestre (choix entre 17 couleurs).

[TRIMMING BORDER LINE]: Sélectionne la couleur des bordures (choix entre 17 couleurs)

[BACKGROUND COLOR]: Sélectionne la couleur de l'arrière-plan (choix entre 17 couleurs)

[NAV AIDS]: Affiche les données de navigation de [SHOW] à [LIGHT BEACONS/ LIGHT BUOYS] (en page 1) à [TIDAL STATION] (en page 2) lorsque vous sélectionnez [SHOW]. N'affiche aucune donnée de navigation indépendamment de chaque réglage lorsque vous sélectionnez [HIDE].

[LIGHT BEACONS/LIGHT BUOYS], [BUOY], [CONTOUR LINES/TIDAL CURRENT] : Active ou désactive chaque marque.

| COAST LINE DETAIL SETTING                                                 |                             |      | SEL. PAGE _ 42/3 |
|---------------------------------------------------------------------------|-----------------------------|------|------------------|
| LANDMARKS                                                                 | : SHOW                      | HIDE |                  |
| OBSTACLES                                                                 | SHOW                        | HIDE |                  |
| OBSTACLES IN A SAFE AREA                                                  | SHOW                        | HIDE |                  |
| FISHING EQUIPMENT                                                         | SHOW                        | HIDE |                  |
| SEABED COMPOSITION                                                        | SHOW                        | HIDE |                  |
| WATER QUALITY                                                             | SHOW                        | HIDE |                  |
| ALARM AREA                                                                | SHOW                        | HIDE |                  |
| LIGHT SECTOR                                                              | : SHOW                      | HIDE |                  |
| MOUNTAINTOP                                                               | SHOW                        | HIDE |                  |
| LANDSCAPE                                                                 | SHOW                        | HIDE |                  |
| FOG SIGNAL                                                                | : SHOW                      | HIDE |                  |
| SIGNALS                                                                   | : SHOW                      | HIDE |                  |
| SERVICE                                                                   | : SHOW                      | HIDE |                  |
| HARBOR FACILITIES                                                         | SHOW                        | HIDE |                  |
| SMALL VESSEL SRVCE.                                                       | SHOW                        | HIDE |                  |
| MARINE FARM                                                               | : HIDE                      | LINE | LINE+SYMBOL      |
| TIDAL STATION                                                             | SHOW                        | HIDE |                  |
| TURN KNOB, ▲▼ : SELECT F<br>[0]~[9] : NO. OF PAGE ◀► : N<br>[MENU] : BACK | PUSH KNOB:ENTE<br>MOVE PAGE | R    |                  |

Menu [COAST LINE DETAIL SETTING] : Page 2

[LANDMARKS], [OBSTACLES], [OBSTACLES IN A SAFE AREA], [FISHING EQUIPMENT], [SEABED COMPOSITION], [WATER QUALITY], [ALARM AREA], [LIGHT SECTOR]\*, [MOUNTAINTOP], [LANDSCAPE], [FOG SIGNAL], [SIGNALS], [SERVICE], [HARBOR FACILITIES], [SMALL VESSEL SRVCE.], [MARINE FARM], [TIDAL STATION] : Active ou désactive chaque marque. Voir le tableau ci-dessous. Pour [MARINE FARM], sélectionnez [LINE] ou [LINE+SYMBOL] pour afficher ses marques.

| Nom de la marque                        | Exemple<br>d'affichage | Nom de la marque            | Exemple<br>d'affichage |
|-----------------------------------------|------------------------|-----------------------------|------------------------|
| LIGHT BEACONS/<br>LIGHT BUOYS           | ×                      | BUOY                        | •                      |
| CONTOUR LINES/<br>TIDAL CURRENT         |                        | LANDMARKS                   | 00                     |
| OBSTACLES                               | <b>(</b>               | OBSTACLES IN A<br>SAFE AREA | #+<br>++               |
| FISHING<br>EQUIPMENT                    |                        | SEABED<br>COMPOSITION       | Mud                    |
| WATER QUALITY                           | ~ ***                  | ALARM AREA                  | Ó                      |
| MOUNTAINTOP                             | 312 M<br>274 M181 M    | LANDSCAPE                   | 4                      |
| FOG SIGNAL                              | <i>w</i>               | SIGNALS                     | 0                      |
| SERVICE                                 | 55                     | HARBOR<br>FACILITIES        | 9                      |
| SMALL VESSEL<br>SERVICE                 | ٥                      | MARINE FARM                 | <b>B</b>               |
| TIDAL STATION<br>(Japon<br>uniquement.) | ٢                      |                             |                        |

**Remarque:** Si le texte est affiché avec une marque, il peut être difficile de le voir selon l'arrière-plan.

\* : L'affichage de marque pour le secteur de feu varie selon le réglage des balises/ bouées lumineuses. Pour plus de détails, consultez le tableau ci-dessous.

|                                                         | [LIGHT SECTOR] : Réglez à<br>[SHOW].                                                                           | [LIGHT SECTOR] : Réglez à<br>[HIDE].                                               |
|---------------------------------------------------------|----------------------------------------------------------------------------------------------------|------------------------------------------------------------------------------------|
| [LIGHT<br>BEACONS/LIGHT<br>BUOYS] : Réglez à<br>[SHOW]. | Le secteur de feux et les lignes<br>pour la plage sont affichés (les<br>lignes pour la plage sont<br>longues). | Seul le secteur de feux est<br>affiché (les lignes pour la<br>plage sont courtes). |
|                                                         | Lignes pour la plage Secteur de feux                                                                           |                                                                                    |
| [LIGHT<br>BEACONS/LIGHT<br>BUOYS] : Réglez à<br>[HIDE]. | Le secteur de feux et les lignes<br>pour la plage sont affichés (les<br>lignes pour la plage sont<br>longues). | Le secteur de feux n'est pas<br>affiché.                                           |

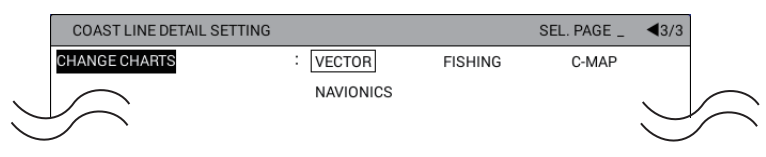

Menu [COAST LINE DETAIL SETTING] : Page 3

[CHANGE CHARTS]: Sélectionne le type de carte entre [VECTOR], [FISHING], [C-MAP] ou [NAVIONICS].

[VECTOR] : Carte de navigation (données fournies par FURUNO).

[FISHING] : Cartes de pêche qui indiquent les contours de profondeur détaillés.

[C-MAP] : Carte de navigation. Sélectionnez-la lorsque vous utilisez les données de carte C-MAP.

[NAVIONICS] : Carte de navigation (données fournies par Navionics). Sélectionnezla lorsque vous utilisez les données de carte Navionics.

**Remarque:** Les contours de profondeur pour [FISHING] sont dessinés différemment des données de carte de navigation (données de carte bathymétriques). Les cartes de pêche ne disposent pas des dernières informations de profondeur ; il convient donc de sélectionner [VECTOR] lorsque vous entrez dans le port ou en sortez ou que vous naviguez le long de la côte.

### 9.1.2 Affichage des contours de profondeur en détail

Vous pouvez régler le niveau de détail entre les lignes de contour de profondeur via la distance entre les lignes de contour.

- 1. Appuyez sur la touche MENU pour afficher le menu principal.
- 2. Sélectionnez [7. COAST LINE SETTING].
- 3. Sélectionnez [2. CONTOUR LINE FINE RNG SETTINGS].

| CONTOU                                                       | R LINE FINE RNG SETTINGS |  |  |
|--------------------------------------------------------------|--------------------------|--|--|
| 0.025NM                                                      | :+0                      |  |  |
| 0.050NM                                                      | : + 0                    |  |  |
| 0.075NM                                                      | : + 0                    |  |  |
| 0.100NM                                                      | : + 0                    |  |  |
| 0.125NM                                                      | : + 0                    |  |  |
| 0.250NM                                                      | : + 0                    |  |  |
| 0.500NM                                                      | :+0                      |  |  |
| 0.750NM                                                      | : + 0                    |  |  |
| 1.00NM                                                       | : + 0                    |  |  |
| 1.50NM                                                       | : + 0                    |  |  |
| 2.00NM                                                       | : + 0                    |  |  |
| 3.00NM                                                       | : + 0                    |  |  |
| 4.00NM                                                       | : + 0                    |  |  |
| 6.00NM                                                       | : + 0                    |  |  |
| 8.00NM                                                       | : + 0                    |  |  |
| 12.00NM                                                      | : + 0                    |  |  |
| 16.00NM                                                      | : + 0                    |  |  |
| 24.00NM                                                      | : + 0                    |  |  |
| 32.00NM                                                      | : + 0                    |  |  |
| 48.00NM                                                      | : + 0                    |  |  |
| 72.00NM                                                      | : + 0                    |  |  |
| 96.00NM                                                      | : + 0                    |  |  |
| 128.0NM                                                      | : + 0                    |  |  |
| 256.0NM                                                      | : + 0                    |  |  |
| 512.0NM                                                      | : + 0                    |  |  |
| 1024NM                                                       | :+0                      |  |  |
| TURN KNOB, ▲▼ : SELECT<br>PUSH KNOB : ENTER<br>[MENU] : BACK |                          |  |  |

4. Sélectionnez la plage que vous voulez afficher en détail. La carte apparaît dans la plage sélectionnée et la fenêtre suivante s'affiche.

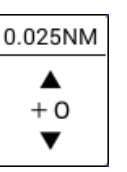

5. Réglez le niveau de détail d'affichage des contours en regardant la carte. Plus le réglage est élevé, plus les lignes de contour sont affichées en détail. Cependant, le traçage de la carte se fait plus lentement.

**Remarque:** Il se peut que les lignes ne contour de soient pas affectées par le réglage, selon la plage sélectionnée.

6. Appuyez sur la touche **DISP** pour fermer le menu.

# 9.2 Menu [PLOTTER DISPLAY SETTING]

Cette section décrit le menu [PLOTTER DISPLAY SETTING]. Reportez-vous à la section 2.1.4 pour le menu [SATTELITE STATUS/LOCATION], à lasection 2.7 pour le menu [SPECIAL CURSOR].

### 9.2.1 Réglage de l'affichage TD

Pour afficher la position de votre bateau en TD dans la fenêtre d'information NAV, suivez la procédure ci-dessous.

#### Affichage de la position en TD Loran A

- 1. Appuyez sur la touche **MENU** pour afficher le menu principal.
- 2. Sélectionnez [8. PLOTTER DISPLAY SETTING].
- 3. Sélectionnez [3. LORAN/DECCA SETTING].

| LORAN/DECCA SETTING                                                                                   | i                          |                                                 |                            |       |  |
|----------------------------------------------------------------------------------------------------|----------------------------|-------------------------------------------------|----------------------------|-------|--|
| LORAN A STA. COMB.                                                                                    | :                          | 00-01                                           |                            |       |  |
| TIME OFFSET 1 :                                                                                       |                            | +000.0µ s                                       |                            |       |  |
| TIME OFFSET 2                                                                                         | :                          | +000. 0µ s                                      |                            |       |  |
| LORAN C STA. COMB.                                                                                    | :                          | 00:11-29                                        | 00:11-29                   |       |  |
| TIME OFFSET 1                                                                                         | :                          | +000.0µ s                                       |                            |       |  |
| TIME OFFSET 2                                                                                         | :                          | +000. 0µ s                                      |                            |       |  |
| DECCA CHAIN                                                                                           | :                          | 01 R-G                                          |                            |       |  |
| OFFSET VALUE 1                                                                                        | :                          | +00.00LA                                        | NE                         |       |  |
| OFFSET VALUE 2                                                                                        | :                          | +00.00LA                                        | NE                         |       |  |
| TIME DIFF. DISP TYPE                                                                                  | :                          | LORAN A                                         | LORAN C                    | DECCA |  |
| LOP FORMULA                                                                                           | :                          | NEW                                             | EARLIER                    |       |  |
| CH CODE LIST<br>00:1L0 01:1L1 02:1L4<br>07:1S2 08:1S3 09:1S4<br>14:2H6 15:2S0 16:2S1<br>21:2S6 22:2S7 | 03:1L5<br>10:1S6<br>17:2S2 | 04:1L6 05:1L7<br>11:2H3 12:2H4<br>18:2S3 19:2S4 | 06:1S1<br>13:2H5<br>20:2S5 |       |  |
| TURN KNOB, ▲▼ : SELECT PUSH KNOB : ENTER<br>[MENU] : BACK                                             |                            |                                                 |                            |       |  |

- 4. Sélectionnez [LORAN A STA. COMB.].
- 5. Utilisez les touches numériques pour régler la combinaison de stations en vous référant à la [CH CODE LIST] en bas de la fenêtre. Si nécessaire, suivez la procédure de l'étape 6 pour entrer l'écart. Sinon, allez à l'étape 11.

- 6. Sélectionnez [TIME OFFSET 1].
- 7. Appuyez sur les touches numériques pour entrer l'écart. Pour permuter entre + et -, appuyez sur la touche **CURSOR ON/OFF**.
- 8. Entre le décalage pour [TIME OFFSET 2] de la même façon.
- 9. Sélectionnez [TIME DIFF. DISP TYPE].
- 10. Sélectionnez [LORAN A].
- 11. Appuyez sur la touche **DISP** pour fermer le menu.

#### Affichage de la position en TD Loran C

- 1. Appuyez sur la touche **MENU** pour afficher le menu principal.
- 2. Sélectionnez [8. PLOTTER DISPLAY SETTING].
- 3. Sélectionnez [3. LORAN/DECCA SETTING].
- 4. Sélectionnez [LORAN C STA. COMB.].

| LORAN/DECCA SETTING                                                                                                    |                                                                                                    |       |
|----------------------------------------------------------------------------------------------------|----------------------------------------------------------------------------------------------------|-------|
| LORAN A STA. COMB.                                                                                                    | : 00-01                                                                                                    |       |
| TIME OFFSET 1                                                                                                    | : +000. Oµ s                                                                                                    |       |
| TIME OFFSET 2                                                                                                    | : +000. 0µ s                                                                                                    |       |
| LORAN C STA. COMB.                                                                                                    | : 00:11-29                                                                                                    |       |
| TIME OFFSET 1                                                                                                    | : +000. 0µ s                                                                                                    |       |
| TIME OFFSET 2                                                                                                    | : +000. 0µ s                                                                                                    |       |
| DECCA CHAIN                                                                                                    | : 01 R-G                                                                                                    |       |
| OFFSET VALUE 1                                                                                                    | : +00. 00LANE                                                                                                    |       |
| OFFSET VALUE 2                                                                                                    | : +00. 00LANE                                                                                                    |       |
| TIME DIFF. DISP TYPE                                                                                                    | LORAN A LORAN C                                                                                                    | DECCA |
| LOP FORMULA                                                                                                    | EARLIER                                                                                                    |       |
| GRI CODE LIST<br>00:4990 01:7960 02:7980<br>06:9990 07:5930 08:5990<br>12:7970 13:7990 14:9980<br>18:8000 19:9610 20:8290<br>24:7270 25:6731 26:7001<br>30:7030 | 03:8970 04:9940 05:9960<br>09:5970 10:9970 11:7930<br>15:7170 16:8990 17:7950<br>21:4991 22:8940 23:8930<br>27:7499 28:9007 29:8830 |       |
| TURN KNOB, ▲▼ : CHANGE V<br>[0]~[9] : ENTER VALUE ◀<br>[CURSOR ON/OFF] : CHANGE                                                                                 | ALUE PUSH KNOB : ENTER<br>► : MOVE CURSOR<br>MARK [MENU] : BACK                                                                     |       |

 Utilisez les touches numériques pour régler le code GRI en vous référant à la [GRI CODE LIST] en bas de la fenêtre. Par exemple, appuyez sur les touches 1, 0 dans l'ordre pour GRI9970. [RCH CODE LIST] pour GRI9970 s'affiche en bas de la fenêtre.

| LORAN/DECCA SETTING                                     |                 |         |       |
|---------------------------------------------------------|-----------------|---------|-------|
| LORAN A STA. COMB.                                      | : 00-01         |         |       |
| TIME OFFSET 1                                           | : +000. Oµ      | s       |       |
| TIME OFFSET 2                                           | : +000. $0\mu$  | s       |       |
| LORAN C STA. COMB.                                      | : 10:11-2       | 9       |       |
| TIME OFFSET 1                                           | : +000. $0\mu$  | s       |       |
| TIME OFFSET 2                                           | : +000. $0\mu$  | S       |       |
| DECCA CHAIN                                             | : 01 R-G        |         |       |
| OFFSET VALUE 1                                          | : +00.00L       | ANE     |       |
| OFFSET VALUE 2                                          | : +00.00L       | ANE     |       |
| TIME DIFF. DISP TYPE                                    | : LORAN A       | LORAN C | DECCA |
| LOP FORMULA                                             | : NEW           | EARLIER |       |
| GRI 9970 RCH CODE LIST<br>11 30 55 81                   |                 |         |       |
|                                                         |                 |         |       |
|                                                         |                 |         |       |
|                                                         |                 |         |       |
|                                                         |                 |         |       |
|                                                         |                 |         |       |
| TURN KNOB, ▲▼ : CHANGE VA                               | LUE PUSH KNOB   | ENTER   |       |
| [U]~[9] : ENTER VALUE ◀ ■<br>[CURSOR ON/OFF] : CHANGE M | ARK [MENU] : BA | СК      |       |
|                                                         |                 |         |       |

- Utilisez les touches numériques pour régler la combinaison de chaînes de stations en vous référant à la [RCH CODE LIST] en bas de la fenêtre. Si nécessaire, suivez la procédure de l'étape 7 pour entrer l'écart. Sinon, allez à l'étape 12.
- 7. Sélectionnez [TIME OFFSET 1].
- 8. Appuyez sur les touches numériques pour entrer l'écart. Pour permuter entre + et -, appuyez sur la touche **CURSOR ON/OFF**.
- 9. Entre le décalage pour [TIME OFFSET 2] de la même façon.
- 10. Sélectionnez [TIME DIFF. DISP TYPE].
- 11. Sélectionnez [LORAN C].
- 12. Appuyez sur la touche **DISP** pour fermer le menu.

### Affichage de la position en TD DECCA

- 1. Appuyez sur la touche **MENU** pour afficher le menu principal.
- 2. Sélectionnez [8. PLOTTER DISPLAY SETTING].
- 3. Sélectionnez [3. LORAN/DECCA SETTING].
- 4. Sélectionnez [DECCA CHAIN].
- 5. Utilisez les touches numériques pour le numéro de chaîne (de 01 à 48). [RCH LST] s'affiche en bas de la fenêtre.

| LORAN/DECCA SETTING                                                                                                    |                       |         |       |  |
|----------------------------------------------------------------------------------------------------|-----------------------|---------|-------|--|
| LORAN A STA. COMB.                                                                                                    | : 00-01               |         |       |  |
| TIME OFFSET 1                                                                                                    | : +000.0µ s           |         |       |  |
| TIME OFFSET 2                                                                                                    | : +000.0µ s           |         |       |  |
| LORAN C STA. COMB.                                                                                                    | : 00:11-29            |         |       |  |
| TIME OFFSET 1                                                                                                    | : +000.0µ s           |         |       |  |
| TIME OFFSET 2                                                                                                    | : +000.0µ s           |         |       |  |
| DECCA CHAIN                                                                                                    | :01 <mark>R</mark> -G |         |       |  |
| OFFSET VALUE 1                                                                                                    | : +00. 00LA           | NE      |       |  |
| OFFSET VALUE 2                                                                                                    | : +00. 00LA           | NE      |       |  |
| TIME DIFF. DISP TYPE                                                                                                    | : LORAN A             | LORAN C | DECCA |  |
| LOP FORMULA                                                                                                    | : NEW                 | EARLIER |       |  |
| RCH LST<br>0.R 1.S                                                                                                    |                       |         |       |  |
| TURN KNOB, ▲▼ : CHANGE VALUE PUSH KNOB : ENTER<br>[0]~[9] : ENTER VALUE ▲ ► : MOVE CURSOR<br>[CURSOR ON/OFF] : CHANGE MARK [MENU] : BACK |                       |         |       |  |

- 6. Utilisez les touches numériques pour régler la combinaison de chaînes de stations en vous référant à la [RCH LST] en bas de la fenêtre. Si nécessaire, suivez la procédure de l'étape 7 pour entrer l'écart. Sinon, allez à l'étape 12.
- 7. Sélectionnez [OFFSET VALUE 1].
- 8. Appuyez sur les touches numériques pour entrer l'écart. Pour permuter entre + et -, appuyez sur la touche **CURSOR ON/OFF**.
- 9. Entre le décalage pour [OFFSET VALUE 2] de la même façon.
- 10. Sélectionnez [TIME DIFF. DISP TYPE].
- 11. Sélectionnez [DECCA].
- 12. Appuyez sur la touche **DISP** pour fermer le menu.

#### Réglage de la méthode de calcul pour les coordonnées TD

La valeur des coordonnées TD à l'écran varie en fonction du type de système géodésique, même si la position du bateau est la même.

- 1. Appuyez sur la touche **MENU** pour afficher le menu principal.
- 2. Sélectionnez [8. PLOTTER DISPLAY SETTING].
- 3. Sélectionnez [3. LORAN/DECCA SETTING].
- 4. Sélectionnez [LOP FORMULA].
- Sélectionnez [NEW] ou [EARLIER]. [NEW] : Affiche la position, calculée par système géodésique WGS-84, en coordonnées TD (ou différence de phase). [EARLIER] : Affiche la position, calculée par système géodésique TOKYO, en coordonnées TD (ou différence de phase).
- 6. Appuyez sur la touche **DISP** pour fermer le menu.

### 9.2.2 Réglage de l'échelle pour l'écran du traceur

Vous pouvez sélectionner les échelles que vous souhaitez utiliser pour l'écran du traceur. Après avoir sélectionné les échelles souhaitées, vous pouvez les modifier à l'aide de la touche **ZOOM IN** ou **ZOOM OUT** pour activer les paramètres d'échelle. Remarque : Au moind deux échelles doivent être réglées sur [ON].

1/2

- 1. Appuyez sur la touche **MENU** pour afficher le menu principal.
- 2. Sélectionnez [8. PLOTTER DISPLAY SETTING].
- 3. Sélectionnez [5. PLOTTER RANGE SETTING].

| PLOTTER RANGE SETTING                                               |                                  | SEL. PAGE _ |
|---------------------------------------------------------------------|----------------------------------|-------------|
| 0.025NM                                                             | : ON                             | OFF         |
| 0.05NM                                                              | : ON                             | OFF         |
| 0.075NM                                                             | : ON                             | OFF         |
| 0.10NM                                                              | : ON                             | OFF         |
| 0.125NM                                                             | : ON                             | OFF         |
| 0.25NM                                                              | : ON                             | OFF         |
| 0.50NM                                                              | : ON                             | OFF         |
| 0.75NM                                                              | : ON                             | OFF         |
| 1.00NM                                                              | : ON                             | OFF         |
| 1.50NM                                                              | : ON                             | OFF         |
| 2.00NM                                                              | : ON                             | OFF         |
| 3.00NM                                                              | : ON                             | OFF         |
| 4.00NM                                                              | ON                               | OFF         |
| 6.00NM                                                              | : ON                             | OFF         |
| 8.00NM                                                              | : ON                             | OFF         |
| 12.0NM                                                              | : ON                             | OFF         |
| 16.0NM                                                              | : ON                             | OFF         |
| TURN KNOB, ▲♥ : SELECT<br>[0]~[9] : NO. OF PAGE ◀►<br>[MENU] : BACK | PUSH KNOB : ENTER<br>: MOVE PAGE |             |

| PLOTTER RANGE SETTING                                               |                               |     | SEL. PAGE _ | <b>4</b> 2 |
|---------------------------------------------------------------------|-------------------------------|-----|-------------|------------|
| 24.0NM                                                              | : ON                          | OFF |             |            |
| 32.0NM                                                              | : ON                          | OFF |             |            |
| 48.0NM                                                              | : ON                          | OFF |             |            |
| 72.0NM                                                              | : ON                          | OFF |             |            |
| 96.0NM                                                              | : ON                          | OFF |             |            |
| 128NM                                                               | : ON                          | OFF |             |            |
| 256NM                                                               | : ON                          | OFF |             |            |
| 512NM                                                               | : ON                          | OFF |             |            |
| 1024NM                                                              | : ON                          | OFF |             |            |
|                                                                     |                               |     |             |            |
| TURN KNOB, ▲▼ : SELECT<br>[0]~[9] : NO. OF PAGE ▲↓<br>[MENU] : BACK | PUSH KNOB : EN<br>: MOVE PAGE | TER |             |            |

Page 1

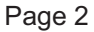

- 4. Sélectionnez l'échelle à modifier.
- 5. Sélectionnez [ON] ou [OFF].
- 6. Appuyez sur la touche **DISP** pour fermer le menu.

# 9.3 Menu [DISPLAY FORMAT]

Le menu [DISPLAY FORMAT] contient des options permettant de régler l'affichage.

- 1. Appuyez sur la touche **MENU** pour afficher le menu principal.
- 2. Sélectionnez [0. SYSTEM SETTING].
- 3. Sélectionnez [1. DISPLAY FORMAT] qui compte six pages.
- 4. Sélectionnez un élément à modifier.
- 5. Sélectionnez une option ou réglez une valeur.
- 6. Une fois que vous avez paramétré tous les éléments requis, appuyez sur la touche **DISP** pour fermer le menu.

| DISPLAY FORMAT                                                            | S                               | EL. PAGE _ 1/6 |
|---------------------------------------------------------------------------|---------------------------------|----------------|
| LANGUAGE                                                                  | : English 中文 ภาษาไทย            |                |
| KEY BEEP                                                                  | BEEP ON BEEP OFF                |                |
| SPEED SENSOR                                                              | : INTERNAL GPS NMEA FOR SOG     |                |
|                                                                           | NMEA FOR STW                    | FISH FINDER    |
| NMEA SHIP SPD OFFSET                                                      | : + 0 0 % (-50 to +50)          |                |
| WATER TEMP. SENSOR                                                        | : NMEA FISH FINDER              |                |
| NMEA WTR TEMP OFFSET                                                      | : + 0 0, 0 (-40.0 to +40.0)     |                |
| DEPTH SENSOR                                                              | NMEA FISH FINDER                |                |
| NMEA DEPTH OFFSET                                                         | : +000. 0 f t (-15.0 to +100.0) |                |
| DRIFT AVERAGE TIME                                                        | : 0000S.                        |                |
| SELECT AUTOPILOT                                                          | : NMEA0183 NMEA2000             | AUTOMATIC      |
| SEL. BEARING SENSOR                                                       | : NMEA0183 NMEA2000             | AUTOMATIC      |
| HEADING OFFSET                                                            | : +000°                         |                |
| SBAS SET BY SC                                                            | : USE DO NOT USE                |                |
| BEARING OFFSET                                                            | : +000°                         |                |
| PITCH OFFSET                                                              | : +00°                          |                |
| ROLL OFFSET                                                               | : +00°                          |                |
| TURN KNOB, ▲▼ : SELECT P<br>[0]~[9] : NO. OF PAGE ◀► : N<br>[MENU] : BACK | SH KNOB : ENTER<br>DVE PAGE     |                |

La description de chaque option de menu est fournie ci-après.

Menu [DISPLAY FORMAT] : Page 1

[LANGUAGE]: Sélectionne la langue à utiliser.

[KEY BEEP]: Active ou désactive le bip de touche qui retentit chaque fois qu'une touche est activée.

[SPEED SENSOR]: Sélectionne la source des données de vitesse entre [INTERNAL GPS], [NMEA FOR SOG], [NMEA FOR STW] ou [FISH FINDER]. Pour plus de détails, reportez-vous au manuel d'installation.

[NMEA SHIP SPD OFFSET]: Un écart peut être appliqué aux données de vitesse NMEA ([NMEA FOR SOG] ou [NMEA FOR STW] sous [SPEED SENSOR]). Pour plus de détails, reportez-vous au manuel d'installation.

[WATER TEMP. SENSOR]: Sélectionne la source des données de température de l'eau entre [NMEA] ou [FISH FINDER]. Pour plus de détails, reportez-vous au manuel d'installation.

[NMEA WTR TEMP OFFSET]: Un écart peut être appliqué aux données de température de l'eau NMEA. Pour plus de détails, reportez-vous au manuel d'installation.

[DEPTH SENSOR]: Sélectionne la source des données de profondeur entre [NMEA] ou [FISH FINDER]. Pour plus de détails, reportez-vous au manuel d'installation.

[NMEA DEPTH OFFSET]: Un écart peut être appliqué aux données de profondeur NMEA. Pour plus de détails, reportez-vous au manuel d'installation.

[DRIFT AVERAGE TIME]: Définit la durée de la moyenne de dérive.

[SELECT AUTOPILOT]: Sélectionne la source des données du pilote automatique entre [NMEA0183], [NMEA2000] ou [AUTOMATIC]. Pour plus de détails, reportezvous au manuel d'installation.

[SEL. BEARING SENSOR]: Sélectionne la source des données du relèvement entre [NMEA0183], [NMEA2000] ou [AUTOMATIC]. Pour plus de détails, reportez-vous au manuel d'installation.

[HEADING OFFSET]: Définit la valeur de cap permettant de corriger les données de cap NMEA. Pour plus de détails, reportez-vous au manuel d'installation.

[SBAS SET BY SC] : Utilise ou n'utilise pas le SBAS par Satellite Compass<sup>™</sup>, connecté via NMEA2000. Pour plus de détails, reportez-vous au manuel d'installation.

[BEARING OFFSET]: Définit la valeur de décalage pour le cap.

[PITCH OFFSET]: Définit la valeur de décalage pour le tangage.

[ROLL OFFSET]: Définit la valeur de décalage pour le roulis.

| DISPLAY FORMAT                                                             |           |                         | SEL.        | PAGE _ 42/6   |
|----------------------------------------------------------------------------|-----------|-------------------------|-------------|---------------|
| LAT./LON. GRID                                                             | :         | DD°MM.MM'               | DD°MM.MMM'  | DD°MM.MMMM'   |
|                                                                            |           | DD°MM'SS.S"             |             |               |
| RANGE/SPEED                                                                | :         | NM, kn                  | km, km/h    | SM, mph       |
| WIND SPEED                                                                 | :         | kn                      | m/s         | mph           |
| DEPTH                                                                      | :         | m                       | ft          | fm            |
|                                                                            |           | HIRO                    |             |               |
| HIRO SETTING                                                               | :         | 1.5152                  |             |               |
| WATER TEMPERATURE                                                          | :         | °C                      | °F          |               |
| TIME                                                                       | :         | 12 HOURS                | 24 HOURS    |               |
| BEARING MODE                                                               | :         | TRUE DIRECTION          |             | MAGNETIC DIR. |
| MAGNETIC BRG OFFSET                                                        | :         | AUTOMATIC               | MANUAL      |               |
| MANUAL MAG. VAR.                                                           | :         | 07. 0° W                |             |               |
| DISP. HDG MARKER                                                           | :         | SHOW                    | VECTOR      | HIDE          |
| DISP. COG MARKER                                                           | :         | SHOW                    | VECTOR      | HIDE          |
| WPT. REFRESH SETTING                                                       | :         | WPT ON VERTICA          | L LINE      |               |
|                                                                            |           | ARRIVE ALARM W          | ITHIN RANGE |               |
| RNG & BRG MODE                                                             | :         | GREAT CIRCLE            | RHUMBLINE   |               |
| TURN KNOB, ▲♥ : SELECT PU<br>[0]~[9] : NO. OF PAGE ◀▶ : M<br>[MENU] : BACK | JSH<br>OV | HKNOB : ENTER<br>E PAGE |             |               |

Menu [DISPLAY FORMAT] : Page 2

[LAT./LON. GRID]: Sélectionne le format d'affichage pour la latitude et la longitude entre [DD°MM.MMi'], [DD°MM.MMMi'], [DD°MM.MMMMi'] ou [DD°MM'SS.S''].

[RANGE/SPEED]: Sélectionne l'unité pour la distance et la vitesse entre [NM, kn], [km, km/h] ou [SM, mph].

[WIND SPEED]: Sélectionne l'unité pour la vitesse du vent entre [kn], [m/s] ou [mph].

[DEPTH]: Sélectionne l'unité pour la profondeur entre [m], [ft], [fm] ou [HIRO].

[HIRO SETTING] : Définit la valeur pour 1 HIRO par mètre.

[WATER TEMPERATURE]: Sélectionne l'unité pour la température de l'eau entre [°C] ou [°F].

[TIME]: Sélectionne le format d'affichage de l'heure entre [12 HOURS] entre [24 HOURS].

[BEARING MODE]: Définit comment calculer la route et le relèvement entre [TRUE DIRECTION] ou [MAGNETIC DIR.]. Le relèvement vrai représente le relèvement mesuré avec le nord vrai comme direction de référence et calculé selon la formule Relèvement vrai = Relèvement magnétique + Variation magnétique (Déclinaison). Les relèvements magnétiques sont mesurés avec le nord magnétique comme direction de référence. Sélectionnez [MAGNETIC DIR.] lorsque vous utilisez un

#### 9. AUTRES FONCTIONS

compas magnétique, [TRUE DIRECTION] lorsque vous utilisez un compas gyroscopique.

[MAGNETIC BRG OFFSET]: Sélectionne la méthode permettant de corriger le relèvement magnétique, automatiquement ou manuellement.

[MANUAL MAG. VAR.] : Définit la valeur de décalage pour le relèvement magnétique lorsque vous sélectionnez [MANUAL] sous [MAGNETIC BRG OFFSET]. L'emplacement du nord magnétique diffère de celui du nord géographique. Cette situation induit une différence entre l'emplacement du nord réel et celui du nord magnétique. Cette différence se nomme déclinaison magnétique. Elle varie en fonction du point d'observation terrestre. Votre unité est préprogrammée avec toutes les variations magnétiques de la terre. Toutefois, vous pouvez saisir la déclinaison manuellement pour plus de précision.

[DISP. HDG MARKER]: Active ou désactive le marqueur de cap. (Données de cap requises.) [SHOW] affiche un marqueur de cap blanc sur le bord de l'écran. [VECTOR] affiche un vecteur blanc d'une longueur proportionnelle à la vitesse. La longueur ne change pas lorsque vous permutez l'échelle de la carte. Le marqueur de cap pointe vers le cap.

[DISP. COG MARKER]: [SHOW] affiche un marqueur de route bleu clair sur le bord de l'écran. [VECTOR] affiche un marqueur de route bleu clair d'une longueur proportionnelle à la vitesse. La longueur ne change pas lorsque vous permutez l'échelle de la carte.

[WPT. REFRESH SETTING] : Sélectionne une méthode de permutation des waypoints entre [WPT ON VERTICAL LINE] ou [ARRIVE ALARM WITHIN RANGE]. Reportez-vous à la "Sélection du waypoint par la méthode de permutation" de la page 7-7.

[RNG & BRG MODE]: Lorsque vous définissez une destination, l'appareil affiche la distance, le relèvement et le cap permettant d'atteindre cette destination. La distance et le relèvement sont calculés selon la méthode Great Circle (orthodromie) ou Rhumbline (loxodromie). La distance totale de route est également calculée. La distance d'écart de route n'est calculée qu'avec la méthode Rhumbline.

[GREAT CIRCLE] : Cette ligne indique la route la plus courte entre deux emplacements terrestres, celle que l'on obtiendrait en tendant une corde entre deux points du globe. Parce qu'elle requiert de fréquents changements de cap, cette méthode est la plus adaptée pour la navigation longue distance.

[RHUMBLINE] : Cette méthode détermine la distance et le relèvement d'un point tracé sur une carte nautique par rapport à un autre. Le relèvement étant maintenu constant, il est parfait naviguer sur des distances courtes.

| DISPLAY FORMAT                                                             |                             |            | SEL. PAGE _ | <b>∢</b> 3/6 |
|----------------------------------------------------------------------------|-----------------------------|------------|-------------|--------------|
| SET GOTO METHOD                                                            | : ONE POINT                 | 100 POINTS | 6           |              |
| RANGE/SCALE                                                                | RANGE                       | SCALE      | HIDE        |              |
| SCALE DISPLAY                                                              | SHOW                        | HIDE       |             |              |
| GPS STATUS                                                                 | SHOW                        | HIDE       |             |              |
| WAYPOINT STATUS                                                            | SHOW                        | HIDE       |             |              |
| WAYPOINT INFORMATION                                                       | SHOW                        | HIDE       |             |              |
| DISPLAY MARK INFO.                                                         | : SHOW                      | HIDE       |             |              |
|                                                                            |                             |            |             |              |
|                                                                            |                             |            |             |              |
|                                                                            |                             |            |             |              |
|                                                                            |                             |            |             |              |
|                                                                            |                             |            |             |              |
|                                                                            |                             |            |             |              |
|                                                                            |                             |            |             |              |
|                                                                            |                             |            |             |              |
|                                                                            |                             |            |             |              |
|                                                                            |                             |            |             |              |
| TURN KNOB, ▲♥ : SELECT PI<br>[0]~[9] : NO. OF PAGE ◀▶ : M<br>[MENU] : BACK | USH KNOB:ENTER<br>IOVE PAGE |            |             |              |

Menu [DISPLAY FORMAT] : Page 3

[SET GOTO METHOD] : Sélectionne la méthode permettant de naviguer vers un point temporaire entre [ONE POINT] ou [100 POINTS]. Reportez-vous à la section 7.1.

[RANGE/SCALE] : Sélectionne la méthode d'affichage de la largeur de l'écran entre [RANGE], [SCALE] ou [HIDE].

[SCALE DISPLAY] : Active ou désactive l'échelle sur l'écran du traceur.

[GPS STATUS] : Active ou désactive les abréviations de statut du GPS sur l'écran du traceur.

[WAYPOINT STATUS]: Active ou désactive l'icône de statut du waypoint sur l'écran

du traceur. Cette icône (par défaut : **[]**) affiche le forme et la couleurs actuelles des waypoints.

[WAYPOINT INFORMATION]: Active ou désactive les données de waypoint. Lorsque [SHOW] est sélectionné, placez le curseur sur un waypoint pour afficher la fenêtre d'information des waypoints.

[DISPLAY MARK INFO.] : Active ou désactive les données de marque. Lorsque [SHOW] est sélectionné, placez le curseur sur une marque pour afficher la fenêtre d'information des marques.

| DISPLAY FORMAT                                                            |                             | SEL. PAGE _ 4/6  |
|---------------------------------------------------------------------------|-----------------------------|------------------|
| OWN SHIP'S MARK                                                           | : LARGE SMALL               | SHAPE OF SHIP    |
| SHIP'S LENGTH                                                             | : 10, 0m (0.1 to 99         | 9.9)             |
| SHIP'S WIDTH                                                              | : 0 2, 0 m (0.1 to 9        | 9.9)             |
| ANTENNA POSITION V a                                                      | : 05, 0m (0.1 to 99         | 9.9)             |
| ANTENNA POS. SIDE b                                                       | : 0 1. 0 m (0.1 to 99       | 9.9)             |
|                                                                           | L<br>b↓a                    | →<br>→<br>↓<br>₩ |
| WAYPOINT OVERWRITE                                                        | CONFIRM CANCEL              | -                |
| COG HOLD (LOW SPD)                                                        | : YES (1 kn ) YES (0.2      | 2 kn) NO         |
| WPT NAME DISPLAY                                                          | HIDE UNNECESSARY "0"        |                  |
|                                                                           | DISPLAY ALL "0"             |                  |
| SHIP'S DIRECTION                                                          | : COG HEADIN                | G                |
| CURSOR SHAPE                                                              | CROSSING LINE               | CROSS HAIR       |
| CURSOR COLOR                                                              | :                           |                  |
| TURN KNOB, ▲▼ : SELECT F<br>[0]~[9] : NO. OF PAGE ◀► : N<br>[MENU] : BACK | USH KNOB:ENTER<br>IOVE PAGE |                  |

Menu [DISPLAY FORMAT] : Page 4

[OWN SHIP'S MARK]: Sélectionne la taille de la marque du bateau entre [LARGE], [SMALL] ou [SHAPE OF SHIP]. [SHAPE OF SHIP] est sélectionné pour indiquer la longueur et la largeur de votre bateau, avec [SHIP'S LENGTH], [SHIP'S WIDTH], [ANTENNA POSITION V a] et [ANTENNA POS. SIDE b] en dessous.

[SHIP'S LENGTH]: Définit la longueur du bateau (Consultez le manuel d'installation.)

[SHIP'S WIDTH]: Définit la largeur du bateau (Consultez le manuel d'installation.)

[ANTENNA POSITION V a], [ANTENNA POS. SIDE b] : Définit la position de l'antenne. (Consultez le manuel d'installation.)

[WAYPOINT OVERWRITE] : Active ou désactive le message de confirmation lorsque vous saisissez le nom d'un waypoint existant.

[COG HOLD (LOW SPD)] : Détermine s'il faut ou non mettre à jour le COG lorsque la vitesse du bateau est inférieure à 1 kn ou inférieure à 0,2 kn.

[YES (1kn)] : Le COG n'est pas mis à jour lorsque la vitesse est inférieure à 1,0 kn. [YES (0.2kn)] : Le COG n'est pas mis à jour lorsque la vitesse est inférieure à 0,2 kn. [NO] : Le COG est mis à jour quelle que soit la vitesse du bateau.

[WPT NAME DISPLAY] : Affiche ou masque le(s) premier(s) zéro(s) dans le nom d'un waypoint affiché sur l'écran du traceur.

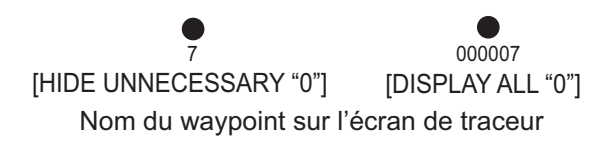

[SHIP'S DIRECTION]: Sélectionne l'orientation de la marque du bateau lors du paramétrage de la marque [SHAPE OF SHIP] sous [OWN SHIP'S MARK]. [COG] : La proue pointe dans la direction de progression actuelle.

[HEADING] : La proue pointe dans la direction du cap. Des données de cap sont requises. S'il n'y a pas de donnée de cap, l'orientation de la proue varie selon la situation comme indiqué ci-dessous.

 En l'absence de donnée de cap depuis l'heure de démarrage, la proue pointe vers 0°.

 Si les données de cap sont interrompues durant le fonctionnement, la proue pointe dans la direction des données de cap reçues en dernier.

[CURSOR SHAPE]: Sélectionne la configuration du curseur entre [CROSSING LINE] ou [CROSS HAIR]. (Voir section 2.2.)

[CURSOR COLOR]: Sélectionne la couleur du curseur (choix entre sept couleurs).

| DISPLAY FORMAT                                                            |            |                         |            | SEL. PAGE _ | <b>4</b> 5/6 <b>▶</b> |
|---------------------------------------------------------------------------|------------|-------------------------|------------|-------------|-----------------------|
| DISPLAY OWN SHIP                                                          | :          | SHOW                    | HIDE       |             |                       |
| OTHR SHIP INFO DISP.                                                      | :          | SHOW                    | HIDE       |             |                       |
| VIDEO PILOT                                                               | :          | WITH                    | NO         |             |                       |
| DISPLAY OS DRIFT VECTOR                                                   | :          | SHOW                    | HIDE       |             |                       |
| OS CURR. VECTOR DISP                                                      | :          | SHOW                    | HIDE       |             |                       |
| OTHER CURR VCT DISP                                                       | :          | SHOW                    | HIDE       |             |                       |
| CURRENT DISPLAY 1                                                         | :          | 1 L.                    |            |             |                       |
| CURRENT DISPLAY 2                                                         | :          | 2 L.                    |            |             |                       |
| CURRENT DISPLAY 3                                                         | :          | 3 L.                    |            |             |                       |
| TARGET SMART TRACK                                                        | :          | ON                      | OFF        |             |                       |
| ENTER MOB                                                                 | :          | OWN SHIP                | CURSOR     |             |                       |
| NAV. DATA TRANSPARENCY                                                    | :          | 50                      |            |             |                       |
| INFORMATION TRANSPARENCY                                                  | :          | 50                      |            |             |                       |
| BKGD/LETTER COLOR                                                         | :          | WHITE ON BLUE           | BACKGROUN  | D           |                       |
|                                                                           |            | BLACK ON WHIT           | E BACKGROU | ND          |                       |
|                                                                           |            | WHITE ON BLACK          | K BACKGROU | ND          |                       |
|                                                                           |            | GREEN ON BLAC           | K BACKGROU | IND         |                       |
| TURN KNOB, ▲▼ : SELECT P<br>[0]~[9] : NO. OF PAGE ◀► : N<br>[MENU] : BACK | USI<br>10V | H KNOB:ENTER<br>/E PAGE |            |             |                       |

Menu [DISPLAY FORMAT] : Page 5

|          | DISPLAY FORMAT  |             |            | SEL. PAGE _ 46/6 |                |
|----------|-----------------|-------------|------------|------------------|----------------|
|          | EVENT SWITCH 1  | : NONE      |            | ENTER MOB        |                |
|          |                 | SCREEN SHOT | INPUT MARK |                  |                |
|          | EVENT SWITCH 2  | NONE        |            | ENTER MOB        |                |
|          |                 | SCREEN SHOT | INPUT MARK |                  |                |
| $\frown$ | POP UP MESSAGES | DISPLAY     | NO DISPLAY |                  | — Non utilisé. |
| $\sim$   | 🦾 Menu [DISF    | LAY FORM    | AT] : Pa   | ge 6 🦳           |                |

[DISPLAY OWN SHIP] : Active ou désactive les données du bateau. Lorsque [SHOW] est sélectionné, placez le curseur sur la marque du bateau pour afficher la fenêtre d'information des données du bateau.

[OTHR SHIP INFO DISP.] : Active ou désactive les données des autres bateaux. Lorsque [SHOW] est sélectionné, placez le curseur sur la marque d'un autre bateau (symbole de cible) pour afficher la fenêtre d'information des données des autres bateaux.

[VIDEO PILOT]: Déterminer s'il convient de retourner à la route préalablement définie lorsque le mode NAV est modifié de la façon suivante :

 $NAV \rightarrow tout autre mode que \rightarrow NAV$ 

[WITH] : Reprend la route depuis la position à laquelle le mode NAV est restauré. [NO] : Ne reprend pas la route, indépendamment du mode NAV.

**Remarque:** Cette fonction est disponible en cas de connexion avec un pilote automatique FURUNO. Pour plus d'informations, consultez le manuel de l'opérateur du pilote automatique.

[DISPLAY OS DRIFT VECTOR]: Active ou désactive le vecteur de dérive sur la marque du bateau (reportez-vous à la "Fonction de calcul simple de la dérive" de la page 3-17).

[OS CURR. VECTOR DISP]: Active ou désactive le vecteur de courant sur la marque du bateau. Nécessite les données de courant transmises par le NMEA0183.

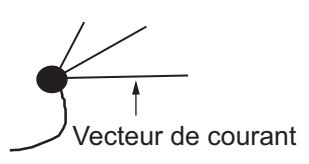

[CURRENT DISPLAY 1], [CURRENT DISPLAY 2], [CURRENT DISPLAY 3]: Sélectionne la couche à afficher pour chaque courant (1 L. à 5 L.).

[TARGET SMART TRACK]: [ON] déplace le symbole de bateau sélectionné au centre de l'écran. (Référez-vous à la "Affichage de la liste des bouées GPS" de la page 3-18, section 12.4.2.) Lorsque vous sélectionnez [OFF], reportez-vous à la section 2.2 et à la section 2.5 au sujet de la touche **CENTER**.

Pour centrer le symbole du bateau sélectionner sur l'écran du traceur, procédez comme suit :

- 1. Si le curseur est affiché, appuyez sur la touche **CURSOR ON/OFF** pour le désactiver.
- 2. Appuyez sur la touche **CENTER**.
- Deux secondes après l'étape 2, appuyez sur la touche numérique correspondant au numéro de cible que vous voulez centrer. Il est possible de centrer jusqu'à 10 bateaux tiers. Par exemple, appuyez sur la touche 0 pour le numéro de cible 10.

**Remarque 1:** Si le bateau sélectionné se déplace hors de l'écran, il est automatiquement déplacé au centre de l'écran.

**Remarque 2:** Appuyez deux fois sur la touche **CENTER** pour déplacer votre bateau au centre de l'écran.

[ENTER MOB]: Sélectionne la position d'inscription de la marque MOB, de la position de votre bateau ou de la position du curseur lorsque vous appuyez sur la touche **MOB**.

[NAV. DATA TRANSPARENCY]: Règle le degré de transparence de la fenêtre d'information NAV. Utilisez un chiffre élevé pour augmenter le degré de transparence. **Remarque:** La technologie de fondu Alpha est utilisée pour les effets de transparence.

[INFORMATION TRANSPARENCY]: Règle le degré de transparence des fenêtres d'information du bateau, des autres bateaux, etc. Utilisez un chiffre élevé pour augmenter le degré de transparence.

**Remarque:** La technologie de fondu Alpha est utilisée pour les effets de transparence.

[BKGD/LETTER COLOR]: Sélectionne la combinaison de couleurs pour l'arrière-plan de l'écran de menu et pour les caractères de l'écran de menu et la fenêtre information NAV. Vous avez le choix entre [WHITE ON BLUE BACKGROUND], [BLACK ON WHITE BACKGROUND], [WHITE ON BLACK BACKGROUND] et [GREEN ON BLACK BACKGROUND].

[EVENT SWITCH 1], [EVENT SWITCH 2]: Sélectionne la fonction à exécuter lorsque vous appuyez sur l'interrupteur par fermeture de contact. Vous avez le choix entre [NONE], [ENTER MOB], [SCREEN SHOT] et [INPUT MARK].

[POP UP MESSAGES] : Non utilisé.

# 9.4 Menu [NAVIGATOR SETUP]

Le menu [NAVIGATOR SETUP] sélectionne la source des données de navigation et permet de régler le récepteur GPS intégré.

- 1. Appuyez sur la touche **MENU** pour afficher le menu principal.
- 2. Sélectionnez [0. SYSTEM SETTING].
- 3. Sélectionnez [2. NAVIGATOR SETUP] qui compte deux pages.
- 4. Sélectionnez un élément à modifier.
- 5. Sélectionnez une option ou réglez une valeur.
- 6. Une fois les réglages terminés, appuyez sur la touche **DISP** pour fermer le menu.

La description de chaque option de menu est fournie ci-après.

| NAVIGATOR SETUP                                                     |                                |         | SEL. PAGE _ | 1/2 |
|---------------------------------------------------------------------|--------------------------------|---------|-------------|-----|
| SELECT NAV SOURCE                                                   | : INTERNAL                     | GPS     | LORAN C     |     |
|                                                                     | ALL                            |         |             |     |
| TIME DIFFERENCE                                                     | : +09:00                       |         |             |     |
| NMEA TIME DIFFERENCE                                                | : +00:00                       |         |             |     |
| DATUM                                                               | : WGS-84                       | ТОКҮО   |             |     |
| POSITION SMOOTHING                                                  | : 000                          |         |             |     |
| SPEED SMOOTHING                                                     | : 000                          |         |             |     |
| SPEED AVERAGING                                                     | : 060                          |         |             |     |
| NMEA SPEED AVERAGING                                                | : 060                          |         |             |     |
| LATITUDE OFFSET                                                     | : 0. 000' N                    |         |             |     |
| LONGITUDE OFFSET                                                    | : 0, 000' E                    |         |             |     |
| DISABLE SATELLITE(GPS)                                              | :                              |         |             |     |
| ANTENNA HEIGHT                                                      | : 05m                          |         |             |     |
| GPS FIX MODE                                                        | : 2 D                          | 2 D/3 D |             |     |
| DGPS/SBAS                                                           | : DGPS                         | SBAS    | AUTOMATI    | с   |
|                                                                     | NO                             |         |             |     |
| DGPS/SBAS ALARM                                                     | : ON                           | OFF     |             |     |
| TURN KNOB, ▲♥ : SELECT<br>[0]~[9] : NO. OF PAGE ◀▶<br>[MENU] : BACK | PUSH KNOB :ENTER<br>:MOVE PAGE |         |             |     |

Menu [NAVIGATOR SETUP] : Page 1

[SELECT NAV SOURCE]: Sélectionne la source des données de position entre [INTERNAL], [GPS], [LORAN C] ou [ALL]. Pour plus de détails, reportez-vous au manuel d'installation. Lorsque vous sélectionnez [GPS], [LORAN C] ou [ALL], "EXT" apparaît en bas à gauche de l'écran du traceur.

[TIME DIFFERENCE]: Le GPS utilise l'heure UTC. Pour utiliser l'heure locale, entrez le décalage horaire entre cette heure locale et l'heure UTC. Utilisez la touche **CURSOR ON/OFF** pour permuter entre « + » et « - » et vice versa. La plage de réglage est comprise entre -13:30 et +13:30.

[NMEA TIME DIFFERENCE]: Si les données d'heure NMEA provenant d'un équipement externe sont erronées et ne peuvent être corrigées au niveau de l'équipement externe, entrez un décalage pour les corriger. Utilisez la touche **CURSOR ON/OFF** pour permuter entre « + » et « - » et vice versa.

[DATUM]: Votre unité est préprogrammée avec les principaux systèmes de cartographie du monde. Bien que le système WGS-84, la norme GPS, soit désormais très répandu, d'autres catégories de cartographie existent. Sélectionnez le système de cartographie utilisé et non la zone de navigation de votre bateau. "WGS-84" ou "TOKYO" s'affiche en bas à gauche de l'écran du traceur.

#### 9. AUTRES FONCTIONS

[POSITION SMOOTHING]: Lorsque le DOP ou l'état de réception est défavorable, les données GPS peuvent varier, même si le bateau est à l'arrêt. Cette variation peut être réduite par le filtrage des données GPS brutes. La plage de réglages est comprise entre 000 et 999. Plus la valeur du réglage est élevée, plus les données brutes sont lissées ; toutefois un réglage élevé ralentit le temps de réponse lorsqu'il s'agit de modifier la latitude et la longitude. Cela est particulièrement vrai à des vitesses de navigation élevées. 000 est le réglage normal ; augmentez le réglage si les données du GPS varient.

[SPEED SMOOTHING]: Pendant la détermination de la position, la vélocité du bateau (vitesse) est directement mesurée par la réception de signaux satellite GPS. Les données brutes de vélocité peuvent varier de manière aléatoire en fonction des conditions de réception et d'autres facteurs. Vous pouvez réduire cette variation aléatoire en augmentant le lissage. À l'instar du filtrage des données de latitude et de longitude, plus le lissage de la vitesse est élevé, plus les données brutes sont lissées. Cependant, si le réglage est trop élevé, le temps de réaction face aux changements de vitesse et de cap augmente. Pour éliminer tout lissage, spécifiez uniquement des valeurs zéro.

[SPEED AVERAGING]: Les calculs tels que ETA et TTG reposent sur la vitesse moyenne du bateau sur une période donnée. Si cette période est trop longue ou trop courte, une erreur de calcul est renvoyée. Modifiez les paramètres en conséquence en cas d'erreur de calcul.

[NMEA SPEED AVERAGING]: Moyenne des données de vitesse du bateau reçues depuis un équipement externe au format NMEA.

[LATITUDE OFFSET], [LONGITUDE OFFSET]: La position générée par le GPS peut être décalée de quelques secondes. Dans ce cas, vous pouvez appliquer un décalage à la position du GPS afin d'affiner la précision de la position. Calculez l'erreur sur une carte nautique. L'icône de décalage L/L ( ) apparaît en bas à droite de l'écran du traceur.

[DISABLE SATELLITE(GPS)]: Chaque satellite GPS émet des numéros de satellites anormaux dans son almanach, qui contient des données générales d'orbite sur tous les satellites GPS, y compris ceux en dysfonctionnement. À l'aide de ces informations, le récepteur GPS élimine automatiquement tout satellite en dysfonctionnement du calendrier satellite GPS. Toutefois, il arrive que l'almanach ne contienne pas de telles informations. Si une autre source vous indique un satellite en dysfonctionnement, vous pouvez le désactiver manuellement. Entrez un numéro à deux chiffres de satellite (3 satellites max.).

[ANTENNA HEIGHT]: Saisissez la hauteur de l'antenne au-dessus de la surface.

[GPS FIX MODE]: Sélectionne le mode de fixation de la position entre 2D ou 2D/3D. Si vous sélectionnez 2D/3D, 2D ou 3D est automatiquement sélectionné en fonction du nombre de satellites disponibles. (La 3D requiert quatre satellites ou plus.)

[DGPS/SBAS]: Sélectionne la méthode de fixation de la position entre [DGPS], [SBAS] ou [AUTOMATIC]. (Pour SBAS, reportez-vous à la "QU'EST-CE QUE LE SYSTÈME SBAS ?" de la page AP-13.) Le GP-3700F requiert récepteur différentiel DGPS disponible en option pour fixer la position par DGPS. [AUTOMATIC] fixe la position par SBAS lorsque les données de correction de DGPS ne sont pas disponibles. Pour un positionnement normal du GPS, sélectionnez [NO]. [DGPS/SBAS ALARM]: Cette alarme vous avertit en cas de perte du signal DGPS ou SBAS.

[ON] : L'alarme retentit lorsque la méthode de fixation de la position passe de DGPS (ou SBAS) à GPS. L'alarme retentit jusqu'à ce que la méthode de fixation de la position repasse en DGPS (ou SBAS) ou coupe l'avertisseur.

[OFF] : L'alarme ne retentit pas si le signal DGPS ou SBAS est perdu.

| NAVIGATOR SETUP                                                     |                                |                | SEL. PAGE _ <2/2 |              |
|---------------------------------------------------------------------|--------------------------------|----------------|------------------|--------------|
| DGPS BEACON STATION                                                 | AUTOMATIC                      | MANUAL         |                  |              |
| FREQUENCY SETTINGS                                                  | : 290, 5kHz                    |                |                  |              |
| DGPS BAUD RATE                                                      | : 50                           | 100            | 200              |              |
| SBAS SATELLITE SEL.                                                 | AUTOMATIC                      | MANUAL -       |                  | Sélectionnez |
| SBAS MAN. SAT. SET.                                                 | : 134                          |                |                  | [AUTOMATIC]. |
| DISABLE SATELLITE(SBAS)                                             | :                              |                | _                |              |
| DISABLE SATELLITE(QZSS)                                             | :                              |                | _                |              |
| COURSE UP REDRAW ANGLE                                              | : 22. 5°                       | (20.0 to 60.0) |                  |              |
| FREE UP ANGLE                                                       | : 000°                         |                |                  |              |
| COURSE SMOOTHING                                                    | : 000                          |                |                  |              |
| ROLLOVER                                                            | : 2015                         |                |                  |              |
| RTE SENTENCE                                                        | LEGACY                         | DNV            |                  |              |
|                                                                     |                                |                |                  |              |
|                                                                     |                                |                |                  |              |
|                                                                     |                                |                |                  |              |
|                                                                     |                                |                |                  |              |
|                                                                     |                                |                |                  |              |
| TURN KNOB, ▲▼ : SELECT<br>[0]~[9] : NO. OF PAGE ◀►<br>[MENU] : BACK | PUSH KNOB : ENTER<br>MOVE PAGE |                |                  |              |
|                                                                     |                                |                |                  | 1            |

Menu [NAVIGATOR SETUP] : Page 2

[DGPS BEACON STATION]: La station de référence DGPS peut être recherchée automatiquement ou manuellement. Pour une recherche manuelle, sélectionnez [MANUAL] ici et réglez la fréquence de la station de référence DGPS sous l'option [FREQUENCY SETTINGS].

[FREQUENCY SETTINGS] : Lorsque vous sélectionnez [MANUAL] sous [DGPS BEACON STATION], réglez la fréquence de la station de référence DGPS la plus proche de votre bateau.

[DGPS BAUD RATE]: Lorsque vous sélectionnez [MANUAL] sous [DGPS BEACON STATION], sélectionnez la vitesse de transmission de la station de référence DGPS la plus proche de vous, entre [50], [100] ou [200] (bps).

[SBAS SATELLITE SEL.]: Les satellites GEO disponibles sont présentés ci-dessous. Sélectionnez [AUTOMATIC] ou [MANUAL] en fonction du numéro de satellite.

| Fournisseur | Type de satellite   | Longitude | N° de<br>satellite | [AUTOMATIC] / [MANUAL] |
|-------------|---------------------|-----------|--------------------|------------------------|
|             | Intelsat Galaxy XV  | 133°W     | 135                | [MANUAL] uniquement    |
| WAAS        | TeleSat Anik F1R    | 107,3°W   | 138                | [MANUAL] uniquement    |
|             | Inmarsat-4-F3       | 98°W      | 133                | [MANUAL] uniquement    |
|             | Inmarsat-3-F2/AOR-E | 15,5°W    | 120                | [AUTOMATIC] / [MANUAL] |
| EGNOS       | Inmarsat-4-F2       | 25°E      | 126                | [MANUAL] uniquement    |
|             | SES-5               | 5°E       | 136                | [MANUAL] uniquement    |
| MEVE        | MTSAT-1R            | 140°E     | 129                | [MANUAL] uniquement    |
| INIGAG      | MTSAT-2             | 145°E     | 137                | [MANUAL] uniquement    |
| GAGAN       | GSAT-8              | 55°E      | 127                | [MANUAL] uniquement    |
| GAGAN       | GSAT-10             | 83°E      | 128                | [MANUAL] uniquement    |

[AUTOMATIC] : Recherche automatiquement le satellite GEO qui se trouve non loin de votre position actuelle (Satellite n° : 120, plage de longitude : 35,75°W à 25.5°E). [MANUAL] : Entrez le numéro de satellite GEO approprié (120 à 138) manuellement sous [SBAS MAN. SAT. SET.].

**Remarque:** Sélectionnez [AUTOMATIC]. La fixation de position SBAS prend un peu de temps en mode [MANUAL].

[SBAS MAN. SAT. SET.] : Lorsque vous sélectionnez [MANUAL] sous [SBAS SATELLITE SEL.], entrez manuellement le numéro de satellite GEO (120 à 138).

[DISABLE SATELLITE(SBAS)], [DISABLE SATELLITE(QZSS)]: Chaque satellite GPS émet des numéros satellites anormaux dans son almanach, qui contient des données générales d'orbite sur tous les satellites GPS. À l'aide de ces informations, le récepteur GPS élimine automatiquement tout satellite en dysfonctionnement du calendrier satellite GPS. Toutefois, il arrive que l'almanach ne contienne pas de telles informations. Vous pouvez désactiver manuellement un satellite inopérant. Saisissez des numéros de satellites à trois chiffres (trois satellites max. chacun pour SBAS ou QZSS).

[COURSE UP REDRAW ANGLE]: Définit l'angle permettant de redessiner la route en mode AC en haut (20 à 60°). Reportez-vous à la section 2.4.

[FREE UP ANGLE]: Définit l'angle qui pointe vers le haut de l'écran en mode Direction spécifiée en haut. Reportez-vous à la section 2.4.

[COURSE SMOOTHING]: Pendant la fixation de la position, la route du bateau est directement mesurée par la réception de signaux satellite GPS. Les données brutes de route peuvent varier de manière aléatoire en fonction des conditions de réception et d'autres facteurs. Vous pouvez réduire cette variation aléatoire en augmentant le lissage. À l'instar du filtrage des données de latitude et de longitude, plus le lissage de la route est élevé, plus les données brutes sont lissées. Cependant, si le réglage est trop élevé, le temps de réaction face aux changements de vitesse et de cap augmente. Pour éliminer tout lissage, spécifiez uniquement des valeurs zéro.

[ROLLOVER] : Non utilisé.

[RTE SENTENCE]: Sélectionne le mode de phrase RTE entre [LEGACY] ou [DNV].

# 9.5 Menu [INPUT/OUTPUT PORT SETTING]

Ce menu permet de régler les ports E/S (ce qui se fait normalement lors de l'installation). Assurez-vous que les ports sont correctement réglés. Un mauvais réglage peut nuire au transfert des données entre cette unité et l'équipement externe.

### 9.5.1 Réglage des sorties 1, 2 ou 3

- 1. Appuyez sur la touche **MENU** pour afficher le menu principal.
- 2. Sélectionnez [0. SYSTEM SETTING].

3. Sélectionnez [5. INPUT/OUTPUT PORT SETTING].

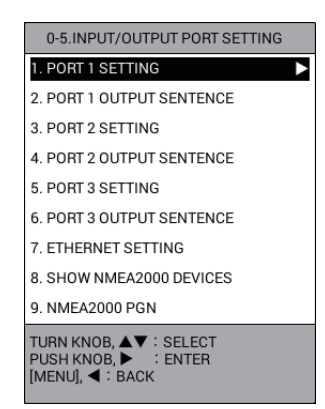

4. Sélectionnez [1. PORT 1 SETTING], [3. PORT 2 SETTING] ou [5. PORT 3 SETTING].

| PORT 1 SETTING                          |                   |               |             |
|-----------------------------------------|-------------------|---------------|-------------|
| CONNECTED DEVICE                        | : NORMAL          | RADIO EQUIPME | INT         |
|                                         | AIS               | GPS BUOY      | AUTO PILOT  |
|                                         | RTCM              |               |             |
| FORMAT                                  | : NMEA0183 ver    | 1.5           |             |
|                                         | NMEA0183 ver      | 2.0           |             |
|                                         | NMEA0183 ver      | 3.0           |             |
|                                         | NMEA0183 ver      | 4.1           |             |
| BAUD RATE                               | : 4800            | 38400         |             |
| TLL OUTPUT                              | : ON              | OFF           |             |
| LAT/LON FORMAT                          | : DD°MM.MM'       | DD°MM.MMM'    | DD°MM.MMMM' |
| OUTPUT WAYPOINT                         | : ON              | OFF           |             |
| OUTPUT CONSORT INFO.                    | : ON              | OFF           |             |
| OUTPUT RADIO MESSAGE                    | : ON              | OFF           |             |
| DATUM SELECTION                         | WGS-84            | ТОКУО         |             |
| TURN KNOB, ▲♥ : SELECT<br>[MENU] : BACK | PUSH KNOB : ENTER | l             |             |

5. Sélectionnez un élément à modifier.

[CONNECTED DEVICE] : Sélectionne le dispositif connecté au port 1 (ou 2, 3) entre [NORMAL], [RADIO EQUIPMENT], [AIS], [GPS BUOY], [AUTO PILOT] ou [RTCM].

[FORMAT] : Sélectionne [NMEA0183 ver1.5], [NMEA0183 ver2.0], [NMEA0183 ver3.0] ou [NMEA0183 ver4.1] en fonction du navigateur connecté.

[BAUD RATE] : Sélectionne la vitesse de transmission (bps) entre [4800] ou [38400].

[TLL OUTPUT] : Sélectionnez [ON] pour exporter les données L/L, au moment où une marque est entrée, vers le navigateur connecté.

[LAT/LON FORMAT] : Sélectionne le nombre de places à afficher au niveau de la position de latitude et de longitude, entre cent, mille ou dix mille.

[OUTPUT WAYPOINT] : Sélectionnez [ON] pour exporter les phrases WPL et RTE vers le navigateur connecté lorsque vous définissez une route en tant que destination.

**Remarque:** La phrase RTE n'est pas exportée pour la route qui ne dispose que d'un waypoint (point temporaire).

[OUTPUT CONSORT INFO.] : Sélectionnez [ON] pour exporter les données consort vers le navigateur connecté.

[OUTPUT RADIO MESSAGE] : Sélectionnez [ON] pour exporter le message radio vers le navigateur connecté.

[DATUM SELECTION] : Sélectionne le système géodésique pour l'équipement externe connecté entre [WGS-84] ou [TOKYO].

#### 9. AUTRES FONCTIONS

- 6. Sélectionnez une option.
- 7. Appuyez sur la touche **MENU** pour revenir au menu [5. INPUT/OUTPUT PORT SETTING].
- Sélectionnez [2. PORT 1 OUTPUT SENTENCE], [4. PORT 2 OUTPUT SENTENCE] ou [6. PORT 3 OUTPUT SENTENCE].

| PORT 1 OUTPUT SENTENCE                                                    |                                |           | SEL. PAGE _ | 1/2 |
|---------------------------------------------------------------------------|--------------------------------|-----------|-------------|-----|
| OUTPUT AAM                                                                | : OUTPUT                       | NO OUTPUT |             |     |
| OUTPUT APB                                                                | : OUTPUT                       | NO OUTPUT |             |     |
| OUTPUT BOD                                                                | : OUTPUT                       | NO OUTPUT |             |     |
| BWR/BWC OUTPUT                                                            | : OUTPUT                       | NO OUTPUT |             |     |
| OUTPUT DBT/DPT                                                            | : OUTPUT                       | NO OUTPUT |             |     |
| OUTPUT DTM                                                                | : OUTPUT                       | NO OUTPUT |             |     |
| OUTPUT GGA                                                                | : OUTPUT                       | NO OUTPUT |             |     |
| OUTPUT GLL                                                                | : OUTPUT                       | NO OUTPUT |             |     |
| OUTPUT GTD                                                                | : OUTPUT                       | NO OUTPUT |             |     |
| OUTPUT MTW                                                                | : OUTPUT                       | NO OUTPUT |             |     |
| OUTPUT RMA                                                                | : OUTPUT                       | NO OUTPUT |             |     |
| OUTPUT RMB                                                                | : OUTPUT                       | NO OUTPUT |             |     |
| OUTPUT RMC                                                                | : OUTPUT                       | NO OUTPUT |             |     |
| OUTPUT VHW                                                                | : OUTPUT                       | NO OUTPUT |             |     |
| OUTPUT VTG                                                                | : OUTPUT                       | NO OUTPUT |             |     |
| OUTPUT WPL                                                                | : OUTPUT                       | NO OUTPUT |             |     |
| TURN KNOB, ▲♥ : SELECT F<br>[0]~[9] : NO. OF PAGE ◀▶ : N<br>[MENU] : BACK | PUSH KNOB : ENTER<br>MOVE PAGE |           |             |     |

| PORT 1 OUTPUT SENTENCE                                                     |                              |           | SEL. PAGE _ | <b>4</b> 2/2 |
|----------------------------------------------------------------------------|------------------------------|-----------|-------------|--------------|
| OUTPUT XTE                                                                 | : OUTPUT                     | NO OUTPUT |             |              |
| OUTPUT ZDA                                                                 | : OUTPUT                     | NO OUTPUT |             |              |
| OUTPUT HDT                                                                 | : OUTPUT                     | NO OUTPUT |             |              |
| OUTPUT HDG                                                                 | : OUTPUT                     | NO OUTPUT |             |              |
| OUTPUT MWV                                                                 | : OUTPUT                     | NO OUTPUT |             |              |
| OUTPUT TTM                                                                 | : OUTPUT                     | NO OUTPUT |             |              |
| OUTPUT GNS                                                                 | : OUTPUT                     | NO OUTPUT |             |              |
| OUTPUT GSA                                                                 | : OUTPUT                     | NO OUTPUT |             |              |
| OUTPUT GSV                                                                 | : OUTPUT                     | NO OUTPUT |             |              |
| OUTPUT THS                                                                 | : OUTPUT                     | NO OUTPUT |             |              |
|                                                                            |                              |           |             |              |
|                                                                            |                              |           |             |              |
|                                                                            |                              |           |             |              |
|                                                                            |                              |           |             |              |
|                                                                            |                              |           |             |              |
|                                                                            |                              |           |             |              |
| TURN KNOB, ▲▼ : SELECT PI<br>[0]~[9] : NO. OF PAGE ◀► : M<br>[MENU] : BACK | JSH KNOB : ENTER<br>OVE PAGE |           |             |              |

Page 2

- 9. Sélectionnez la phrase à modifier.
- 10. Sélectionnez [OUTPUT] ou [NO OUTPUT].
- 11. Appuyez sur la touche **DISP** pour fermer le menu.

### 9.5.2 Définition du réseau Ethernet

Page 1

- 1. Appuyez sur la touche MENU pour afficher le menu principal.
- 2. Sélectionnez [0. SYSTEM SETTING].
- 3. Sélectionnez [5. INPUT/OUTPUT PORT SETTING].
- 4. Sélectionnez [7. ETHERNET SETTING].

| ETHERNET SETTING                        |                        |                                   |
|-----------------------------------------|------------------------|-----------------------------------|
| IP ADDRESS                              | : 172. 031. 014. 006   |                                   |
| SUBNET MASK                             | : 255. 255. 000. 000   |                                   |
| DEFAULT GATEWAY                         | : 000. 000. 000. 000   |                                   |
| FA-30 IP ADDRESS                        | : 172. 031. 024. 002 ┥ | <ul> <li>Destiné à une</li> </ul> |
| TURN KNOB, ▲▼ : SELECT<br>[MENU] : BACK | PUSH KNOB : ENTER      | utilisation ultérieure            |

- 5. Sélectionnez [IP ADDRESS].
- 6. Utilisez les touches numériques pour entrer l'adresse IP.
- 7. Sélectionnez [SUBNET MASK].
- 8. Utilisez les touches numériques pour entrer le masque de sous-réseau.
- 9. Sélectionnez [DEFAULT GATEWAY].
- 10. Utilisez les touches numériques pour entrer la passerelle par défaut.
- 11. Sélectionnez [FA-30 IP ADDRESS] (destiné à une utilisation ultérieure).
- 12. Utilisez les touches numériques pour entrer l'adresse IP pour le FA-30 connecté.
- 13. Appuyez sur la touche **DISP** pour fermer le menu.

### 9.5.3 Affichage des informations pour l'équipement NMEA2000

- 1. Appuyez sur la touche **MENU** pour afficher le menu principal.
- 2. Sélectionnez [0. SYSTEM SETTING].
- 3. Sélectionnez [5. INPUT/OUTPUT PORT SETTING].
- 4. Sélectionnez [8. SHOW NMEA2000 DEVICES].

| SH                     | SHOW NMEA2000 DEVICES SEL.                                                                                                    |     |              |             |          |  |  |  |
|------------------------|----------------------------------------------------------------------------------------------------|-----|--------------|-------------|----------|--|--|--|
| SA                     | SET                                                                                                    | USE | Model ID     | Serial Code | LEN      |  |  |  |
| 1                      |                                                                                                    |     | SC-50        | 12345-67890 | 3        |  |  |  |
| 2                      |                                                                                                    |     | SC-30        | 98765-43210 | 5        |  |  |  |
| 3                      |                                                                                                    |     | PG-700       | 12123434    | 2        |  |  |  |
| 4                      |                                                                                                    |     | NAVpilot-700 | 56567878    | 1        |  |  |  |
|                        |                                                                                                    |     |              |             |          |  |  |  |
|                        |                                                                                                    |     |              |             |          |  |  |  |
|                        |                                                                                                    |     |              |             |          |  |  |  |
|                        |                                                                                                    |     |              |             |          |  |  |  |
|                        |                                                                                                    |     |              |             |          |  |  |  |
|                        |                                                                                                    |     |              |             |          |  |  |  |
|                        |                                                                                                    |     |              | LEN         | (ALL):11 |  |  |  |
| ROTA<br>[MARI<br>[TRAC | ROTATE KNOB,▲▼ : SELECT PUSH KNOB : SHOW DETAILS<br>[MARK COLOR] : SET AS MAIN HEADING SENSOR<br>[TRACK COLOR] : SET AS MAIN AUTO PILOT |     |              |             |          |  |  |  |

- 5. Sélectionnez l'équipement dans la liste, puis effectuez l'une de ces opérations :
  - Appui sur le bouton **ENTER** : Affiche les informations détaillées pour l'équipement sélectionné.
  - Touche **MARK COLOR** : Définit l'équipement sélectionné en tant que capteur de cap prioritaire.
  - Touche **PLOT INTVL** : Définit l'équipement sélectionné en tant que pilote automatique prioritaire.

L'icône appropriée, telle qu'indiquée dans le tableau ci-dessous, est affichée sous [SET] pour le capteur prioritaire, sous [USE] pour le capteur actuellement utilisé.

| lcône   | Signification                                                                                | Couleur                        |
|---------|----------------------------------------------------------------------------------------------|--------------------------------|
| ۲       | Position [SET] : Capteur de cap prioritaire                                                  | Même couleur<br>que les textes |
| ~       | Position [USE] : Capteur de cap actuellement utilisé                                         | Orange                         |
| 斑       | Position [SET] : Pilote automatique prioritaire                                              | Même couleur<br>que les textes |
|         | Position [USE] : Pilote automatique actuellement utilisé                                     | Orange                         |
| ×р      | Position [SET] : Capteur de cap et pilote automatique prioritaires (composition)             | Même couleur<br>que les textes |
| 70<br>7 | Position [USE] : Capteur de cap et pilote automatique<br>actuellement utilisés (composition) | Orange                         |

6. Appuyez sur la touche **DISP** pour fermer le menu.

### 9.5.4 Réglage du PGN du NMEA2000

- 1. Appuyez sur la touche **MENU** pour afficher le menu principal.
- 2. Sélectionnez [0. SYSTEM SETTING].
- 3. Sélectionnez [5. INPUT/OUTPUT PORT SETTING].

4. Sélectionnez [9. NMEA2000 PGN].

| NMEA2000 PGN                                                              |                             | S         | SEL. PAGE _ | 1/2 | NMEA2000 PG                                    | N                       |      |                          |           | SEL. PAGE _ | 4 |
|---------------------------------------------------------------------------|-----------------------------|-----------|-------------|-----|------------------------------------------------|-------------------------|------|--------------------------|-----------|-------------|---|
| 126992 OUTPUT SYSTEM TIME                                                 | : OUTPUT                    | NO OUTPUT |             |     | 129538 OUTPUT<br>CONTROL STATU                 | GNSS                    | :    | OUTPUT                   | NO OUTPUT |             |   |
| 127258 OUTPUT MAGNETIC<br>VARIATION                                       | : OUTPUT                    | NO OUTPUT |             |     | 129539 OUTPUT                                  | GNSS DOPS               | :    | OUTPUT                   | NO OUTPUT |             |   |
| 128267 OUTPUT WATER DEPTH                                                 | : OUTPUT                    | NO OUTPUT |             |     |                                                |                         |      |                          |           |             |   |
| 128275 OUTPUT DISTANCE LOG                                                | : OUTPUT                    | NO OUTPUT |             |     |                                                |                         |      |                          |           |             |   |
| 129025 OUTPUT POSN, RAPID<br>UPDATE                                       | : OUTPUT                    | NO OUTPUT |             |     |                                                |                         |      |                          |           |             |   |
| 129026 OUTPUT COG&SOG<br>RAPID UPDATE                                     | OUTPUT                      | NO OUTPUT |             |     |                                                |                         |      |                          |           |             |   |
| 129029 OUTPUT GNSS<br>POSITION DATA                                       | OUTPUT                      | NO OUTPUT |             |     |                                                |                         |      |                          |           |             |   |
| 129283 OUTPUT CROSS TRACK<br>ERROR                                        | OUTPUT                      | NO OUTPUT |             |     |                                                |                         |      |                          |           |             |   |
| 129284 OUTPUT NAVIGATION<br>DATA                                          | OUTPUT                      | NO OUTPUT |             |     |                                                |                         |      |                          |           |             |   |
| 129285 OUTPUT NAV - ROUTE/<br>WP INFO                                     | OUTPUT                      | NO OUTPUT |             |     |                                                |                         |      |                          |           |             |   |
| TURN KNOB, ▲▼ : SELECT P<br>[0]~[9] : NO. OF PAGE ◀► : M<br>[MENU] : BACK | USH KNOB:ENTER<br>10VE PAGE |           |             |     | TURN KNOB, ▲▼<br>[0]~[9]:NO. OF<br>[MENU]:BACK | '∶SELECT F<br>PAGE ◀▶∶N | PUSH | I KNOB : ENTER<br>E PAGE |           |             |   |
|                                                                           | Page                        | 1         |             |     |                                                |                         |      | Page 2                   |           |             |   |

- 5. Sélectionnez un PGN à modifier.
- 6. Sélectionnez [OUTPUT] ou [NO OUTPUT].
- 7. Appuyez sur la touche **DISP** pour fermer le menu.

# 9.6 Menu [TEST & MEMORY CLEAR]

Ce menu permet de gérer les options liées aux tests de diagnostic, à la suppression de la mémoire, à la définition du mot de passe et à la sensibilité de la molette. Dans cette section, les critères de mot de passe et les fonctions de la molette sont décrits. Pour les tests de diagnostic, reportez-vous à la section 13.8, pour la mémoire est les données utilisateur, reportez-vous à la section 13.9.

### 9.6.1 Définition ou modification du mot de passe

Vous devez utiliser un mot de passe vous permettant d'éviter toute utilisation non autorisée de l'équipement. L'équipement ne peut être utilisé que si le mot de passe est saisi correctement, lors de la mise sous tension de l'équipement. N'oubliez pas votre mot de passe. Si vous l'oubliez, demandez conseil à votre revendeur. (Le technicien pourra réinitialiser le mot de passe ; toutefois, tous les waypoints et marques seront effacés.)

- 1. Appuyez sur la touche **MENU** pour afficher le menu principal.
- 2. Sélectionnez [0. SYSTEM SETTING].
- 3. Sélectionnez [6. TEST & MEMORY CLEAR].

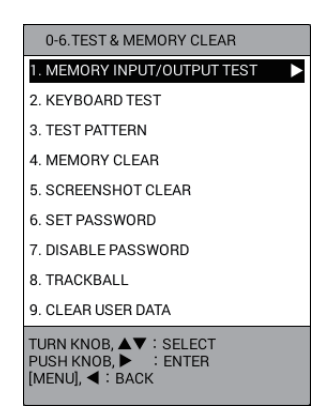

4. Sélectionnez [6. SET PASSWORD].

| SET PASSWORD                                                |
|-------------------------------------------------------------|
| PASSWORD :                                                  |
| SET A USER PASSWORD.<br>ENTER FOUR DIGITS WITH NUMERAL KEYS |

5. Utilisez les touches numériques pour entrer le mot de passe à quatre chiffres.

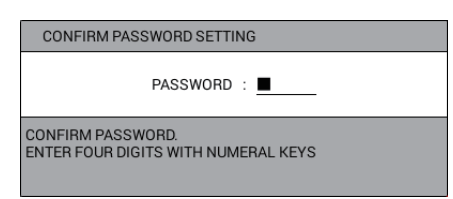

- Saisissez le mot de passe. défini à l'étape 5 une nouvelle fois. Le message "PASSWORD IS DECIDED. THE PASSWORD WILL BE EFFECTIVE FROM NEXT TIME." s'affiche.
- 7. Appuyez sur le bouton ENTER.
- 8. Appuyez sur la touche **DISP** pour fermer le menu.

### 9.6.2 Désactivation du mot de passe

Pour désactiver le mot de passe, procédez comme suit :

- 1. Appuyez sur la touche **MENU** pour afficher le menu principal.
- 2. Sélectionnez [0. SYSTEM SETTING].
- 3. Sélectionnez [6. TEST & MEMORY CLEAR].
- 4. Sélectionnez [7. DISABLE PASSWORD].

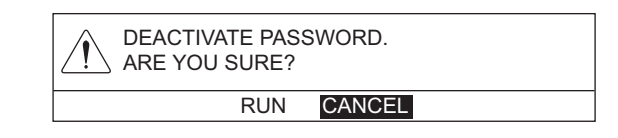

- 5. Sélectionnez [RUN].
- 6. Appuyez sur la touche **DISP** pour fermer le menu.

### 9.6.3 Réglage de la sensibilité de la molette.

Vous pouvez régler la sensibilité du mouvement du curseur lorsque vous tournez la molette.

- 1. Appuyez sur la touche **MENU** pour afficher le menu principal.
- 2. Sélectionnez [0. SYSTEM SETTING].
- 3. Sélectionnez [6. TEST & MEMORY CLEAR].
- 4. Sélectionnez [8. TRACKBALL].

| TRACKBALL                               |                   |        |     |  |
|-----------------------------------------|-------------------|--------|-----|--|
| TRKBALL SENSITIVITY                     | : HIGH            | MEDIUM | LOW |  |
| VIBRATION FILTER                        | : 000             |        |     |  |
| TERM. TIME                              | : 010S.           |        |     |  |
| TURN KNOB, ▲▼ : SELECT<br>[MENU] : BACK | PUSH KNOB : ENTER |        |     |  |

- 5. Sélectionnez [TRACKBALL SENSITIVITY].
- Sélectionnez [HIGH], [MEDIUM] ou [LOW].
   [HIGH] : Le curseur répond vite lorsque vous tournez la molette.
   [MEDIUM] : Le curseur répond à une vitesse intermédiaire comprise entre [HIGH] et [LOW].
   [LOW] : Le curseur se déplacement lentement lorsque vous tournez la molette.
   Lorsque le curseur bouge du fait de trop grandes vibrations sans tourner la molette, sélectionnez [MEDIUM]. Si le curseur bouge encore, sélectionnez [LOW].
- 7. Sélectionnez [VIBRATION FILTER].
- 8. Utilisez les touches numériques pour régler le filtre de vibration (plage de réglage : de 0 à 100). Si le curseur se déplace sans qu'aucune action ne soit réalisée, du fait des vibrations de la coque, augmentez ce réglage pour réduire la sensibilité de la molette aux vibrations.

**Remarque:** Un réglage plus important peut affecter la réponse du curseur car le fonctionnement/minute de la molette peut se percevoir comme une vibration.

- 9. Sélectionnez [TERM. TIME].
- 10. Utilisez les touches numériques pour régler le délai de désactivation. Le filtre de vibration est désactivé dans le délai imparti après le dernier mouvement du curseur par la molette.
- 11. Appuyez sur la touche **DISP** pour fermer le menu.

# 9.7 CONTRÔLE DES LIGNES

Les données d'entrée/de sortie depuis/vers les ports de série peuvent être contrôlées et sauvegardées sur une mémoire flash USB.

- 1. Appuyez sur la touche **MENU** pour afficher le menu principal.
- 2. Sélectionnez [0. SYSTEM SETTING].
- 3. Sélectionnez [LINE MONITOR].

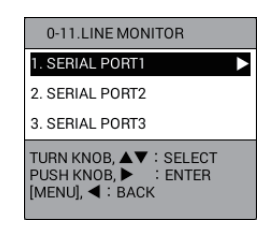

 Sélectionnez un port de série pour afficher les phrases RX/TX. Pour arrêter l'affichage des phrases, appuyez sur la touche 0. L'indication "PLAYING" en haut de l'écran devient "TEMP STOP DISP". Pour relire les phrases, appuyez sur la touche 0.

| SERIAL PORT1                                                                                                    |                                                                                                    |        |
|----------------------------------------------------------------------------------------------------|----------------------------------------------------------------------------------------------------|--------|
| 38400bps                                                                                                    | PLAYING                                                                                                    | NO USB |
|                                                                                                    | RX                                                                                                    |        |
|                                                                                                    |                                                                                                    |        |
|                                                                                                    |                                                                                                    |        |
|                                                                                                    |                                                                                                    |        |
|                                                                                                    |                                                                                                    |        |
|                                                                                                    |                                                                                                    |        |
|                                                                                                    |                                                                                                    |        |
|                                                                                                    |                                                                                                    |        |
|                                                                                                    |                                                                                                    |        |
|                                                                                                    |                                                                                                    |        |
|                                                                                                    |                                                                                                    |        |
|                                                                                                    | ТХ                                                                                                    |        |
| \$GPZDA, 012458, 01, 01,<br>\$GPRMC, 012458, V, 3341<br>\$GPGLL, 3341, 917, N, 11<br>\$GPVIC, T, 207, 7, N, 10                      | 2015, −09<br>(. 917, N, 11902, 795, W, 10, 0, 220, 0, 010115, 12, 3, E*76<br>(902, 795, W)<br>2000, N 16 520, K         |        |
| GPZDA, 012459, 01, 01,<br>GPZDA, 012459, 01, 01,<br>GPRMC, 012459, V, 3341<br>GPGLL, 3341, 915, N, 11<br>SGPVTG, . T, 207, 7, N, 10 | , 000, № 16, 520, №<br>2015, −09<br>9902, 797, ₩, 10, 0, 220, 0, 010115, 12, 3, E≉77<br>9002, 797, ₩, 000, № 18, 520, K |        |
| \$GPZDA, 012500, 01, 01,<br>\$GPRMC, 012500, V, 3341<br>\$GPGLL, 3341, 913, N, 11<br>\$GPVTG, . T, 207, 7, M, 10                    | 2015, -09<br>. 913, N, 11902, 798, W, 10, 0, 220, 0, 010115, 12, 3, E*73<br>.902, 798, W<br>0, 000, N, 18, 520, K       |        |
| SGPZDA, 012501, 01, 01,<br>SGPRMC, 012501, V, 3341<br>SGPGLL, 3341, 911, N, 11<br>SGPVTG, T, 207, 7, M, 10                          | 2015, −09<br>L 911, N, 11902, 800, W, 10, 0, 220, 0, 010115, 12, 3, E*7E<br>902, 800, W<br>J, 000, N, 18, 520, K        |        |
| \$GPRMC, 012502, 01, 01,<br>\$GPRMC, 012502, V, 3341<br>\$GPGLL, 3341, 908, N, 11<br>\$GPVTG, , T, 207, 7, M, 10                    | 2013, -09<br>. 908, N. 11902, 801, W. 10, 0, 220, 0, 010115, 12, 3, E*74<br>.902, 801, W<br>), 000, N, 18, 520, K       |        |
| PUSH KNOB : RECORD<br>[MENU] : BACK                                                                                                 | START/STOP                                                                                                    |        |

Exemple : [1. SERIAL PORT1]

Pour sauvegarder les données du journal vers une mémoire flash USB, allez à la étape 5. Sinon, allez à l'étape 9.

- Connectez une mémoire flash USB au port USB (reportez-vous à la section 10.3.1). L'indication "NO USB" en haut de l'écran devient "STOPPED SAVING".
- 6. Appuyez sur le bouton **ENTER** pour sauvegarder les données du journal. L'indication "STOPPED SAVING" en haut de l'écran devient "SAVING".
- 7. Pour terminer la sauvegarde, appuyez sur le bouton **ENTER**. L'indication "SAVING" en haut de l'écran devient "STOPPED SAVING".
- 8. Retirez la mémoire flash USB (reportez-vous à la section 10.3.2).
- 9. Appuyez sur la touche **DISP** pour fermer le menu.

#### 9. AUTRES FONCTIONS

Cette page est laissée vierge intentionnellement.

# 10. FONCTIONS D'ENREGISTREMENT ET DE RELECTURE

Ce chapitre fournit les informations nécessaires à l'enregistrement et à la lecture des données, ainsi qu'au téléchargement des données vers et depuis une mémoire flash USB.

# 10.1 Enregistrement des données

Les données peuvent être enregistrées dans la « mémoire de travail ». La mémoire de travail stocke les données telles que les traces, les marques, les lignes, les routes, les waypoints et les données de paramétrage. Lorsqu'elle est pleine, les données précédentes sont effacées une à une afin de faire de la place aux données nouvelles. Par conséquent, il est utile de sauvegarder les informations importantes sur une mémoire flash USB ou sur la mémoire interne.

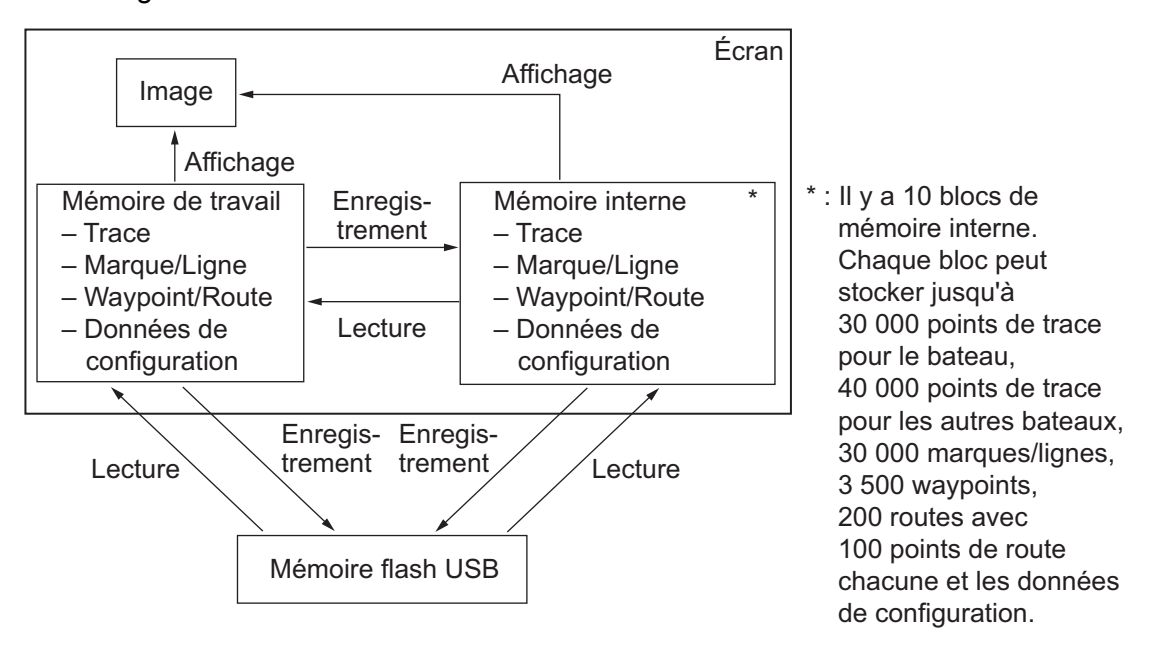

La configuration de la mémoire de cette unité est la suivante.

### 10.2 Mémoire interne

Cet équipement dispose de 10 mémoires internes au sein desquelles vous pouvez stocker des données. Les données sont sauvegardées puis « relues » entre la mémoire de travail et la mémoire interne.

### 10.2.1 Sauvegarde des données dans la mémoire interne.

Les données figurant dans la mémoire de travail peuvent être sauvegardées dans les mémoires internes. Chaque bloc de la mémoire interne peut stocker jusqu'à 30 000 points de trace pour le bateau, 40 000 points de trace pour les autres bateaux, 30 000 marques/lignes, 3 500 waypoints, 200 routes avec 100 points de route chacune et les données de configuration.

- 1. Appuyez sur la touche MENU pour afficher le menu principal.
- 2. Sélectionnez [3. USB/INTERNAL MEMORY MANAGEMENT].

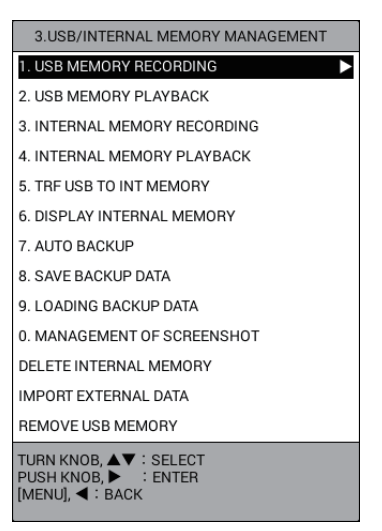

3. Sélectionnez [3. INTERNAL MEMORY RECORDING].

| INTERNAL MEMO                                                                         | RY RECORDI | NG    |         |         |           |       |       |
|---------------------------------------------------------------------------------------|------------|-------|---------|---------|-----------|-------|-------|
| REC OWN TRK                                                                           |            | :     | YES     | NO DATA |           |       |       |
| REC OTHR TRK                                                                          |            | :     | YES     | NO DATA |           |       |       |
| RECORD MARK/TRA                                                                       | ACK        | :     | YES     | NO DATA |           |       |       |
| RECORD ROUTE/WE                                                                       | т          | :     | YES     | NO DATA |           |       |       |
| LOAD SETTING                                                                          |            | :     | YES     | NO DATA |           |       |       |
| DATA SELECTION                                                                        |            |       |         |         |           |       |       |
| DA                                                                                    | ΓA         |       | OWN TR  | OTR TR  | MARK      | WPT   | ROUTE |
| 1:20150101094126                                                                      |            |       | 16077   | 0       | 0         | 0     | C     |
| 2:NO DATA                                                                             |            |       |         |         |           |       |       |
| 3:NO DATA                                                                             |            |       |         |         |           |       |       |
| 4:NO DATA                                                                             |            |       |         |         |           |       |       |
| 5:NO DATA                                                                             |            |       |         |         |           |       |       |
| 6:NO DATA                                                                             |            |       |         |         |           |       |       |
| 7:NO DATA                                                                             |            |       |         |         |           |       |       |
| 8:NO DATA                                                                             |            |       |         |         |           |       |       |
| 9:NO DATA                                                                             |            |       |         |         |           |       |       |
| 0:NO DATA                                                                             |            |       |         |         |           |       |       |
| CURRENT USAGE                                                                         | OWN TRK    |       |         | :       | 168/      | 30000 |       |
|                                                                                       | OTHER TRK  | (CON  | S)      |         | 820/      | 10000 |       |
|                                                                                       |            | (AIS) |         |         | 940/      | 10000 |       |
|                                                                                       |            | (TT)  |         |         | 800/10000 |       |       |
|                                                                                       |            | (11)  | DU(Q)() |         | 000/      | 10000 |       |
|                                                                                       |            | (GPS  | BOOY)   | :       | 0/        | 10000 |       |
|                                                                                       | MARK/LINE  |       |         | :       | 0/3       | 30000 |       |
|                                                                                       |            |       |         |         |           |       |       |
| TURN KNOB,▲▼ : SELECT PUSH KNOB : ENTER<br>[MENU] : BACK<br>SELECT THE FILE TO RECORD |            |       |         |         |           |       |       |
- 4. Sélectionnez un élément à sauvegarder.
- 5. Sélectionnez [YES].
- 6. Répétez les étapes 4 et 5 pour sauvegarder les autres éléments.
- Sélectionnez l'un des 10 blocs de la mémoire sous [DATA SELECTION] pour afficher la fenêtre[COMMENT]. La date actuelle est automatiquement renseignée en tant que commentaire. Pour modifier le commentaire, passez à l'étape suivante. Sinon, allez à l'étape 9.
- Saisissez le commentaire (jusqu'à 15 caractères) (reportez-vous à "Saisie de données alphanumériques" de la page 1-11), puis sélectionnez [ENTER]. Le message "RECORD CURRENT DATA TO INTERNAL MEMORY. ARE YOU SURE?" s'affiche.
- 9. Sélectionnez [RUN] pour sauvegarder les données.
- 10. Lorsque le message de fin d'enregistrement apparaît, appuyez sur le bouton **ENTER**.
- 11. Appuyez sur la touche **DISP** pour fermer le menu.

#### 10.2.2 Affichage des données stockées dans la mémoire interne

Les traces, marques et lignes stockées dans la mémoire interne peuvent être affichées à l'écran.

- 1. Appuyez sur la touche **MENU** pour afficher le menu principal.
- 2. Sélectionnez [3. USB/INTERNAL MEMORY MANAGEMENT].
- Sélectionnez [6. DISPLAY INTERNAL MEMORY] qui compte trois pages ([INT MEMORY 1] à [INT MEMORY 10]).

| DISPLAY INT  | ERNAL MEMO  | RY         |   |     |    | SEL. PAGE _ | 1/3 |
|--------------|-------------|------------|---|-----|----|-------------|-----|
| INT MEMORY 1 |             |            |   |     |    |             |     |
| DISPLAY OW   | N TRACK     |            | : | YES | NO | 2150/30000  |     |
| DISP OTHER   | TRCK (CONS) |            | : | YES | NO | 500/40000   |     |
| ADD MARK /   | LINE DISP.  |            | : | YES | NO | 1800/30000  |     |
| INT MEMORY 2 | :           |            |   |     |    |             |     |
| DISPLAY OW   | N TRACK     |            | : | YES | NO | 2000/30000  |     |
| DISP OTHER   | TRCK (CONS) |            | : | YES | NO | 480/40000   |     |
| ADD MARK /   | LINE DISP.  |            | : | YES | NO | 1750/30000  |     |
| INT MEMORY 3 | 1           |            |   |     |    |             |     |
| DISPLAY OW   | N TRACK     |            | : | YES | NO | 2300/30000  |     |
| DISP OTHER   | TRCK (CONS) |            | : | YES | NO | 650/40000   |     |
| ADD MARK /   | LINE DISP.  |            | : | YES | NO | 2100/30000  |     |
| INT MEMORY 4 | Ļ           |            |   |     |    |             |     |
| DISPLAY OW   | N TRACK     |            | : | YES | NO | 2700/30000  |     |
| DISP OTHER   | TRCK (CONS) |            | : | YES | NO | 850/40000   |     |
| ADD MARK /   | LINE DISP.  |            | : | YES | NO | 2550/30000  |     |
|              |             |            |   |     |    |             |     |
| TTL ADD DISP | OWN TRK     |            |   |     | :  | 0/30000     |     |
|              | OTHER TRK   | (CONS)     |   |     | :  | 0/10000     |     |
|              |             | (AIS)      |   |     | :  | 0/10000     |     |
|              |             | (TT)       |   |     | :  | 0/10000     |     |
|              |             | (GPS BUOY) |   |     | :  | 0/10000     |     |
|              | MARK / LIN  | E          |   |     | :  | 0/30000     |     |

4. Sélectionnez [DISPLAY OWN TRACK], [DISP OTHER TRCK (CONS)] ou [ADD MARK/LINE DISP.] dans le bloc de mémoire interne que vous voulez charger. La capacité de la mémoire et le volume de données actuellement enregistrées s'affichent à la droite de chaque option.

- 5. Sélectionnez [YES].
- 6. Répétez les étapes 4 et 5 pour charger les autres données.
- 7. Appuyez sur la touche **DISP** pour fermer le menu. Les données sélectionnées (traces, marques, lignes) apparaissent à l'écran. Notez qu'il est impossible de les effacer ou de les modifier.

Pour annuler l'affichage des données, sélectionnez [NO] sous étape 5.

#### 10.2.3 Relecture des données depuis la mémoire interne

Les données figurant dans la mémoire interne peuvent être chargées dans la mémoire de travail et relues sur l'écran. Toutefois, les données chargées se rapportant aux waypoints/routes et aux paramètres remplaceront les données actuelles, en fonction de la méthode de relecture choisie. Pour cette raison, vous voudrez peut-être enregistrer l'affichage actuel avant de procéder à la relecture des données.

- 1. Appuyez sur la touche **MENU** pour afficher le menu principal.
- 2. Sélectionnez [3. USB/INTERNAL MEMORY MANAGEMENT].
- 3. Sélectionnez [4. INTERNAL MEMORY PLAYBACK].

| INTERNAL MEMO      | RY PLAYBA   | СК    |            |        |            |        |       |
|--------------------|-------------|-------|------------|--------|------------|--------|-------|
| REC OWN TRK        |             | :     | ADD        | NO     |            |        |       |
| REC OTHR TRK       |             | :     | ADD        | NO     |            |        |       |
| RECORD MARK/TR     | ACK         | :     | OVERWRITE  | ADD    | NO         |        |       |
| RECORD ROUTE/W     | PT          | :     | OVERWRITE  | NO     |            |        |       |
| LOAD SETTING       |             | :     | OVERWRITE  | NO     |            |        |       |
| DATA SELECTION     |             |       |            |        |            |        |       |
| DA                 | TA          |       | OWN TR     | OTB TB | MARK       | WPT    | BOUTE |
| 1:20150101094126   |             |       | 2000       | 1500   | 1300       | 70     | 20    |
| 2:20150101094127   |             |       | 2150       | 1650   | 1350       | 85     | 22    |
| 3:20150101094128   |             |       | 2700       | 1900   | 1800       | 135    | 27    |
| 4:20150101094129   |             |       | 2550       | 1800   | 1550       | 95     | 25    |
| 5:20150101094130   |             |       | 2600       | 1850   | 1650       | 120    | 26    |
| 6:NO DATA          |             |       |            |        |            |        |       |
| 7:NO DATA          |             |       |            |        |            |        |       |
| 8:NO DATA          |             |       |            |        |            |        |       |
| 9:NO DATA          |             |       |            |        |            |        |       |
| 0:NO DATA          |             |       |            |        |            |        |       |
| CURRENT USAGE      | OWN TRK     |       |            | :      | 12000      | /30000 |       |
|                    | OTHER TRK   | (CON  | S)         | :      | 1600       | /10000 |       |
|                    |             | (AIS) | ;          |        | 3100/10000 |        |       |
|                    |             | (TT)  |            | :      | 2800       | /10000 |       |
|                    |             | (GPS  | BUOY)      | :      | 1200/10000 |        |       |
|                    | MARK/LINE   | (     | ,          |        | 7650       | /30000 |       |
|                    |             |       |            |        |            |        |       |
|                    |             |       |            |        |            |        |       |
|                    |             |       |            |        |            |        |       |
|                    |             |       |            |        |            |        |       |
|                    |             |       |            |        |            |        |       |
|                    |             |       |            |        |            |        |       |
|                    |             |       |            |        |            |        |       |
| TURN KNOB,▲▼ :     | SELECT      | PUSH  | KNOB : ENT | ER     |            |        |       |
| [MENU] : BACK      |             |       |            |        |            |        |       |
| SELECT THE FILE TO | J PLAY BACK |       |            |        |            |        |       |

- 4. Sélectionnez un élément à sauvegarder.
- 5. Sélectionnez [ADD] ou [OVERWRITE] en fonction de l'élément sélectionné à l'étape 4.

[ADD] : Ajoute les données sélectionnées aux données actuellement affichées. [OVERWRITE] : Écrase les données actuellement affichées.

**Remarque:** Lorsque vous réglez [RECORD MARK/TRACK] sur [ADD], les données sélectionnées ne peuvent pas être ajoutées si la mémoire est saturée (30 000). Pour [REC OWN TRK] ou [REC OTHR TRK], les données les plus anciennes sont effacées pour laisser de la place aux données plus récentes. Par exemple, lorsque 25 000 points de trace de votre bateau sont ajoutés aux actuels 10 000 points de trace, les anciens 5 000 points de trace des 10 000 points de trace sont effacés. Ensuite, 25 000 points de trace sont ajoutés aux 5 000 points de trace restants.

- 6. Répétez les étapes 4 et 5 pour procéder à la relecture des autres données.
- Sélectionnez les données à relire sous [DATA SELECTION]. Le message "LOAD FILE. ARE YOU SURE? (THE SYSTEM WILL REBOOT WHEN THE FILE IS LOADED.)" s'affiche.
- 8. Sélectionnez [RUN] pour relire les données.
- 9. Lorsque le message de fin de chargement apparaît, appuyez sur le bouton **ENTER**.
- 10. Appuyez sur la touche **DISP** pour fermer le menu.

#### **10.2.4** Suppression des données depuis la mémoire interne

Pour supprimer des données depuis la mémoire interne, procédez comme suit :

- 1. Appuyez sur la touche **MENU** pour afficher le menu principal.
- 2. Sélectionnez [3. USB/INTERNAL MEMORY MANAGEMENT].
- 3. Sélectionnez [DELETE INTERNAL MEMORY].

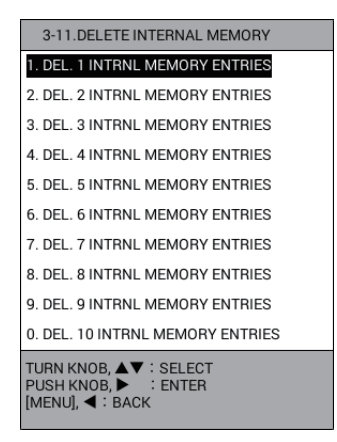

 Sélectionnez la mémoire interne à supprimer de [1. DEL. 1 INTRNL MEMORY ENTRIES] à [0. DEL. 10 INTRNL MEMORY ENTRIES]. Le message de confirmation suivant apparaît.

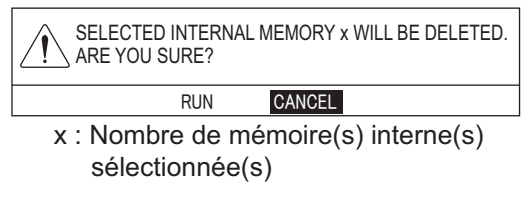

- 5. Sélectionnez [RUN] pour supprimer les données.
- 6. Appuyez sur la touche **DISP** pour fermer le menu.

# 10.3 Fonctionnement de la mémoire flash USB.

**Remarque:** Éloignez l'eau de l'unité lors de l'insertion de la mémoire flash USB. Le port USB n'est pas étanche lorsque son cache est enlevé.

#### 10.3.1 Insertion d'une mémoire flash USB.

1. Tirez la languette située sur le cache du lecteur USB du haut vers le bas pour ouvrir le lecteur USB.

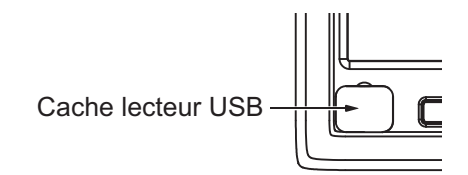

2. Connectez une mémoire flash USB au port USB.

## 10.3.2 Retrait d'une mémoire flash USB en toute sécurité

# 

Procédez comme suit lors du retrait d'un dispositif de connexion USB tel qu'une mémoire flash USB.

Les données stockées dans la mémoire flash USB peuvent être corrompues si le dispositif n'est pas retiré correctement.

- 1. Appuyez sur la touche **MENU** pour afficher le menu principal.
- 2. Sélectionnez [3. USB/INTERNAL MEMORY MANAGEMENT].
- 3. Sélectionnez [REMOVE USB MEMORY]. Le message "USB DEVICE CAN BE SAFELY REMOVED." s'affiche.
- 4. Appuyez sur le bouton **ENTER**.
- 5. Retirez la mémoire flash USB, puis fermez le cache.
- 6. Appuyez sur la touche **DISP** pour fermer le menu.

#### 10.3.3 Sauvegarde des données sur une mémoire flash USB

Les données figurant dans la mémoire de travail ou la mémoire interne peuvent être sauvegardées dans une mémoire flash USB.

- 1. Connectez une mémoire flash USB au port USB.
- 2. Appuyez sur la touche **MENU** pour afficher le menu principal.
- 3. Sélectionnez [3. USB/INTERNAL MEMORY MANAGEMENT].

4. Sélectionnez [1. USB MEMORY RECORDING].

| USB MEMORY RE      | CORDING    |       |            |        |        |       |       |
|--------------------|------------|-------|------------|--------|--------|-------|-------|
| REC OWN TRK        |            | :     | YES        | NO DAT | A      |       |       |
| REC OTHR TRK       |            | :     | YES        | NO DAT | A      |       |       |
| RECORD MARK/TR/    | ACK        | :     | YES        | NO DAT | 2      |       |       |
| RECORD ROUTE/W     | РТ         | :     | YES        | NO DAT |        |       |       |
| SEL DATUM          |            | :     | WGS-84     | токуо  |        |       |       |
| LOAD SETTING       |            | :     | YES        | NO DAT |        |       |       |
| DATA SELECTION     |            |       |            |        |        |       |       |
| DA                 | TA         |       | OWN TR     | OTR TR | MARK   | WPT   | ROUTE |
| RUN DATA           |            |       | 3500       | 2700   | 1850   | 95    | 45    |
| 1:20150101094126   | i          |       | 2000       | 1500   | 1300   | 70    | 20    |
| 2:20150101094127   | ,          |       | 2150       | 1650   | 1350   | 85    | 22    |
| 3:INT MEMORY 3     |            |       |            |        |        |       |       |
| 4:INT MEMORY 4     |            |       |            |        |        |       |       |
| 5:INT MEMORY 5     |            |       |            |        |        |       |       |
| 6:INT MEMORY 6     |            |       |            |        |        |       |       |
| 7:INT MEMORY 7     |            |       |            |        |        |       |       |
| 8:INT MEMORY 8     |            |       |            |        |        |       |       |
| 9:INT MEMORY 9     |            |       |            |        |        |       |       |
| 0:INT MEMORY 1 0   |            |       |            |        |        |       |       |
| CURRENT USAGE      | OWN TRK    |       |            | :      | 3500/3 | 30000 |       |
|                    | OTHER TRK  | (CON  | S)         | :      | 600/   | 10000 |       |
|                    |            | (AIS) |            | :      | 900/*  | 10000 |       |
|                    |            | (TT)  |            |        | 800/*  | 10000 |       |
|                    |            | (GPS  | BUOY)      |        | 400/   | 10000 |       |
|                    | MARK/LINE  | (     | ,          |        | 1850/  | 20000 |       |
|                    | MARIN LINE |       |            |        | 1000/0 | 00000 |       |
|                    |            |       |            |        |        |       |       |
|                    |            |       |            |        |        |       |       |
|                    |            |       |            |        |        |       |       |
|                    |            |       |            | _      | _      | _     | _     |
| TURN KNÖB,▲▼ :     | SELECT     | PUSH  | KNOB : ENT | TER    |        |       |       |
| SELECT THE FILE TO | D RECORD   |       |            |        |        |       |       |
|                    |            |       |            |        |        |       |       |
|                    |            |       |            |        |        |       |       |

- 5. Sélectionnez un élément à sauvegarder.
- 6. Sélectionnez [YES].
- 7. Répétez les étapes 5 et 6 pour sauvegarder les autres éléments.
- 8. Sélectionnez [SEL DATUM].
- 9. Sélectionnez [WGS-84] ou [TOKYO].
- 10. Pour sauvegarder les données figurant dans la mémoire de travail, sélectionnez [RUN DATA] sous [DATA SELECTION]. Pour sauvegarder les données figurant dans la mémoire interne, sélectionnez de [1:XXXXXXXXX] à [0:XXXXXXXXX] (XXXXXXXXX : nom du fichier) sous [DATA SELECTION]. La fenêtre [FILE NAME] s'affiche. La date actuelle est automatiquement renseignée en tant que nom de fichier. Pour modifier le nom de fichier, passez à l'étape suivante.
- 11. Saisissez le nom de fichier (jusqu'à 15 caractères) (reportez-vous à "Saisie de données alphanumériques" de la page 1-11), puis sélectionnez [ENTER] pour afficher le message suivant.

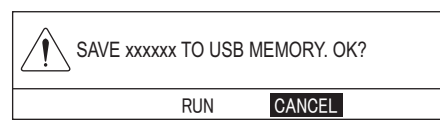

xxxxxx : Mémoire des données de travail ou mémoire interne (1 à 10)

 Sélectionnez [RUN] pour sauvegarder les données, ce qui prend au maximum une minute. Si les données de capture d'écran sont importantes, il faut plus de temps. Pour les procédures relatives à la capture d'écran, reportez-vous à la section 10.5.

**Remarque:** L'heure d'enregistrement des données est au format UTC.

- 13. Appuyez sur le bouton ENTER.
- 14. Appuyez sur la touche **DISP** pour fermer le menu.

#### 10.3.4 Relecture des données depuis la mémoire flash USB

Les données figurant dans la mémoire flash USB peuvent être chargées dans la mémoire de travail et relues sur l'écran. Toutefois, les données chargées se rapportant aux waypoints/routes et aux paramètres remplaceront les données actuelles, en fonction de la méthode de relecture choisie. Pour cette raison, vous voudrez peut-être enregistrer l'affichage actuel avant de procéder à la relecture des données.

- 1. Connectez une mémoire flash USB au port USB.
- 2. Appuyez sur la touche **MENU** pour afficher le menu principal.
- 3. Sélectionnez [3. USB/INTERNAL MEMORY MANAGEMENT].
- 4. Sélectionnez [2. USB MEMORY PLAYBACK].

| USB MEMORY PL     | LAYBACK     |       |            |        |          |       |       |
|-------------------|-------------|-------|------------|--------|----------|-------|-------|
| REC OWN TRK       |             | :     | ADD        | NO     |          |       |       |
| REC OTHR TRK      |             | :     | ADD        | NO     |          |       |       |
| RECORD MARK/TR    | ACK         | :     | OVERWRITE  | ADD    | NO       |       |       |
| RECORD ROUTE/W    | PT          | :     | OVERWRITE  | NO     |          |       |       |
| SEL DATUM         |             | :     | WGS-84     | токуо  |          |       |       |
| LOAD SETTING      |             | :     | OVERWRITE  | NO     |          |       |       |
| DATA SELECTION    |             |       |            |        | SEL. PAG | E _   | 1/1   |
| FILE              | NAME        |       | OWN TR     | OTR TR | MARK     | WPT   | ROUTE |
| 20150101130027.0  | sv          |       | 2000       | 1500   | 1300     | 70    | 20    |
| 20150101130028.0  | sv          |       | 2150       | 1650   | 1350     | 85    | 22    |
| 20150101130029.0  | sv          |       | 2700       | 1900   | 1800     | 135   | 27    |
|                   |             |       |            |        |          |       |       |
|                   |             |       |            |        |          |       |       |
|                   |             |       |            |        |          |       |       |
|                   |             |       |            |        |          |       |       |
|                   |             |       |            |        |          |       |       |
|                   |             |       |            |        |          |       |       |
|                   |             |       |            |        |          |       |       |
| CURRENT USAGE     | OWN TRK     |       |            | :      | 3500/3   | 30000 |       |
|                   | OTHER TRK   | (CON  | IS)        | :      | 700/     | 10000 |       |
|                   |             | (AIS) |            | :      | 900/     | 10000 |       |
|                   |             | (TT)  |            | :      | 800/*    | 10000 |       |
|                   |             | (GPS  | BUOY)      |        | 500/     | 10000 |       |
|                   | MARK/LINE   | (0.0  | ,          |        | 2000/    | 20000 |       |
|                   | MPARTY EINE |       |            |        | 2000/3   | 00000 |       |
|                   |             |       |            |        |          |       |       |
|                   |             |       |            |        |          |       |       |
|                   |             |       |            |        |          |       |       |
|                   |             |       |            |        |          |       |       |
|                   | CELECT I    | DUCU  |            |        |          |       | -     |
| [MENU] : BACK     | SELECT      | PUSH  | KNUB - ENI | CN     |          |       |       |
| SELECT THE FILE T | O PLAY BACK |       |            |        |          |       |       |
|                   |             |       |            |        |          |       |       |

5. Sélectionnez un élément à sauvegarder.

**Remarque:** Si vous procédez à la relecture des données de paramétrage ([LOAD SETTING]) et des autres données au même moment, il se peut que les autres données (traces, marques, lignes, routes, waypoints) ne soient pas relues. Commencez par relire les autres données, puis passez aux données de paramétrage.

 Sélectionnez [ADD] ou [OVERWRITE] en fonction de l'élément sélectionné à l'étape 5.

[ADD] : Ajoute les données sélectionnées aux données actuellement affichées. [OVERWRITE] : Écrase les données actuellement affichées.

**Remarque:** Lorsque vous réglez [RECORD MARK/TRACK] sur [ADD], les données sélectionnées ne peuvent pas être ajoutées si la mémoire est saturée (30 000). Pour [REC OWN TRK] ou [REC OTHR TRK], les données les plus anciennes sont effacées pour laisser de la place aux données plus récentes. Par exemple, lorsque 25 000 points de trace de votre bateau sont ajoutés aux actuels 10 000 points de trace, les anciens 5 000 points de trace des 10 000 points de trace sont effacés. Ensuite, 25 000 points de trace sont ajoutés aux 5 000 points de trace restants.

7. Répétez les étape 5 et étape 6 pour procéder à la relecture des autres données.

- 8. Sélectionnez [SEL DATUM].
- 9. Sélectionnez [WGS-84] ou [TOKYO].
- 10. Sélectionnez le fichier à relire sous [DATA SELECTION]. Le message "LOAD FILE. ARE YOU SURE? (THE SYSTEM WILL REBOOT WHEN THE FILE IS LOADED.)" s'affiche.
- Sélectionnez [RUN] pour relire les données, ce qui prend au maximum une minute. Si les données de capture d'écran sont importantes, il faut plus de temps. Pour les procédures relatives à la capture d'écran, reportez-vous à la section 10.5.
- 12. Appuyez sur le bouton ENTER.
- 13. Appuyez sur la touche **DISP** pour fermer le menu.

#### 10.3.5 Transfert des données depuis la mémoire flash USB

Les données figurant dans la mémoire flash USB peuvent être transférées vers la mémoire interne.

- 1. Connectez une mémoire flash USB au port USB.
- 2. Appuyez sur la touche **MENU** pour afficher le menu principal.
- 3. Sélectionnez [3. USB/INTERNAL MEMORY MANAGEMENT].
- 4. Sélectionnez [5. TRF USB TO INT MEMORY].

| TRF USB TO INT I         | MEMORY    |       |      |      |        |          |       |       |
|--------------------------|-----------|-------|------|------|--------|----------|-------|-------|
| REC OWN TRK              |           | :     | YES  |      | NO DAT | Δ.       |       |       |
| REC OTHR TRK             |           | :     | YES  |      | NO DAT | ٩        |       |       |
| RECORD MARK/TR           | ACK       | :     | YES  |      | NO DAT | 4        |       |       |
| RECORD ROUTE/W           | PT        | :     | YES  |      | NO DAT | Δ.       |       |       |
| SEL DATUM                |           | :     | WGS- | -84  | токуо  |          |       |       |
| LOAD SETTING             |           | :     | YES  |      | NO DAT | ٩        |       |       |
| DATA SELECTION           |           |       |      |      |        | SEL. PAG | E _   | 1/1   |
| FILEN                    | IAME      |       | OWI  | NTR  | OTR TR | MARK     | WPT   | ROUTE |
| 20150101130027.csv       | r         |       |      | 2000 | 1500   | 1300     | 70    | 20    |
| 20150101130028.csv       | 1         |       |      | 2150 | 1650   | 1350     | 85    | 22    |
| 20150101130029.csv       | 1         |       |      | 2700 | 1900   | 1800     | 135   | 27    |
|                          |           |       |      |      |        |          |       |       |
|                          |           |       |      |      |        |          |       |       |
|                          |           |       |      |      |        |          |       |       |
|                          |           |       |      |      |        |          |       |       |
|                          |           |       |      |      |        |          |       |       |
|                          |           |       |      |      |        |          |       |       |
|                          |           |       |      |      |        |          |       |       |
| CURRENT USAGE            | OWN TRK   |       |      |      | :      | 3500/    | 30000 |       |
|                          | OTHER TRK | (CON  | S)   |      | :      | 700/     | 10000 |       |
|                          |           | (AIS) |      |      | :      | 900/     | 10000 |       |
|                          |           | (TT)  |      |      | :      | 800/     | 10000 |       |
|                          |           | (GPS  | BUOY | 0    |        | 500/     | 10000 |       |
|                          | MARK/LINE | (     |      | ·    | :      | 2000/    | 30000 |       |
|                          |           |       |      |      |        |          |       |       |
|                          |           |       |      |      |        |          |       |       |
|                          |           |       |      |      |        |          |       |       |
|                          |           |       |      |      |        |          |       |       |
|                          |           |       |      |      |        |          |       |       |
| ROTATE KNOB              | : SELECT  | PUS   | HKNO | B:F  | NTER   |          |       |       |
| [MENU] : BACK            |           |       |      |      |        |          |       |       |
| SELECT FILE TO TRANSFER. |           |       |      |      |        |          |       |       |

- 5. Sélectionnez un élément à transférer.
- 6. Sélectionnez [YES].
- 7. Répétez les étape 5 et étape 6 pour procéder au transfert des autres données.
- 8. Sélectionnez [SEL DATUM].
- 9. Sélectionnez [WGS-84] ou [TOKYO].

- 10. Sélectionnez le fichier à transférer sous [DATA SELECTION]. La fenêtre [COMMENT] s'affiche. La date actuelle est automatiquement renseignée en tant que nom de fichier. Pour modifier le nom de fichier, passez à l'étape suivante.
- 11. Saisissez le nom de fichier (jusqu'à 15 caractères) (reportez-vous à "Saisie de données alphanumériques" de la page 1-11), puis sélectionnez [ENTER]. Le message "TRANSFER XXXXXX. csv TO INT MEMORY. ARE YOU SURE?" (XXXXXX : nom du fichier) s'affiche.
- 12. Sélectionnez [RUN] pour transférer les données.
- 13. Appuyez sur le bouton ENTER.
- 14. Appuyez sur la touche **DISP** pour fermer le menu.

# 10.4 Données de sauvegarde

#### **10.4.1** Sauvegarde automatique des données

Cet équipement peut sauvegarder les données (traces, marques/lignes, routes/ waypoints et données de paramétrage) automatiquement lorsque vous le mettez sous tension. Il existe deux méthodes de sauvegarde :

- · Sauvegarde automatique par une mémoire flash USB
- · Sauvegarde automatique par la mémoire interne

**Remarque:** La séquence de démarrage (jusqu'à ce que l'affichage normal apparaisse) peut prendre un peu plus de temps si cette fonction est activée.

#### Sauvegarde automatique des données sur une mémoire flash USB

**Remarque:** Pour activez cette fonction, connectez une mémoire flash USB au port USB avant de mettre l'équipement sous tension.

- 1. Appuyez sur la touche MENU pour afficher le menu principal.
- 2. Sélectionnez [3. USB/INTERNAL MEMORY MANAGEMENT].
- 3. Sélectionnez [7. AUTO BACKUP].

| AUTO BACKUP                             |                   |    |
|-----------------------------------------|-------------------|----|
| USB MEMORY                              | : YES             | NO |
| INTERNAL MEMORY                         | : YES             | NO |
| TURN KNOB, ▲▼ : SELECT<br>[MENU] : BACK | PUSH KNOB : ENTER |    |

- 4. Sélectionnez [USB MEMORY].
- 5. Sélectionnez [YES].
- Appuyez sur la touche **DISP** pour fermer le menu. Dès que vous mettez l'équipement sous tension, les données sont automatiquement sauvegardées dans le dossier « Sauvegarde » qui figure dans la mémoire flash USB.

**Remarque:** Lorsque vous paramétrez [USB MEMORY] dans le menu [AUTO BACKUP] sur [YES], la sauvegarde commence une fois que l'écran « d'avertissement » disparaît au démarrage. Un message indiquant la « sauvegarde en cours » apparaît au cours de la sauvegarde.

#### Sauvegarde automatique des données dans la mémoire interne.

- 1. Appuyez sur la touche **MENU** pour afficher le menu principal.
- 2. Sélectionnez [3. USB/INTERNAL MEMORY MANAGEMENT].
- 3. Sélectionnez [7. AUTO BACKUP].
- 4. Sélectionnez [INTERNAL MEMORY].
- 5. Sélectionnez [YES].
- 6. Appuyez sur la touche **DISP** pour fermer le menu. Dès que vous mettez l'équipement sous tension, les données sont automatiquement sauvegardées dans la mémoire interne.

**Remarque:** Lorsque vous paramétrez [INTERNAL MEMORY] dans le menu [AUTO BACKUP] sur [YES], la sauvegarde commence une fois que l'écran « d'avertissement » disparaît au démarrage. Un message indiquant la « sauvegarde en cours » apparaît au cours de la sauvegarde.

#### **10.4.2** Sauvegarde manuelle des données

Il existe deux méthodes de sauvegarde manuelle :

- · Sauvegarde par une mémoire flash USB
- · Sauvegarde par la mémoire interne

#### Sauvegarde manuelle des données sur une mémoire flash USB

- 1. Connectez une mémoire flash USB au port USB.
- 2. Appuyez sur la touche MENU pour afficher le menu principal.
- 3. Sélectionnez [3. USB/INTERNAL MEMORY MANAGEMENT].
- 4. Sélectionnez [8. SAVE BACKUP DATA].

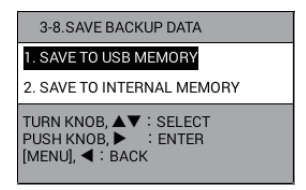

5. Sélectionnez [1. SAVE TO USB MEMORY]. Le message suivant s'affiche.

| OVERWRITE BACKUP DATA ALREAD | Y ON USB. |
|------------------------------|-----------|
| RUN CANCEL                   |           |

- 6. Sélectionnez [RUN] pour sauvegarder les données. Le message "TRANSFERRING. PLEASE WAIT." s'affiche.
- 7. Après que le message "TRANSFER COMPLETED" est apparu, appuyez sur le bouton **ENTER**.
- 8. Appuyez sur la touche **DISP** pour fermer le menu.

#### Sauvegarde manuelle des données dans la mémoire interne.

- 1. Appuyez sur la touche **MENU** pour afficher le menu principal.
- 2. Sélectionnez [3. USB/INTERNAL MEMORY MANAGEMENT].
- 3. Sélectionnez [8. SAVE BACKUP DATA].

4. Sélectionnez [2. SAVE TO INTERNAL MEMORY]. Le message suivant s'affiche.

| OVERWRITE BACKUP DATA ALREADY<br>IN INTERNAL MEMORY.<br>ARE YOU SURE? |
|-----------------------------------------------------------------------|
| RUN CANCEL                                                            |

- 5. Sélectionnez [RUN] pour sauvegarder les données. Le message "TRANSFERRING. PLEASE WAIT." s'affiche.
- 6. Après que le message "TRANSFER COMPLETED" est apparu, appuyez sur le bouton **ENTER**.
- 7. Appuyez sur la touche **DISP** pour fermer le menu.

#### 10.4.3 Chargement des données de sauvegarde

Il existe deux méthodes pour charger les données de sauvegarde:

- Chargement des données de sauvegarde depuis une mémoire flash USB
- Chargement des données de sauvegarde depuis la mémoire interne

#### Chargement des données de sauvegarde depuis une mémoire flash USB

- 1. Connectez une mémoire flash USB au port USB.
- 2. Appuyez sur la touche MENU pour afficher le menu principal.
- 3. Sélectionnez [3. USB/INTERNAL MEMORY MANAGEMENT].
- 4. Sélectionnez [9. LOADING BACKUP DATA].

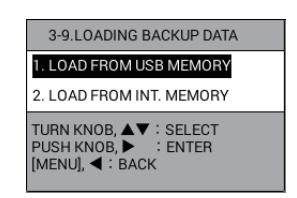

5. Sélectionnez [1. LOAD FROM USB MEMORY]. Le message suivant s'affiche.

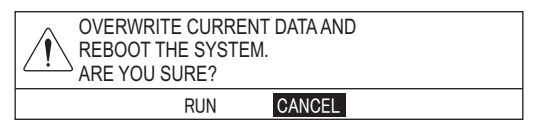

6. Sélectionnez [RUN] pour charger les données de sauvegarde. Après deux messages, le système redémarre.

#### Chargement des données de sauvegarde depuis la mémoire interne

- 1. Appuyez sur la touche **MENU** pour afficher le menu principal.
- 2. Sélectionnez [3. USB/INTERNAL MEMORY MANAGEMENT].
- 3. Sélectionnez [9. LOADING BACKUP DATA].
- 4. Sélectionnez [2. LOAD FROM INT. MEMORY]. Le message suivant s'affiche.

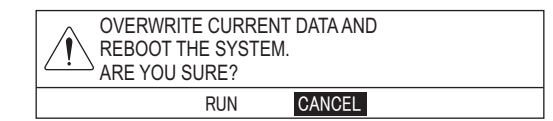

5. Sélectionnez [RUN] pour charger les données de sauvegarde. Après deux messages, le système redémarre.

## 10.5 Capture d'écran

Ce système dispose d'une fonction de capture d'écran. Les données de capture d'écran sont sauvegardées dans la mémoire interne. De plus, vous pouvez transférer les données vers une mémoire flash USB comme suit :

- Affectez la fonction de capture d'écran à une touche de fonction (reportez-vous à la section 1.7.2). La fonction par défaut de la touche F2 est celle de la copie d'écran.
- Appuyez sur la touche à laquelle la fonction de capture d'écran a été affectée (par exemple, la touche F2) lorsque l'image à copier s'affiche. Le message "SAVED SCREENSHOT" s'affiche.

Remarque: N'utilisez pas les touches tant que le message n'a pas disparu.

- 3. Connectez une mémoire flash USB au port USB.
- 4. Appuyez sur la touche **MENU** pour afficher le menu principal.
- 5. Sélectionnez [3. USB/INTERNAL MEMORY MANAGEMENT].
- 6. Sélectionnez [0. MANAGEMENT OF SCREENSHOT]. L'aperçu du dossier en surbrillance s'affiche en haut de l'écran.

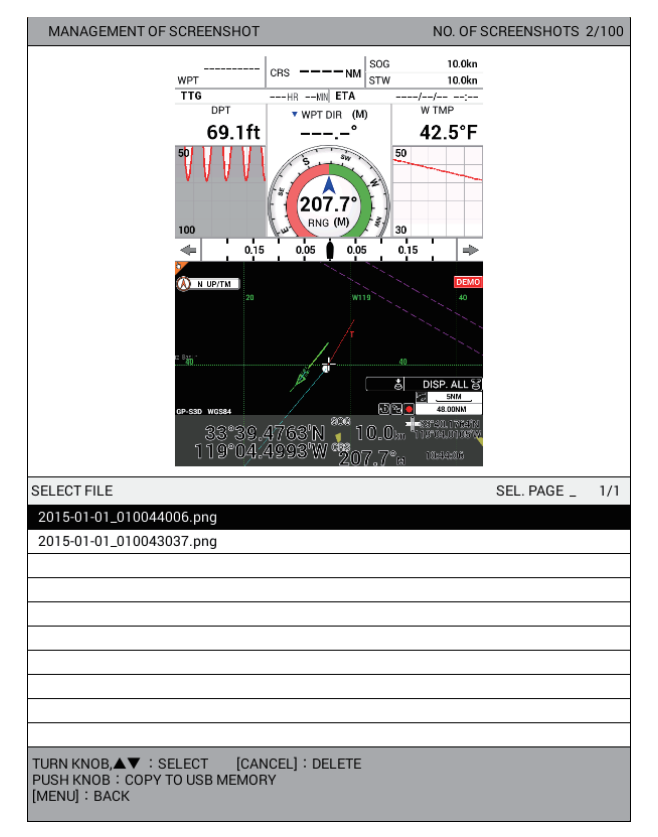

7. Appuyez sur le bouton ENTER pour afficher le message suivant.

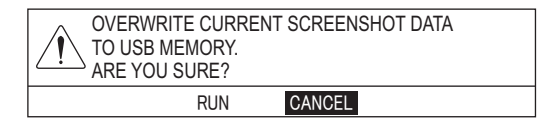

- 8. Sélectionnez [RUN] pour transférer les données de capture d'écran vers la mémoire flash USB. Le message "TRANSFERRING. PLEASE WAIT." s'affiche.
- 9. Après que le message "TRANSFER COMPLETED" est apparu, appuyez sur le bouton **ENTER**.
- 10. Appuyez sur la touche **DISP** pour fermer le menu.

# 10.6 Chargement des données depuis un autre équipement

Les données figurant dans un autre équipement peuvent être chargées dans la mémoire interne.

**Remarque 1:** Demandez à un technicien de charger les données depuis un autre équipement. Contactez votre distributeur.

**Remarque 2:** Lorsque vous utilisez un lecteur de disquette USB du commerce, insérez une disquette dans le lecteur avant de connecter le lecteur au GP-3700F. Quand vous changez de disquette, reconnectez le lecteur au GP-3700F.

- 1. Connectez un dispositif USB, dans lequel les données à charger sont sauvegardées, au port USB.
- 2. Appuyez sur la touche **MENU** pour afficher le menu principal.
- 3. Sélectionnez [3. USB/INTERNAL MEMORY MANAGEMENT].
- 4. Sélectionnez [IMPORT EXTERNAL DATA].

| 3-12.IMPORT EXTERNAL DATA                                          |                          |
|--------------------------------------------------------------------|--------------------------|
| 1. GD-x80 (CARD)                                                   | GD-x80 : GD-280, GD-380, |
| 2. GD-x80 (FLOPPY)                                                 | GD-680, GD-280BB         |
| 3. GP-3500                                                         |                          |
| 4. GP-3000 SERIES                                                  |                          |
| 5. GD-500                                                          |                          |
| 6. GD-188 (CARD)                                                   |                          |
| 7. GD-188 (FLOPPY)                                                 |                          |
| 8. FAR-21X7                                                        |                          |
| TURN KNOB, ▲♥ : SELECT<br>PUSH KNOB, ▶ : ENTER<br>[MENU], ◀ : BACK |                          |

**Remarque:** [2. GD-x80 (FLOPPY)] Et [7. GD-188 (FLOPPY)] ne sont pas accessibles.

5. Sélectionnez le type de modèle à charger.

| GD-x80 (CARD)            |        |          |     |         |            |            |       |  |
|--------------------------|--------|----------|-----|---------|------------|------------|-------|--|
| REC OWN TRK              | :      | YES      |     | NO DATA |            |            |       |  |
| REC OTHR TRK             | :      | YES      |     | NO DATA |            |            |       |  |
| RECORD MARK/TRACK        | :      | YES      |     | NO DATA |            |            |       |  |
| RECORD ROUTE/WPT         | :      | YES      |     | NO DATA |            |            |       |  |
| SEL DATUM                | :      | WGS-84   |     | токуо   |            |            |       |  |
| DATA SELECTION           |        |          |     |         | SEL. PAGI  | E_         |       |  |
| FILE NAME                |        | OWN T    | TR  | OTR TR  | MARK       | WPT        | ROUTE |  |
| 1:20150101094126         |        | 20       | 000 | 1500    | 1300       | 70         | 20    |  |
| 2:20150101094127         |        | 21       | 50  | 1650    | 1350       | 85         | 22    |  |
| 3:20150101094128         |        | 27       | 700 | 1900    | 1800       | 135        | 27    |  |
| 4:20150101094129         |        | 25       | 550 | 1800    | 1550       | 95         | 25    |  |
| 5:20150101094130         |        | 26       | 600 | 1850    | 1650       | 120        | 26    |  |
|                          |        |          |     |         |            |            |       |  |
|                          |        |          |     |         |            |            |       |  |
|                          |        |          |     |         |            |            |       |  |
|                          |        |          |     |         |            |            |       |  |
|                          |        |          |     |         |            |            |       |  |
| CURRENT USAGE OWN TR     | к      |          |     | :       | 12000      | /30000     |       |  |
| OTHER T                  | RK (CO | ONS)     |     | :       | 1600       | /10000     |       |  |
|                          | (Al    | S)       |     | :       | 3100/10000 |            |       |  |
|                          | (T1    | )        |     | :       | 2800/10000 |            |       |  |
|                          | (GI    | PS BUOY) |     | :       | 1200       | /10000     |       |  |
| MARK/I                   | INF    | ,        |     |         | 7650       | 7650/30000 |       |  |
|                          |        |          |     |         |            | ,00000     |       |  |
|                          |        |          |     |         |            |            |       |  |
|                          |        |          |     |         |            |            |       |  |
|                          |        |          |     |         |            |            |       |  |
|                          |        |          |     |         |            |            |       |  |
|                          |        |          |     |         |            |            |       |  |
|                          | _      | _        | _   | _       |            |            |       |  |
| TURN KNOB,▲▼ : SELECT    | PUS    | н клов : | ENT | ER      |            |            |       |  |
| [MENU] : BACK            |        |          |     |         |            |            |       |  |
| CELEOT THEE TO TRANSFER. |        |          |     |         |            |            |       |  |

Exemple : [1. GD-x80 (CARD)]

- 6. Sélectionnez un élément à charger.
- 7. Sélectionnez [YES].
- 8. Répétez les étapes 6 et 7 pour charger les autres éléments.
- 9. Sélectionnez [SEL DATUM].
- 10. Sélectionnez [WGS-84] ou [TOKYO].
- 11. Sélectionnez le fichier à charger sous [DATA SELECTION]. Le message de confirmation s'affiche.
- Sélectionnez [RUN] pour charger les données. Le message "TRANSFERRING. PLEASE WAIT." s'affiche.
   Remarque: Le transfert des données peut prendre environ 20 minutes selon l'équipement sélectionné.
- 13. Après que le message "TRANSFER COMPLETED" est apparu, appuyez sur le bouton **ENTER**.
- 14. Appuyez sur la touche **DISP** pour fermer le menu.

## 10. FONCTIONS D'ENREGISTREMENT ET DE RELECTURE

Cette page est laissée vierge intentionnellement.

#### Mode de fonctionnement du sondeur 11.1

Le sondeur calcule la distance entre sa sonde et les objets immergés tels que les poissons, ou encore le fond du lac ou de la mer. Les résultats sont présentés dans différentes couleurs ou niveaux de gris en fonction de l'intensité de l'écho.

Les ondes ultrasoniques transmises dans l'eau se déplacent à une vitesse constante d'environ 4800 pieds (1500 mètres) par seconde. Lorsqu'une onde sonore « frappe » un objet sous-marin tel qu'un poisson ou un fond marin, une partie de l'onde sonore est renvoyée vers la source. Pour déterminer la profondeur d'un objet, le sondeur calcule la différence de temps entre la transmission d'une onde sonore et le moment où la réflexion de celle-ci a été reçue.

L'image affichée par le sondeur contient une série de lignes de balayage vertical. Chaque ligne est une « photo » des objets présents sous le bateau. Les photos sont toutes mises les unes à côté des autres à l'écran pour afficher les contours du fond et les échos émis par les poissons. La durée de conservation de l'historique des objets passant sous le bateau varie entre moins d'une minute et plusieurs minutes selon la vitesse d'avance des photos.

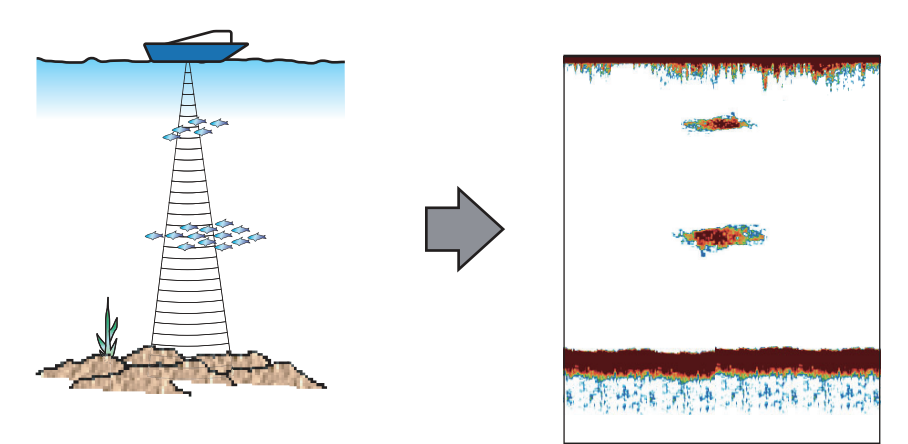

Remarque: Sauf disposition contraire, les procédures ci-dessous partent du principe que l'écran du sondeur est affiché. Les options de menu inhérentes au sondeur sont uniquement accessibles lorsque l'écran du sondeur est affiché.

#### 11.2 Affichage du sondeur

Le sondeur est affiché en plein écran ou en combinaison avec l'écran du traceur.

Il existe neuf modes d'affichage, qui sont listés ci-dessous :

- Affichage Mono-fréquence
  - Affichage Bi-fréquence · Affichage Zoom Fond
- Affichage Zoom Marqueur
- Affichage Verrouillage Fond
- Affichage A-scope
- Affichage Discrimination du Fond (composition du
- fond) Écran traceur/sondeur Affichage mixte
- Pour le réglage du mode d'affichage, reportez-vous à la section 1.4.

## 11.2.1 Affichage mono-fréquence (50 kHz ou 200 kHz)

#### Basse fréquence (50 kHz)

Le sondeur utilise des signaux à ultrasons pour détecter l'état du fond. Plus la fréquence du signal est basse, plus la zone de détection est importante. Par conséquent, la fréquence 50 kHz est utile pour la détection générale et pour l'évaluation de l'état du fond.

#### Haute fréquence (200 kHz)

Plus la fréquence du signal à ultrasons est élevée, meilleure est la résolution. Pour cette raison, la fréquence 200 kHz est idéale pour l'observation minutieuse des bancs de poissons.

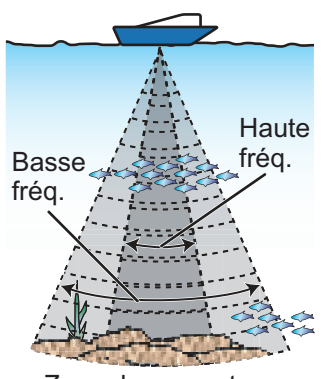

Zone de couverture

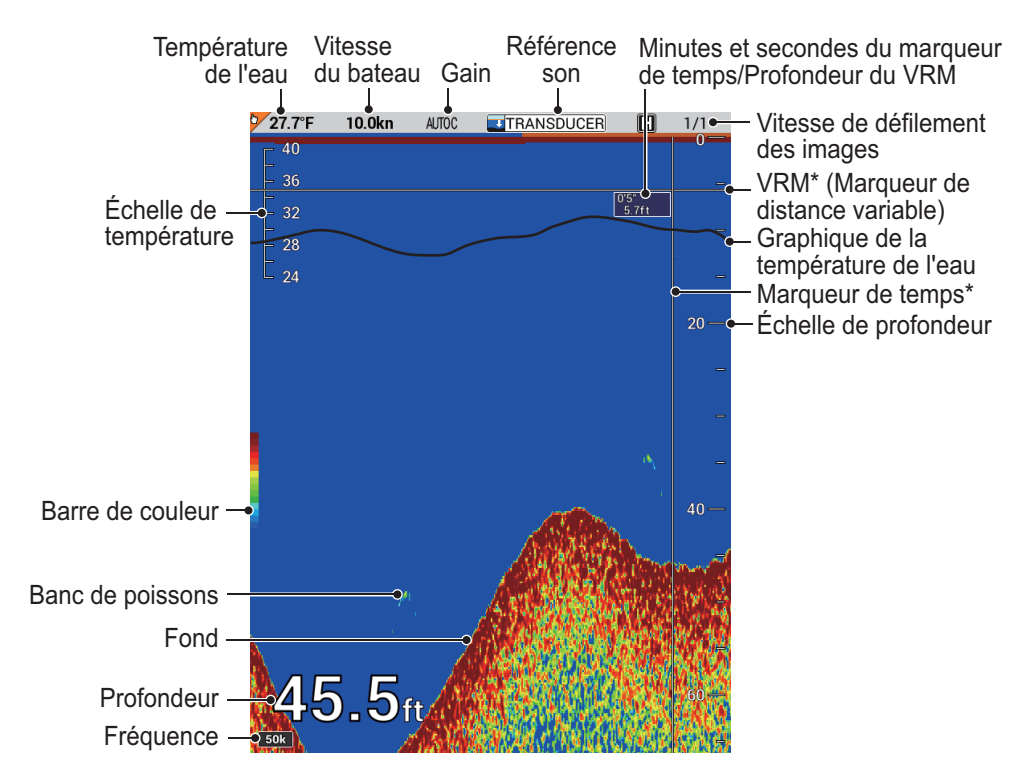

\* : Dans ce chapitre, la combinaison du marqueur VRM et de temps sur l'affichage du sondeur est référencée en tant que « curseur ».

#### 11.2.2 Affichage Bi-fréquence

L'affichage bi-fréquence affiche simultanément les images basse fréquence et haute fréquence. Pour l'écran divisé à la verticale, l'image basse fréquence (50 kHz) s'affiche sur la moitié gauche, l'image haute fréquence (200 kHz) sur la moitié droite. Pour l'écran divisé à l'horizontale, l'image basse fréquence (50 kHz) s'affiche sur la moitié supérieure, l'image haute fréquence (200 kHz) sur la moitié inférieure. Utilisez cet affichage pour comparer la même image avec deux fréquences de sondage différentes.

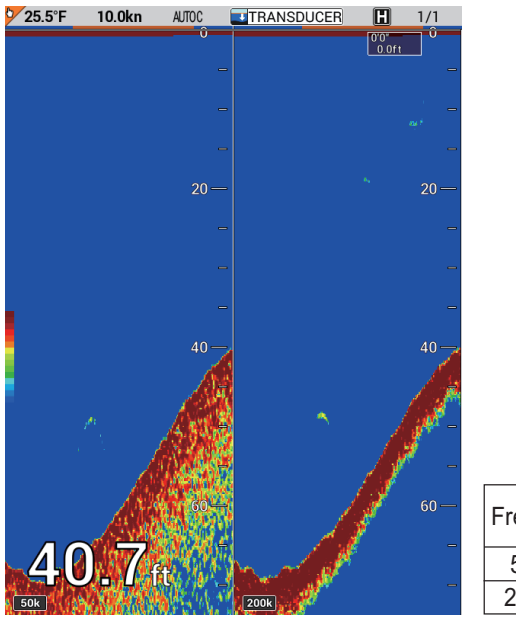

| Fréquence | Largeur de<br>faisceau | Trace de fond |
|-----------|------------------------|---------------|
| 50 kHz    | Large                  | Longue        |
| 200 kHz   | Étroit                 | Courte        |

### 11.2.3 Affichage Zoom Marqueur (50 kHz ou 200 kHz)

L'affichage Zoom sur marqueur agrandit une zone sélectionnée de l'image normale du sondeur dans la moitié gauche de l'écran. Vous pouvez spécifier la partie à agrandir à l'aide du VRM. La zone située entre le VRM et la marque zoom est agrandie. (Vous pouvez régler la plage du zoom. Pour plus de détails, reportez-vous à la section 11.20.) Ce mode est utile pour déterminer la taille des poissons en eaux médianes.

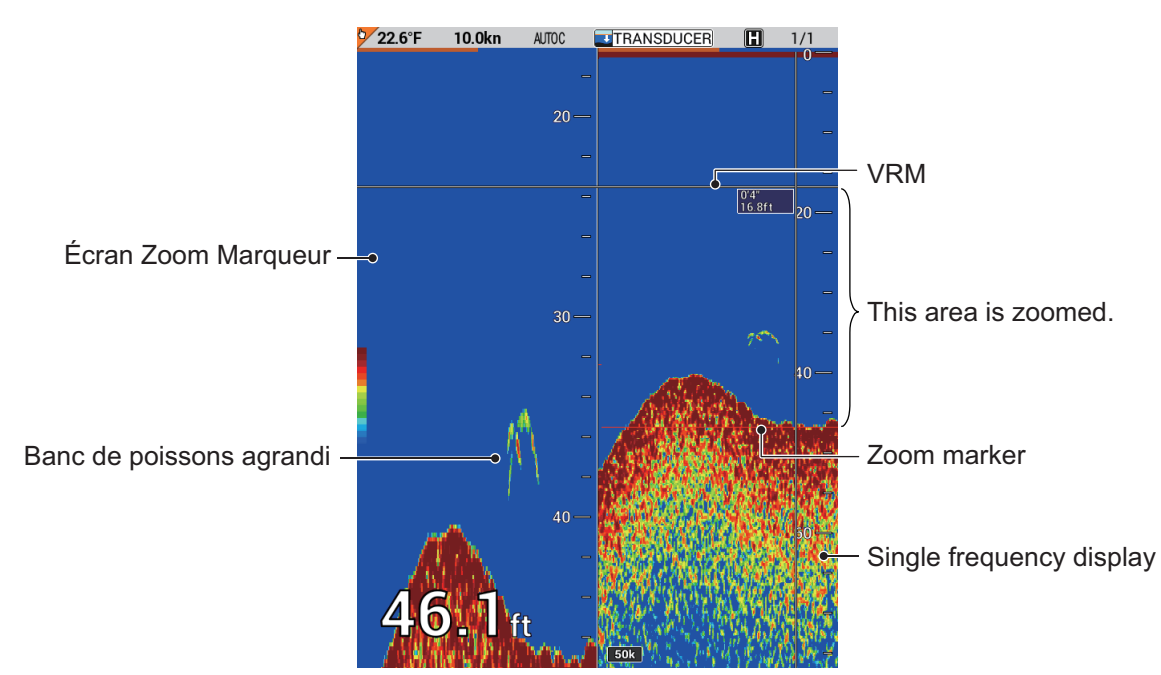

## 11.2.4 Affichage Zoom Fond (50 kHz ou 200 kHz)

L'affichage Zoom de fond agrandit les échos de fond et de poisson de fond en fonction de l'échelle de zoom sélectionnée dans le menu (reportez-vous à la section 11.20). Il est utile pour la détection du contour du fond. Lorsque la profondeur de fond augmente, l'écran se décale automatiquement pour conserver l'écho de fond dans sa partie inférieure.

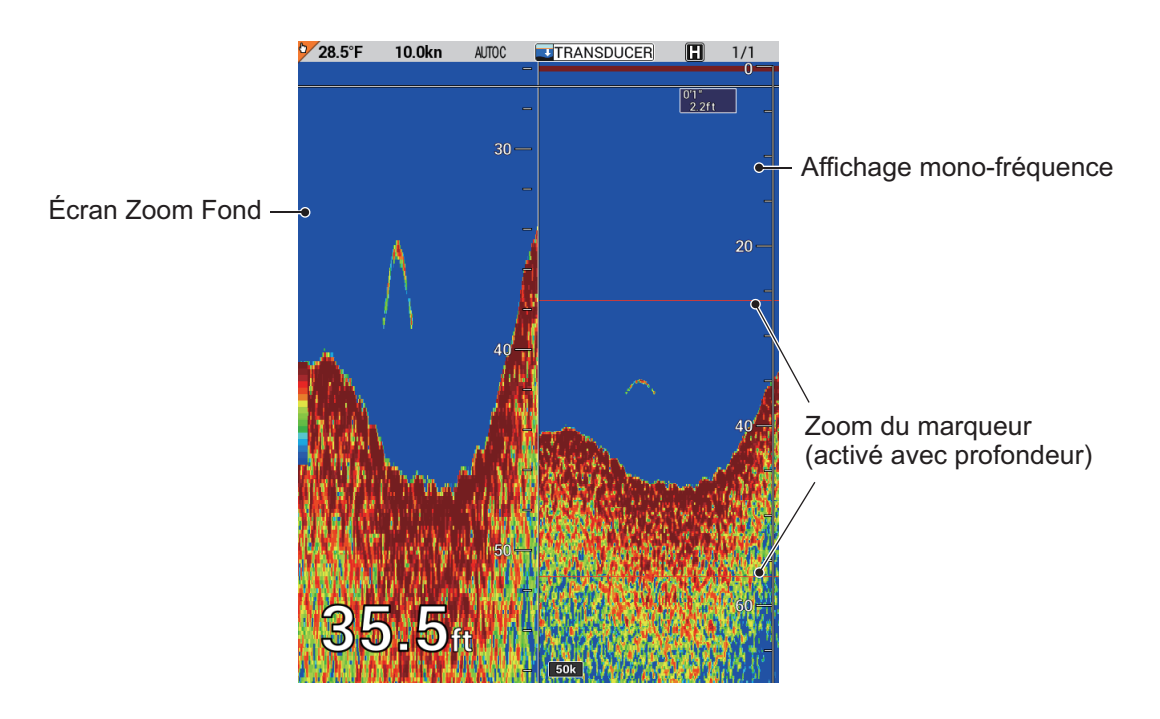

## 11.2.5 Affichage Verrouillage Fond (50 kHz ou 200 kHz)

L'affichage Verrouillage du fond fournit une image normale dans la partie droite de l'écran et une couche large de 2 à 10 mètres en contact avec le fond est agrandie dans la partie gauche de l'écran. Ce mode est particulièrement utile pour différencier les poissons de fond de l'écho de fond. Vous pouvez sélectionner une distance de verrouillage de fond. Reportez-vous à la section 11.20.

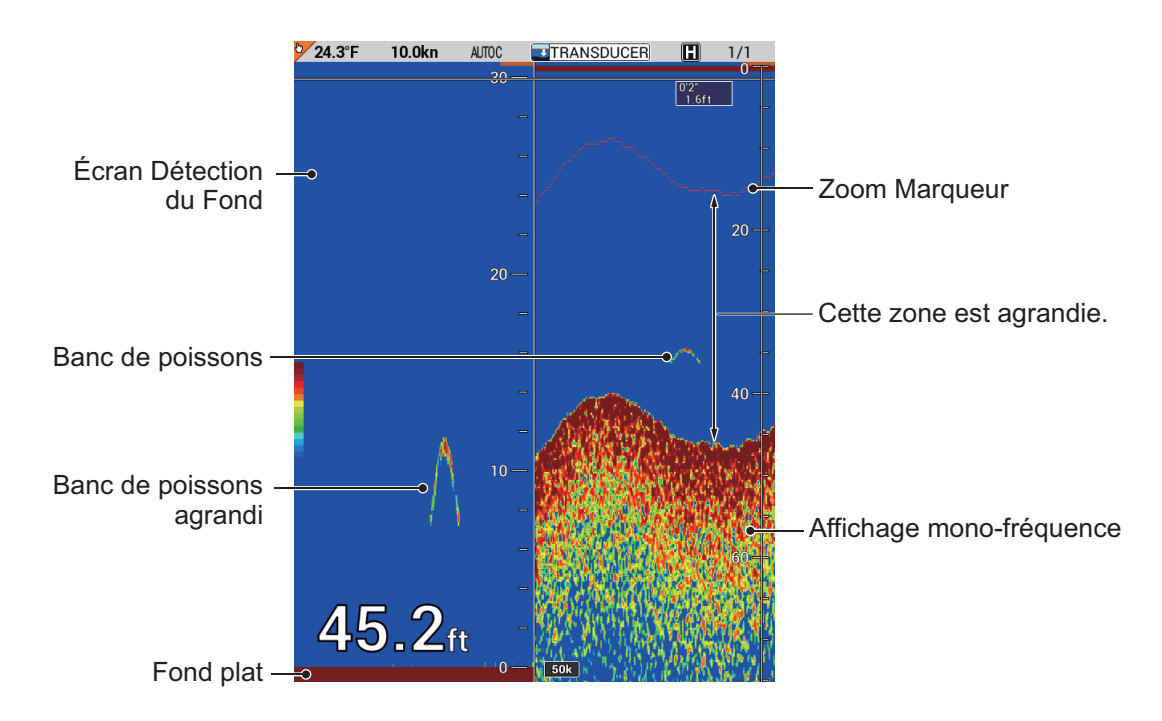

## 11.2.6 Affichage Discrimination Fond (50 kHz ou 200 kHz)

L'affichage de discrimination du fond (composition du fond) présente l'affichage normal dans la partie droite ; la partie gauche de l'écran est divisée en deux de façon horizontale : l'affichage zoom de fond apparaît dans la partie supérieure et l'affichage discrimination du fond apparaît dans la partie inférieure. Un fond affiché avec une trace d'écho courte indique généralement un fond meuble, sablonneux. Une trace d'écho longue indique un fond dur.

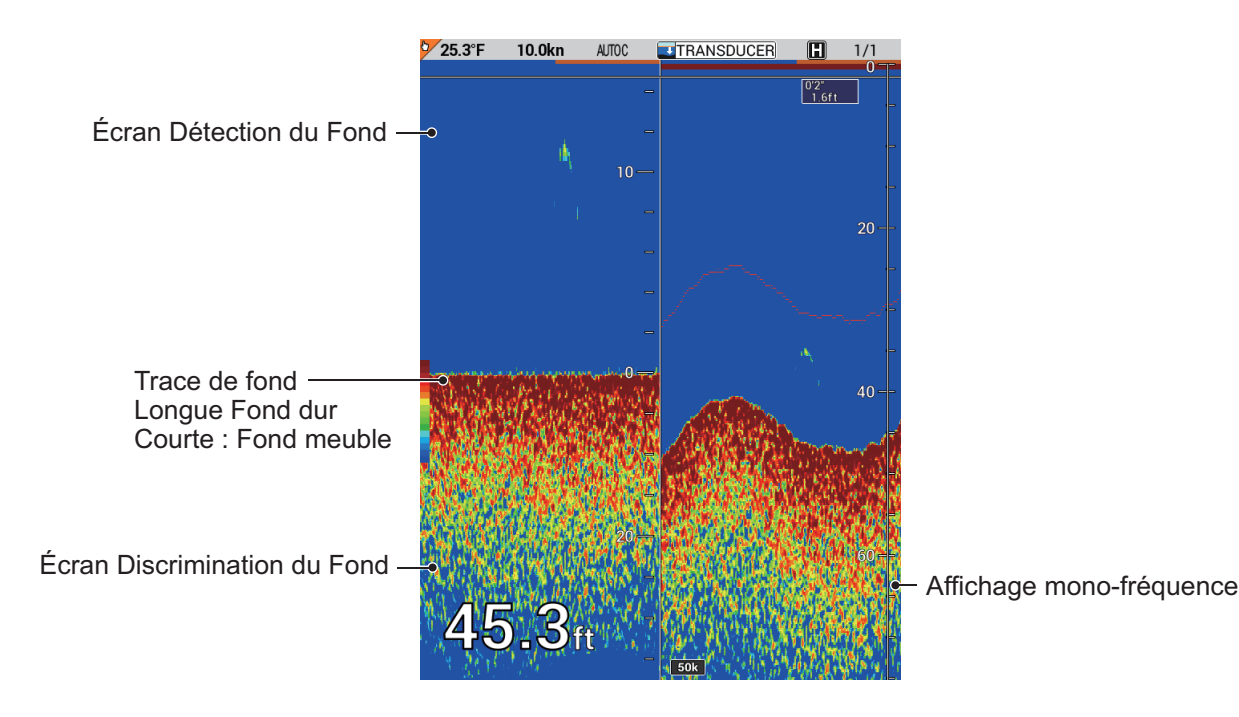

## 11.2.7 Affichage A-scope (50 kHz, 200 kHz ou bi-fréquence)

L'affichage A-scope affiche les échos de chaque transmission et représente leur intensité par différents niveaux d'amplitude et différentes nuances dans la partie droite de l'écran. Cet affichage permet d'évaluer les espèces de poissons et la composition du fond.

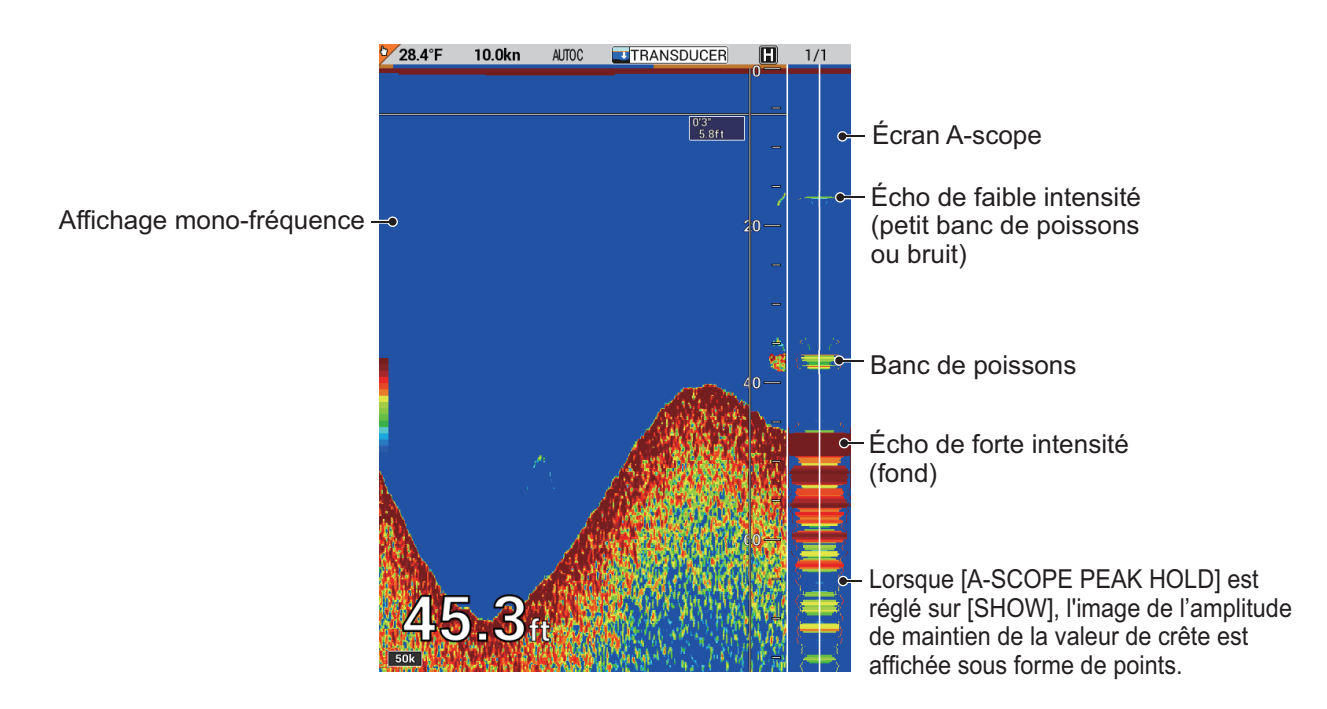

#### Affichage Valeur de crête

La fonction Valeur de maintien de crête présente l'affichage « normal » A-scope display avec une image de l'amplitude de maintien de la valeur de crête indiquée en points. La valeur de maintien de crête est effacée toutes les cinq secondes.

**Remarque:** Lorsque l'écho fort apparaît après l'écho faible à la même profondeur, l'image de l'amplitude de maintien de la valeur de crête est mise à jour. Lorsque l'écho faible apparaît après l'écho fort à la même profondeur, l'image de l'amplitude de maintien de la valeur de crête n'est pas mise à jour car l'écho fort est maintenu.

- 1. Appuyez sur la touche **MENU** pour afficher le menu principal.
- 2. Sélectionnez [9. ECHO SOUNDER SETTING].

| 9.ECHO SOUNDER SETTING                                        |            |
|---------------------------------------------------------------|------------|
| 1. AUTO                                                       | : CRUISING |
| 2. INT. REJ. SETTINGS                                         | : NONE     |
| 3. CLUTTER                                                    | : 000%     |
| 4. ERASING WEAK ECHOES                                        | : 00%      |
| 5. WHITE MARKER SETTING                                       | : 00       |
| 6. HUE                                                        | : 0        |
| 7. DISPLAY COLOR SETTING                                      |            |
| 8. PICTURE ADVANCE                                            | : 1/1      |
| 9. WHITE LINE                                                 | : OFF      |
| 0. A-SCOPE PEAK HOLD                                          | : HIDE     |
| TURN KNOB, ▲♥:SELECT<br>PUSH KNOB, ► :ENTER<br>[MENU], ◀:BACK |            |

3. Sélectionnez [0. A-SCOPE PEAK HOLD].

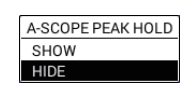

- 4. Sélectionnez [SHOW].
- 5. Appuyez sur la touche **DISP** pour fermer le menu.

Pour désactiver l'affichage de la valeur de maintient de crête, sélectionnez [HIDE] sous étape 4.

#### 11.2.8 Affichage mixte

Ce mode permet de comparer l'intensité des échos en haute fréquence et en basse fréquence et affiche les échos des petits poissons dans des couleurs distinctes. Il se base sur le principe selon lequel les petits poissons renvoient un écho plus fort en haute fréquence qu'en basse fréquence. Cela fonctionne comme indiqué ci-dessous.

- Si l'intensité d'un écho haute fréquence est supérieure à celle de l'écho basse fréquence correspondant, l'écho haute fréquence est affiché.
- Si l'intensité de l'écho basse fréquence est supérieure ou égale à celle de l'écho haute fréquence correspondant, cela signifie qu'il est peu probable qu'il s'agisse d'un petit poisson ; l'écho est alors affiché en bleu.
- Si l'intensité des échos des deux fréquences correspond à la couleur brun-rouge ou rouge, alors les échos sont affichés dans cette couleur. Cela est nécessaire pour afficher la line zéro et le bon en brun-rouge ou en rouge.

En d'autres termes, les échos affichés dans la gamme de couleurs comprise entre l'orange et le bleu clair peuvent être considérés comme des petits poissons de type blanchaille.[50/200] s'affiche en bas à gauche de l'écran mixte.

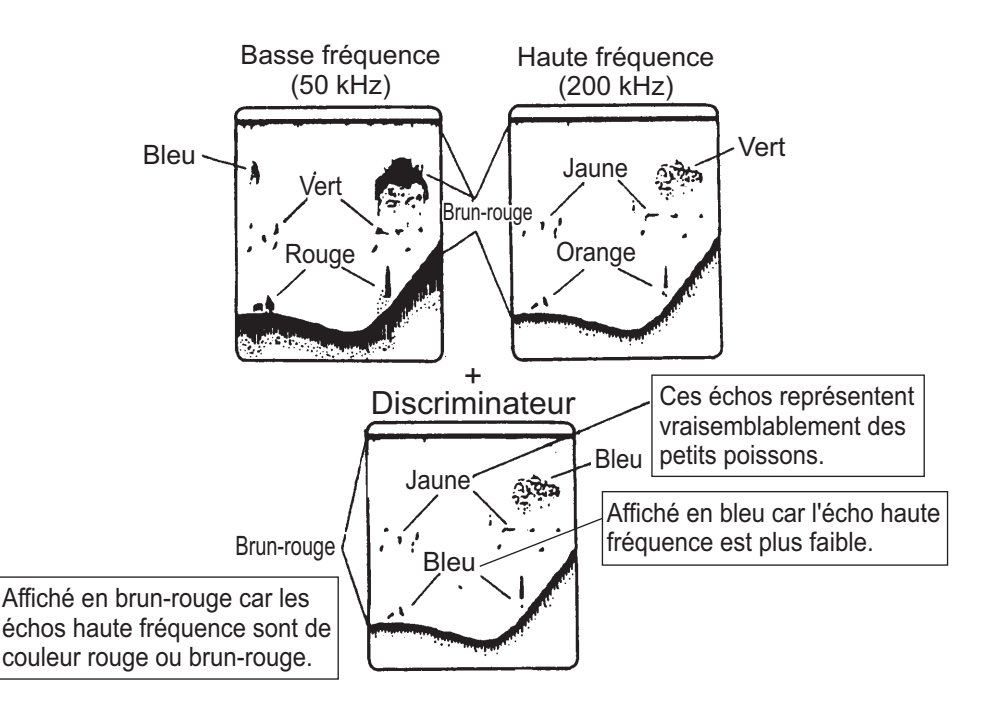

#### 11.2.9 Écran traceur/sondeur

Ce mode permet d'afficher l'écran du traceur et l'écran du sondeur (mono ou bifréquence) en même temps. Il est utile pour rechercher les bancs de poissons à une vitesse de croisière normale. Notez que la division horizontale est également disponible.

- Division en deux horizontale : L'écran du traceur est affiché dans la partie supérieure de l'écran et l'écran du sondeur (mono ou bi-fréquence) dans la partie inférieure.
- Division en deux verticale : L'écran du traceur ou l'écran du sondeur (monofréquence) est affiché dans la moitié gauche ou droite de l'écran.
- Division en trois parties : L'écran du traceur est affiché dans la partie supérieure droite ou gauche de l'écran et l'écran du sondeur (mono ou bi-fréquence) dans la partie inférieure.

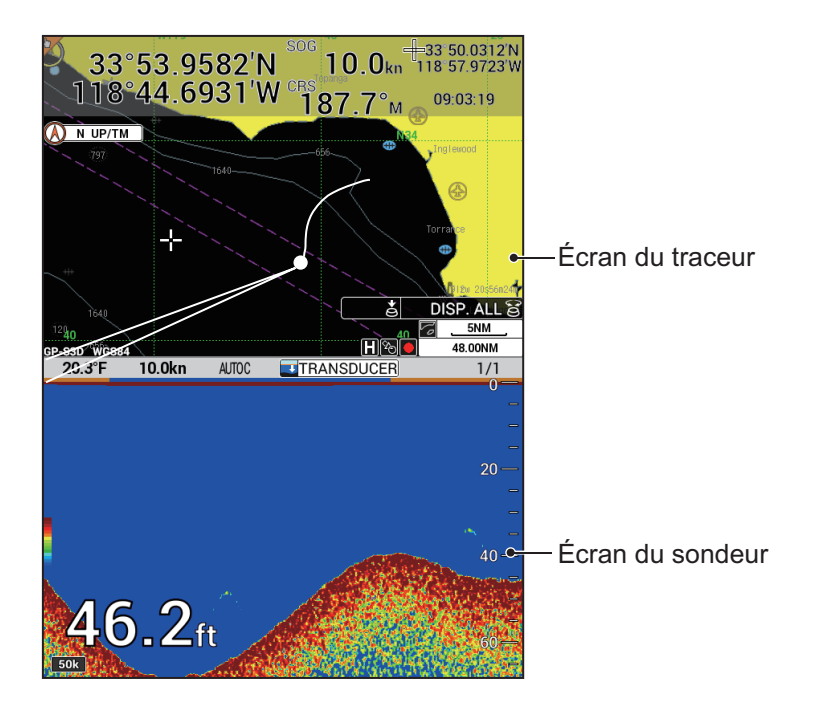

# 11.3 Fonctionnement automatique du sondeur

En mode automatique, les paramètres de gain, d'atténuateur et d'échelle du sondeur sont gérés automatiquement afin que vous puissiez vaquer à une autre occupation. Les principales caractéristiques du mode automatique sont répertoriées ci-dessous.

- L'échelle est automatiquement réglée pour afficher l'écho de fond.
- Le gain règle la sensibilité du récepteur de manière à afficher l'écho de fond en marron-rouge (couleur par défaut).
- L'atténuation des échos réduit automatiquement les bruits de faible intensité, par exemple le plancton.

Deux modes de fonctionnement automatique du sondeur sont disponibles : [CRUISING] et [FISHING]. [CRUISING] sert à examiner le fond et [FISHING] sert à chercher des bancs de poisson. Il est utile de sélectionner [CRUISING] jusqu'à ce que vous arriviez sur le lieu de pêche, puis sélectionnez [FISHING] une fois arrivé.

### 11.3.1 Sélection d'un mode automatique sur le sondeur

- 1. Appuyez sur la touche **MENU** pour afficher le menu principal.
- 2. Sélectionnez [9. ECHO SOUNDER SETTING].
- 3. Sélectionnez [1. AUTO] pour afficher la fenêtre [AUTO].

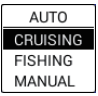

- 4. Sélectionnez [CRUISING] ou [FISHING]. [AUTOC] ou [AUTOF] apparaît en haut de l'écran du sondeur selon votre sélection.
- 5. Appuyez sur la touche **DISP** pour fermer le menu.

**Remarque:** Les fonctions manuelles SHIFT et CLUTTER ne fonctionnent pas en mode automatique.

### 11.3.2 Correction de l'échelle de base ou du gain

#### Correction de l'échelle de base

En mode automatique, l'échelle de base peut être décalée pour afficher le fond plus en détail.

1. Appuyez sur la touche RANGE pour afficher la fenêtre [BTM DISP RNG U/LIM].

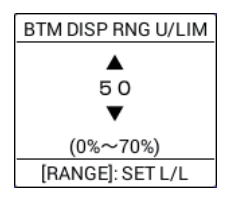

**Remarque:** La fenêtre [BTM DISP RNG] se ferme automatiquement si rien ne se passe pendant 10 secondes.

2. Entrez une valeur de décalage pour la limite supérieure (pas de 5 %).

3. Appuyez une nouvelle fois sur la touche **RANGE** pour afficher la fenêtre [BTM DISP RNG L/LIM].

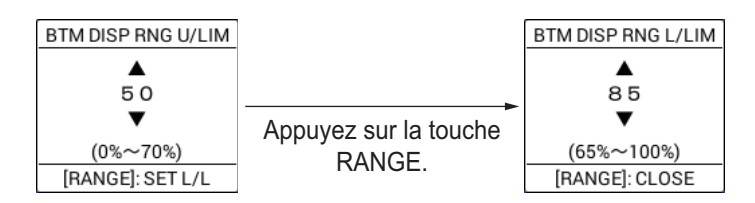

**Remarque 1:** La fenêtre [BTM DISP RNG] se ferme automatiquement si rien ne se passe pendant 10 secondes.

**Remarque 2:** La valeur maximum pour la limite supérieure et la valeur minimum pour la limite inférieure varient en fonction de la valeur de réglage. La valeur de réglage pour la limite supérieure plus 15 équivaut à la valeur minimum pour la limite inférieure.

- 4. Entrez une valeur de décalage pour la limite inférieure (pas de 5 %).
- 5. Appuyez sur la touche **RANGE** pour fermer la fenêtre. La fenêtre de réglage se ferme automatiquement au bout de 10 secondes sans avoir besoin d'appuyer sur la touche **RANGE**.

**Remarque:** La touche **RANGE** peut être programmée pour une fonction différente (réglage par défaut : [FISH FINDER DEPTH RANGE]).

#### Correction du gain

En mode automatique, le gain peut être décalé pour affiner le réglage de l'image.

1. Appuyez sur la touche **GAIN** pour afficher la fenêtre [AUTO GAIN OFFSET(LF)]. Pour afficher la fenêtre de réglage de haute fréquence, appuyez sur la touche **GAIN** une nouvelle fois.

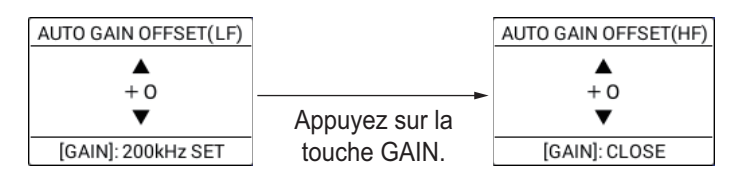

**Remarque:** La fenêtre [AUTO GAIN OFFSET] se ferme automatiquement si rien ne se passe pendant 10 secondes.

- 2. Définissez une valeur de réglage (plage de réglage : -5 à +5).
- Appuyez sur la touche GAIN pour fermer la fenêtre. En cas de réglage du décalage uniquement pour la basse fréquence, appuyez sur la touche GAIN deux fois pour fermer la fenêtre de réglage. La fenêtre de réglage se ferme automatiquement au bout de 10 secondes sans avoir besoin d'appuyer sur la touche GAIN.

**Remarque:** La touche **GAIN** peut être programmée pour une fonction différente (réglage par défaut : [FISH FINDER GAIN]).

# **11.4** Fonctionnement manuel du sondeur

Utilisez le mode manuel pour voir les bancs de poisson et l'écho de fond à l'aide d'un paramètre de gain fixe.

#### 11.4.1 Activation du mode manuel du sondeur

- 1. Appuyez sur la touche **MENU** pour afficher le menu principal.
- 2. Sélectionnez [9. ECHO SOUNDER SETTING].
- 3. Sélectionnez [1. AUTO] pour afficher la fenêtre [AUTO].
- 4. Sélectionnez [MANUAL]. "MANUAL" apparaît en haut de l'écran du sondeur.
- 5. Appuyez sur la touche **DISP** pour fermer le menu.

### 11.4.2 Sélection de l'échelle de l'écran

L'échelle de base peut être sélectionnée à l'aide de la touche **RANGE**, parmi les huit échelles listées dans le tableau ci-dessous. (Ces huit échelles peuvent être programmées selon vos besoins. Pour plus de détails, consultez section 11.20.)

| Unitó | Échelle de base |    |    |     |     |     |      |      |  |
|-------|-----------------|----|----|-----|-----|-----|------|------|--|
| Unite | 1               | 2  | 3  | 4   | 5   | 6   | 7    | 8    |  |
| m     | 5               | 10 | 20 | 40  | 80  | 150 | 300  | 500  |  |
| ft    | 15              | 30 | 60 | 120 | 200 | 400 | 1000 | 1500 |  |
| fm    | 3               | 5  | 10 | 20  | 40  | 80  | 150  | 300  |  |

1. Appuyez sur la touche **RANGE** pour afficher la fenêtre [FISH FINDER RANGE].

| FISH FINDER RANGE |
|-------------------|
| 15 ft             |
| 30 ft             |
| 60 ft             |
| 120 ft            |
| 200 ft            |
| 400 ft            |
| 1000 ft           |
| 1500 ft           |

**Remarque:** La fenêtre [FISH FINDER RANGE] se ferme automatiquement si rien ne se passe pendant 10 secondes.

2. Sélectionnez une échelle. Lorsque vous sélectionnez 200 ft, par exemple, l'écho sous-marin inférieur à 200 ft depuis le bas de la sonde s'affiche à l'écran.

**Remarque:** La touche **RANGE** peut être programmée pour une fonction différente (réglage par défaut : [FISH FINDER DEPTH RANGE]).

#### 11.4.3 Déplacement de l'affichage

La fonction de déplacement détermine la profondeur de départ de l'image. La profondeur de départ (déplacement) s'affiche en haut de l'écran.

**Remargue:** Cette fonction n'est pas disponible en mode automatique.

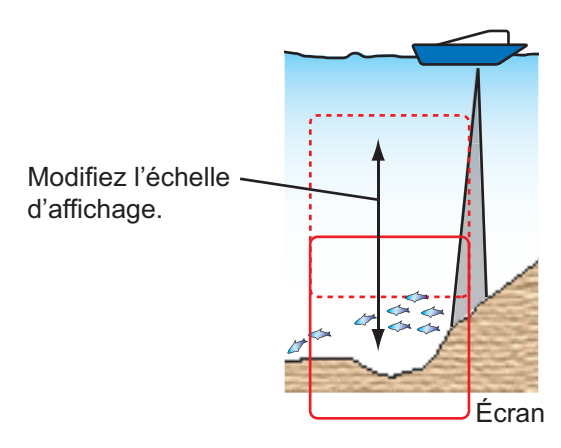

Appuyez sur la touche SHIFT pour afficher la fenêtre [FISH FINDER SHIFT].

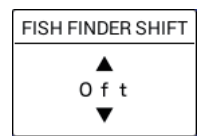

Remarque: La fenêtre [FISH FINDER SHIFT] se ferme automatiquement si rien ne se passe pendant 10 secondes.

2. Définissez la valeur de déplacement.

Remarque 1: Lorsque la valeur de déplacement est supérieure à la profondeur, l'écho ne s'affiche pas.

Remarque 2: La touche SHIFT peut être programmée pour une fonction différente (réglage par défaut : [FISH FINDER SHIFT]).

#### 11.4.4 Réglage du gain

Le gain contrôle la manière dont les échos d'intensités différentes sont affichés à l'écran. Réglez le gain afin d'afficher une faible quantité de bruit à l'écran. Augmentez le gain en cas de plus grandes profondeurs et réduisez-le pour les eaux peu profondes.

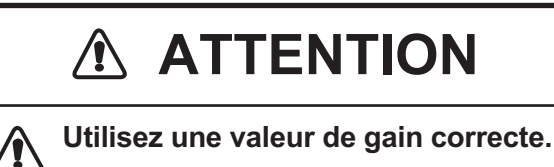

Un gain incorrect peut générer une indication de profondeur erronée, pouvant conduire à une situation dangereuse.

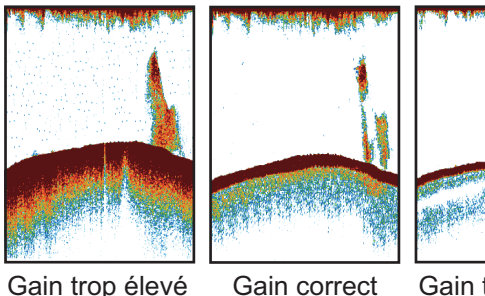

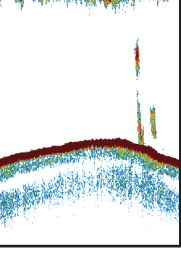

Gain trop élevé

Gain trop faible

1. Appuyez sur la touche GAIN pour afficher la fenêtre [FISH FINDER GAIN (HF)]. Pour afficher la fenêtre de réglage de basse fréquence, appuyez sur la touche GAIN une nouvelle fois.

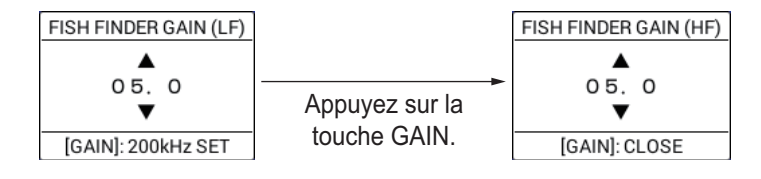

**Remarque 1:** La fenêtre [FISH FINDER GAIN] se ferme automatiquement si rien ne se passe pendant 10 secondes.

**Remarque 2:** Pour l'affichage double-fréquence, sélectionnez la fréquence à régler en appuyant sur la touche **GAIN**, puis allez à l'étape 2.

- 2. Réglez le gain afin d'afficher une faible quantité de bruit à l'écran (plage de réglage : 0 à 10,0, pas de 0,5).
- 3. Appuyez sur la touche **GAIN** pour fermer la fenêtre. En cas de réglage du gain uniquement pour la basse fréquence (50 kHz), appuyez sur la touche **GAIN** deux fois pour fermer la fenêtre de réglage. La fenêtre de réglage se ferme automatiquement au bout de 10 secondes sans avoir besoin d'appuyer sur la touche **GAIN**.

**Remarque:** La touche **GAIN** peut être programmée pour une fonction différente (réglage par défaut : [FISH FINDER GAIN]).

# 11.5 Mesure de la profondeur et du délai entre emplacements

Vous pouvez mesurer la profondeur d'un objet à l'aide du VRM. Vous pouvez également mesurer le délai à partir du bord droit par rapport à un emplacement. Par exemple, vous pouvez mesurer le délai en minutes d'apparition d'un écho.

Appuyez sur la touche **CURSOR ON/OFF** pour activer/désactiver le marqueur VRM/ temps.

- Profondeur : Faites tourner la molette du haut vers le bas pour décaler le VRM.
- **Délai** : Faites tourner la molette de la gauche vers la droite pour déplacer le marqueur de temps afin de mesurer le temps écoulé.

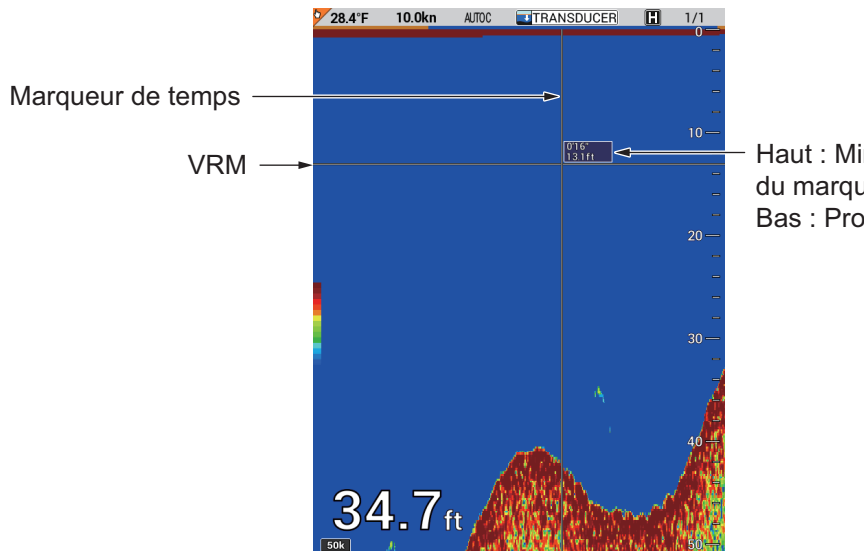

Haut : Minutes et secondes du marqueur de temps Bas : Profondeur du VRM

Pour mesurer la profondeur ou le délai sur l'écran du traceur/sondeur, suivez la procédure ci-après.

1. Effectuez un appui long sur la touche CURSOR ON/OFF pour activer la molette

sur l'écran du sondeur. À ce moment, le curseur de trace (**[**]) apparaît sur la ligne de trace du bateau de l'écran du traceur et indique approximativement la position géographique du marqueur de temps.

- 2. Utilisez la molette pour placer le marqueur de temps sur le banc de poissons souhaité et appuyez sur la touche numérique concernée de 1 à 8 pour marque l'emplacement du banc de poissons sur l'écran du traceur. De plus, une ligne verticale est saisie à l'emplacement du marqueur de temps sur l'écran du sondeur. La couleur de la ligne correspond à la septième couleur depuis le haut de la barre de couleurs en affichage 64 couleurs, la couleur du haut de la barre de couleurs en affichage 16 couleurs. Un waypoint peut être saisi à l'emplacement du curseur de trace en appuyant sur la touche WPT.
- 3. Effectuez un appui long sur la touche **CURSOR ON/OFF** pour masquer le curseur de trace. Il est possible d'utiliser la molette sur l'écran du traceur.

# 11.6 Saisie d'une marque sur l'écran

Vous pouvez marquer l'emplacement géographique d'un banc de poissons sur l'écran du traceur en appuyant sur une touche numérique de **1** à **8**.

Écran sondeur

Lorsque le curseur est activé, une ligne verticale est saisie à l'emplacement du marqueur de temps sur l'écran du sondeur. Sur l'écran du traceur, la marque ou le numéro sélectionné(e) est saisi(e) à la position lors de la pression sur la touche. Lorsque le curseur est activé, une ligne verticale est saisie du côté droit de l'écran du sondeur. Sur l'écran du traceur, la marque ou le numéro sélectionné(e) est saisi(e) à la position du bateau lors de la pression sur la touche. La couleur de cette ligne dépend du nombre de couleurs d'affichage utilisées. La couleur de la ligne correspond à la septième couleur depuis le haut de la barre de couleurs en affichage 64 couleurs, la couleur du haut de la barre de couleurs en affichage 16 couleurs.

Écran traceur/sondeur

Lorsque le curseur est activé, une ligne verticale est saisie à l'emplacement du marqueur de temps sur l'écran du sondeur. Sur l'écran du traceur, la marque ou le numéro sélectionné(e) est saisi(e) à la position du curseur. Lorsque le curseur est activé, une ligne verticale est saisie du côté droit de l'écran du sondeur. Sur l'écran du traceur, la marque ou le numéro sélectionné(e) est saisi(e) à la position du bateau.

# 11.7 Réduction des interférences

Les interférences provenant d'autres sondeurs et équipements électriques apparaissent à l'écran comme dans l'illustration ci-dessous. Lorsque ces types d'interférences apparaissent à l'écran, utilisez le dispositif d'atténuation pour les réduire.

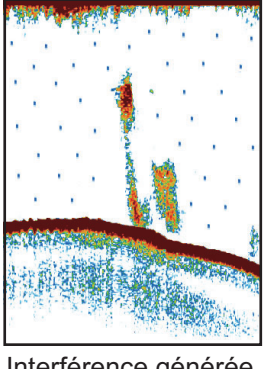

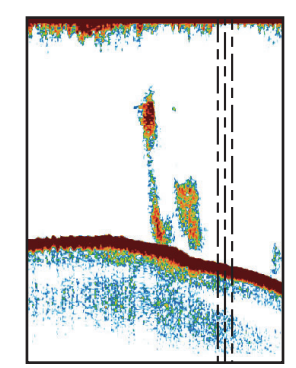

Interférence générée par un autre sondeur Interférence générée par un équipement électrique

- 1. Appuyez sur la touche **MENU** pour afficher le menu principal.
- 2. Sélectionnez [9. ECHO SOUNDER SETTING].
- 3. Sélectionnez [2. INT. REJ. SETTINGS].

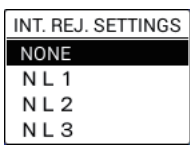

- Sélectionnez le niveau de réduction des interférences entre [NL1], [NL2] ou [NL3]. [NL3] offre le plus haut degré de réduction des interférences. [NONE] désactive la fonction de réduction des interférences.
- 5. Appuyez sur la touche **DISP** pour fermer le menu.

# 11.8 Réduction du bruit de faible intensité

Des « points » de bruits de faible intensité apparaissent presque sur tout l'écran comme dans l'illustration ci-dessous. Ces taches peuvent être dues à des sédiments contenus dans l'eau ou au bruit. Vous pouvez réduire ce type de bruit en réglant la valeur CLUTTER dans le menu.

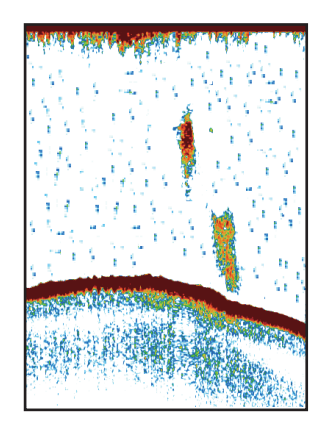

Remarque: Cette fonction n'est pas disponible en mode automatique.

- 1. Appuyez sur la touche **MENU** pour afficher le menu principal.
- 2. Sélectionnez [9. ECHO SOUNDER SETTING].
- 3. Sélectionnez [3. CLUTTER].

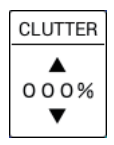

- 4. Définissez le niveau d'atténuation des interférences. Plus le paramètre est élevé, plus le degré de suppression est élevé. Réglez le niveau sur « 0 % » s'il n'y a pas d'atténuateur afin d'éviter la suppression des échos de faible intensité.
- 5. Appuyez sur la touche **DISP** pour fermer le menu.

# 11.9 Effacement des échos de faible intensité

Les sédiments contenus dans l'eau et les réflexions du plancton apparaissent à l'écran sous forme de couleurs de faible intensité. Vous pouvez supprimer ces échos de faible intensité à l'aide de la fonction [ERASING WEAK ECHOES]. Cette fonction efface les échos de faible intensité de manière séquentielle pour conserver uniquement les échos importants et nettoyer l'image.

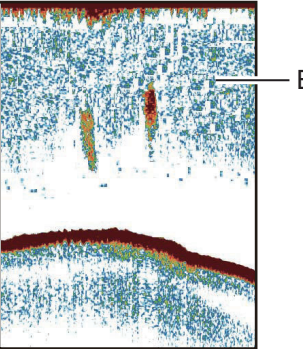

Échos de faible intensité

- 1. Appuyez sur la touche **MENU** pour afficher le menu principal.
- 2. Sélectionnez [9. ECHO SOUNDER SETTING].
- 3. Sélectionnez [4. ERASING WEAK ECHOES].

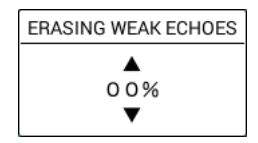

- Définissez le niveau de suppression de la couleur. Plus la valeur de réglage est élevée, plus l'écho à supprimer sera de forte intensité. Réglez le niveau sur
   « 0 % » pour désactiver la fonction de suppression des échos de faible intensité.
- 5. Appuyez sur la touche **DISP** pour fermer le menu.

# 11.10 Mise en surbrillance des échos de couleur blanche

#### 11.10.1 Marqueur blanc

Le marqueur blanc affiche l'intensité de la couleur de l'écho sélectionné en blanc. Par exemple, vous pouvez avoir besoin d'afficher l'écho de fond en blanc pour le différencier des échos des poissons proches du fond.

- 1. Appuyez sur la touche **MENU** pour afficher le menu principal.
- 2. Sélectionnez [9. ECHO SOUNDER SETTING].
- 3. Sélectionnez [5. WHITE MARKER SETTING].

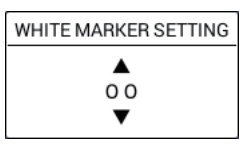

4. Sélectionnez la couleur à afficher en blanc (plage de réglage : 0 à 16, 0 = off). La couleur, qui correspond au numéro de l'écho sélectionné, de la barre de couleurs passe en blanc.

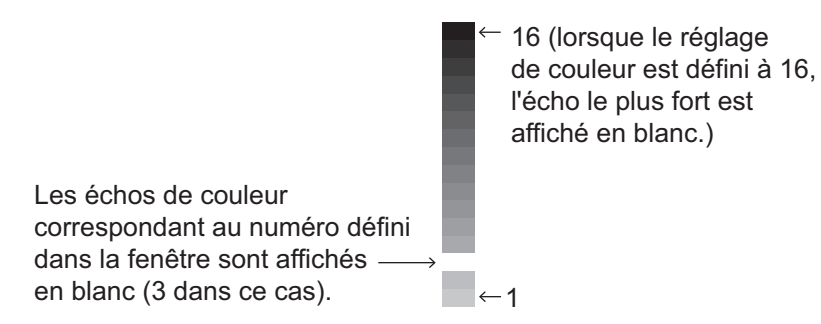

5. Appuyez sur la touche **DISP** pour fermer le menu.

#### 11.10.2 Ligne blanche

La fonction de ligne blanche affiche le bord antérieur de l'écho de fond en blanc pour vous aider à distinguer les poissons de fond de cet écho.

- 1. Appuyez sur la touche **MENU** pour afficher le menu principal.
- 2. Sélectionnez [9. ECHO SOUNDER SETTING].
- 3. Sélectionnez [9. WHITE LINE].

| WHITE LINE |  |  |
|------------|--|--|
| <b>A</b>   |  |  |
| OFF        |  |  |
| ▼          |  |  |

- 4. Réglez la largeur pour afficher en blanc. Plus la valeur de réglage est importante, plus la largeur à afficher en blanc sera importante. [OFF] désactive la fonction ligne blanche. [WHITE EDGE] affiche le contour du fond en blanc indépendamment du réglage du gain ou de la couleur d'affichage.
- 5. Appuyez sur la touche **DISP** pour fermer le menu.

# 11.11 Couleurs de l'affichage

Vous pouvez sélectionner le nombre de couleurs et la couleur de l'arrière-plan en procédant comme suit :

- 1. Appuyez sur la touche **MENU** pour afficher le menu principal.
- 2. Sélectionnez [9. ECHO SOUNDER SETTING].
- 3. Sélectionnez [6. HUE].

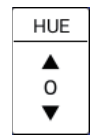

4. Sélectionnez la valeur de couleur voulue, en vous référant au tableau ci-dessous. (Le résultat de votre choix s'affiche à l'écran.)

| Numéro de la couleur | Couleur de l'écho                                     | Couleur d'arrière-plan |  |  |
|----------------------|-------------------------------------------------------|------------------------|--|--|
| 0                    | Affiche la couleur sélectionnée dans le menu [DISPLAY |                        |  |  |
|                      | COLOR SETTING] (reportez-vous à la section 11.12.)    |                        |  |  |
| 1                    | 64 couleurs                                           | Bleu                   |  |  |
| 2                    | 16 couleurs                                           | Bleu                   |  |  |
| 3                    | 64 couleurs                                           | Bleu foncé             |  |  |
| 4                    | 16 couleurs                                           | Bleu foncé             |  |  |
| 5                    | 64 couleurs                                           | Blanc                  |  |  |
| 6                    | 16 couleurs                                           | Blanc                  |  |  |
| 7                    | 64 couleurs                                           | Noir                   |  |  |
| 8                    | 16 couleurs                                           | Noir                   |  |  |
| 9                    | Monochrome, 64 couleurs                               |                        |  |  |

5. Appuyez sur la touche **DISP** pour fermer le menu.

# 11.12 Personnalisation des couleurs d'affichage

Outre les jeux de couleurs standards et réglés à l'usine, l'utilisateur peut définir ou stocker neuf jeux de couleurs d'affichage et les rappeler en réglant [0] dans la fenêtre [HUE] (reportez-vous à la section 11.11).

- 1. Appuyez sur la touche **MENU** pour afficher le menu principal.
- 2. Sélectionnez [9. ECHO SOUNDER SETTING].
- 3. Sélectionnez [7. DISPLAY COLOR SETTING].

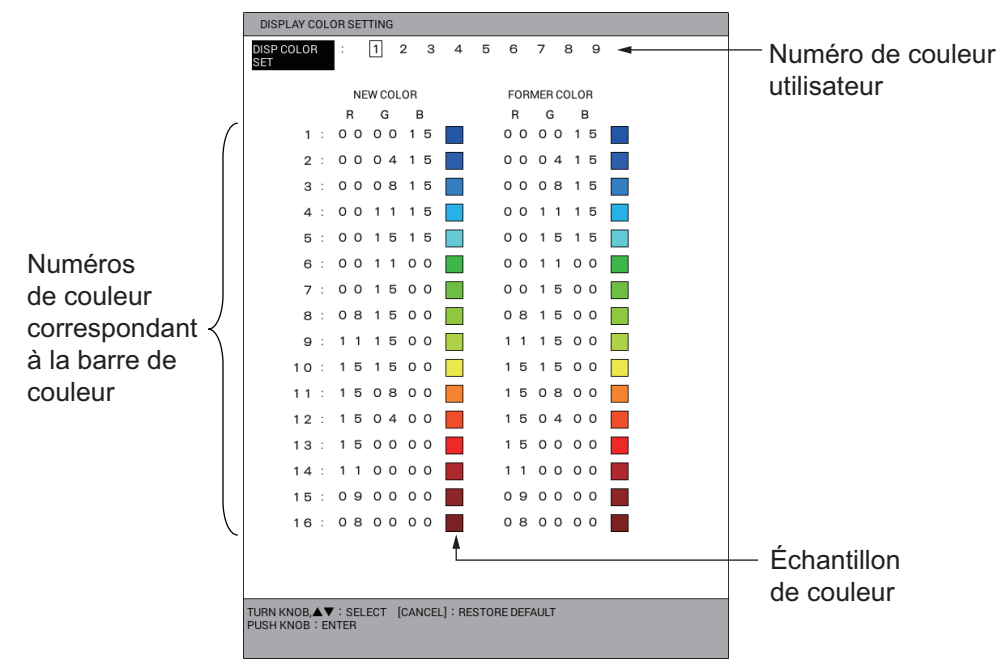

- 4. Sélectionnez [DISP COLOR SET].
- 5. Sélectionnez le nombre de couleurs de l'utilisateur de 1 à 9.
- 6. Sélectionnez le numéro de la couleur (1 à 16) à modifier.
- Appuyez sur les touches numériques pour régler la luminosité de la couleur [R] (rouge), [G] (vert) ou [B] (bleu) pour la nouvelle couleur en vous référant aux échantillons de couleurs (plage de réglage : 0 à 15). Plus la valeur est élevée, plus la couleur est lumineuse.
- 8. Répétez les étape 6 et étape 7 pour régler les autres couleurs.
- 9. Appuyez sur la touche **DISP** pour fermer le menu.

#### Restauration du réglage par défaut des couleurs

- 1. Appuyez sur la touche **MENU** pour afficher le menu principal.
- 2. Sélectionnez [9. ECHO SOUNDER SETTING].
- 3. Sélectionnez [7. DISPLAY COLOR SETTING].
- 4. Sélectionnez [DISP COLOR SET].
- 5. Sélectionnez le nombre de couleurs à restaurer de 1 à 9.
- 6. Sélectionnez le numéro de la couleur à restaurer de 1 à 16 puis appuyez sur la touche **CANCEL**.
- 7. Appuyez sur la touche **DISP** pour fermer le menu.

# 11.13 Vitesse de défilement des images

La vitesse de défilement des images contrôle la rapidité avec laquelle les lignes de balayage verticales défilent à l'écran. Une vitesse de défilement rapide augmente la taille d'un banc de poissons horizontalement à l'écran. Une vitesse lente réduit la taille du banc de poissons. Utilisez une vitesse rapide pour voir le fond dur. Utilisez une vitesse lente pour voir le fond meuble.

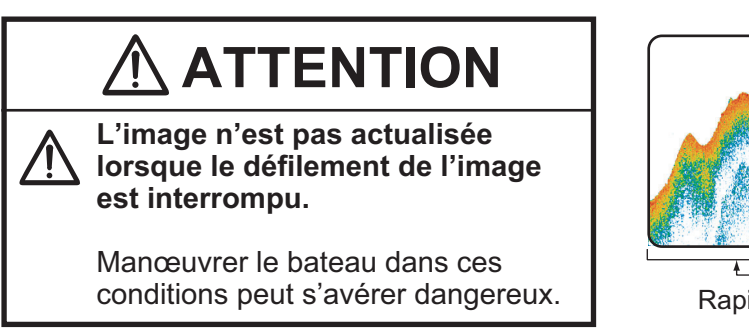

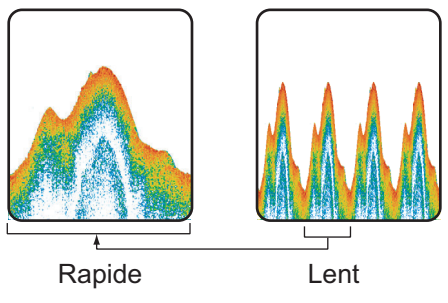

- 1. Appuyez sur la touche **MENU** pour afficher le menu principal.
- 2. Sélectionnez [9. ECHO SOUNDER SETTING].
- 3. Sélectionnez [8. PICTURE ADVANCE].

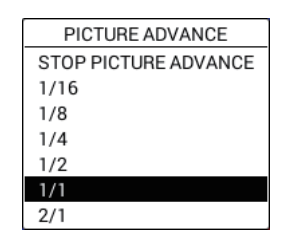

- 4. Sélectionnez la vitesse de défilement des images. Les options de la fenêtre indiquent le nombre de lignes de balayage produites par transmission. Par exemple, [2/1] crée deux lignes de balayage pour une transmission et correspond à la vitesse de défilement la plus rapide. [1/16] crée une ligne de balayage pour 16 transmissions et correspond à la vitesse de défilement la plus lente. [STOP PICTURE ADVANCE] interrompt le défilement des images et est utile pour prendre une photo de l'écran ou une capture d'écran.
- 5. Appuyez sur la touche **DISP** pour fermer le menu.

# 11.14 Révision d'une image passée

Il est possible de récupérer et de réviser une image passée.

#### 11.14.1 Affichage des images passées

- 1. Appuyez sur la touche **MENU** pour afficher le menu principal.
- 2. Sélectionnez [0. SYSTEM SETTING].
- 3. Sélectionnez [8. ECHO SOUNDER INITIAL SETTING].

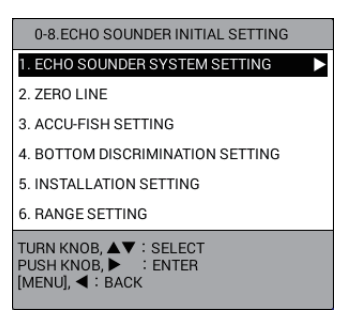

- 4. Sélectionnez [1. ECHO SOUNDER SYSTEM SETTING].
- 5. Sélectionnez [PLAYBACK SNDR IMAGE] en page 2.

| ECHO SOUNDER SYSTEM SETT                                                                          | INC | ;                |                | SEL. PAGE _ | <b>∢</b> 2/2 |
|---------------------------------------------------------------------------------------------------|-----|------------------|----------------|-------------|--------------|
| COLOR BAR DISPLAY                                                                                 | :   | SHOW             | HIDE           |             |              |
| PLAYBACK SNDR IMAGE                                                                               | :   | REPLAY FISH ECHO |                |             |              |
|                                                                                                   |     | SMALLER DISPLA   | ΑY             | OFF         |              |
| SPEED CALIBRATION                                                                                 | :   | +00%             | (-50 to +50)   |             |              |
| TEMP CALIBRATION                                                                                  | :   | +00.0            | (-40.0 to +40. | D)          |              |
| DEPTH CALIBRATION                                                                                 | :   | +000.0 ft        | (-049.2 to +32 | 7.7)        |              |
| SPEED OF SOUND SETTINGS                                                                           | :   | SEA WATER (1500  | 0m/s)          |             |              |
|                                                                                                   |     | PURE WATER (14   | 70m/s)         |             |              |
| SEABED DETECTION POSITION                                                                         | :   | O. Oft           |                |             |              |
|                                                                                                   |     |                  |                |             |              |
|                                                                                                   |     |                  |                |             |              |
|                                                                                                   |     |                  |                |             |              |
|                                                                                                   |     |                  |                |             |              |
|                                                                                                   |     |                  |                |             |              |
|                                                                                                   |     |                  |                |             |              |
|                                                                                                   |     |                  |                |             |              |
| TURN KNOB, ▲▼ : SELECT PUSH KNOB : ENTER<br>[0]~[9] : NO. OF PAGE ◀► : MOVE PAGE<br>[MENU] : BACK |     |                  |                |             |              |

 Sélectionnez [REPLAY FISH ECHO] ou [SMALLER DISPLAY]. [REPLAY FISH ECHO] : L'image passée est lue en mode retour, comme lors du rembobinage d'une cassette. [SMALLER DISPLAY] : L'image passée est compressée pour être affichée en intégralité.

[OFF] : L'image passée n'est pas révisée.

7. Appuyez sur la touche **DISP** pour fermer le menu.

#### 11.14.2 Révision d'une image passée

- Appuyez sur le bouton ENTER. L'image se fige et l'indication "PLAY" apparaît en haut à droite de l'écran. L'image est alors affichée conformément à la méthode de relecture définie au menu (reportez-vous à la section 11.14.1). [REPLAY FISH ECHO] : Tournez le bouton ENTER dans le sens inverse des aiguilles d'une montre pour faire défiler les images passées, dans le sens des aiguilles d'une montre pour faire défiler les images actuelles. [SMALLER DISPLAY] : L'image passée compressée s'affiche intégralement.
- 2. Appuyez sur le bouton **ENTER** pour effacer la dernière image et retourner au mode de fonctionnement normal. L'indication "PLAY" disparaît de l'écran.

**Remarque:** Une marque saisie en mode relecture est marquée sur l'écran normal du traceur. Pour saisir une marque, appuyez sur une touche numérique (**1** à **8**). La marque ou le numéro correspondant(e) est saisi(e) sur la trace du bateau correspondant au marqueur de temps lorsque le curseur est activé, ou sur l'emplacement du bateau si le curseur est désactivé. Lorsque vous désactivez l'affichage du traceur sur l'écran du sondeur, le mode d'affichage normal du sondeur apparaît. Pour saisir un waypoint, appuyez sur la touche **WPT**. Le waypoint est saisi au même emplacement qu'une marque selon que le curseur est activé ou désactivé. Pour la marque de temps, reportez-vous à la section 11.5.

# 11.15 ACCU-FISH<sup>™</sup>

La fonction ACCU-FISH<sup>™</sup>, qui requiert une sonde ACCU-FISH<sup>™</sup> appropriée, calcule la longueur de chaque poisson pour afficher un symbole de poisson et une valeur de profondeur, ou une longueur de poisson.

#### Guide d'utilisation

- Cette fonction nécessite une sonde ACCU-FISH<sup>™</sup> appropriée. Pour plus de détails, reportez-vous à la « LISTE DES ÉQUIPEMENTS » de ce manuel d'installation.
- Les informations fournies par cette fonction ne le sont qu'à titre informatif. Il ne s'agit pas d'une mesure exacte de la taille du poisson.
- L'intensité d'un écho dépend de l'espèce du poisson. Si la longueur indiquée est différente de la longueur réelle, vous pouvez appliquer un décalage dans le menu (reportez-vous à la section 11.15.2).
- Les poissons qui se trouvent à des profondeurs inférieures à deux mètres ne peuvent pas être mesurés. Toutefois, si [ZERO LINE REJECTION] est réglé sur [ON], les poissons qui se trouvent dans la zone couverte par la ligne de transmission ne peuvent pas être détectés (reportez-vous à la section 11.19).
- Cette fonction ne peut pas être utilisée avec la sonde à l'intérieur de la coque. Selon la fréquence de la sonde, il se peut que les poissons ne soient pas détectés. De plus, même si des poissons sont détectés, leur longueur telle qu'indiquée peut être inférieure à la longueur réelle.
- Sur un banc de poissons, les échos se superposent. Cela entraîne une plus grande marge d'erreur en termes de mesure de la taille des poissons.
- La longueur des impulsions d'émission change en fonction de l'état d'activation de la fonction ACCU-FISH<sup>™</sup>. Cela entraîne une différence en termes de sensibilité et d'échos affichés.

## 11.15.1 Configuration de la sonde ACCU-FISH<sup>™</sup>

- 1. Appuyez sur la touche **MENU** pour afficher le menu principal.
- 2. Sélectionnez [0. SYSTEM SETTING].
- 3. Sélectionnez [8. ECHO SOUNDER INITIAL SETTING].
- 4. Sélectionnez [3. ACCU-FISH SETTING].

| ACCU-FISH SETTING                       |                   |             |           |
|-----------------------------------------|-------------------|-------------|-----------|
| FISH INFORMATION                        | : FISH SIZE       | WATER DEPTH | OFF       |
| DISPLAY SIZE                            | SMALL             | LARGE       |           |
| FISH MARK                               | : MARK1           | MARK2       | 0         |
|                                         |                   | OFF         |           |
| FISH SIZE CALIB.                        | : +000%           |             |           |
| FISH DISPLAY SETTING                    | : 50kHz           | 200kHz      | 50/200kHz |
|                                         | MIXED             | ALL         | HIDE      |
| FISH LENGTH UNIT                        | : cm              | inch        |           |
| TURN KNOB, ▲▼ : SELECT<br>[MENU] : BACK | PUSH KNOB : ENTER |             |           |

- 5. Sélectionnez [FISH INFORMATION].
- Sélectionnez [FISH SIZE], [WATER DEPTH] ou [OFF].
  [FISH SIZE] : Affiche la taille du poisson.
  [WATER DEPTH] : Affiche la profondeur par rapport au poisson.
  [OFF] : Désactive ACCU-FISH<sup>™</sup>.
- 7. Sélectionnez [DISPLAY SIZE].
- Sélectionnez la taille du texte pour les informations relatives aux poissons entre [SMALL] ou [LARGE].
- 9. Sélectionnez [FISH MARK].
- 10. Sélectionnez le symbole de marque du poisson à afficher. La taille du symbole (y compris et □) change avec la taille du poisson.

| Taille du poisson                                            | MARK1 | MARK2 |
|--------------------------------------------------------------|-------|-------|
| Symbole grand poisson<br>(supérieur à 50 cm ou 20 pouces)    |       | S     |
| Petit symbole de poisson<br>(de 10 à 49 cm ou 4 à 19 pouces) |       |       |

11. Appuyez sur la touche **DISP** pour fermer le menu.

#### 11.15.2 Correction de la taille de poisson mesurée

La taille du poisson affichée à l'écran peut être différente de la vraie taille. Si elle est erronée, ajoutez un décalage à la valeur mesurée pour obtenir une indication plus précise à l'écran.

- 1. Appuyez sur la touche **MENU** pour afficher le menu principal.
- 2. Sélectionnez [0. SYSTEM SETTING].
- 3. Sélectionnez [8. ECHO SOUNDER INITIAL SETTING].
- 4. Sélectionnez [3. ACCU-FISH SETTING].
- 5. Sélectionnez [FISH SIZE CALIB.].
6. Utilisez les touches numériques pour régler le pourcentage de correction, en vous référant au tableau ci-dessous (plage de réglage : -80 à +100 %).

| Réglage | Taille révisée |
|---------|----------------|
| +100 %  | Deux fois      |
| +50 %   | 1,5 fois       |
| -50 %   | 1/2            |
| -80 %   | 1/5            |

7. Appuyez sur la touche **DISP** pour fermer le menu.

### 11.15.3 Choix du mode d'affichage des informations de poisson

- 1. Appuyez sur la touche **MENU** pour afficher le menu principal.
- 2. Sélectionnez [0. SYSTEM SETTING].
- 3. Sélectionnez [8. ECHO SOUNDER INITIAL SETTING].
- 4. Sélectionnez [3. ACCU-FISH SETTING].
- 5. Sélectionnez [FISH DISPLAY SETTING].
- Sélectionnez le mode d'affichage des informations de poisson.
   [50kHz] : Affiche les informations de poisson uniquement en mode d'affichage 50 kHz.

[200kHz] : Affiche les informations de poisson uniquement en mode d'affichage 200 kHz.

 $\left[ 50/200 \text{kHz} \right]$  : Affiche les informations de poisson en mode d'affichage 50 kHz et 200 kHz.

[MIXED] : Affiche les informations de poisson uniquement en mode d'affichage mixte.

[ALL] : Affiche les informations de poisson pour tous les modes d'affichage. [HIDE] : N'affiche pas les informations de poisson pour tous les modes d'affichage.

7. Appuyez sur la touche **DISP** pour fermer le menu.

### 11.15.4 Sélection de l'unité de longueur de poisson

- 1. Appuyez sur la touche **MENU** pour afficher le menu principal.
- 2. Sélectionnez [0. SYSTEM SETTING].
- 3. Sélectionnez [8. ECHO SOUNDER INITIAL SETTING].
- 4. Sélectionnez [3. ACCU-FISH SETTING].
- 5. Sélectionnez [FISH LENGTH UNIT].
- 6. Sélectionnez [cm] ou [inch].
- 7. Appuyez sur la touche **DISP** pour fermer le menu.

### 11.16 Écran Discrimination du Fond

L'affichage de la nature du fond (composition du fond) analyse l'écho de fond pour en classer la dureté selon quatre types (fond dur, gravier, sable, vase) et il présente les résultats sous la forme d'un graphique en couleurs. Une sonde ou un triducer prenant en charge l'affichage de la nature du fond est obligatoire. Il existe deux affichages de la nature du fond : [GRAPHIC] et [DETAILS].

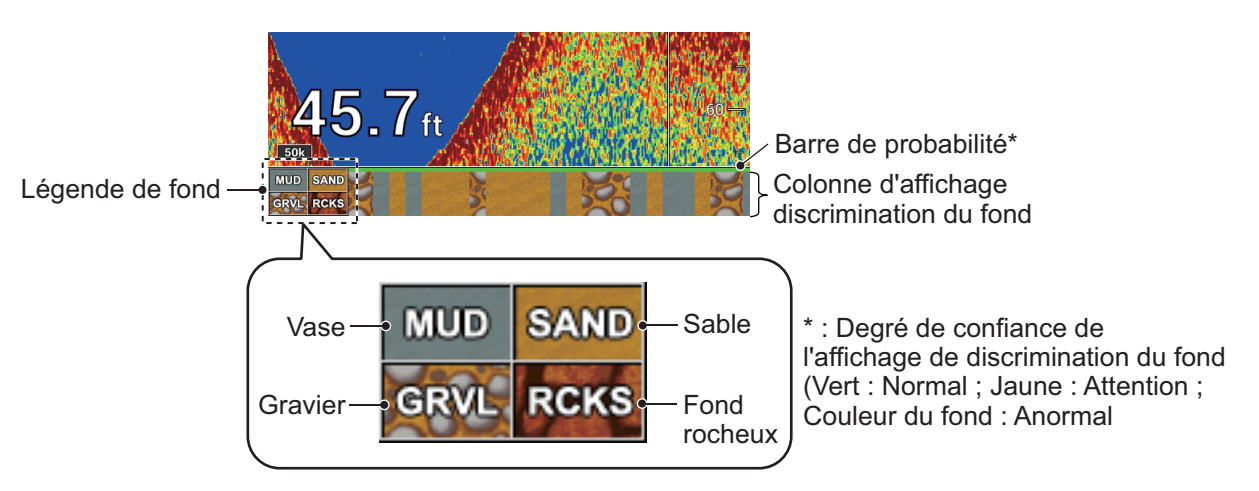

[GRAPHIC] : Le matériau le plus probablement présent au fond est indiqué.

[DETAILS] : Le matériau de fond le plus probable est indiqué en proportion de manière graphique.

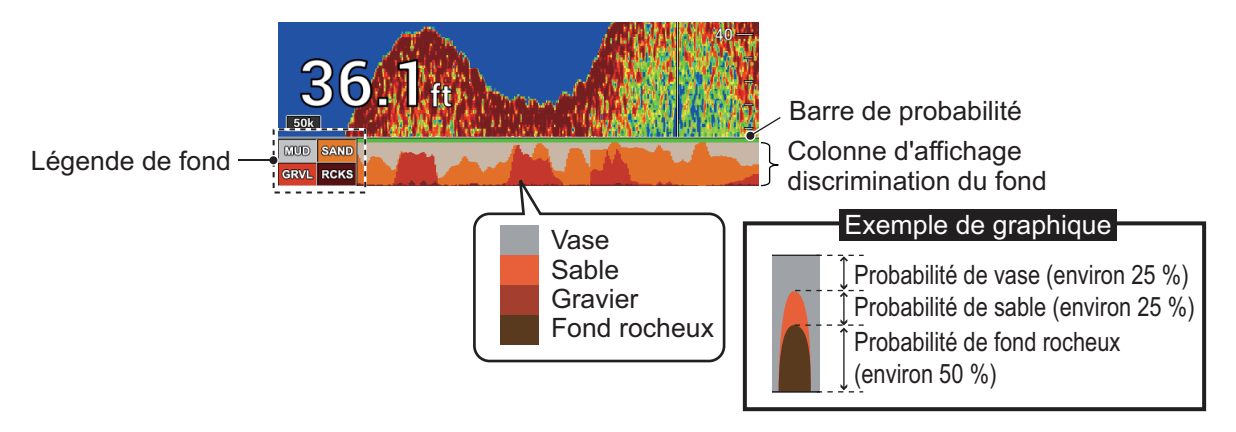

#### **Guide d'utilisation**

- L'affichage de la discrimination du fond présente une estimation de la composition du fond. La composition réelle peut différer.
- Cette fonction nécessite une sonde de discrimination du fond appropriée. Pour plus de détails, reportez-vous à la « LISTE DES ÉQUIPEMENTS » de ce manuel d'installation.
- Les fréquences élevées et basses sont transmises en alternance, indépendamment du choix de l'affichage en cours. L'intervalle d'émission est plus lent lorsque cette fonctionnalité est active.
- Utilisez cette fonction entre 5 et 100 m de profondeur et à une vitesse de 10 nœuds ou moins.
- Cette fonction utilise la distance à partir du tirant d'eau du bateau ; vous devez donc entrer le tirant d'eau du bateau.

### Activation de l'affichage de la nature du fond

**Remarque:** La fonction Échelle auto (AUTOR) est automatiquement activée lorsque l'affichage de la discrimination de fond est activée.

- 1. Appuyez sur la touche **MENU** pour afficher le menu principal.
- 2. Sélectionnez [0. SYSTEM SETTING].
- 3. Sélectionnez [8. ECHO SOUNDER INITIAL SETTING].
- 4. Sélectionnez [4. BOTTOM DISCRIMINATION SETTING].

| BOTTOM DISCRIMINATION               | SETTING           |         |     |
|-------------------------------------|-------------------|---------|-----|
| SEABED COMPOSITION                  | GRAPHIC           | DETAILS | OFF |
| BOTTOM LEGEND                       | : SHOW            | HIDE    |     |
| TURN KNOB, ▲▼:SELECT<br>[MENU]:BACK | PUSH KNOB : ENTER |         |     |

- 5. Sélectionnez [SEABED COMPOSITION].
- Sélectionnez [GRAPHIC], [DETAILS] ou [OFF].
   [GRAPHIC] : Affiche le matériau le plus probablement présent au fond.
   [DETAILS] : Affiche le matériau de fond le plus probable en proportion de manière graphique.

[OFF] : Désactive fonction de discrimination du fond.

- 7. Sélectionnez [BOTTOM LEGEND].
- 8. Sélectionnez [SHOW] ou [HIDE].
- 9. Appuyez sur la touche **DISP** pour fermer le menu.

### 11.17 Alarmes

Le sondeur dispose de quatre alarmes : alarme poisson (normal), alarme poisson (verrouillage de fond), alarme poisson (taille de poisson) et alarme de discrimination du fond. Lorsque les conditions d'une alarme sont violées, le nom de l'icône d'alarme apparaît en bas à gauche de l'écran\* et l'alarme sonore est émise. Vous pouvez couper l'alarme sonore en appuyant sur la touche **CANCEL**. L'icône de l'alarme reste affichée jusqu'à ce que la cause du déclenchement soit éliminée ou que l'alarme soit désactivée. Lorsque les conditions d'une alarme sont violées à nouveau, l'icône d'alarme reste affarme apparaît et l'alarme sonore est émise.

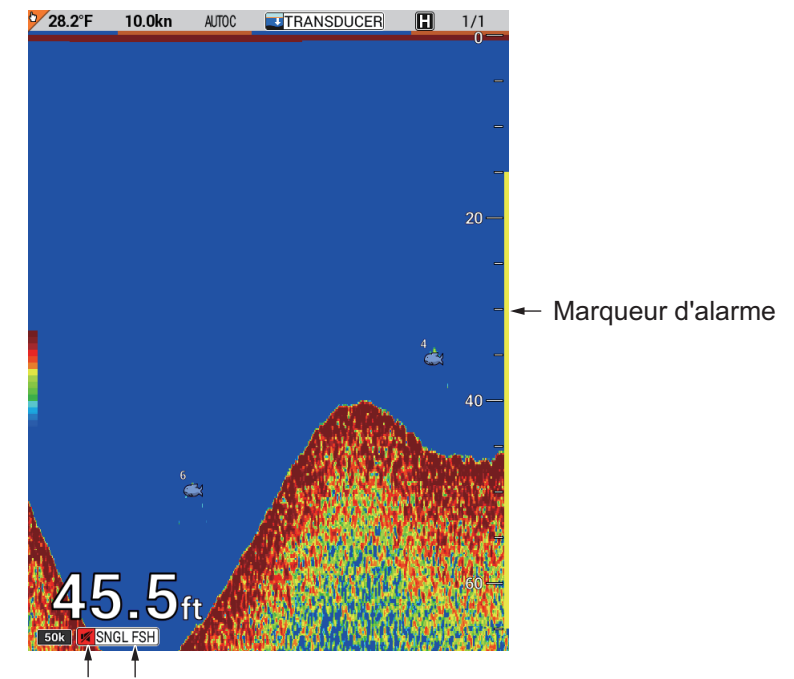

Pour le type d'alarme sonore, reportez-vous à la section section 8.1.

Icône d'alarme Type d'alarme transgressée

**Remarque 1:** Lorsque plusieurs alarmes se déclenchent, le type des alarmes transgressées apparaît au bas de l'écran.

**Remarque 2:** \* : L'alarme de poisson (verrouillage de fond) est disponible uniquement en mode affichage verrouillage de fond. L'icône d'alarme et le nom de l'alarme apparaissent en bas à droite de l'écran unique.

### 11.17.1 Poisson alarme (normal)

L'alarme de poisson (normal) retentit lorsqu'un écho de poisson se trouve dans la plage d'alarme définie. Par conséquent, l'alarme de poisson peut vous avertir lorsque des bancs de poissons se trouvent à une certaine plage de profondeur. Notez que vous pouvez définir la sensibilité de l'alarme de poisson dans le menu [FISH ALARM LEVEL] du menu [ECHO SOUNDER SYSTEM SETTING]. Pour plus de détails, consultez section 11.18.

- 1. Appuyez sur la touche **MENU** pour afficher le menu principal.
- 2. Sélectionnez [6. ALARM SETTINGS].

3. Sélectionnez [FISH ALARM (NORMAL)] en page 3.

| ALARM SETTINGS         |                   | SEL. PAGE _ | <b>∢</b> 3/3 |
|------------------------|-------------------|-------------|--------------|
| DEPTH ALARM            | : ON OFF          |             |              |
| STARTING DEPTH         | : 0000. Oft       |             |              |
| WIDTH                  | : 0000. 0ft       |             |              |
| FISH ALARM (NORMAL)    | : ON OFF          |             |              |
| STARTING DEPTH         | : 0000. 0ft       |             |              |
| WIDTH                  | : 0000. Oft       |             |              |
| FISH ALM (BTM LOCK)    | : ON OFF          |             |              |
| STARTING DEPTH         | : 00. 0ft         |             |              |
| WIDTH                  | : 00. 0ft         |             |              |
| FISH ALARM             | : ON OFF          |             |              |
| FISH SIZE              | : 005. Oinch      |             |              |
| BOTTOM DISC. ALARM     | : ON OFF          |             |              |
| SEABED TYPE TO DETECT  | : ROCK GRAVEL     | SAND        |              |
|                        | MUD               |             |              |
| DETECTION ACCURACY     | : 70%             |             |              |
|                        |                   |             |              |
|                        |                   |             |              |
|                        |                   |             |              |
| TURN KNOB, ▲▼ : SELECT | PUSH KNOB : ENTER |             |              |
| [0]~[9] : NO. OF PAGE  | MOVE PAGE         |             |              |
|                        |                   |             |              |

- 4. Sélectionnez [ON].
- 5. Sélectionnez [STARTING DEPTH].
- 6. Appuyez sur les touches numériques pour entrer la profondeur de départ. La profondeur de départ est la distance depuis la sonde.
- 7. Sélectionnez [WIDTH].
- 8. Utilisez les touches numériques pour régler la plage de l'alarme.
- Appuyez sur la touche **DISP** pour fermer le menu. Le marqueur d'alarme (jaune) apparaît du côté droit de l'écran.

Pour désactiver l'alarme, sélectionnez [OFF] à l'étape 4.

### 11.17.2 Alarme de poisson (verrouillage de fond)

L'alarme de poisson (verrouillage de fond) retentit lorsqu'un écho de poissons se trouve à une distance prédéterminée à partir du fond, ce qui la rend particulièrement utile pour détecter les poissons proches du fond. Cette alarme est disponible pour l'affichage verrouillage de fond. Notez que vous pouvez définir la sensibilité de l'alarme de poisson dans le menu [FISH ALARM LEVEL] du menu [ECHO SOUNDER SYSTEM SETTING]. Pour plus de détails, consultez section 11.18.

- 1. Appuyez sur la touche **MENU** pour afficher le menu principal.
- 2. Sélectionnez [6. ALARM SETTINGS].
- 3. Sélectionnez [FISH ALM (BTM LOCK)] en page 3.
- 4. Sélectionnez [ON].
- 5. Sélectionnez [STARTING DEPTH].
- 6. Appuyez sur les touches numériques pour entrer la profondeur de départ. La profondeur de départ est la distance depuis le fond.
- 7. Sélectionnez [WIDTH].
- 8. Utilisez les touches numériques pour régler la plage de l'alarme.
- 9. Appuyez sur la touche **DISP** pour fermer le menu.

Le marqueur d'alarme (jaune) apparaît du côté gauche de l'affichage de verrouillage de fond ou de discrimination du fond.

Pour désactiver l'alarme, sélectionnez [OFF] à l'étape 4.

### 11.17.3 Alarme de poisson (taille de poisson)

L'alarme de poisson (taille de poisson) vous alerte lorsqu'un poisson d'une longueur spécifiée apparaît. Cette alarme est disponible lorsque le menu [FISH INFORMATION] de [ACCU-FISH SETTING] est réglé sur [FISH SIZE].

- 1. Appuyez sur la touche **MENU** pour afficher le menu principal.
- 2. Sélectionnez [6. ALARM SETTINGS].
- 3. Sélectionnez [FISH ALARM] en page 3.
- 4. Sélectionnez [ON].
- 5. Sélectionnez [FISH SIZE].
- 6. Appuyez sur les touches numériques pour entrer la taille du poisson.
- 7. Appuyez sur la touche **DISP** pour fermer le menu.

Pour désactiver l'alarme, sélectionnez [OFF] à l'étape 4.

### 11.17.4 Alarme de discrimination du fond

L'alarme de discrimination du fond (composition du fond) retentit lorsque le type de fond (fond dur, sable, vase, gravier) correspond au type de fond et au pourcentage de probabilité sélectionnés. Cette alarme est disponible lorsque le menu [SEABED COMPOSITION] de [BOTTOM DISCRIMINATION SETTING] est réglé sur [GRAPHIC] ou [DETAILS].

- 1. Appuyez sur la touche **MENU** pour afficher le menu principal.
- 2. Sélectionnez [6. ALARM SETTINGS].
- 3. Sélectionnez [BOTTOM DISC. ALARM] en page 3.
- 4. Sélectionnez [ON].
- 5. Sélectionnez [SEABED TYPE TO DETECT].
- Sélectionnez le type de fond à sélectionner entre [ROCK], [GRAVEL], [SAND] ou [MUD].
- 7. Sélectionnez [DETECTION ACCURACY].
- 8. Sélectionnez le pourcentage de probabilité de détection pour le fond sélectionné à l'étape 6 (plage de réglage : 50 à 90 %).
- 9. Appuyez sur la touche **DISP** pour fermer le menu.

Pour désactiver l'alarme, sélectionnez [OFF] à l'étape 4.

### 11.18 Menu [ECHO SOUNDER SYSTEM SETTING]

Le menu [ECHO SOUNDER SYSTEM SETTING] configure les fonctions de l'écran du sondeur.

- 1. Appuyez sur la touche **MENU** pour afficher le menu principal.
- 2. Sélectionnez [0. SYSTEM SETTING].
- 3. Sélectionnez [8. ECHO SOUNDER INITIAL SETTING].
- 4. Sélectionnez [1. ECHO SOUNDER SYSTEM SETTING].

| ECHO SOUNDER SYSTEM SETT                                                  | ING |                        |       | SEL. PAGE | _ 1. | /2▶ | ECHO SOUNDER SYSTEM SETT                                                  | ING |                         | SE         | L. PAGE _ | <b>∢</b> 2/2 |
|---------------------------------------------------------------------------|-----|------------------------|-------|-----------|------|-----|---------------------------------------------------------------------------|-----|-------------------------|------------|-----------|--------------|
| FISH ALARM LEVEL                                                          | :   | 08                     |       |           |      |     | COLOR BAR DISPLAY                                                         | :   | SHOW HIDE               |            |           |              |
| TRANSMISSION                                                              | :   | TRANSMIT               | STOP  |           |      |     | PLAYBACK SNDR IMAGE                                                       | :   | REPLAY FISH ECHO        |            |           |              |
| RANDOM KP                                                                 | :   | ON                     | OFF   |           |      |     |                                                                           |     | SMALLER DISPLAY         |            | OFF       |              |
| TRANSMISSION OUTPUT                                                       | :   | 10                     |       |           |      |     | SPEED CALIBRATION                                                         | :   | + 0 0 % (-50 to         | +50)       |           |              |
| 200kHz TVG                                                                | :   | 3                      |       |           |      |     | TEMP CALIBRATION                                                          | :   | +00.0 (-40.0            | to +40.0)  |           |              |
| 50kHz TVG                                                                 | :   | 3                      |       |           |      |     | DEPTH CALIBRATION                                                         | :   | +000.0ft (-049.2        | to +327.7) |           |              |
| ECHO OFFSET 200kHz                                                        | :   | +00%                   |       |           |      |     | SPEED OF SOUND SETTINGS                                                   | :   | SEA WATER (1500m/s)     |            |           |              |
| ECHO OFFSET 50kHz                                                         | :   | +00%                   |       |           |      |     |                                                                           |     | PURE WATER (1470m/s)    |            |           |              |
| BOTTOM LEVEL 200kHz                                                       | :   | +000                   |       |           |      |     | SEABED DETECTION POSITION                                                 | :   | 0. 0 f t                |            |           |              |
| BOTTOM LEVEL 50kHz                                                        | :   | +000                   |       |           |      |     |                                                                           |     |                         |            |           |              |
| ECHO SMOOTHING                                                            | :   | SM1                    | SM2   | SM3       |      |     |                                                                           |     |                         |            |           |              |
|                                                                           |     | SM4                    | OFF   |           |      |     |                                                                           |     |                         |            |           |              |
| DEPTH INFORMATION                                                         | :   | LARGE                  | SMALL | OFF       |      |     |                                                                           |     |                         |            |           |              |
| TEMPERATURE GRAPH                                                         | :   | SHOW                   | HIDE  |           |      |     |                                                                           |     |                         |            |           |              |
| GRAPH COLORS                                                              | :   |                        |       |           |      |     |                                                                           |     |                         |            |           |              |
| ZOOM MARKER                                                               | :   | SHOW                   | HIDE  |           |      |     |                                                                           |     |                         |            |           |              |
| TURN KNOB, ▲♥ : SELECT P<br>[0]~[9] : NO. OF PAGE ◀▶ : M<br>[MENU] : BACK | USH | I KNOB:ENTER<br>E PAGE |       |           |      |     | TURN KNOB, ▲♥ : SELECT P<br>[0]~[9] : NO. OF PAGE ◀▶ : N<br>[MENU] : BACK | USH | HKNOB : ENTER<br>E PAGE |            |           |              |

Page 1

Page 2

5. Définissez chaque élément en vous reportant aux descriptions ci-dessous. [FISH ALARM LEVEL]: Définit la force de l'écho qui déclenche les alarmes de poisson (plage de réglage : 1 à 15, par défaut : 8). Définissez la valeur la plus faible pour le bleu clair et les échos les plus forts, la valeur intermédiaire pour le jaune et les échos les plus forts, la valeur la plus forte pour le rouge et les échos les plus forts.

[TRANSMISSION]: Active ou désactive la puissance TX. [TRANSMIT] active la transmission. [STOP] interrompt la transmission.

[RANDOM KP]: Pour réduire les interférences causées par la transmission des signaux de votre sondeur, corrigez le cycle de transmission des signaux de façon aléatoire. Sélectionnez [ON] pour activer cette fonction.

[TRANSMISSION OUTPUT]: Lorsque deux sondeurs ou plus sont utilisés dans la même zone, des interférences mutuelles peuvent intervenir. Pour réduire les interférences, vous pouvez réduire la puissance de transmission en réduisant ce réglage. Pour désactiver ce sondeur, définissez ce réglage sur [0] (plage de réglage : 0 à 10, par défaut : 10).

[200kHz TVG], [50kHz TVG]: La valeur TVG (Time Varied Gain) compense l'atténuation de la propagation des ondes ultrasoniques. Pour ce faire, elle réalise la présentation de l'écho de sorte que les bancs de poissons de même taille s'affichent avec la même densité dans les eaux peu profondes et les eaux profondes. Par ailleurs, cette fonction réduit les bruits de surface. Notez que si le niveau TVG est trop élevé, les échos de faible distance peuvent ne pas apparaître (plage de réglage : 0 à 9, par défaut : 3).

[ECHO OFFSET 200kHz], [ECHO OFFSET 50kHz]: Si le niveau d'écho à l'écran semble trop faible ou trop fort et s'il ne peut pas être réglé de manière satisfaisante à l'aide du contrôle de gain dans l'unité d'affichage, ajustez le décalage d'écho afin de compenser les échos trop faibles ou trop intenses (plage de réglage : -50 à +50 %).

[BOTTOM LEVEL 200kHz], [BOTTOM LEVEL 50 kHz]: Si l'indicateur de profondeur est instable en mode automatique ou si l'écho de fond ne peut pas être affiché en rouge-brun par le réglage du contrôle de gain en mode manuel, vous pouvez régler le circuit de détection du niveau d'écho de fond, à la fois en mode 50 kHz et 200 kHz, afin de stabiliser l'indicateur de profondeur. Il est important de procéder à un réglage correct. Si le niveau est trop faible, les échos de faible intensité risquent d'être confondus avec l'écho de fond. Si le niveau est trop élevé, l'indication de profondeur n'est pas affichée (plage de réglage : -100 à +100). [ECHO SMOOTHING]: Lisse les échos afin de présenter un écran stable (options : [SM1], [SM2], [SM3], [SM4], [OFF], par défaut : [SM2]). Plus le réglage est élevé, plus le lissage est important.

[DEPTH INFORMATION]: Sélectionne la taille de l'indication de profondeur en bas à gauche de l'écran, [LARGE] (par défaut), [SMALL], ou [OFF] (pas d'indication).

[TEMPERATURE GRAPH]: Active ou désactive le graphique de température. [GRAPH COLORS] permute la couleur du graphique du noir (par défaut) au rouge, jaune, vert, bleu clair, violet, bleu ou blanc.

[ZOOM MARKER]: Active ou désactive la marque zoom sur l'écran monofréquence pour le verrouillage de fond, le zoom de fond ou la marque de zoom. [COLOR BAR DISPLAY]: Active ou désactive la barre de couleurs. La barre de couleurs affiche la relation entre l'intensité de l'écho et sa couleur sur l'écran. La couleur du haut (brun-rouge) est la plus vive, et les couleurs du bas sont les plus pâles. La barre peut servir de référence pour estimer la densité d'un banc de poissons, les espèces de poissons et la dureté du fond. La couleur de l'arrièreplan peut être sélectionnée sur le menu [HUE] du menu [ECHO SOUNDER SETTINGS] (reportez-vous à la section 11.11).

[PLAYBACK SNDR IMAGE] : Relit l'image passée. Pour plus de détails, consultez section 11.14.

[SPEED CALIBRATION]: Applique un décalage sur les données de vitesse. Consultez le manuel d'installation.

[TEMP CALIBRATION]: Applique un décalage sur les données de température de l'eau. Consultez le manuel d'installation.

[DEPTH CALIBRATION]: Dans la configuration par défaut, la profondeur est mesurée depuis la sonde. Si vous préférez mesurer la profondeur depuis la surface ou la quille, saisissez le tirant d'eau du bateau. L'indication de la référence du son (voir la page 11-2) change en fonction de la valeur de réglage. Voir les exemples dans le tableau ci-dessous.

| SURFACE 50.0ft                | La profondeur est la distance depuis la surface lorsque la valeur de réglage (décalage) est plus. |
|-------------------------------|---------------------------------------------------------------------------------------------------|
| TRANSDUCER                    | La profondeur est la distance depuis la sonde lorsque la valeur de réglage est égale à 0.         |
| <b>.</b> ■KEEL <b>-10.0ft</b> | La profondeur est la distance depuis la quille lorsque la valeur de réglage (décalage) est moins. |

[SPEED OF SOUND SETTINGS]: Sélectionnez la vitesse de propagation entre [SEA WATER(1500m/s)] (par défaut) ou [PURE WATER(1470m/s)]. [SEABED DETECTION POSITION]: Lorsque la ligne zéro (ligne de transmission) est détectée en tant que fond, réglez cette valeur à un niveau supérieur à la position de fin de la ligne zéro.

6. Appuyez sur la touche **DISP** pour fermer le menu.

### 11.19 Réjection ligne Zéro

La ligne zéro (ligne de transmission) affiche la position de la sonde et la force de son signal est la plus importante. Si l'option de réjection de ligne zéro est activée, la ligne de transmission disparaît, ce qui donne un meilleur visuel des échos de poisson à proximité de la surface. La longueur de la ligne de transmission dépend de la sonde utilisée et des caractéristiques de l'installation. Si la largeur de la ligne de transmission èst supérieure ou égale à 4,5 pieds, réglez la largeur de la ligne de transmission à l'aide de [Z.L. REJECT RANGE].

- 1. Appuyez sur la touche **MENU** pour afficher le menu principal.
- 2. Sélectionnez [0. SYSTEM SETTING].
- 3. Sélectionnez [8. ECHO SOUNDER INITIAL SETTING].
- 4. Sélectionnez [2. ZERO LINE].

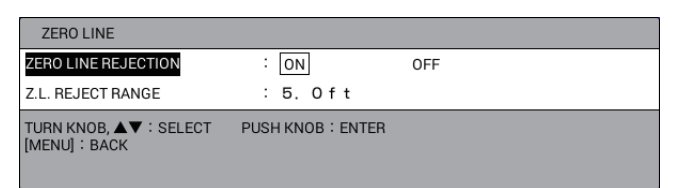

- 5. Sélectionnez [ZERO LINE REJECTION].
- 6. Sélectionnez [ON] pour activer cette fonction, [OFF] pour la désactiver.
- 7. Sélectionnez [Z.L.REJECT RANGE].
- 8. Utilisez les touches numériques pour régler la largeur de la ligne (plage de réglage : 3,3 à 9,5 pieds). Pour une trace longue, augmentez la valeur. Si la ligne de transmission ne disparaît pas, réduisez la puissance d'émission.
- 9. Appuyez sur la touche DISP pour fermer le menu.

### 11.20 Menu de réglage de l'échelle du sondeur

Ce paragraphe explique comment définir des valeurs personnalisées pour les échelles de base (section 11.4.2), l'échelle du zoom (marqueur et zoom de fond section 11.2.3 et section 11.2.4) et l'échelle du verrouillage de fond (section 11.2.5).

**Remarque:** Toutes les échelles de base (1 à 8), l'échelle du zoom et l'échelle du verrouillage du fond sont rétablies en cas de changement de l'unité de mesure de la profondeur. Par conséquent, nous vous recommandons de changer l'unité de profondeur avant de modifier les échelles prédéfinies.

- 1. Appuyez sur la touche **MENU** pour afficher le menu principal.
- 2. Sélectionnez [0. SYSTEM SETTING].
- 3. Sélectionnez [8. ECHO SOUNDER INITIAL SETTING].

4. Sélectionnez [6. RANGE SETTING].

| RANGE SETTING                           |                   |  |
|-----------------------------------------|-------------------|--|
| DEPTH RANGE 1                           | : 0015ft          |  |
| DEPTH RANGE 2                           | : 0030ft          |  |
| DEPTH RANGE 3                           | : 0060ft          |  |
| DEPTH RANGE 4                           | : 0120ft          |  |
| DEPTH RANGE 5                           | : 0200ft          |  |
| DEPTH RANGE 6                           | : 0400ft          |  |
| DEPTH RANGE 7                           | : 1000ft          |  |
| DEPTH RANGE 8                           | : 1500ft          |  |
| ZOOM RANGE                              | : 030ft           |  |
| BOTTOM LOCK RANGE                       | : 30ft            |  |
| TURN KNOB, ▲▼ : SELECT<br>[MENU] : BACK | PUSH KNOB : ENTER |  |

- 5. Sélectionnez l'option à modifier.
- Utilisez les touches numériques pour régler l'échelle.
   Remarque: Pour l'échelle de base, définissez la profondeur par ordre croissant. Une échelle ne peut pas être supérieure à la valeur voisine suivante.
- 7. Appuyez sur la touche **DISP** pour fermer le menu.

### 11.21 Interprétation des données affichées

Cette section propose, en s'appuyant sur des exemples typiques, les informations nécessaires à l'interprétation de l'écran.

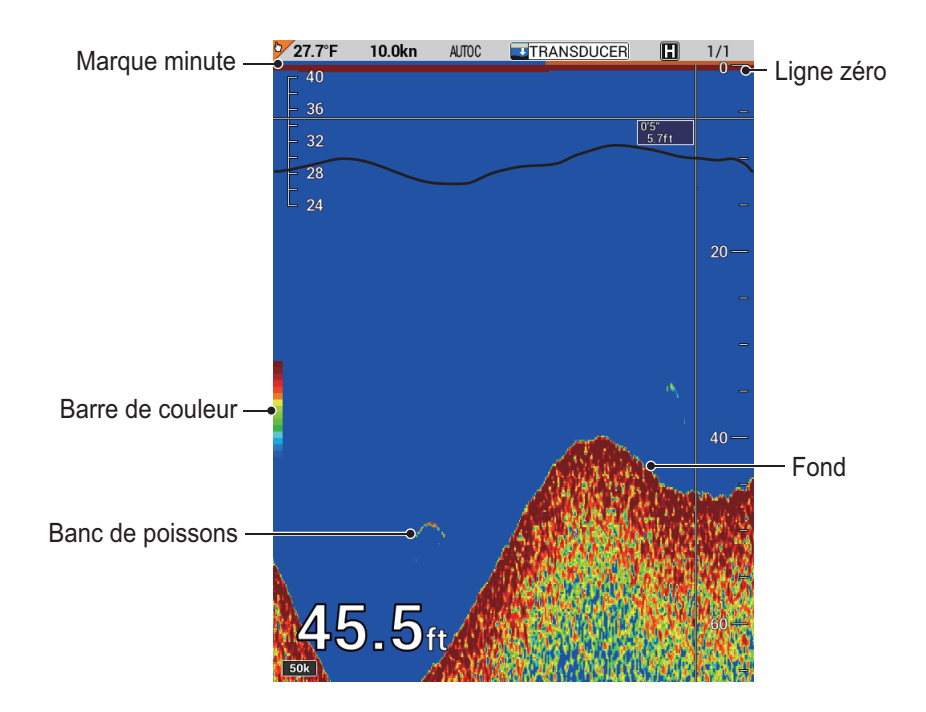

### Barre de couleurs

La barre de couleurs affiche la relation entre l'intensité de l'écho et sa couleur sur l'écran. La couleur du haut (brunrouge) est la plus vive, et les couleurs du bas sont les plus pâles. La barre peut servir de référence pour estimer la densité d'un banc de poissons, les espèces de poissons et la dureté du fond. La couleur de l'arrière-plan peut être sélectionnée sur le menu (reportez-vous à la section 11.11).

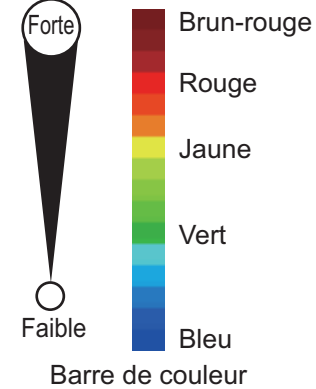

#### Margue minute

La marque minute affiche une durée de une minute à l'aide de deux barres de couleur, chaque barre correspondant à 30 secondes. Elle permet d'évaluer le temps écoulé.

#### Ligne zéro

Ligne zéro -

La ligne zéro (ligne de transmission) affiche la position de la sonde. Elle disparaît de l'écran lorsque l'échelle est décalée.

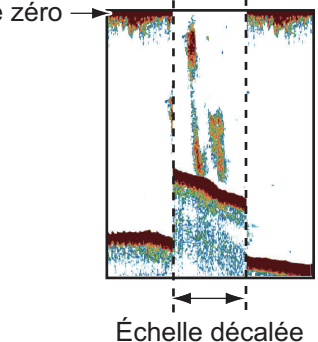

### Échos de fond

Les échos les plus puissants proviennent du fond et ils sont normalement affichés en rougeâtre-marron ou en rouge. Les couleurs et la largeur changent en fonction de la nature du fond, de la profondeur, des conditions de mer, de l'installation, de la fréquence, de la longueur des impulsions et de la sensibilité.

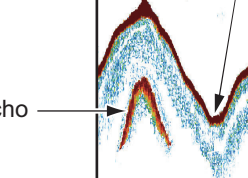

Différence de profondeur

Différence de sensibilité

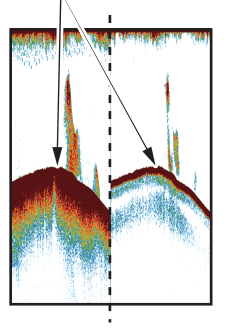

Second écho de fond

### Contour du fond

La trace émise par un fond dur est plus longue que celle qui provient d'un fond meuble, car un fond dur reflète plus d'impulsions ultrasoniques. Un écho provenant d'une eau peu profonde émet plus de réflexions qu'un écho reçu d'une eau profonde. De même, une trace plus longue apparaît sur les pentes, à cause de la différence de durée de transmission sur les deux bords de l'angle du faisceau. En cas de fond accidenté, les échos sont réfléchis sur de nombreux plans différents, ce qui entraîne un affichage des échos sous forme de nombreuses couches et donne un effet 3D.

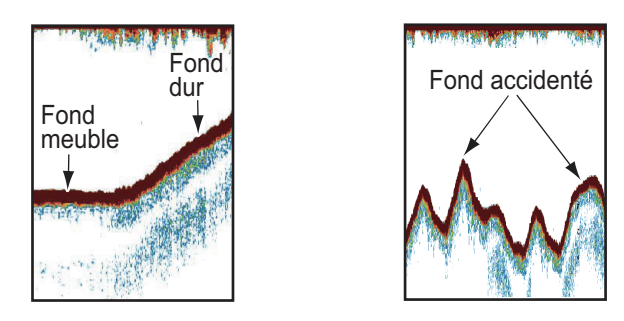

#### Nature d'un fond

La nature d'un fond est reconnaissable à l'intensité et à la longueur de la trace de fond. Pour connaître la nature d'un fond, utilisez une longueur d'impulsion élevée et un gain normal. Avec les fonds durs et accidentés, l'écho de fond apparaît en marron-rouge et présente une longue trace. Avec un fond vaseux ou sablonneux, l'écho de fond est moins rouge et sa trace est plus courte. Un fond qui présente beaucoup de petites particules peut afficher une longue trace sur l'image basse fréquence.

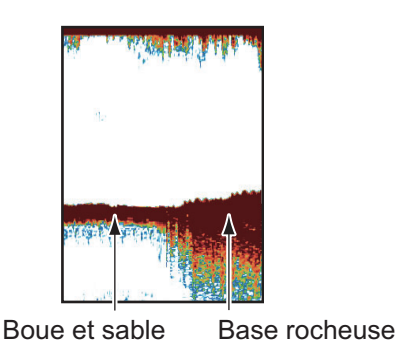

### Échos de bancs de poissons

#### Volume de poissons

La taille et la densité d'un banc de poissons sont des indicateurs de la quantité de poissons.

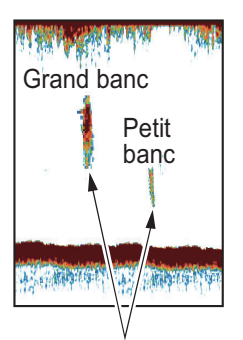

Taille du banc de poissons

#### Taille du banc de poissons

En principe, la taille à l'écran des échos de poisson est proportionnelle à la taille réelle du banc de poissons. Cependant, si deux échos de poissons de même taille apparaissent à des profondeurs différentes, le banc de poissons le moins profond semble plus petit, car le faisceau ultrasonique s'élargit au cours de sa propagation et un banc de poissons en eaux plus profondes apparaît ainsi plus grand.

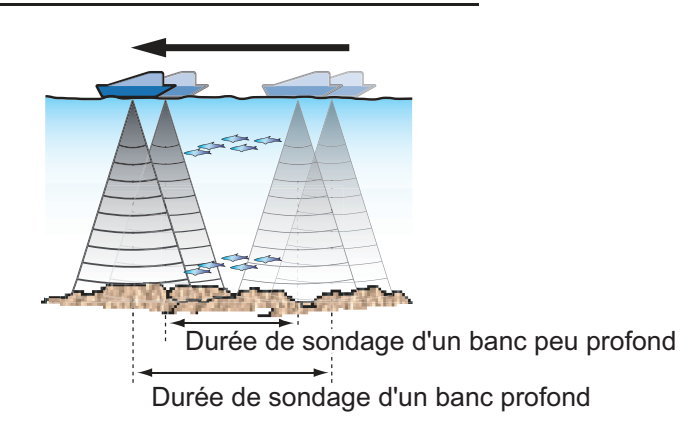

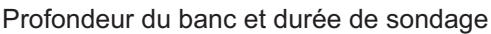

#### Densité du banc de poissons

Si deux bancs de poissons s'affichent dans la même couleur à des profondeurs différentes, celui qui est le plus profond est plus dense, car l'onde ultrasonique s'atténue au cours de sa propagation, et le banc le plus profond tend à s'afficher dans une couleur plus pâle.

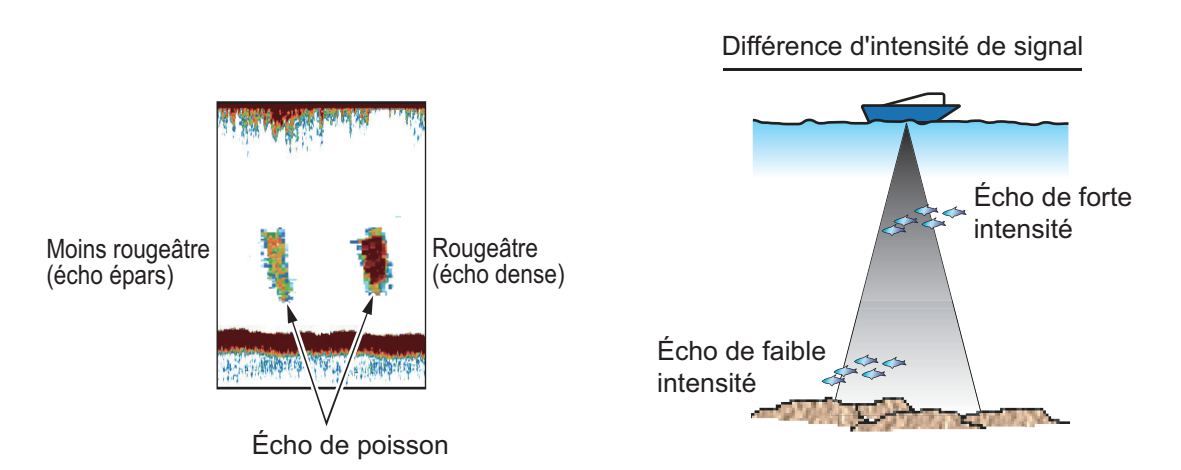

#### Poissons de fond

Les échos qui proviennent du fond sont plus puissants que les échos des poissons de fond, ce qui vous permet de les distinguer grâce aux couleurs. Les échos de fond sont normalement présentés en rougeâtre-marron ou en rouge, tandis que les échos des poissons de fond sont d'une couleur moins marquée.

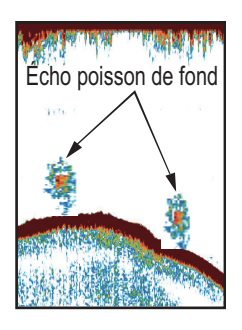

### Chlorophylle, ride de courant

#### Chlorophylle

Une couche de plancton s'affiche sous forme de grande quantité de points verts ou bleus, et elle indique la présence possible de poissons. Une couche de plancton descend en journée et remonte la nuit.

#### Ride de courant

Lorsque deux courants océaniques se rencontrent et que leurs vitesses, leurs sens, ou leurs températures sont différents, une ride de courant se développe. Une ride de courant apparaît à l'écran comme dans l'illustration de droite.

#### Bruit de surface

Lorsque la mer est agitée ou que le bateau traverse un sillage, un bruit de surface s'affiche parfois en haut de l'écran. Il peut être supprimé à l'aide de la fonction atténuateur (reportez-vous à la section 11.8).

#### Bulles d'air dans l'eau

Lorsque la mer est agitée ou que le bateau vire rapidement, des taches blanches peuvent apparaître dans l'écho de fond (voir l'illustration de droite). Ces taches blanches sont provoquées par des bulles d'air qui arrêtent le mouvement de l'onde sonore. Ces bulles d'air peuvent se produire en cas d'ondes ultrasoniques à basse fréquence.

#### Écho de fond instable

Les échos de fond peuvent prendre un aspect en dents de scie. Cela arrive en cas de mauvais temps car le roulis et le tangage changent le sens des impulsions ultrasoniques, et le mouvement vertical du bateau change la distance entre la surface et le fond.

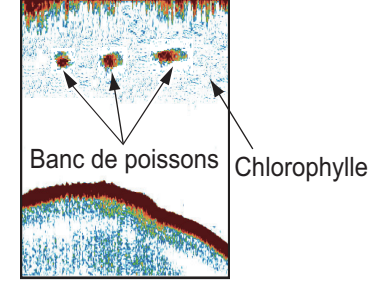

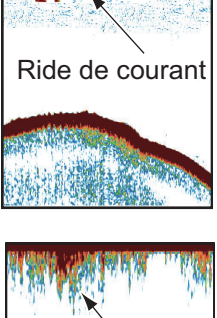

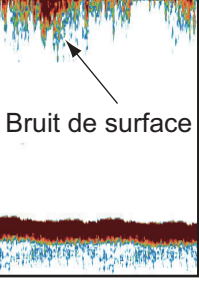

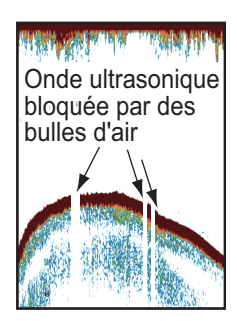

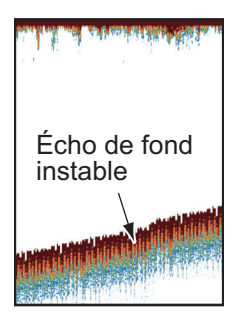

### <u>Faux écho</u>

Lorsqu'une impulsion ultrasonique est transmise, une partie de l'énergie est perdue de chaque côté du faisceau. Cette énergie s'appelle « lobe latéral ». Les échos provenant des lobes latéraux s'affichent à l'écran sous forme d'images fausses comme dans l'illustration ci-dessous.

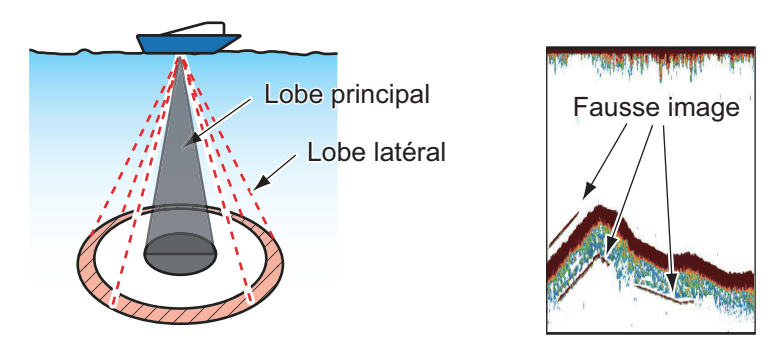

### Interférences, bruit

Comme illustré dans la figure ci-dessous, les signaux indésirables sont affichés de manière cyclique ou aléatoire. La source de ces signaux indésirables peut correspondre à un équipement électrique, aux vibrations du bateau, au bruit du moteur, aux interférences provenant d'autres sondeurs utilisés à proximité, etc. En règle générale, les échos provenant des interférences apparaissent en dessous de l'écho de fond. Si la fonction TVG est activée, les échos et les interférences se renforceront à mesure que la profondeur augmentera. En cas de présence d'interférences à l'écran, diminuez la vitesse de transmission ou activez la fonction de réduction des interférences (reportez-vous à la section 11.7).

Interférence générée par un autre sondeur

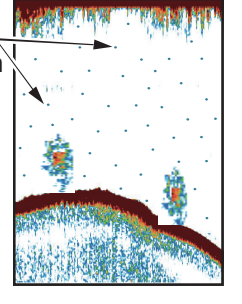

Interférence – générée par le sondeur d'un autre bateau

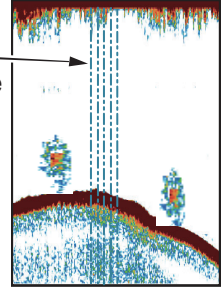

Interférences électriques

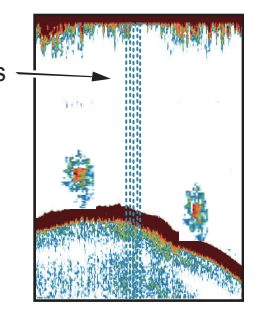

#### 11. SONDEUR

Cette page est laissée vierge intentionnellement.

# **12. FONCTIONNEMENT AIS**

En cas de connexion à un transpondeur AIS, il est possible d'afficher jusqu'à 100 cibles AIS (nom du bateau, position du bateau, données de navigation) sur l'écran du traceur. L'exploitation du transpondeur AIS requiert un datum géodésique WGS-84.

**Remarque:** Réglez le datum pour le port connecté transpondeur AIS vers WGS-84 (section 9.6.1). Il est dangereux de sélectionner l'autre datum car la position d'une cible AIS peut ne pas s'afficher correctement.

### 12.1 Symboles AIS

Les cibles AIS sont indiquées par un symbole AIS approprié, comme indiqué dans le tableau ci-dessous.

| Symbole           | Statut                                                  | Remarques                                                                                                    |
|-------------------|---------------------------------------------------------|----------------------------------------------------------------------------------------------------|
| Δ                 | Cible en veille                                         | Désigne une cible AIS dormante (Triangle plus petit que le symbole cible AIS activée.)                          |
| X                 | Cible activée                                           | Désigne une cible activée, avec ligne de foi et vecteur pour course et vitesse.                                 |
| X                 | Cible tournante                                         | Désigne une cible AIS activée effectuant une rotation.                                                          |
| ∆ X́              | Cible dangereuse                                        | Les valeurs CPA et TCPA de la cible sont<br>dans les limites des paramètres CPA et TC-<br>PA. Affiché en rouge. |
| ××                | Cible perdue                                            | « X » rouge superposé sur une cible AIS et<br>clignotant.                                                       |
| $\Leftrightarrow$ | ATON physique (réel)<br>(aide AIS à la naviga-<br>tion) |                                                                                                    |
| $\Rightarrow$     | ATON virtuel (aide AIS à la navigation)                 |                                                                                                    |
|                   | Station de base AIS                                     |                                                                                                    |
|                   | Avion AIS                                               | Temporisation en cas de perte : 50 secondes                                                                     |
| $\otimes$         | Émetteur AIS recherche<br>et sauvetage (SART)           | Temporisation en cas de perte : 10 minutes                                                                      |

**Remarque:** Les symboles AIS sont momentanément effacés et l'écran est actualisé après le passage du cap en mode référence cap.

### Affichage des symboles AIS

- 1. Appuyez sur la touche **MENU** pour afficher le menu principal.
- 2. Sélectionnez [4. MARK/TRACK SETTING].
- 3. Sélectionnez [DISPLAY AIS SYMBOLS] en page 3.

| MARK/TRACK SETTING                                                                                |             |       | SEL. PAGE _ | <b>∢</b> 3/5 |  |  |
|---------------------------------------------------------------------------------------------------|-------------|-------|-------------|--------------|--|--|
| DISPLAY AIS SYMBOLS                                                                               | : SHOW      | HIDE  |             |              |  |  |
| DISPLAY AIS TRACK                                                                                 | SHOW        | HIDE  |             |              |  |  |
| DISPLAY CONSORT SYMBOLS                                                                           | : SHOW      | HIDE  |             |              |  |  |
| DISPLAY CONSORT TRACK                                                                             | : SHOW      | HIDE  |             |              |  |  |
| DISPLAY TT SYMBOLS                                                                                | : SHOW      | HIDE  |             |              |  |  |
| DISPLAY TT TRACK                                                                                  | : SHOW      | HIDE  |             |              |  |  |
| DISPLAY GPS BUOY SYMBOLS                                                                          | : SHOW      | HIDE  |             |              |  |  |
| DISPLAY GPS BUOY TRACK                                                                            | : SHOW      | HIDE  |             |              |  |  |
| OTHER CURR VCT DISP                                                                               | : SHOW      | HIDE  |             |              |  |  |
| OTHR SHP TRK REC INT                                                                              | : TIME      | RANGE |             |              |  |  |
| TIME INTERVAL                                                                                     | : 00M. 10S. |       |             |              |  |  |
| RANGE INTERVAL                                                                                    | : O. 10NM   |       |             |              |  |  |
| TARGET NO.                                                                                        | LARGE       | SMALL | NONE        |              |  |  |
|                                                                                                   |             |       |             |              |  |  |
|                                                                                                   |             |       |             |              |  |  |
|                                                                                                   |             |       |             |              |  |  |
|                                                                                                   |             |       |             |              |  |  |
|                                                                                                   |             |       |             |              |  |  |
| TURN KNOB, ▲♥ : SELECT PUSH KNOB : ENTER<br>[0]~/9] : NO. OF PAGE ◀▶ : MOVE PAGE<br>[MENU] : BACK |             |       |             |              |  |  |

- 4. Sélectionnez [SHOW] pour afficher les symboles AIS et [HIDE] pour masquer les symboles AIS.
- 5. Appuyez sur la touche **DISP** pour fermer le menu.

### 12.2 Activation/Veille Cibles

Lorsque vous convertissez une cible dormante en cible active, sa route ainsi que sa vitesse s'affichent sous forme de vecteur. Vous pouvez apprécier facilement les mouvements de la cible en surveillant le vecteur.

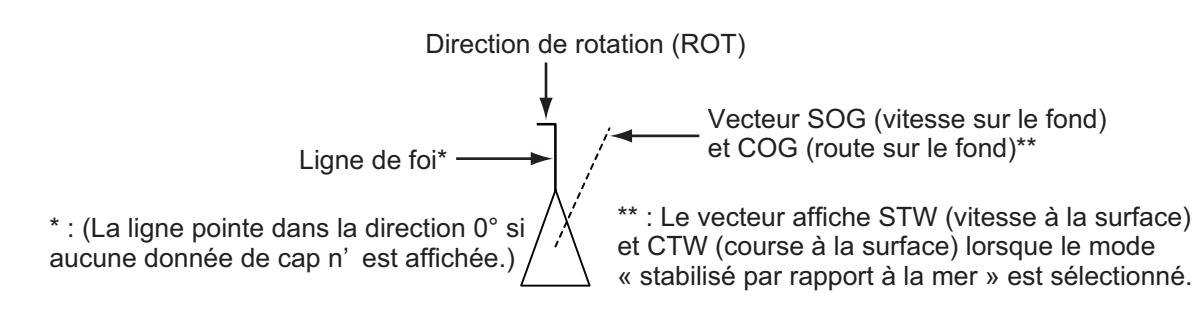

Lorsque l'écran est rempli de cibles, ce qui peut empêcher l'identification de données radar et AIS importantes, il est possible de mettre en « veille » une cible AIS. Les cibles dangereuses ne peuvent pas être mises en « veille ». Pour activer ou mettre en veille des cibles, procédez comme suit :

- 1. Appuyez sur la touche **CURSOR ON/OFF** pour activer le curseur.
- 2. Placez le curseur sur la cible que vous souhaitez activer ou mettre en veille, puis appuyez sur le bouton **ENTER** pour afficher les données de détail AIS (reportez-vous à la section 12.4.1).

- 3. Appuyez sur le bouton **ENTER**. Chaque appui sur le bouton active ou met en veille la cible sélectionnée alternativement.
- 4. Appuyez sur la touche **MENU** ou **DISP** pour fermer le fenêtre d'information.

### 12.3 Traces AIS

### 12.3.1 Affichage/masquage des traces AIS

- 1. Appuyez sur la touche **MENU** pour afficher le menu principal.
- 2. Sélectionnez [4. MARK/TRACK SETTING].
- 3. Sélectionnez [DISPLAY AIS TRACK] en page 3.
- 4. Sélectionnez [SHOW] pour afficher les traces AIS et [HIDE] pour masquer les traces AIS.
- 5. Appuyez sur la touche **DISP** pour fermer le menu.

# 12.3.2 Modification du symbole AIS/couleur trace ou type de ligne de trace

- 1. Appuyez sur la touche CURSOR ON/OFF pour activer le curseur.
- 2. Placez le curseur sur le symbole AIS, puis appuyez sur la touche **TRACK COLOR** pour afficher la fenêtre [CHANGE TRACK COLOR (ALL AIS)].

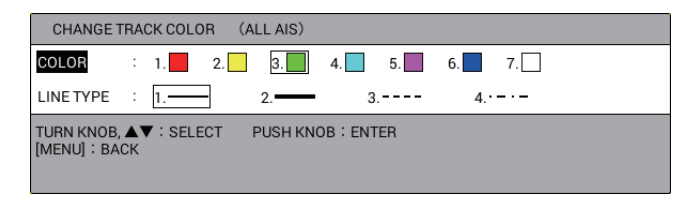

**Remarque:** La fenêtre se ferme automatiquement si rien ne se passe pendant 10 secondes.

- 3. Sélectionnez [COLOR].
- 4. Sélectionnez la couleur souhaitée pour le symbole/la trace AIS. Tous les symboles et traces AIS s'affichent désormais dans la couleur sélectionnée.
- 5. Sélectionnez [LINE TYPE].
- 6. Sélectionnez le type de ligne souhaité pour la trace AIS. Les traces AIS s'affichent désormais avec le type de ligne sélectionné.
- 7. Appuyez sur la touche **MENU** ou **DISP** pour fermer la fenêtre.

**Remarque:** La couleur ou le type de ligne du symbole/de la trace AIS peuvent être modifiés depuis la liste AIS (reportez-vous à la section 12.4.2).

### 12.3.3 Arrêt/démarrage de l'enregistrement des traces AIS

Pour cesser l'enregistrement des traces AIS, procédez comme suit.

- 1. Appuyez sur la touche CURSOR ON/OFF pour activer le curseur.
- 2. Placez le curseur sur le symbole AIS afin d'interrompre l'enregistrement, puis appuyez sur la touche **PLOT INTVL**. La trace se rapportant au symbole AIS sélectionné n'est pas enregistrée durant la phase d'arrêt de l'enregistrement.

3. Pour relancer l'enregistrement, placez le curseur sur le symbole AIS afin de redémarrer l'enregistrement, puis appuyez sur la touche **PLOT INTVL**.

**Remarque:** L'enregistrement des cibles AIS peut être interrompu ou relancé depuis la liste AIS (reportez-vous à la section 12.4.2).

### 12.4 Données de cible AIS

Vous pouvez afficher les données des cibles AIS.

### 12.4.1 Affichage de données de cible AIS individuelle

#### Données de cible AIS de base

- 1. Appuyez sur la touche CURSOR ON/OFF pour activer le curseur.
- 2. Placez le curseur sur la cible pour laquelle vous souhaitez afficher les données afin de visualiser les données de cible AIS de base.

| MMSI: 123456700                      |
|--------------------------------------|
| NAME OF SHIP : Ship_AIS_1            |
| COURSE : 107.4°M SHIP SPEED : 10.0kn |
| APPR RNG 1.783NM APPR TME 34m10s     |
| BEARING : 103.4°M DISTANCE : 1.784NM |
| SHIP WIDTH : m SHIP LENGTH : m       |

« - - » est affiché pour l'élément qui ne comporte aucune donnée.

#### Données de cible AIS détaillées

- 1. Appuyez sur la touche **CURSOR ON/OFF** pour activer le curseur.
- Placez le curseur sur la cible pour laquelle vous souhaitez afficher les données, puis appuyez sur le bouton ENTER afin de visualiser les données de cible AIS détaillées.

| AIS DETAIL INF                   | -0                 |                |             |
|----------------------------------|--------------------|----------------|-------------|
| SHIPNAME                         | : Ship_AIS_1       |                |             |
| CALL SIGN                        | :-                 |                |             |
| MMSI NUMBER                      | : 123456700        |                |             |
| COURSE                           | : 107.4°M          | SOG            | : 10.0kn    |
| APPR TME                         | :34m10s            | APPR RNG       | : 1.783NM   |
| RANGE                            | : 1.783NM          | BRG            | : 103.3°M   |
| WAYPOINT                         | :                  |                |             |
| SHIP TYP                         | : not available    |                |             |
| SHP COND                         | : Under way sailir | ng             |             |
| ELAPSED                          | :1s                |                |             |
| HDG BRG                          | : 107.4°M          | ROT            | : +0.0°/min |
| OS LEN.                          | :m                 | OS WID.        | :m          |
| DANGER                           | :                  |                |             |
| POSITION                         | : 34° 43.4040'N,   | 135° 24.3630'E |             |
| PUSH KNOB : AC<br>[MENU] : CLOSE | T./DEACT.          |                |             |

3. Appuyez sur la touche **MENU** ou **DISP** pour fermer la fenêtre.

**Remarque 1:** Les données de cible AIS détaillées peuvent être affichées depuis la liste AIS (reportez-vous à la section 12.4.2).

**Remarque 2:** Si vous appuyez sur le bouton **ENTER** lorsque les données détaillées sont affichées, vous pouvez activer ou mettre en veille la cible AIS (reportez-vous à la section 12.2).

### 12.4.2 Affichage de la liste AIS

- 1. Appuyez sur la touche **MENU** pour afficher le menu principal.
- 2. Sélectionnez [2. OTHER SHIPS LIST].

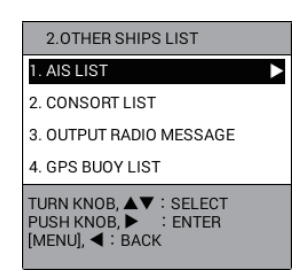

3. Sélectionnez [1. AIS LIST] pour afficher la liste AIS.

| NAME OF SHIP                                                                                                    | RNG     | BEARING | APPR TME | APPR RNG |  |  |  |
|----------------------------------------------------------------------------------------------------|---------|---------|----------|----------|--|--|--|
| Ship_AIS_20                                                                                                    | 2.400NM | 130.7°M | 47m32s   | 2.396NM  |  |  |  |
| Ship_AIS_19                                                                                                    | 2.402NM | 128.9°M | 48m05s   | 2.398NM  |  |  |  |
| Ship_AIS_18                                                                                                    | 2.407NM | 127.1°M | 49m16s   | 2.403NM  |  |  |  |
| Ship_AIS_17                                                                                                    | 2.414NM | 125.3°M | 50m35s   | 2.410NM  |  |  |  |
| Ship_AIS_16                                                                                                    | 2.423NM | 123.5°M | 52m07s   | 2.419NM  |  |  |  |
| Ship_AIS_15                                                                                                    | 2.435NM | 121.8°M | 53m27s   | 2.431NM  |  |  |  |
| Ship_AIS_14                                                                                                    | 2.448NM | 120.0°M | 54m58s   | 2.444NM  |  |  |  |
| Ship_AIS_13                                                                                                    | 2.464NM | 118.3°M | 56m05s   | 2.460NM  |  |  |  |
| Ship_AIS_12                                                                                                    | 2.483NM | 116.6°M | 57m35s   | 2.479NM  |  |  |  |
| Ship_AIS_11                                                                                                    | 2.503NM | 114.9°M | 58m23s   | 2.499NM  |  |  |  |
| [CENTER] : CENTER TARGET<br>PUSH KNOB : SHOW DETAILS [TRACK COLOR] : CHANGE COLOR<br>[PLOT INTVL] : RECORD START/STOP [MENU] : BACK |         |         |          |          |  |  |  |

 Lorsque [TARGET SMART TRACK] est réglé sur [ON] (voir pages 9-15), cette indication change comme indiqué ci-dessous.
 [CENTER] : SMART TRACK SELECTED TARGET

- ◀ ou ► : Décale la page.
- Touche CENTER : Centre la cible AIS sélectionnée sur l'écran du traceur. Lorsque [TARGET SMART TRACK] (reportez-vous à la page 9-16) est réglé sur [ON] et que [DISPLAY AIS TRACK] (reportez-vous à la section 12.3.1) est réglé sur [SHOW], chaque appui sur la touche centre une cible AIS ou votre bateau sur l'écran alternativement. Pour une cible AIS, l'indication présentée sur la figure ci-dessous apparaît en haut à gauche de l'écran.

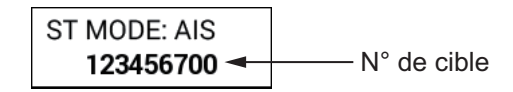

**Remarque:** Le mode d'orientation de votre bateau ne peut pas être modifié en MODE OS.

- Bouton **ENTER** : Appuyez sur le bouton **ENTER** pour afficher les données détaillées de la cible AIS sélectionnée (reportez-vous à la section 12.4.1).
- Touche **TRACK COLOR** : Affiche la fenêtre [CHANGE TRACK COLOR (ALL AIS)] (reportez-vous à la section 12.3.2)..
- Touche PLOT INTVL : Interrompt ou redémarre l'enregistrement des traces pour la cible AIS sélectionnée (reportez-vous à la section 12.3.3).
- 4. Appuyez sur la touche **DISP** pour fermer la liste AIS et le menu.

### 12.5 Alarme AIS

### 12.5.1 Activation automatique de l'alarme

Vous pouvez demander une activation automatique de cibles AIS dormantes lorsqu'elles pénètrent dans la zone d'alarme et que votre bateau se trouve au centre.

- 1. Appuyez sur la touche **MENU** pour afficher le menu principal.
- 2. Sélectionnez [6. ALARM SETTINGS].
- 3. Sélectionnez [AIS AUTO ACTIVATION] en page 2.

| ALARM SETTINGS                                                            |                              | SEL. PAGE _ <2/3> |
|---------------------------------------------------------------------------|------------------------------|-------------------|
| AIS AUTO ACTIVATION                                                       | : ON                         | OFF               |
| ACTIVATION RANGE                                                          | : 02. ONM                    |                   |
| IGNORE MOORED SHIPS                                                       | GNORE                        | SHOW              |
| MAX. SPD FOR MOORED                                                       | : 01. 0kn                    |                   |
| AIS PROXIMITY ALARM                                                       | : ON                         | OFF               |
| ALARM RANGE                                                               | : 01. ONM                    |                   |
| CPA/TCPA ALARM                                                            | : ON                         | OFF               |
| CPA ALARM RANGE                                                           | : 01. ONM                    |                   |
| TCPA ALARM RANGE                                                          | : 00M. 30S.                  |                   |
| AIS LOST ALARM                                                            | : ON                         | OFF               |
| LOST DEL. TIME                                                            | : 030S.                      |                   |
| EXTERNAL AIS ALARM                                                        | : ON                         | OFF               |
| WATER TEMP. ALARM                                                         | : WITHIN RANGE               | OUT OF RANGE OFF  |
| LOWEST WATER TEMP.                                                        | : +30. 0°F                   |                   |
| HIGHEST WATER TEMP.                                                       | : +85.0°F                    |                   |
| SHEAR ALARM                                                               | : ON                         | OFF               |
| VARIATION RANGE                                                           | : 00. 2                      | (0.1 to 10.0)     |
| DETECTION INTERVAL                                                        | : 010S.                      | (10 to 120)       |
| TURN KNOB, ▲▼ : SELECT F<br>[0]~[9] : NO. OF PAGE ◀► : I<br>[MENU] : BACK | PUSH KNOB:ENTER<br>MOVE PAGE |                   |

- 4. Sélectionnez [ON].
- 5. Sélectionnez [ACTIVATION RANGE].
- 6. Utilisez les touches numériques pour régler la plage de l'alarme (plage de réglage : 0,1 à 99,9 NM).
- 7. Sélectionnez [IGNORE MOORED SHIPS].
- Sélectionnez [IGNORE] ou [SHOW]. Lorsque l'écran est rempli de cibles activées, cela peut empêcher l'identification de données radar et AIS importantes. Dans ce cas, les cibles dont la vitesse est inférieure à celle définie sous [MAX. SPD FOR MOORED] ne seront pas automatiquement activées si vous sélectionnez [IGNORE].
- 9. Sélectionnez [MAX. SPD FOR MOORED].
- 10. Utilisez les touches numériques pour régler la vitesse (plage de réglage : 0,1 à 99,9 kn). Toute cible AIS dormante dont la vitesse est inférieure à la valeur de ce paramètre ne sera pas activée automatiquement.
- 11. Appuyez sur la touche **DISP** pour fermer le menu.

### 12.5.2 Activation d'une alarme de proximité de cible AIS

L'alarme de proximité vous avertit lorsque la distance entre une cible AIS et votre bateau est dans la plage définie.

- 1. Appuyez sur la touche **MENU** pour afficher le menu principal.
- 2. Sélectionnez [6. ALARM SETTINGS].
- 3. Sélectionnez [AIS PROXIMITY ALARM] en page 2.
- 4. Sélectionnez [ON].
- 5. Sélectionnez [ALARM RANGE].
- 6. Utilisez les touches numériques pour régler la plage de l'alarme (plage de réglage : 0,1 à 99,9 NM).
- 7. Appuyez sur la touche **DISP** pour fermer le menu.

### 12.5.3 Réglage de l'alarme CPA/TCPA

## 

La fonction d'alarme CPA et TCPA ne doit pas être considérée comme le seul moyen disponible pour détecter les risques de collision. Cela ne dispense pas le navigateur d'effectuer une surveillance visuelle permanente afin d'éviter les collisions, que le radar ou d'autres traceurs d'aide soient ou non utilisés.

Vous pouvez utiliser la distance d'alarme CPA (Closest Point of Approach) et l'heure d'alarme TCPA (Time to CPA) pour être alerté des cibles pouvant apparaître sur une route de collision. Les paramètres sont appliqués aux cibles TT. Quand les valeurs CPA et TCPA d'une cible AIS ou TT deviennent inférieures aux réglages d'alarme CPA et TCPA définis, l'alarme sonore retentit. Le symbole de cible se transforme en symbole de cible dangereuse (AIS : passe en rouge).

**Remarque:** Définissez correctement les plages CPA et TCPA en prenant en compte la taille, le tonnage, la vitesse, la capacité de manœuvre et d'autres caractéristiques de votre bateau.

- 1. Appuyez sur la touche **MENU** pour afficher le menu principal.
- 2. Sélectionnez [6. ALARM SETTINGS].
- 3. Sélectionnez [CPA/TCPA ALARM] en page 2.
- 4. Sélectionnez [ON].
- 5. Sélectionnez [CPA ALARM RANGE].
- 6. Utilisez les touches numériques pour régler la plage de l'alarme (plage de réglage : 0,1 à 99,9 NM).
- 7. Sélectionnez [TCPA ALARM RANGE].
- 8. Utilisez les touches numériques pour régler l'heure de l'alarme (plage de réglage : 30S. à 99M.59S.).
- 9. Appuyez sur la touche **DISP** pour fermer le menu.

### 12.5.4 Réglage de l'alarme de cible perdue

Les cibles AIS non détectées à l'heure spécifiée deviennent des « cibles perdues ». Définissez l'heure comme suit :

- 1. Appuyez sur la touche **MENU** pour afficher le menu principal.
- 2. Sélectionnez [6. ALARM SETTINGS].
- 3. Sélectionnez [AIS LOST ALARM] en page 2.
- 4. Sélectionnez [ON].
- 5. Sélectionnez [LOST DEL. TIME].
- 6. Utilisez les touches numériques pour régler l'heure de l'alarme (plage de réglage : 3 à 999S.).
- 7. Appuyez sur la touche **DISP** pour fermer le menu.

### 12.5.5 Réglage de l'alarme AIS externe

L'alarme AIS externe vous avertit lorsque quelque chose ne va pas avec l'unité AIS connectée.

- 1. Appuyez sur la touche **MENU** pour afficher le menu principal.
- 2. Sélectionnez [6. ALARM SETTINGS].
- 3. Sélectionnez [EXTERNAL AIS ALARM] en page 2.
- 4. Sélectionnez [ON].
- 5. Appuyez sur la touche **DISP** pour fermer le menu.

# 13. MAINTENANCE, DÉPANNAGE

Ce chapitre présente les instructions de maintenance et de dépannage à respecter afin de vous aider à conserver une performance optimale et la durée de vie maximale de l'équipement. Avant d'entreprendre une procédure de maintenance ou de dépannage, examinez les informations de sécurité présentées ci-dessous. Si vous ne pouvez pas rétablir un fonctionnement normal en suivant les procédures de dépannage, ne tentez pas d'inspecter l'intérieur d'un appareil : il n'y a pas de composants réparables par un opérateur. Adressez-vous à un technicien qualifié avant d'entreprendre une réparation.

## AVERTISSEMENT

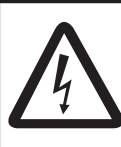

RISQUE DE CHOC ÉLECTRIQUE Ne pas ouvrir l'équipement.

Seul du personnel qualifié est autorisé à ouvrir l'équipement.

# REMARQUE

Ne pas appliquer de peinture, de mastic anticorrosion ou de nettoyant de contact sur le revêtement ou les pièces en plastique.

Ces produits contiennent des solvants organiques pouvant endommager le revêtement ou les pièces en plastique, en particulier les connecteurs en plastique.

### 13.1 Maintenance

Vérifiez régulièrement les éléments présentés dans le tableau ci-dessous pour éviter tout problème superflu.

| Élémentà<br>vérifier          | Point à vérifier                                                 | Solution                                                                                                    |
|-------------------------------|------------------------------------------------------------------|----------------------------------------------------------------------------------------------------|
| Écran                         | Poussière ou saleté<br>sur l'écran                               | Essuyez-le avec précaution pour éviter les éraflures. Pour la poussière et les dépôts de sel difficiles à enlever, utilisez un chiffon humidifié avec de l'eau et un détergent neutre (moins de 1 % de détergent). Essorez bien le chiffon et nettoyez l'écran. Lorsque l'écran est propre, essuyez-le délicatement avec un chiffon propre, doux et sec pour éviter les éraflures. |
| Antenne                       | Boulons desserrés<br>ou présentant des<br>traces de corrosion    | Resserrez les boulons lâches. Remplacez les boulons dont le taux de corrosion est élevé.                                                                                                    |
| Câble<br>d'antenne            | Étanchéité des<br>points de<br>raccordement.                     | Remplacez les éléments endommagés.                                                                                                    |
|                               | Fixation du<br>connecteur et<br>absence de trace de<br>corrosion |                                                                                                    |
|                               | Dommages au<br>niveau des câbles                                 |                                                                                                    |
| Connecte<br>urs de<br>l'écran | Fixation du<br>connecteur                                        | Resserrez-le, le cas échéant.                                                                                                    |

| Élément à<br>vérifier | Point à vérifier                                                   | Solution                                                                                                    |
|-----------------------|--------------------------------------------------------------------|----------------------------------------------------------------------------------------------------|
| Borne<br>de masse     | Fixation du<br>raccordement et<br>absence de trace de<br>corrosion | Remplacez-la en cas de corrosion.                                                                                                    |
| Sonde                 | Propreté de la<br>façade de la sonde                               | La présence d'éventuels dépôts marins sur la façade de la sonde peut entraîner une réduction de la sensibilité. Vérifiez la présence de dépôts marins sur la sonde lorsque le bateau est en cale sèche. Utilisez une pièce de bois pour les retirer. |

### 13.2 Remplacement du fusible

## **AVERTISSEMENT**

Utilisez le fusible adapté.

L'utilisation d'un fusible non adapté peut provoquer un incendie ou un choc électrique.

Le fusible du câble d'alimentation protège le système contre les inversions de polarité de l'alimentation du bord. Si le fusible fond, recherchez la cause avant de le remplacer. Utilisez un fusible adapté. L'utilisation d'un fusible inadapté endommagera l'appareil et annulera la garantie.

| Nom                     | Туре               | Réf.           |
|-------------------------|--------------------|----------------|
| Fusible à tube de verre | FGBO-A 125V 5A PBF | 000-155-853-10 |

### 13.3 Pièces d'usure

Des pièces d'usure sont utilisées dans cet équipement. Contactez votre revendeur pour qu'il remplace la pièce avant qu'elle ne soit complètement usée.

### Durée de vie de la molette

La durée de vie de la molette est d'environ 21 000 heures à une température de 40°C. Si la molette (curseur) se déplace de façon anormale, contactez votre revendeur pour remplacer cette dernière. Reportez-vous à la section 13.4 pour en savoir plus sur la maintenance de la molette.

### 13.4 Maintenance de la molette

Si le curseur se déplace de façon anormale, nettoyez la molette et l'intérieur de son logement (y compris les lentilles) comme indiqué ci-dessous :

1. Faites pivoter la bague de retenue de la molette dans le sens des flèches (voir la figure ci-dessous) pour la déverrouiller, puis retirez la bague de retenue.

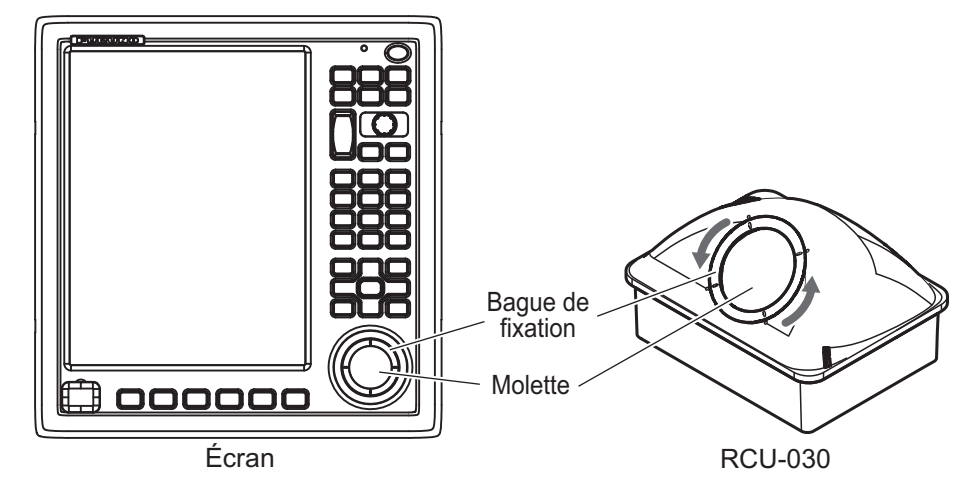

- 2. Utilisez un ruban de cellophane pour retirer la molette de son logement. Placez la molette et la bague de retenue sur un chiffon propre et doux, posé sur une surface plane.
- 3. Nettoyez la molette à l'aide d'un chiffon humide et doux, puis utilisez un chiffon sec non pelucheux pour essuyer délicatement la molette.
- 4. Utilisez un coton-tige mouillé avec de l'eau pour nettoyer délicatement l'intérieur de la bague de rétention, l'intérieur du logement de la molette, les supports et les lentilles. Changez régulièrement le coton-tige afin de retirer facilement les dépôts de poussière et de saleté. Utilisez un coton-tige sec pour éliminer les traces d'humidité.

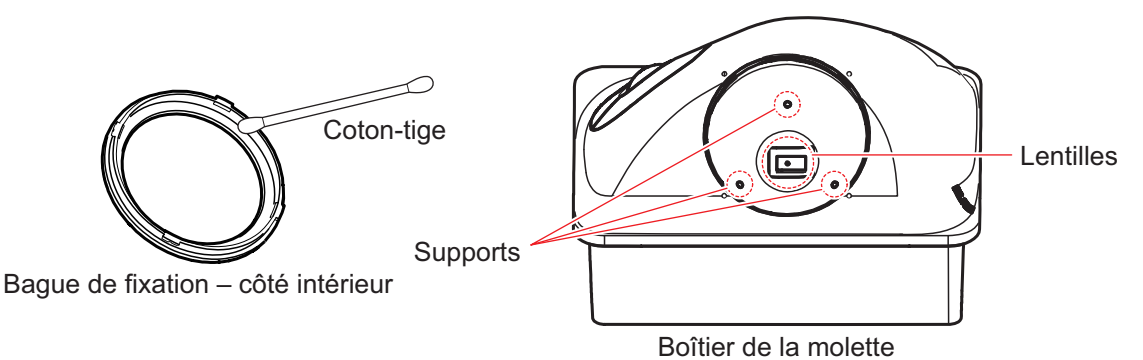

5. Remettez en place la boule et la bague de retenue. Assurez-vous que la bague de retenue n'a pas été insérée à l'envers.

### 13.5 Dépannage

Cette section fournit des procédures de dépannage simples qui permettent de rétablir le fonctionnement normal de l'appareil. Si ces procédures ne permettent pas de résoudre le problème, ne cherchez pas à ouvrir l'appareil. En cas de problème important, contactez un technicien qualifié.

| Symptôme                 | Solution                                                                                                    |
|--------------------------|----------------------------------------------------------------------------------------------------|
| Vous ne parvenez pas à   | <ul> <li>Vérifiez l'état du fusible.</li> <li>Vérifiez que le câble d'alimentation est correctement</li></ul>              |
| mettre l'appareil sous   | branché. <li>Vérifiez que le câble d'alimentation n'est pas</li>                                                           |
| tension.                 | endommagé. <li>Vérifiez le niveau de la batterie.</li> <li>Appuyez un peu plus fort sur la touche <b>POWER/BRILL</b>.</li> |
| Aucune image n'apparaît. | Appuyez sur la touche <b>POWER/BRILL</b> pour afficher la fenêtre de réglage de la luminosité. Réglez la luminosité.       |
| Rien ne se passe lorsque | <ul> <li>Mettez l'appareil hors tension puis sous tension en utilisant</li></ul>                                           |
| vous appuyez sur une     | l'une des deux méthodes décrites ci-dessous. <li>Effectuez un appui long sur la touche <b>POWER/BRILL</b></li>             |
| touche.                  | qui se trouve sur le GP-3700F pendant 10 secondes. <li>Coupez l'alimentation et remettez-la sous tension.</li>             |

#### Dépannage général

#### Dépannage du traceur

| Symptôme                                                                                        | Solution                                                                                                    |
|-------------------------------------------------------------------------------------------------|----------------------------------------------------------------------------------------------------|
| Au bout de 90 secondes, la position n'est toujours pas valide.                                  | <ul> <li>Vérifiez si le connecteur d'antenne est fermement<br/>branché.</li> <li>Vérifiez le nombre de satellites reçus sur l'écran<br/>d'état/d'emplacement du satellite.</li> </ul>                                                                                                   |
| La position est incorrecte.                                                                     | <ul> <li>Vérifiez que le système de cartographie<br/>géodésique approprié est sélectionné dans le<br/>menu [SYSTEM SETTING] – [NAVIGATOR<br/>SETUP] (en page 1).</li> <li>Entrez un écart de position dans le menu<br/>[SYSTEM SETTING] – [NAVIGATOR SETUP] (en<br/>page 1).</li> </ul> |
| La trace de votre bateau<br>n'apparaît pas.                                                     | <ul> <li>Vérifiez que [DISP. STOPPED TRACKS] dans le<br/>menu [MARK/TRACK SETTING] est réglé sur<br/>[SHOW].</li> <li>Vérifiez que [DISPLAY TRACKS] dans le menu<br/>[MARK/TRACK SETTING] est réglé sur [SHOW].</li> </ul>                                                              |
| Les paramètres Loran C (ou<br>Decca) TD ne sont pas affichés.                                   | Vérifiez le numéro de chaîne Loran ou Decca dans le<br>menu [PLOTTER DISPLAY SETTING] – [LORAN/<br>DECCA SETTING].                                                                                                    |
| Les paramètres Loran C (ou<br>Decca) TD sont incorrects.                                        | Saisissez correctement l'écart TD dans le menu<br>[PLOTTER DISPLAY SETTING] – [LORAN/DECCA<br>SETTING].                                                                                                    |
| Le relèvement est incorrect.                                                                    | Vérifiez le paramètre [MANUAL MAG. VAR.] dans le menu [SYSTEM SETTING] – [DISPLAY FORMAT].                                                                                                    |
| L'indication de vitesse du<br>bateau est différente de zéro<br>lorsque le bateau est à l'arrêt. | Essayez de diminuer la valeur [SPEED<br>AVERAGING] dans le menu [SYSTEM SETTING] –<br>[NAVIGATOR SETUP].                                                                                                    |

| Cum ntôm o                     | Colution                                                |
|--------------------------------|---------------------------------------------------------|
| Symptome                       | Solution                                                |
| Les données provenant de       | Commencez par activer le réseau NMEA2000. Si le         |
| l'équipement NMEA2000 ne       | GP-3700F est mis sous tension en premier lieu,          |
| sont pas reçues.               | redémarrez-le.                                          |
| Toute cible AIS sans données   | Vérifiez la direction en affichant les données de cible |
| de cap pointe toujours vers le | AIS (reportez-vous à la section 12.4.1).                |
| nord réel.                     |                                                         |

| Symptôme                                                                                       | Solution                                                                                                    |
|------------------------------------------------------------------------------------------------|----------------------------------------------------------------------------------------------------|
| L'image ne bouge pas, bien que<br>les marques et caractères<br>apparaissent.                   | <ul> <li>Vérifiez que les paramètres avancés de l'image<br/>dans le menu [ECHO SOUNDER SETTING] ne<br/>sont pas réglés sur [STOP PICTURE ADVANCE].</li> <li>Vérifiez si le câble de sonde est bien branché.</li> </ul>                                                                                                    |
| La ligne de zéro ne s'affiche<br>pas, bien que l'image<br>apparaisse.                          | Vérifiez si l'image est décalée.                                                                                                    |
| La sensibilité de l'image est trop<br>faible.                                                  | <ul> <li>Vérifiez le paramètre de gain si vous utilisez le mode manuel.</li> <li>Un dépôt marin ou des bulles d'air se trouvent peut-être sur la façade de la sonde.</li> <li>L'écho de fond peut-être trop faible pour renvoyer un écho exploitable.</li> </ul>                                                                                                    |
| L'indication de profondeur<br>n'apparaît pas.                                                  | Réglez le gain et l'échelle pour afficher le fond (en marron-rougeâtre) si vous êtes en mode manuel.                                                                                                    |
| Un bruit ou des interférences<br>s'affichent à l'écran.                                        | <ul> <li>Coupez le moteur. Si le bruit disparaît, il s'agissait<br/>du bruit généré par le moteur. Demandez conseil à<br/>votre revendeur.</li> <li>Vérifiez que le câble de masse est bien serré et<br/>qu'il ne présente aucune trace de rouille.</li> <li>D'autres sondeurs fonctionnant sur la même<br/>fréquence que la vôtre se trouvent peut-être à<br/>proximité.</li> </ul> |
| Les données sont incorrectes<br>bien que le graphique de la<br>température de l'eau s'affiche. | Vérifiez si le câble du capteur est correctement branché.                                                                                                    |

### Dépannage du sondeur

### 13.6 Informations de l'unité

Vous pouvez afficher des informations sur cet équipement à partir du menu.

- 1. Appuyez sur la touche MENU pour afficher le menu principal.
- 2. Sélectionnez [0. SYSTEM SETTING].
- 3. Sélectionnez [0. MAINTENANCE].

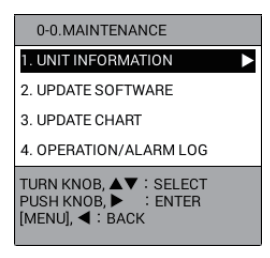

4. Sélectionnez [1. UNIT INFORMATION].

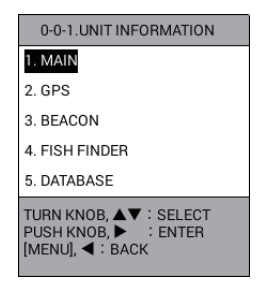

5. Sélectionnez [1. MAIN], [2. GPS], [3. BEACON] (récepteur différentiel interne requis) [4. FISH FINDER] ou [5. DATABASE].

| GP-3700 MAIN BLOCK<br>SERIAL NO.<br>TYPE<br>MAIN BOARD<br>PANEL BOARD<br>PROGRAM VER.<br>Power Booter<br>Power Application<br>First Booter<br>Second Booter<br>Operation System<br>Application<br>Panel Ver.<br>NFTWORK | <ul> <li>XXXX-XXXX</li> <li>14P0441</li> <li>14P0443</li> <li>1451469-XX, XX</li> <li>1451470-XX, XX</li> <li>1451465-XX, XX</li> <li>1451466-XX, XX</li> <li>1451467-XX, XX</li> <li>1451468-XX, XX</li> <li>1451468-XX, XX</li> <li>1451481-XX, XX</li> </ul> | GPS BLOCK<br>GPS BOARD : 20P8211<br>OS : 60000<br>FIRMWARE : 17<br>CLIENT : 48504650XX<br>ANTENNA CONNECTOR : Normal<br>LATEST GPS DATE : 2015/01/01 03:32:00<br>CONFIRM<br>GPS |
|----------------------------------------------------------------------------------------------------|----------------------------------------------------------------------------------------------------|----------------------------------------------------------------------------------------------------|
| MAC ADDR (WIRED)<br>CAN ID<br>RUNNING HOURS<br>TOTAL OPERATION TIME (LCD)                                                                                                    | : 00:40:9D:7D:CC:1B<br>: C078AF00E7E0006F<br>: 173H                                                                                                    | BEACON BOARD : 20P8208<br>Booter : 2051543-XX.XX<br>APPLICATION : 2051544-XX.XX<br>CONFIRM<br>BALLISE                                                                           |
| CONFI                                                                                                    | RM                                                                                                    |                                                                                                    |
| PRINC                                                                                                    | IPAL                                                                                                    | FISH FINDER BLOCK<br>FISH FINDER BOARD : 14P0445                                                                                                    |
| DATABASE<br>VOICE SYNTH. : 1451478-XX. XX<br>PNG Symbols Ver. : 1451491-XX. XX                                                                                                    |                                                                                                    | Booter         :         1451471-XX. XX           APPLICATION         :         1451472-XX. XX           TOTAL NO. OF KP TRANSMISSIONS         :         59811                  |
|                                                                                                    | M<br>ONNÉES                                                                                                    |                                                                                                    |

- 6. Appuyez sur le bouton ENTER pour fermer la fenêtre.
- 7. Appuyez sur la touche **DISP** pour fermer le menu.

### **13.7** Fonctionnement/Log alarmes

Vous pouvez vérifier l'heure à laquelle vous avez mis l'équipement sous/hors tension ou qu'une alarme se déclenche/est arrêtée.

- 1. Appuyez sur la touche **MENU** pour afficher le menu principal.
- 2. Sélectionnez [0. SYSTEM SETTING].
- 3. Sélectionnez [0. MAINTENANCE].
- 4. Sélectionnez [4. OPERATION/ALARM LOG].

| OPERATIO              | N/ALARM LOG    | SEL. PAGE 01/15              |  |
|-----------------------|----------------|------------------------------|--|
| NAME                  | TIME           | DETAILS                      |  |
| REC.01                | 01/01 11:20:21 | STARTED GP-3700              |  |
| REC.02                | 01/01 11:21:20 | SHUTTING DOWN GP-3700        |  |
| REC.01                | 01/01 10:00:07 | STARTED GP-3700              |  |
| REC.01                | 01/01 14:00:48 | STARTED GP-3700              |  |
| REC.02                | 01/01 14:01:52 | SHUTTING DOWN GP-3700        |  |
| REC.01                | 01/01 12:55:07 | STARTED GP-3700              |  |
| REC.02                | 01/01 12:56:24 | SHUTTING DOWN GP-3700        |  |
| REC.01                | 01/01 11:25:45 | STARTED GP-3700              |  |
| REC.02                | 01/01 11:27:21 | SHUTTING DOWN GP-3700        |  |
| REC.01                | 01/01 09:50:07 | STARTED GP-3700              |  |
| ALARM28               | 01/01 09:44:22 | STOP FISH ALARM (NORMAL)     |  |
| ALARM27               | 01/01 09:44:21 | FISH ALARM (NORMAL)          |  |
| ALARM22               | 01/01 09:37:47 | STOP AIS PROXIMITY ALARM     |  |
| ALARM21               | 01/01 09:37:46 | AIS PROXIMITY ALARM          |  |
| ALARM16               | 01/01 09:22:38 | STOP WATER TEMPERATURE ALARM |  |
| ALARM15               | 01/01 09:22:37 | WATER TEMPERATURE ALARM      |  |
| ALARM18               | 01/01 09:14:04 | STOP TIDE ALARM              |  |
| ALARM17               | 01/01 09:14:03 | TIDE ALARM                   |  |
| ALARM28               | 01/01 09:09:46 | STOP FISH ALARM (NORMAL)     |  |
| ALARM27               | 01/01 09:09:45 | FISH ALARM (NORMAL)          |  |
| [0]~[9] : NO. OF PAGE |                |                              |  |

- Touches 0 à 9 : Entez le numéro de page sous [SEL. PAGE] pour afficher la page souhaitée. Par exemple, appuyez sur les touches 0, 5 dans l'ordre pour afficher la page 5.
- ◀, ► : Décale la page.
- 5. Appuyez sur la touche **DISP** pour fermer la liste des logs et le menu.

### 13.8 Diagnostic

Cette section fournit les procédures permettant de tester le bon fonctionnement de l'appareil. Trois tests sont disponibles : test de mémoire E/S, test du clavier et mire-test.

### 13.8.1 Test de mémoire E/S

Le test de mémoire E/S vérifie la mémoire et les circuits du signal E/S et affiche les numéros du programme. Les résultats des tests de circuit sont affichés sous la forme [OK] ou [NG] (dysfonctionnement). Si [NG] apparaît, relancez le test. Si [NG] s'affiche toujours, demandez conseil à votre revendeur.

**Remarque 1:** Les résultats des tests de [SIO1] à [SIO3], vérifiés à l'aide d'un connecteur spécial dans l'usine, s'affichent généralement en tant que "NG".

**Remarque 2:** Les résultats des tests de [LAN (WIRED)], [CAN], [USB (FRNT)] ou [USB (BACK)] sont affichés en tant que "NG" sans connexion à chaque port.

- 1. Appuyez sur la touche MENU pour afficher le menu principal.
- 2. Sélectionnez [0. SYSTEM SETTING].
- 3. Sélectionnez [6. TEST & MEMORY CLEAR].

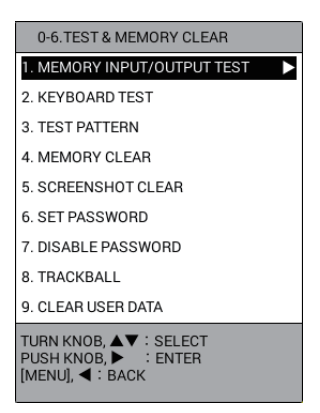

4. Sélectionnez [1. MEMORY INPUT/OUTPUT TEST] pour lancer le test E/S.

Les résultats de test de [SIO1] et [SIO3] sont normalement affichés en tant que « NG ». Les résultats de test de [LAN (WIRED)], [CAN], [USB (FRNT)] ou [USB (BACK)] sont affichés en tant que « NG » sans connexion à chaque port.

| MEMORY INPUT/OUTPU                                                                                                    | T TEST                                                                                                    |                                                                                                    |                                                                                                    |                                                 |
|----------------------------------------------------------------------------------------------------|----------------------------------------------------------------------------------------------------|----------------------------------------------------------------------------------------------------|----------------------------------------------------------------------------------------------------|-------------------------------------------------|
| Start Time: 2015/01/01 12:3                                                                                                    | 3                                                                                                    |                                                                                                    | Total Count: 1                                                                                                    |                                                 |
| Main                                                                                                    |                                                                                                    | Power                                                                                                    |                                                                                                    |                                                 |
| Valini<br>SERIAL NUMBER<br>Application<br>VOICE SYNTH.<br>PNG Symbols Ver.<br>BOARD VERSION<br>First Booter<br>Second Booter<br>Operating System<br>CPU<br>SIO1<br>SIO2 | 1451468-XX. XX<br>1451478-XX. XX<br>1451491-XX. XX<br>14P0441:0<br>1451465-XX. XX<br>1451466-XX. XX<br>1451466-XX. XX<br>1451467-XX. XX<br>44000<br>NG(1)<br>NG(1) | Bootloader Ver.<br>Application Ver.<br>SELF TEST RESULT<br>POWER SOURCE VOLTAGE<br>GPS<br>OS Ver.<br>Firmware Ver.<br>PROGRAM VER.<br>BOARD VERSION<br>SELF TEST RESULT<br>ANTENNA SHORT | 1451469-XX, XX<br>1451470-XX, XX<br>OK(NG:0)<br>11.8volt<br>60000<br>17<br>4850465008<br>20P8211:1<br>OK(NG:0)<br>OK(NG:0) |                                                 |
| SIO3<br>LAN (WIRED)<br>CAN<br>USB(FRNT)<br>USB(BACK)<br>INTERNAL MEMORY<br>PNL BRILL<br>TOTAL LCD RUNNING HOUI<br>INT BI/ZEP                                            | NG(1)<br>OK(NG:0)<br>OK(NG:0)<br>OK(NG:0)<br>OK(NG:0)<br>OK(NG:0)<br>OFF<br>RS 173h43m55s<br>OK(NG:0)                                                              | DETECTION TEST<br>Beacon<br>Boot ver.<br>Application Ver.<br>BOARD VERSION<br>ROM TEST<br>RAM TEST<br>ANTENNA SHORT<br>DETECTION TEST                                                    | 2051543-XX XX<br>2051544-XX XX<br>20P8208:0<br>OK(NG:0)<br>OK(NG:0)<br>OK(NG:0)                                            | « » est affiché pour la spécification non-DGPS. |
| INI BUZZER<br>SPEAKER<br>RUNNING HOURS<br>TOTAL RUNNING HOURS<br>EVENT SWITCH1<br>EVENT SWITCH2<br>BK                                                                   | OK(NG:0)<br>3h33m15s<br>173h43m59s<br>OFF<br>OFF<br>OFF                                                                                                    | ES<br>Boot ver.<br>Application Ver.<br>TOTAL KP TX COUNT<br>HF RECEIVED ECHO LEVEL<br>LF RECEIVED ECHO LEVEL<br>ROM TEST RSLT<br>RAM TEST RSLT<br>Deced                                  | 1451471-XX. XX<br>1451472-XX. XX<br>59811TIMES<br>7515<br>16560<br>OK(NG:0)<br>OK(NG:0)                                    |                                                 |
|                                                                                                    |                                                                                                    | Panel Ver.<br>BOARD VERSION                                                                                                    | 1451481-XX. XX<br>14P0443:0                                                                                                |                                                 |
| [MENU] : END TEST AND GO                                                                                                    | D BACK                                                                                                    |                                                                                                    |                                                                                                    | XX : Numéros de version du<br>programme         |

5. Appuyez sur la touche **DISP** pour fermer l'écran de test et le menu.

### 13.8.2 Test clavier

Le test du clavier vérifie le bon fonctionnement des contrôles de l'écran.

- 1. Appuyez sur la touche **MENU** pour afficher le menu principal.
- 2. Sélectionnez [0. SYSTEM SETTING].
- 3. Sélectionnez [6. TEST & MEMORY CLEAR].
- 4. Sélectionnez [2. KEYBOARD TEST] pour afficher l'écran de test du clavier.

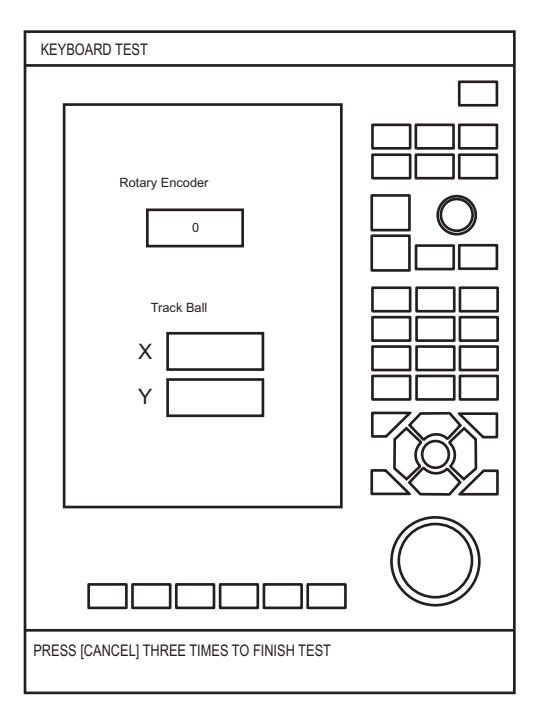

- 5. Ce test effectue chaque contrôle un par un sur l'écran.
  - Une touche fonctionne correctement si son emplacement à l'écran devient bleu clair lorsqu'elle est activée. À chaque pression sur la touche, le bleu clair devient blanc et alternativement.
  - Le bouton ENTER fonctionne correctement si son emplacement à l'écran devient bleu clair lorsqu'il est activé. À chaque appui sur le bouton, le bleu clair devient blanc et alternativement. Faites tourner le bouton ENTER dans le sens des aiguilles d'une montre pour augmenter la valeur sous [Rotary Encoder] et dans le sens inverse des aiguilles d'une montre pour diminuer la valeur.
  - Faites tourner la molette vers le droite ou vers le bas pour augmenter la valeur sous [Track Ball] et vers la gauche ou vers le haut pour diminuer la valeur.
- 6. Appuyez trois fois sur la touche **CANCEL** pour quitter le test.
- 7. Appuyez sur la touche **DISP** pour fermer le menu.

### 13.8.3 Mire-test

Le mire-test contrôle les couleurs d'affichage.

- 1. Appuyez sur la touche **MENU** pour afficher le menu principal.
- 2. Sélectionnez [0. SYSTEM SETTING].
- 3. Sélectionnez [6. TEST & MEMORY CLEAR].
- 4. Sélectionnez [3. TEST PATTERN] pour lancer le test d'affichage. Chaque appui sur le bouton **ENTER** change les tons de l'écran LCD dans l'ordre indiqué cidessous.

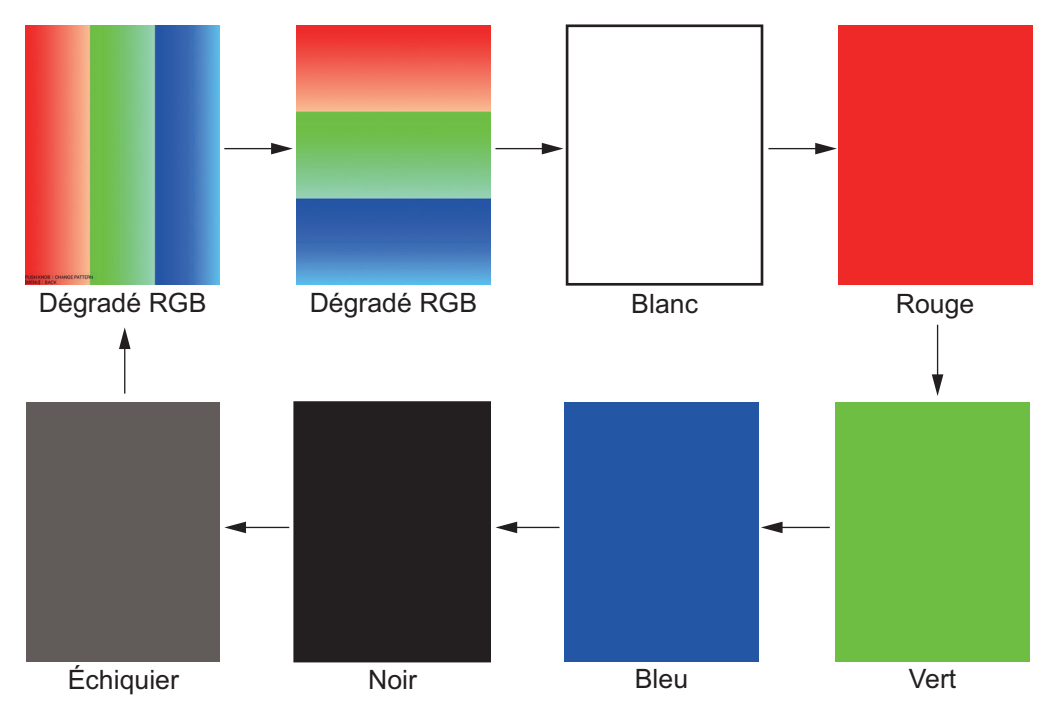

5. Appuyez sur la touche **DISP** pour fermer l'écran de test et le menu.

### 13.9 Effacement de la mémoire

Vous pouvez effacer les paramètres utilisateur pour revenir au fonctionnement avec les paramètres par défaut. Vous pouvez également supprimer les données utilisateur (traces, marques, waypoints et routes) ou toutes les données de copie d'écran.

### 13.9.1 Restauration des paramètres par défaut

- 1. Appuyez sur la touche **MENU** pour afficher le menu principal.
- 2. Sélectionnez [0. SYSTEM SETTING].
- 3. Sélectionnez [6. TEST & MEMORY CLEAR].
- 4. Sélectionnez [4. MEMORY CLEAR] pour afficher le message suivant.

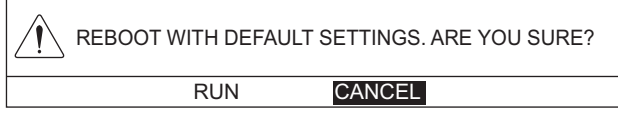

5. Sélectionnez [RUN] pour restaurer les paramètres. L'équipement redémarre automatiquement

### **13.9.2** Suppression de toutes les données de capture d'écran

- 1. Appuyez sur la touche **MENU** pour afficher le menu principal.
- 2. Sélectionnez [0. SYSTEM SETTING].
- 3. Sélectionnez [6. TEST & MEMORY CLEAR].
- 4. Sélectionnez [5. SCREENSHOT CLEAR] pour afficher le message suivant.

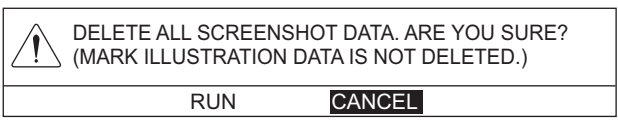

- 5. Sélectionnez [RUN] pour supprimer toutes les données de capture d'écran. Le message "DELETION COMPLETED" apparaît.
- 6. Appuyez sur le bouton **ENTER**.
- 7. Appuyez sur la touche **DISP** pour fermer le menu.

### 13.9.3 Suppression des données utilisateur

- 1. Appuyez sur la touche **MENU** pour afficher le menu principal.
- 2. Sélectionnez [0. SYSTEM SETTING].
- 3. Sélectionnez [6. TEST & MEMORY CLEAR].
- 4. Sélectionnez [9. CLEAR USER DATA] pour afficher le message suivant.

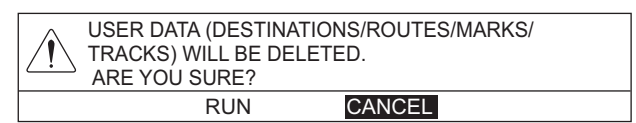

- 5. Sélectionnez [RUN] pour supprimer les données utilisateur. Le message "DELETION COMPLETED" apparaît.
- 6. Appuyez sur le bouton **ENTER**.
- 7. Appuyez sur la touche **DISP** pour fermer le menu.

Cette page est laissée vierge intentionnellement.
# ANNEXE 1 ARBORESCENCE DES MENUS

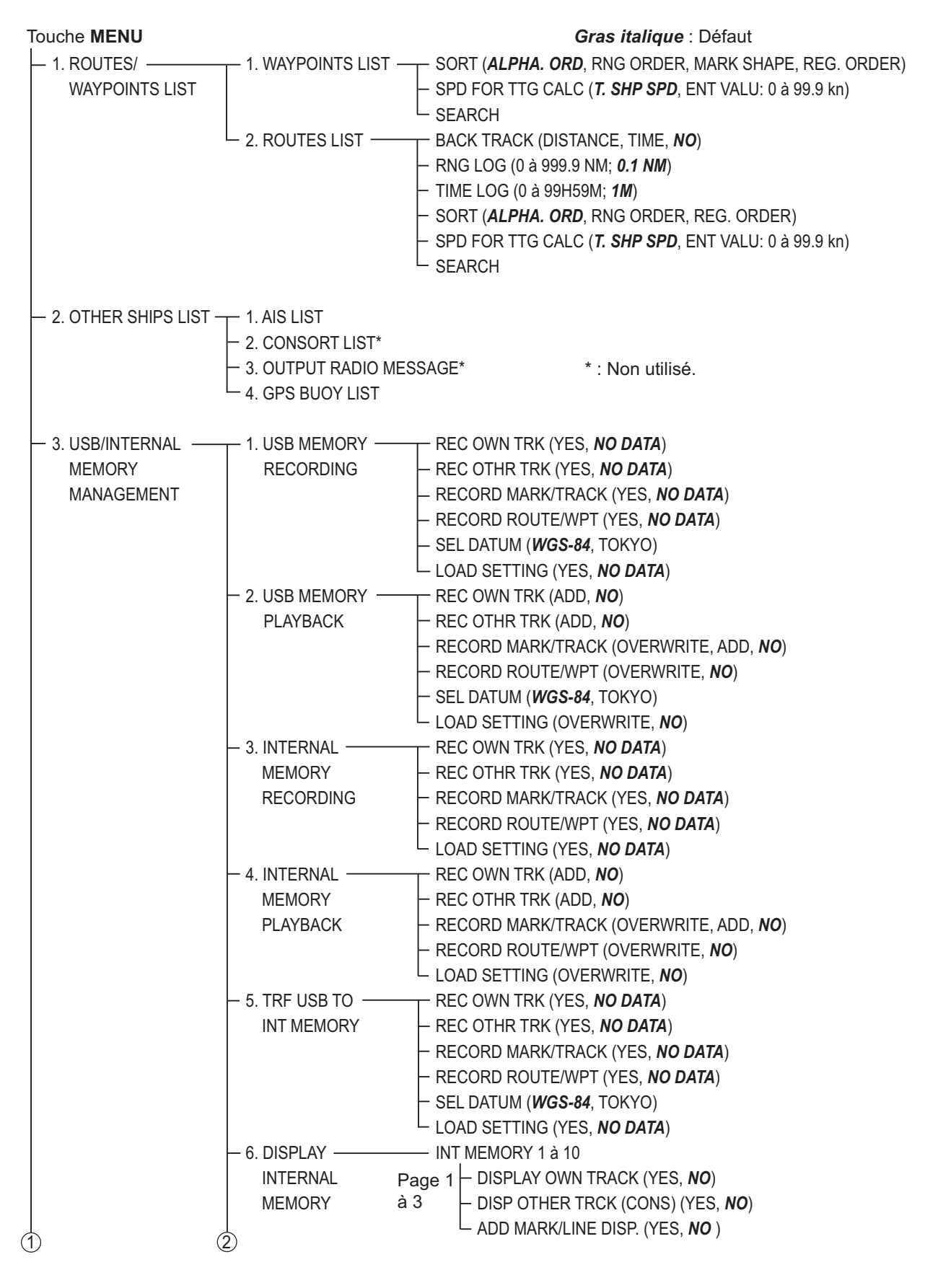

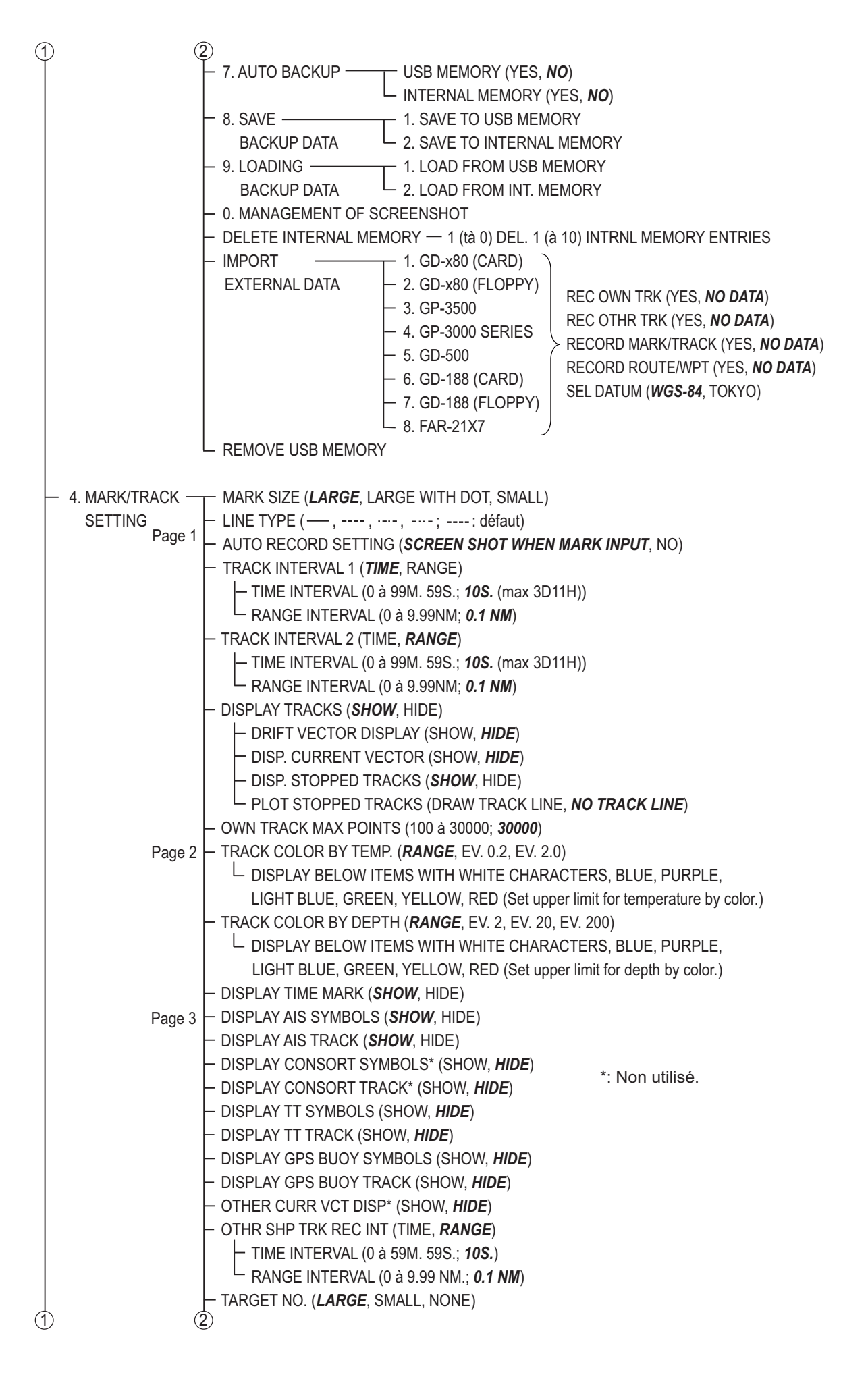

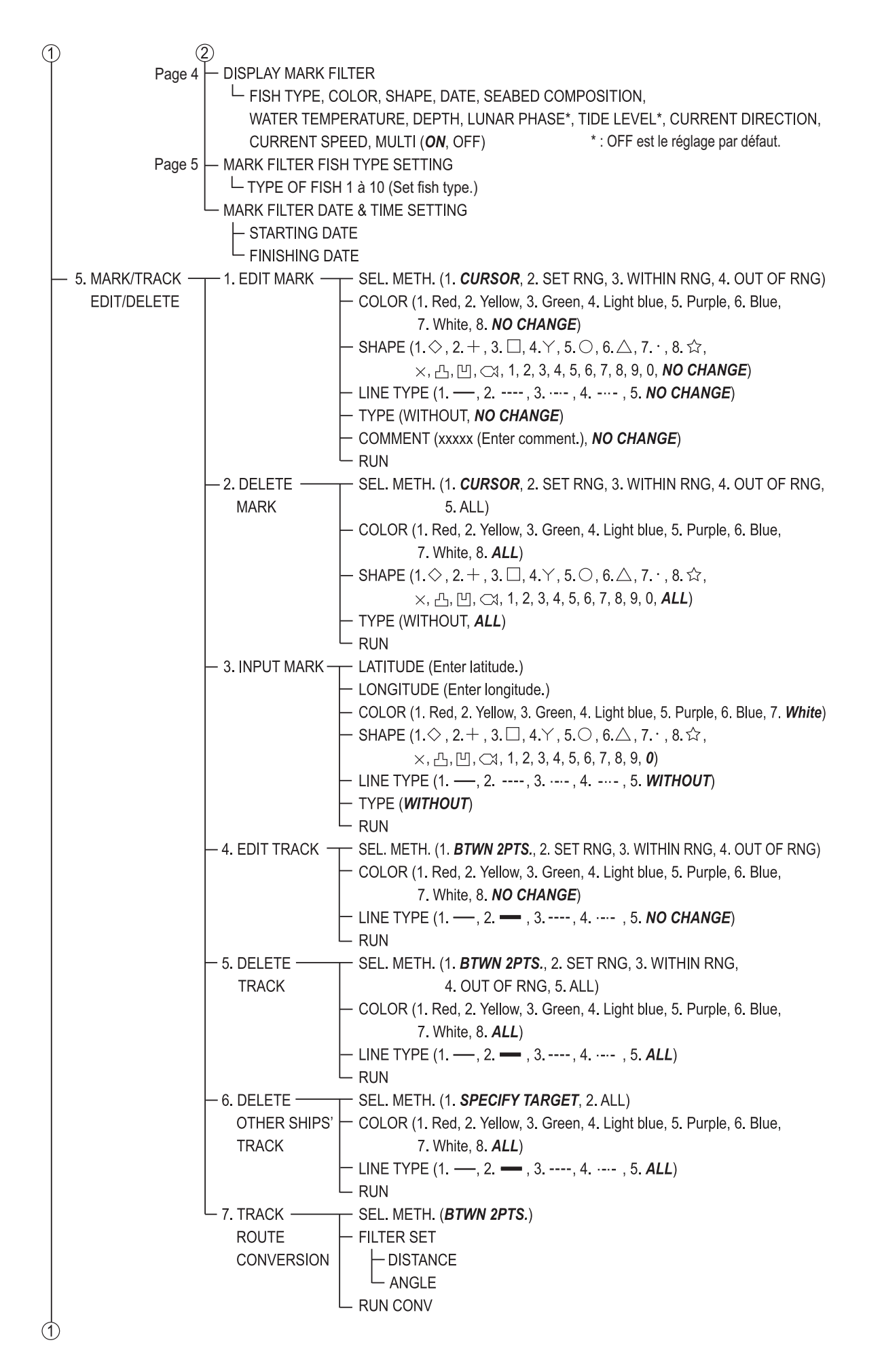

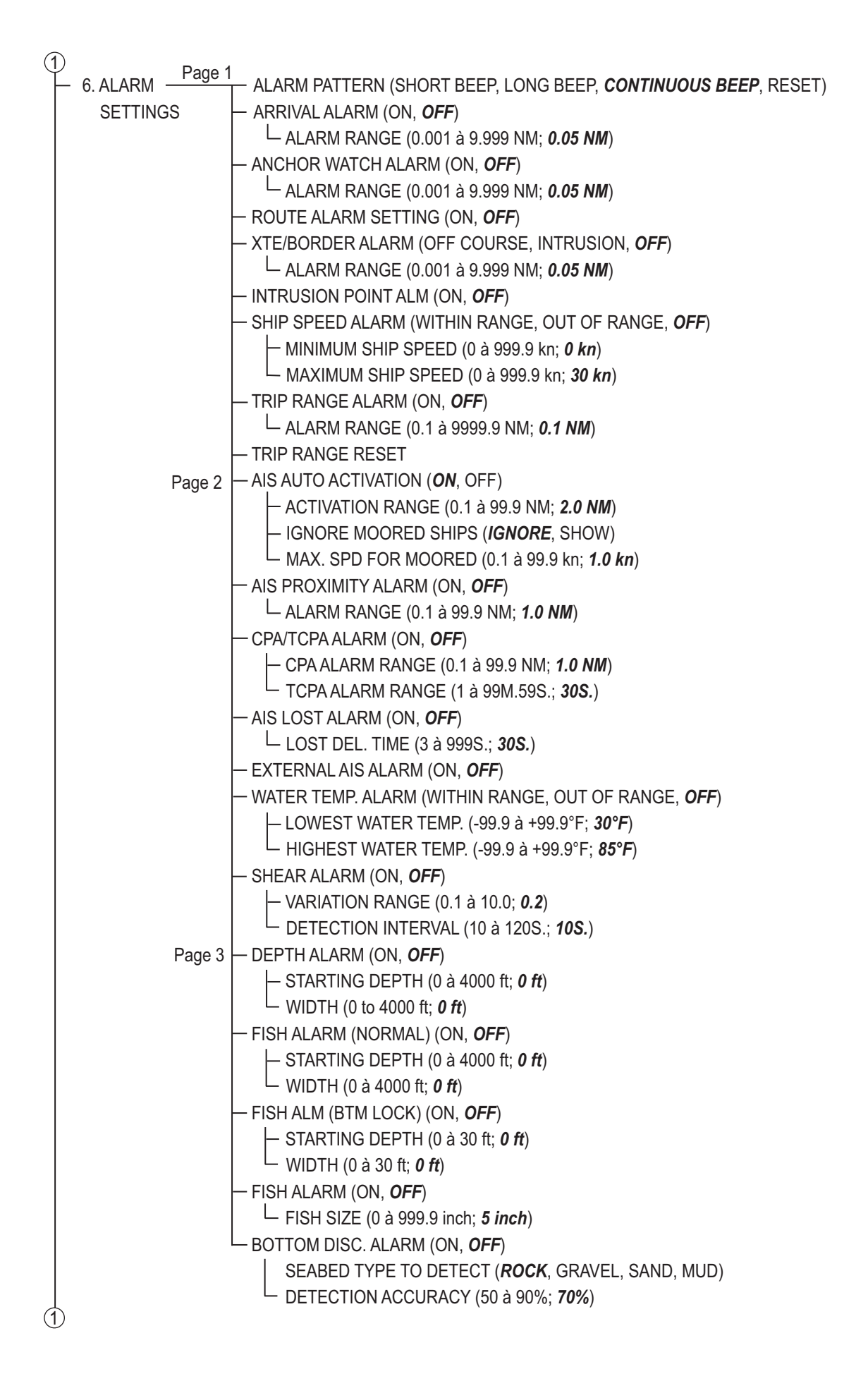

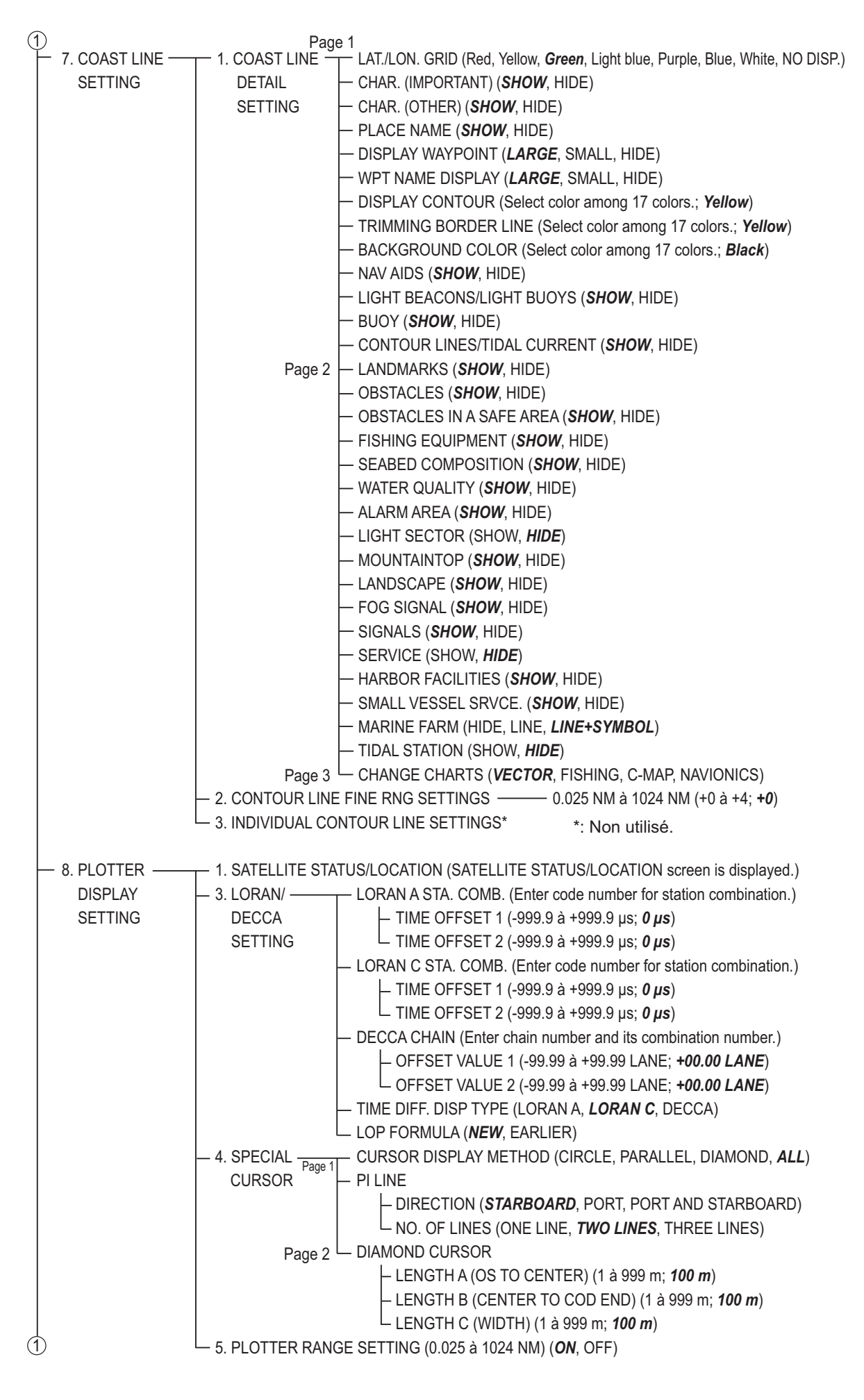

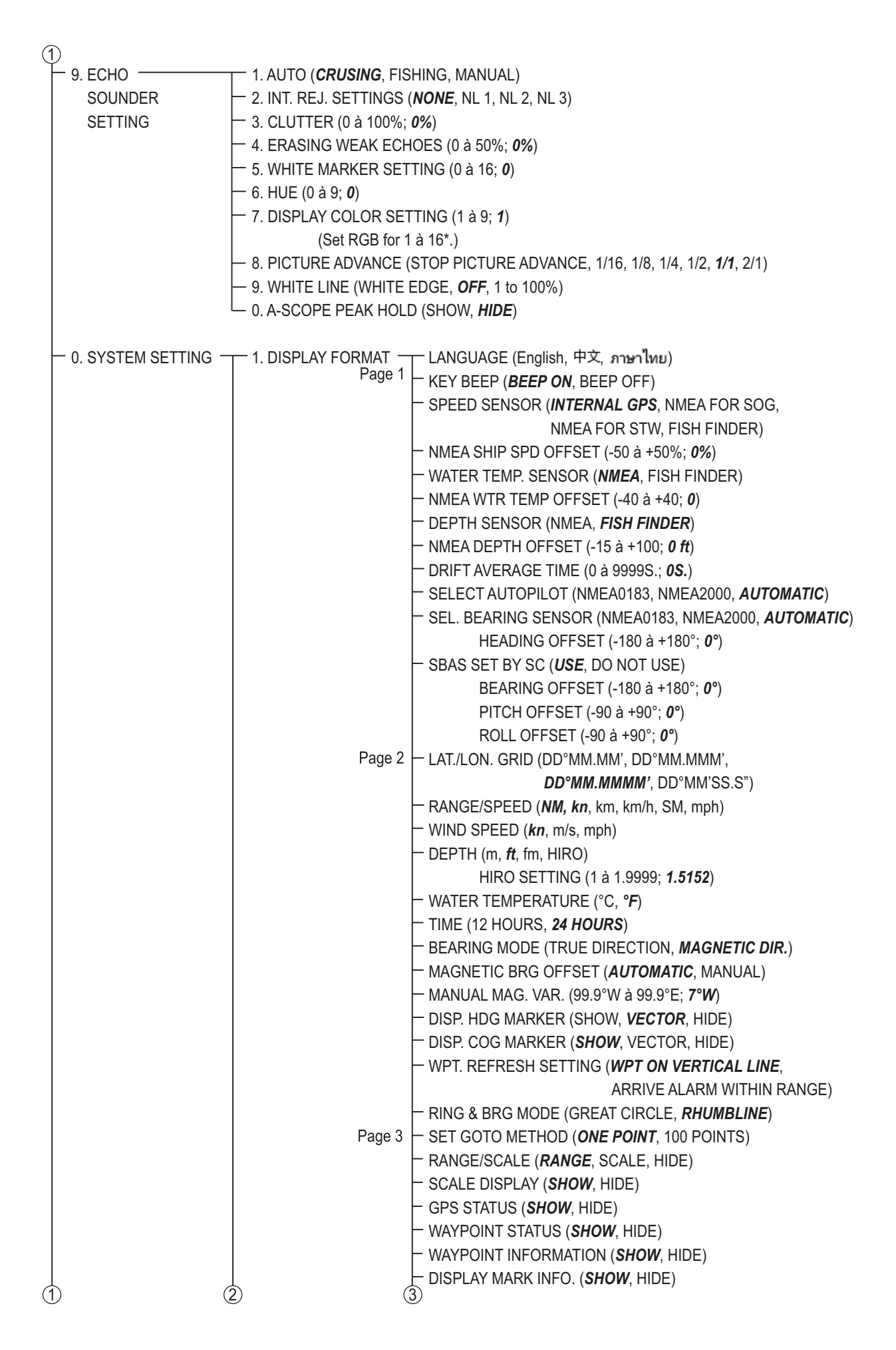

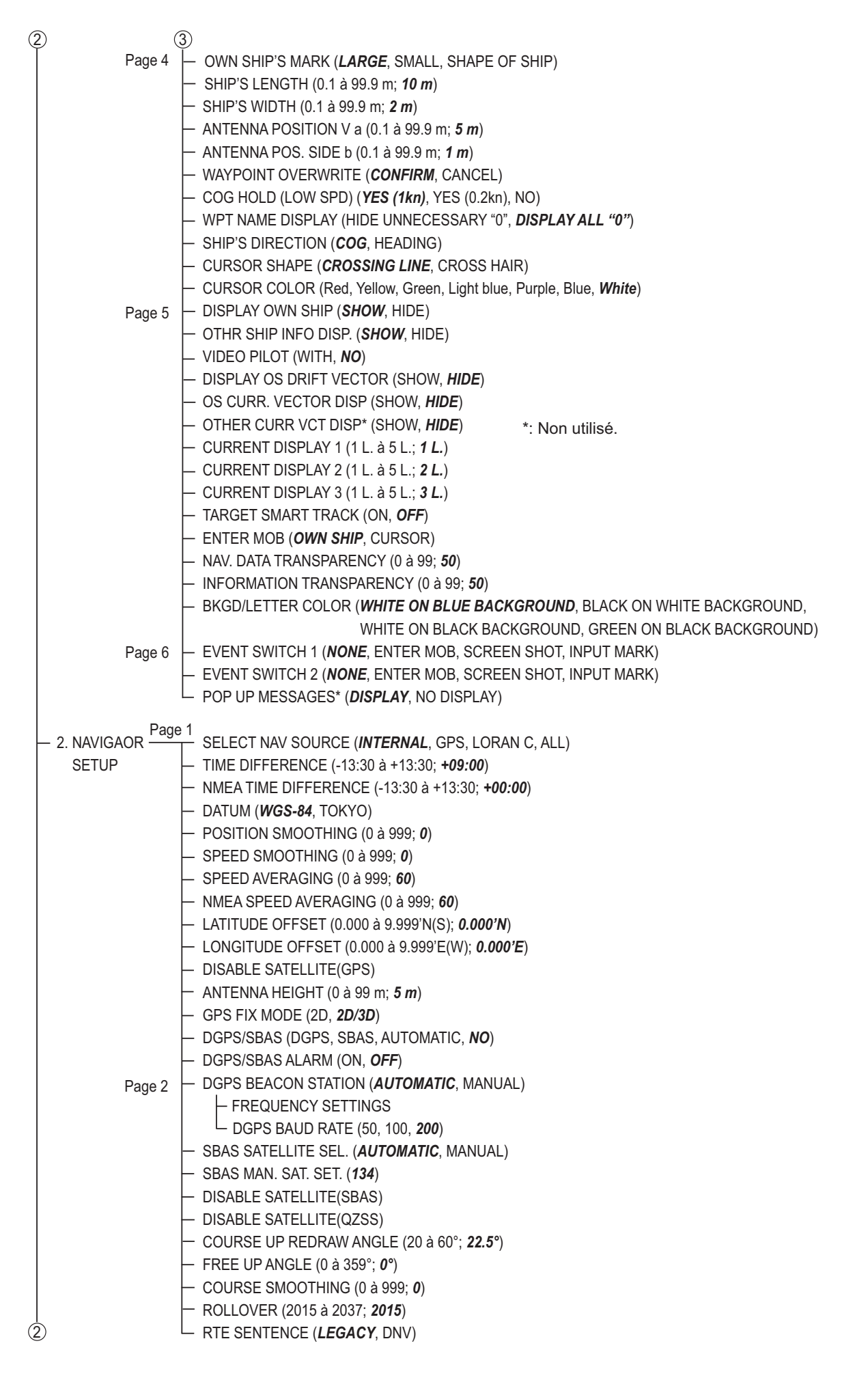

#### ANNEXE 1 ARBORESCENCE DES MENUS

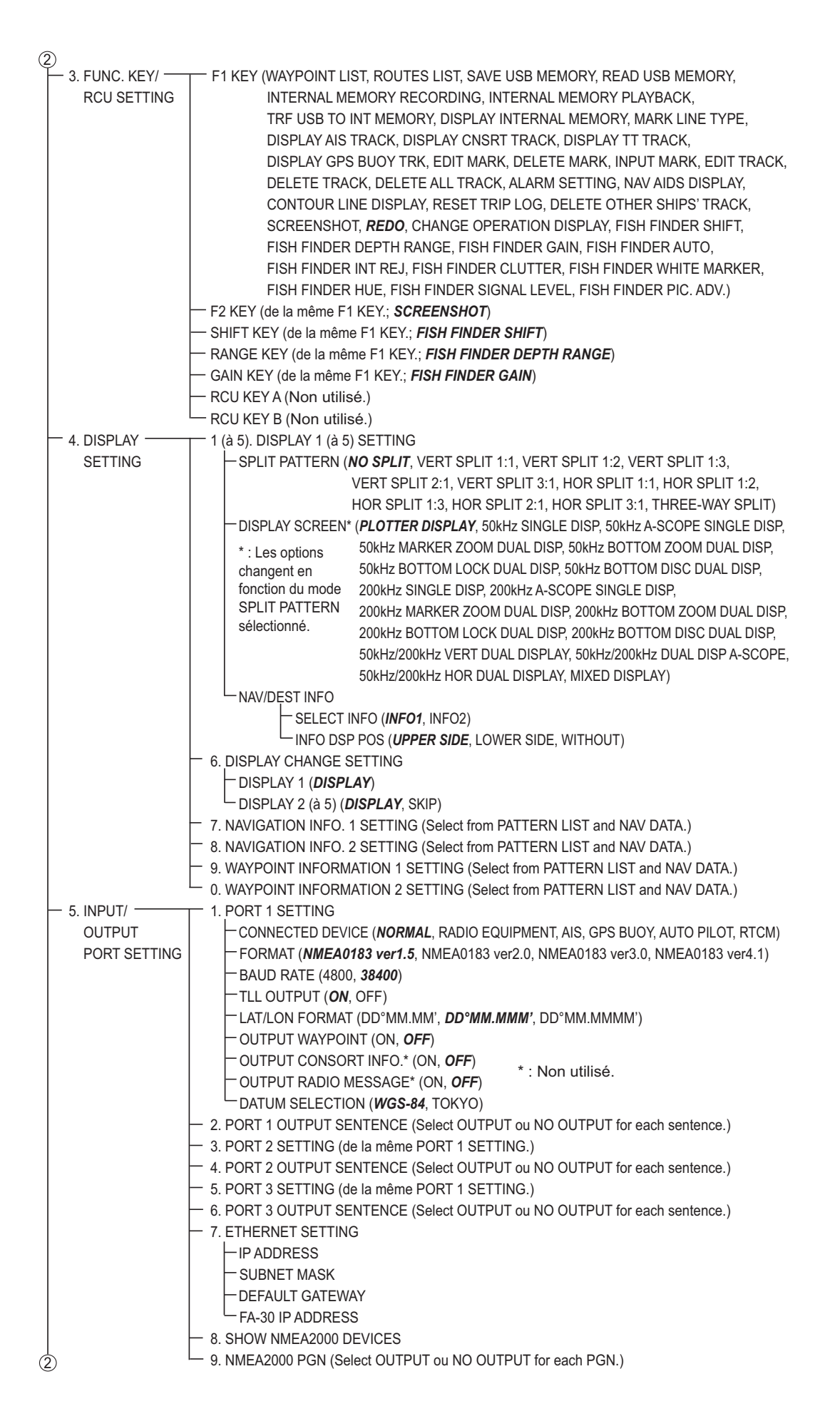

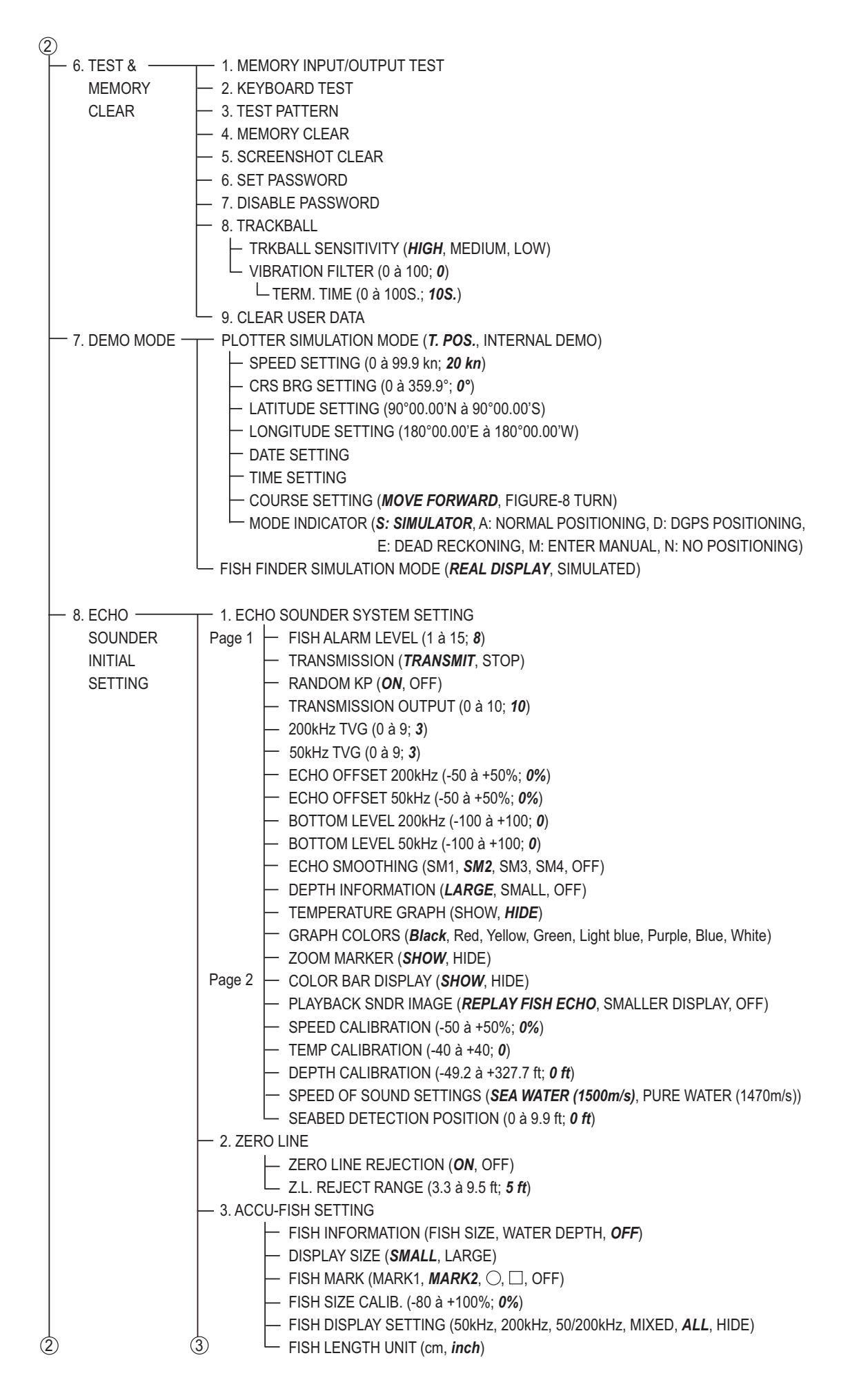

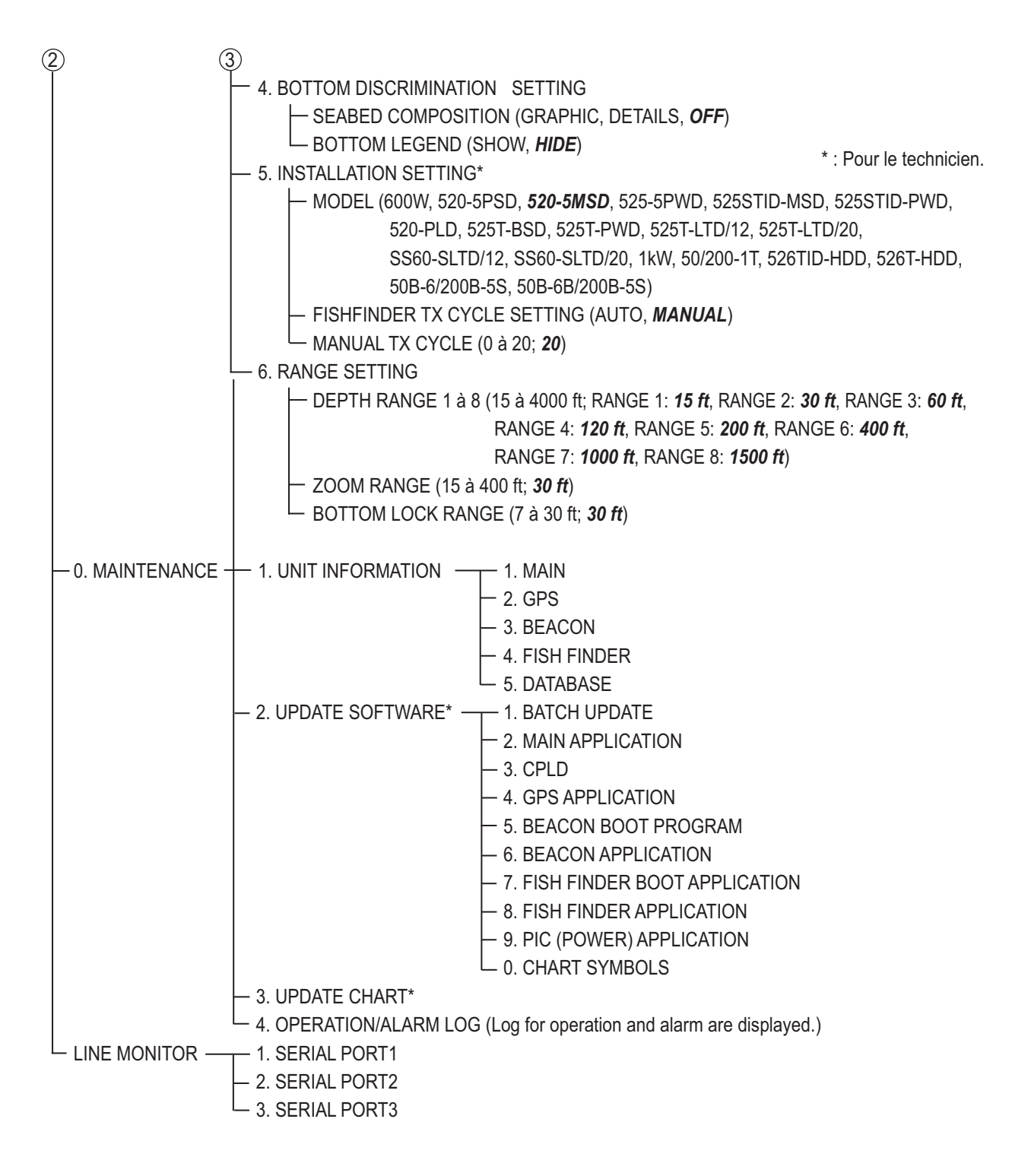

# **ANNEXE 2 ICÔNES**

| Icône                                | Signification                                                                                                    |
|--------------------------------------|----------------------------------------------------------------------------------------------------|
| $\diamond + \Box + \circ \triangle$  | Marque                                                                                                    |
| · ☆ × 凸 凹 CX                         |                                                                                                    |
|                                      | Curseur (gauche : perpendiculaire, droite : à réticule)                                                                      |
| ++                                   |                                                                                                    |
|                                      |                                                                                                    |
| $\bullet \circ \blacktriangle \land$ | Votre bateau (durant l'enregistrement de la trace : plein, lors de l'arrêt de l'enregistrement de la trace : vide)           |
| © • 🖈                                | MOB (gauche : normal (position de votre bateau), milieu : petit<br>(position de votre bateau), droite : position du curseur) |
| ٨                                    | Marque du Nord                                                                                                    |
| 8                                    | Symbole TLL (en tant que waypoint)                                                                                           |
|                                      | État de la carte (gauche : échelle de carte adaptée, milieu : échelle de carte inadaptée, droite : pas de fichier de carte)  |
| <b>23</b> 20                         | Format de la marque (gauche : numérique, droite : graphique)                                                                 |
| K                                    | Décalage de latitude et longitude appliqué.                                                                                  |
|                                      | Trace non enregistrée.                                                                                                    |
| <u>Se</u>                            | Création en cours d'une route basée sur un parcours.                                                                         |
| 1                                    | Intervalle de trace                                                                                                    |
| 1                                    | Alarme                                                                                                    |
|                                      | Écran actuellement actif                                                                                                    |
| DEMO                                 | Mode démo                                                                                                    |
| 1                                    | Direction du vent                                                                                                    |
|                                      | Station de marée                                                                                                    |
|                                      | XTD (distance d'écart de route) sur l'écran du compas                                                                        |
| <b>+ +</b>                           | Direction à prendre sur l'écran du compas                                                                                    |
|                                      | Marque de poisson (en haut : gros poisson, en bas : petit poisson)                                                           |
|                                      |                                                                                                    |
|                                      |                                                                                                    |

# **ANNEXE 3 DÉCALAGES HORAIRES**

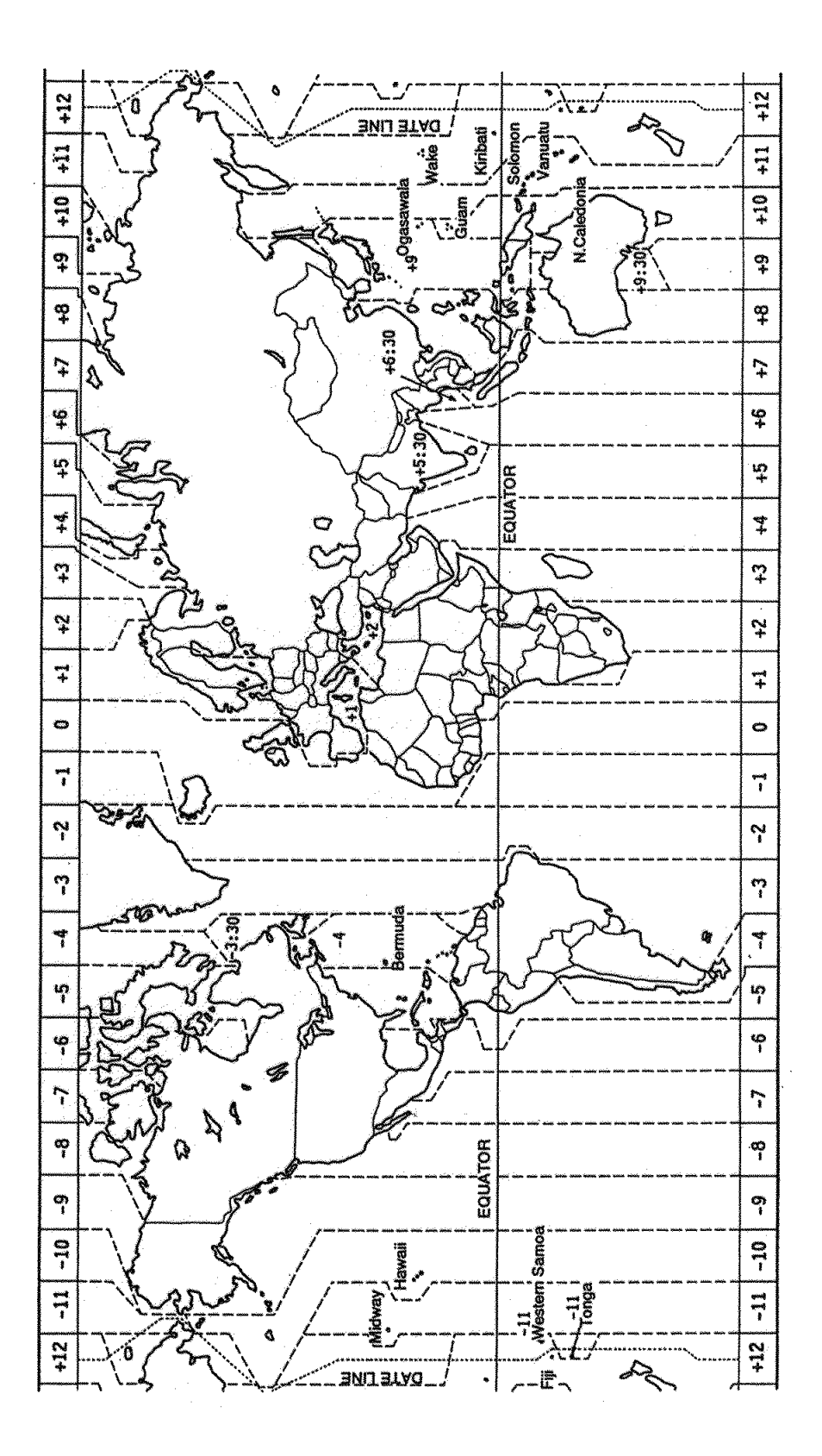

# ANNEXE 4 QU'EST-CE QUE LE SYSTÈME SBAS ?

Un système de renforcement satellitaire, ou SBAS (Satellite Based Augmentation System), est un système de renforcement qui utilise des messages supplémentaires à partir de transmissions par satellite, pour favoriser un renforcement régional et étendu. Le SBAS apporte des corrections de signal GPS aux utilisateurs SBAS, pour obtenir une position encore plus précise, grâce à des corrections d'erreur de GPS qui sont largement diffusées par le satellite géostationnaire.

Les SBAS sont utilisés en Amérique, en Europe, au Japon et en Inde.

- Amérique : WAAS (Wide Area Augmentation System)
- Europe : EGNOS (Euro Geostationary Navigation Overlay Service)
- Japon : MSAS (Multi-Functional Satellite Augmentation System)
- Inde : GAGAN (GPS And GEO Augmented Navigation)

Ces quatre systèmes sont interopérationnels. La figure ci-dessous montre la zone de couverture de chaque fournisseur. Ce manuel utilise le terme générique "SBAS" pour ces quatre fournisseurs.

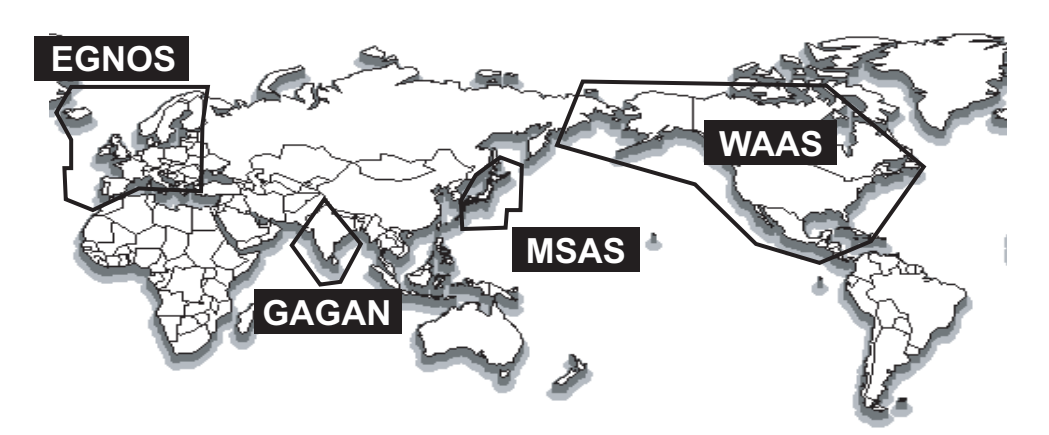

| Fournisseur | Type de satellite   | Longitude | N° de satellite |
|-------------|---------------------|-----------|-----------------|
| WAAS        | Intelsat Galaxy XV  | 133°W     | 135             |
|             | TeleSat Anik F1R    | 107,3°W   | 138             |
|             | Inmarsat-4-F3       | 98°W      | 133             |
| EGNOS       | Inmarsat-3-F2/AOR-E | 15,5°W    | 120             |
|             | Inmarsat-4-F2       | 25°E      | 126             |
|             | SES-5               | 5°E       | 136             |
| MSAS        | MTSAT-1R            | 140°E     | 129             |
|             | MTSAT-2             | 145°E     | 137             |
| GAGAN       | GSAT-8              | 55°E      | 127             |
|             | GSAT-10             | 83°E      | 128             |

Au 6 mars 2014

# ANNEXE 5 LISTE DES ALARMES

Lorsqu'une alarme se déclenche, l'icône et le type d'alarme apparaissent au bas de l'écran. Lorsque vous activez l'alarme sonore, l'avertisseur retentit (reportez-vous à la section 8.1). De même, lorsque vous réglez [ALARM] afin d'afficher les données dans la fenêtre d'information sur les NAV, le titre de l'alarme apparaît dans la fenêtre (reportez-vous à la section 1.4.4 et à la section 2.1.2).

Le tableau ci-dessous précise le titre des alarmes, leur signification et l'action permettant de les arrêter. Vous pouvez couper l'avertisseur en appuyant sur la touche **CANCEL**.

| Titre (indication<br>dans la fenêtre<br>d'information) | Signification                                                                                                    | Solution                                                                                                    |
|--------------------------------------------------------|----------------------------------------------------------------------------------------------------|----------------------------------------------------------------------------------------------------|
| POSN N/A                                               | Aucun calcul de position. Le signal de base n'est pas reçu pendant trois secondes.                                                                                       | Redémarrez le GP-3700F. Si<br>l'alarme retentit à nouveau,<br>contactez votre distributeur.                                                      |
| NO FIX                                                 | Aucune donnée de position.                                                                                                    | Si la même indication reste affichée<br>pendant cinq minutes, contactez<br>votre distributeur.                                                   |
| DGPSLOST                                               | Le système de positionnement passe de<br>DGPS (ou SBAS) à GPS (reportez-vous à<br>[DGPS/SBAS ALARM] en page 9-19).                                                       | Si ce statut apparaît fréquemment<br>dans la zone d'entretien des<br>stations de balise ou des satellites<br>SBAS, contactez votre distributeur. |
| ARRIVAL                                                | Votre bateau approche d'un waypoint de destination (reportez-vous à la section 8.2).                                                                                     | -                                                                                                    |
| DEPARTURE                                              | Votre bateau se déplace alors qu'il devrait<br>être à l'arrêt (reportez-vous à la<br>section 8.2).                                                                       | Confirmez la position de votre bateau et réglez-la au besoin.                                                                                    |
| XTE ERR                                                | Votre bateau est en dehors de sa route (reportez-vous à la section 8.4).                                                                                                 | Vérifiez la route et réglez-la au besoin.                                                                                                    |
| INTRUSION                                              | Votre bateau traverse la zone définie par<br>les deux waypoints (reportez-vous à la<br>section 8.4).                                                                     | Vérifiez la route et réglez-la au besoin.                                                                                                    |
| SPEC OBJ                                               | Votre bateau s'approche d'un waypoint à<br>la distance définie pour ce waypoint sur la<br>liste des waypoints (reportez-vous à la<br>section 8.5 et à la section 5.1.3). | Confirmez la proximité du waypoint.                                                                                                    |
| SPEED                                                  | La vitesse de votre bateau est dans la plage de vitesse définie (reportez-vous à la section 8.6).                                                                        | Vérifiez la vitesse de votre bateau et réglez-la au besoin.                                                                                      |
| SPEED                                                  | La vitesse de votre bateau est supérieure<br>à la plage de vitesse définie (reportez-<br>vous à la section 8.6).                                                         | Vérifiez la vitesse de votre bateau et réglez-la au besoin.                                                                                      |
| TRIP                                                   | Vous avez parcouru une certaine distance (reportez-vous à la section 8.7).                                                                                               | Réinitialisez le loch journalier au besoin.                                                                                                    |
| AIS PROX.                                              | La distance entre une cible AIS et votre<br>bateau est dans la plage définie<br>(reportez-vous à la section 12.5.2).                                                     | Confirmez l'emplacement de la cible<br>AIS située à proximité.                                                                                   |
| CPA/TCPA                                               | La cible AIS/TT se situe dans la limite<br>CPA/TCPA (reportez-vous à la<br>section 12.5.3).                                                                              | Exécutez une manœuvre<br>d'évitement au besoin. Réglez les<br>paramètres CPA/TCPA.                                                               |

| Titre (indication<br>dans la fenêtre | Signification                                                                                                    | Solution                                                                         |
|--------------------------------------|----------------------------------------------------------------------------------------------------|----------------------------------------------------------------------------------|
| d'information)                       |                                                                                                    |                                                                                  |
| AIS LOST                             | La cible AIS est perdue (reportez-vous à la section 12.5.4).                                                                                                    | Confirmez la perte de la cible et procédez à une nouvelle acquisition au besoin. |
| EXT. AIS                             | Quelque chose ne va pas avec l'unité AIS<br>connectée (reportez-vous à la<br>section 12.5.5).                                                                            | Contrôlez la connexion à l'unité AIS.                                            |
| WTR TEMP                             | La température de l'eau se situe dans la plage définie. (reportez-vous à la section 8.8).                                                                                | -                                                                                |
| WTR TEMP                             | La température de l'eau est supérieure ou inférieure à la plage définie. (reportez-<br>vous à la section 8.8).                                                           | -                                                                                |
| CURRENT                              | La température de l'eau est supérieure ou<br>inférieure à la valeur réglée au cours de<br>l'intervalle de temps défini (reportez-vous<br>à la section 8.9).              | -                                                                                |
| DEPTH                                | L'écho de fond se situe dans la plage<br>d'alarme définie (reportez-vous à la<br>section 8.10).                                                                          | -                                                                                |
| FISH SCH.                            | Un écho de poisson se situe dans la plage<br>d'alarme définie (reportez-vous à la<br>section 11.17.1).                                                                   | -                                                                                |
| BTM FISH                             | Un écho de poisson se situe à une<br>distance prédéterminée du fond<br>(reportez-vous à la section 11.17.2).                                                             | -                                                                                |
| SNGL FSH                             | Un poisson de la longueur spécifiée se trouve dans la zone d'alarme (reportez-<br>vous à la section 11.17.3).                                                            | -                                                                                |
| BTM COMP                             | Le type de fond (fond dur, sable, vase,<br>gravier) correspond au type de fond et au<br>pourcentage de probabilité sélectionnés<br>(reportez-vous à la section 11.17.4). | -                                                                                |

# FURUNO

# CARACTÉRISTIQUES DU TRACEUR/SONDEUR GPS COULEUR GP-3700F

### 1 ÉCRAN

| 1.1 | Système d'affichage | LCD IPS couleur 12,1 pouces, 246 x 184,5 mm |
|-----|---------------------|---------------------------------------------|
|-----|---------------------|---------------------------------------------|

- 1.2 Résolution 800 x 600 (SVGA)
- 1.3 Luminosité 400 cd/m2 en utilisation normale
- 1.4 Projection Mercator
- 1,5 Aire utile 85° latitude ou moins
- 1.6 Mode affichage Traceur, compas, sondeur, informations satellite, graphique de marée

### 2 RÉCEPTEUR GPS

| 2.1 | Canaux de réception                      | GPS : 12 canaux, 12 satellites, suivi en parallèle<br>SBAS : 2 canaux<br>QZSS : 2 canaux |
|-----|------------------------------------------|------------------------------------------------------------------------------------------|
| 2.2 | Fréquence Rx                             | GPS : 1 575,42 MHz                                                                       |
| 2.3 | Code Rx                                  | GPS/SBAS : L1C/A                                                                         |
| 2.4 | Précision de la position                 | GPS : 10 m environ, 95 % du temps, 2 drms, HDOP < 4, 2 drms                              |
|     |                                          | DGPS : 5 m environ, 95 % du temps, 2 drms (kit en option req-<br>uis)                    |
|     |                                          | SBAS : 7 m environ, 95 % du temps, 2 drms                                                |
| 2.5 | Vitesse de suivi                         | 999 kn                                                                                   |
| 2.6 | Temps de fixation de la<br>position      | 90 s environ                                                                             |
| 2.7 | Intervalle de mise à jour de la position | 1 s                                                                                      |
| 2.8 | Récepteur différentiel (ki               | t interne, en option)                                                                    |
|     | Plage de fréquences                      | De 283,5 à 325 kHz                                                                       |
|     | Intervalle des canaux                    | 500 Hz                                                                                   |
|     | Débit en bauds                           | 50, 100, 200 bps                                                                         |
|     | Sélection de canaux                      | Automatique ou manuel                                                                    |

### 3 TRACEUR

| 3.1 | Zone de projection utile  | De 0,025 à 1,024 NM (zone équatoriale)                                          |                                         |
|-----|---------------------------|---------------------------------------------------------------------------------|-----------------------------------------|
| 3.2 | Affichage de la trace     | Intervalle de traçage : en temps (1s à 99m 59s) ou en distance (0,01 à 9,99 NM) |                                         |
| 3.3 | Capacité de la<br>mémoire | 1 100 000 points (mémoire d'enregistrement 1 bloc + stockage<br>10 blocs)       |                                         |
|     |                           | Nombre de points pour un bloc                                                   | Nombre maximum de points<br>d'affichage |
|     |                           | Trace du bateau : 30 000 pts                                                    | 3 000 pts                               |
|     |                           | Marque/Ligne : 30 000 pts                                                       | 3 000 pts                               |
|     |                           | Trace des autres bateaux                                                        |                                         |
|     |                           | – Bateau ami : 10 000 pts                                                       | 1 000 pts                               |
|     |                           | – TT : 10 000 pts                                                               | 1 000 pts                               |
|     |                           | – AIS : 10 000 pts                                                              | 1 000 pts                               |

# FURUNO

|     |                               | – Bouée GPS : 10 000 pts 1 000 pts                                                                                                    |
|-----|-------------------------------|----------------------------------------------------------------------------------------------------|
|     | Waypoint :                    | 3 500 points avec commentaire (QP 100 points)                                                                                                    |
|     | Route :                       | 200 routes et 1 route simple avec 100 points chacune                                                                                                    |
| 3.4 | Alarmes                       | Arrivée et Surveillance du mouillage, Erreur d'écart de route et bord,<br>Point de rapprochement, Vitesse du bateau in/out, Loch journalier,<br>Température de l'eau*, Profondeur de l'eau*, Marée*, Approche/<br>éloignement AIS, AIS externe, CPA/TCPA, Interruption du<br>positionnement différentiel * : données externes requises |
| 3.5 | Carte électronique            | Mapmedia                                                                                                    |
| 3.6 | Affichage des<br>informations | Position de votre bateau (L/L), Vitesse du bateau, Couleur/type de trace, Date et Heure, Position du waypoint, Échelle et relèvement vers le waypoint de destination, Position à l'intersection du curseur L/L, Échelle et relèvement vers l'intersection du curseur, Température et Profondeur de l'eau (données de capteur requises) |

#### 4 SONDEUR

| 4.1 | Fréquence de transmission | 50/200 kHz                                              |
|-----|---------------------------|---------------------------------------------------------|
| 4.2 | Transmission              | 600 Wrms ou 1k Wrms                                     |
| 4.3 | Échelle d'affichage       | 5/10/20/40/80/150/300/500 m, décalage ; 0 à 1 200 m     |
| 4.4 | Mode d'extension          | Zoom marqueur, Zoom fond, Rocher fond, Distinction fond |
| 4,5 | Mode automatique          | Route/pêche sélectionnée                                |
| 4.6 | Défilement des images     | 6 niveaux                                               |

#### 5 INTERFACE

| 5.1              | Nombre de ports             |                                                                                                    |
|------------------|-----------------------------|----------------------------------------------------------------------------------------------------|
|                  | CEI61162-1 (NMEA)           | 3 ports, NMEA0183 V1.5/2.0/3.0/4.1, 4800/38400 bps                                                                                                    |
|                  | LAN                         | 1 port, Ethernet 100Base-TX                                                                                                    |
|                  | USB                         | 2 ports, USB2.0, Type-A (pour raccord/maintenance de l'unité de contrôle)                                                                                    |
|                  | NMEA2000                    | 1 port                                                                                                    |
|                  | Haut-parleur externe        | 1 port, 5W/4 ohm (non utilisé)                                                                                                    |
|                  | Sortie vidéo externe        | 1 port, analogique VGA                                                                                                    |
|                  | Fermeture de contact        | BK : 1 port, interrupteur d'événement : 2 ports                                                                                                    |
| 5.2              | Phrases de données          |                                                                                                    |
|                  | Entrée                      | ALR, BLV, CRQ, CUR, DBK, DBS, DBT, DPT, GGA, GLL, GNS,<br>HDG, HDM, HDT, MSK, MTW, MWV, RMA, RMB, RMC, THS,<br>TLL, TTM, VDM, VDR, VHW, VTG, VWR, VWT, ZDA   |
|                  | Sortie                      | AAM, APB, BOD, BWC/BWR, DBT/DPT, DTM, GGA, GLL, GNS, GSA, GSV, GTD, HDG, HDT, MSK, MSS, MTW, MWV, RMA, RMB, RMC, RTE, THS, TLL, TTM, VHW, VTG, WPL, XTE, ZDA |
| 5.3              | Sortie phrases propriétaire |                                                                                                    |
|                  | PFEC                        | PFEC, pidat                                                                                                    |
| 5.4 NMEA2000 PGN |                             |                                                                                                    |
|                  | Entrée                      | 059392/904, 060928, 061184, 126208/464/720/996, 127237/250, 129538, 130577/816/817/818/819/820/821/827                                                       |
|                  | Sortie                      | 059392/904, 060928, 061184, 126208/464/720/992/993, 127258, 128267/275, 129025/026/029/033/283/284/285/538/539, 130822/823/827                               |

## FURUNO

#### 6 ALIMENTATION

#### 12-24 VCC : 2,8-1,5 A (1 kWrms)

#### 7 CONDITIONS AMBIANTES

| 7.1 | NMEA2000 PGN            | 12-24 VCC : 2,8-1,5 A (1 kWrms) |
|-----|-------------------------|---------------------------------|
|     | Antenne                 | de -25° à +70°                  |
|     | Écran                   | de -15° à +55°                  |
| 7.2 | Humidité relative       | 93 % ou moins (+40 °C)          |
| 7.3 | Degré de protection     |                                 |
|     | Antenne                 | IP56                            |
|     | Écran/unité de contrôle | IP22                            |
| 7.4 | Vibration               | CEI60945 Éd.4                   |
|     |                         |                                 |

### 8 COULEUR DE L'UNITÉ

| 8.1 | Antenne | N9.5 (blanc) |
|-----|---------|--------------|
| 8.2 | Écran   | N2.5         |

# INDEX

### Α

| ACCU-FISH™                             | . 11-21 |
|----------------------------------------|---------|
| Affichage A-scope                      | 11-5    |
| Affichage Bi-fréquence                 | 11-3    |
| Affichage courant                      | 9-16    |
| Affichage des caractères               | 9-1     |
| Affichage du nom de l'endroit          | 9-1     |
| Affichage mixte                        | 11-6    |
| Affichage Mono-fréquence               | 11-2    |
| Affichage Valeur de crête              | 11-6    |
| Affichage Verrouillage Fond            | 11-4    |
| Affichage Zoom Fond                    | 11-4    |
| Affichage Zoom Marqueur                | 11-3    |
| Affiche du nom du waypoint             | 9-2     |
| Aides NAV                              | 9-2     |
| AIS                                    |         |
| activation automatique                 | 12-6    |
| activation cible                       | 12-2    |
| affichage/masquage                     | 12-3    |
| alarme AIS externe                     | 12-8    |
| alarme CPA/TCPA                        | 12-7    |
| alarme de cible perdue                 | 12-8    |
| alarme de proximité                    | 12-7    |
| couleur des symboles                   | 12-3    |
| couleur trace                          | 12-3    |
| données de cible                       | 12-4    |
| enregistrement des traces              | 12-3    |
| liste                                  | 12-5    |
| mise en veille des cibles              | 12-2    |
| symboles                               | 12-1    |
| type de ligne de trace                 | 12-3    |
| Alarme d'arrivée                       | 8-3     |
| Alarme de bord                         | 8-4     |
| Alarme de cisaillement                 | 8-7     |
| Alarme de plage de trajet              | 8-6     |
| Alarme de point d'intrusion            | 8-5     |
| Alarme de poisson (taille de poisson)  |         |
|                                        | . 11-28 |
| Alarme de poisson (verrouillage de fon | d)      |
|                                        | . 11-27 |
| Alarme de profondeur                   | 8-8     |
| Alarme de route                        | 8-4     |
| Alarme de surveillance de mouillage    | 8-3     |
| Alarme de température de l'eau         | 8-7     |
| Alarme de vitesse du bateau            | 8-5     |
| Alarme XTE                             | 8-4     |
| Angle de Direction spécifiée en haut   | 9-20    |
| Angle du mode AC en haut               | 9-20    |
| Arborescence des menus                 | AP-1    |
| Attenuateur                            | . 11-14 |
| Attenuation des interférences          | . 11-14 |
|                                        |         |

## В

| Barre de couleurs                        | 11-33         |
|------------------------------------------|---------------|
| Baleau                                   | 2 16          |
| Din de teuche                            | 0 10          |
| Bip de louche                            | . 9-10        |
| Bordure                                  | 9-2           |
| С                                        |               |
| Calcul simple de la dérive               | . 3-17        |
| Capteur de profondeur                    | . 9-10        |
| Capteur de relèvement                    | . 9-10        |
| Capteur de température de l'eau          | . 9-10        |
| Capteur de vitesse                       | . 9-10        |
| Capture d'écran                          | 10-13         |
| Chargement des données depuis un aut     | re            |
| équipement                               | 10-14         |
| Commandes                                | -             |
| écran                                    | 1-1           |
| unité de commande molette RCU-030        |               |
|                                          | 1-3           |
| Commutation de l'affichage               |               |
| Contour de profondeur                    |               |
| Contrôle des lignes                      | 9-26          |
| Couleur d'arrière-plan 9-2               | 9-16          |
| Couleur de la zone terrestre             | 9-2           |
| Couleur de lettre                        | 9_16          |
| Couleurs d'affichage de l'écran du sonde | i o io<br>iir |
| obulcuis a amonage de recrair du sonde   | /ur<br>11_18  |
| Couleurs du mode sondeur                 | 11_17         |
| Curseur                                  |               |
| configuration                            | 2-0           |
| couleur                                  | 0_15          |
| fonctionnement                           | 25            |
| formo                                    | 0 15          |
| Ionne                                    | 9-10          |
| D                                        |               |
| Décalage de cap                          | . 9-11        |
| Décalage de relèvement                   | . 9-11        |
| Décalage de relèvement magnétique        | . 9-12        |

| Décalage de relèvement              | 9-11  |
|-------------------------------------|-------|
| Décalage de relèvement magnétique . | 9-12  |
| Décalage de roulis                  | 9-11  |
| Décalage de tangage                 | 9-11  |
| Décalage écho                       | 11-29 |
| Décalages horaires                  | AP-12 |
| DECCA                               | 9-8   |
| Dépannage                           | 13-4  |
| Déplacement de l'affichage          | 2-7   |
| Désactivation du satellite          |       |
| GPS                                 | 9-18  |
| QZSS                                | 9-20  |
| SBAS                                | 9-20  |
| Destination                         |       |
| arrêt de la navigation              | 7-8   |
| méthode de permutation des waypoir  | nts   |
|                                     | 7-7   |
| permutation des waypoints           | 7-7   |
|                                     |       |

#### INDEX

| point temporaire        | 7-1   |
|-------------------------|-------|
| route                   | 7-6   |
| waypoint                | 7-4   |
| DGPS                    |       |
| station de balise       | 9-19  |
| vitesse de transmission | 9-19  |
| DGPS/SBAS               |       |
| alarme                  | 9-19  |
| fixation de la position | 9-18  |
| Direction du bateau     | 9-14  |
| Discrimination du fond  | 11-24 |
| Discrimination du fond  |       |
| affichage               | 11-5  |
| alarme                  | 11-28 |
| description             | 11-24 |
| Durée de dérive moyenne | 9-10  |

## É

| Échelle (écran du traceur)   | 9-9   |
|------------------------------|-------|
| Échelle de carte             | 2-5   |
| Échelle du sondeur           | 11-31 |
| Échos de bancs de poissons   | 11-34 |
| Échos de fond                | 11-33 |
| Écran d'Actif                | 1-9   |
| Écran du compas              | 2-3   |
| Écran du satellite           | 2-4   |
| Écran du traceur             | 2-1   |
| Écran traceur/sondeur        | 11-7  |
| Effacement de la mémoire     | 13-10 |
| Étalonnage de la profondeur  | 11-30 |
| Étalonnage de la température | 11-30 |
| Étalonnage de la vitesse     | 11-30 |

# F

| Faux écho                         | 11-37 |
|-----------------------------------|-------|
| Fonctionnement automatique du son | ndeur |
| échelle                           | 11-8  |
| gain                              | 11-9  |
| sélection du mode                 | 11-8  |
| Format d'affichage de l'heure     | 9-11  |
| Formule LOP                       | 9-8   |
|                                   |       |

# G

| Graphique des températures            | 11-30 |
|---------------------------------------|-------|
| н                                     |       |
| Hauteur d'antenne                     | 9-18  |
| 1                                     |       |
| Icônes de carte                       | 2-11  |
| Indication de profondeur              | 11-30 |
| Informations de destination           | 1-8   |
| Informations de l'unité               | 13-6  |
| Informations des autres bateaux       | 3-18  |
| Informations NAV                      |       |
| fenêtre                               | 2-2   |
| paramétrage                           | 1-8   |
| Interrupteur par fermeture de contact | 9-16  |
| κ                                     |       |
| KP aléatoire                          | 11-29 |

## L

| L                            |       |
|------------------------------|-------|
| Langue                       | 9-10  |
| Largeur du bateau            | 9-14  |
| Latitude/Longitude           |       |
| décalage                     | 9-18  |
| format d'affichage           | 9-11  |
| grille                       | 9-1   |
| Ligne blanche                | 11-16 |
| Ligne zéro                   | 11-33 |
| Ligne                        |       |
| effacement                   | 4-6   |
| modification                 | 4-7   |
| saisie                       | 4-5   |
| type                         | 4-2   |
| Lissage de l'écho            | 11-30 |
| Lissage de la position       | 9-18  |
| Lissage de la route          | 9-20  |
| Lissage de la vitesse        | 9-18  |
| Liste d'icônes               | AP-11 |
| Liste des alarmes            | AP-14 |
| Liste des bouées GPS         | 3-18  |
| Log (fonctionnement/alarmes) |       |
| Longueur du bateau           | 9-14  |
| Loran A                      |       |
| Loran C                      | 9-6   |
| Luminosité                   |       |
|                              |       |
| M                            | 40.4  |
|                              | 13-1  |
| Marque minute                | 11-33 |
| Marque                       |       |
| couleur                      | 4-1   |
| effacement                   | 4-6   |
| filtre                       | 4-10  |
| informations de marque       | 4-9   |
| modification                 | 4-7   |
| saisie                       | 4-3   |
| taille                       | 4-2   |
| type de poisson              | 4-3   |
| Marqueur blanc               | 11-16 |
| Marqueur de cap              | 9-12  |
|                              | ~     |

| Marqueur de cap               | 9-12    |
|-------------------------------|---------|
| Marqueur de route             | 9-12    |
| Masquage d'un affichage       | 1-8     |
| Mémoire flash USB             |         |
| chargement des données de sau | vegarde |
| -                             |         |
| enregistrement                | 10-6    |
| insertion                     | 10-6    |
| relecture                     | 10-8    |
| retrait                       | 10-6    |
| sauvegarde automatique        | 10-10   |
| sauvegarde manuelle           | 10-11   |
| transfert                     | 10-9    |
| Mémoire interne               |         |
| affichage                     | 10-3    |
| chargement des données de sau | vegarde |
|                               | 10-12   |
| enregistrement                | 10-2    |

| relecture                                                                     |
|-------------------------------------------------------------------------------|
| suppression 10-5<br>Mesure<br>distance et relèvement entre deux points<br>2-8 |
| profondeur, délai entre emplacements                                          |
| Mire-test 13-10                                                               |
| Mise sous/hors tension 1-4                                                    |
| Mode d'orientation                                                            |
| Mode de distance et de relèvement 9-12                                        |
| Mode de relèvement 9-11                                                       |
| Mode démo 1-15                                                                |
| Mode fixation de la position du GPS 9-18                                      |
| Mode manuel du sondeur                                                        |
| déplacement 11-11                                                             |
| échelle 11-10                                                                 |
| gain 11-11                                                                    |
| réglage 11-10                                                                 |
| Molette                                                                       |
| maintenance 13-3                                                              |
| remplacement 13-2                                                             |
| sensibilité 9-25                                                              |
| Mot de passe                                                                  |
| annulation9-25                                                                |
| définition 9-24                                                               |
| modification                                                                  |
| Moyenne de la vitesse 9-18                                                    |
| Ν                                                                             |
| Niveau d'alarme de poisson 11-29                                              |
| Niveau du fond 11-30                                                          |
| NMEA                                                                          |
| décalage horaire 9-17                                                         |

| décalage horaire              | 9-17 |
|-------------------------------|------|
| écart de profondeur           | 9-10 |
| écart de température de l'eau | 9-10 |
| écart de vitesse              | 9-10 |
| information sur le dispositif | 9-23 |
| moyenne de la vitesse         | 9-18 |
| réglage                       | 9-23 |
| Numéro de cible               | 3-20 |
|                               |      |

# 0

| Opérations MOB 1-12 |  |
|---------------------|--|
|---------------------|--|

# Ρ

| Paramétrage de l'Ethernet      | 9-22    |
|--------------------------------|---------|
| Paramètre de sortie            | 9-20    |
| Paramètres d'affichage         | 1-5     |
| Phrase RTE                     | 9-20    |
| Pilote vidéo                   | 9-15    |
| Poisson alarme (normal)        | . 11-26 |
| Position cible radar           | 5-11    |
| Position de détection du fond  | . 11-30 |
| Position MOB                   | 9-16    |
| Présentation du menu principal | 1-10    |
| Puissance de transmission      | . 11-29 |

#### F

| R                                                                               |
|---------------------------------------------------------------------------------|
| Réglage du décalage horaire                                                     |
| Réjection ligne Zéro 11-31                                                      |
| Remplacement de fusible 13-2                                                    |
| Révision d'une image passée 11-20                                               |
| Route                                                                           |
| création à l'aide de la position de votre bateau<br>                            |
| création avec les waypoints existants 6-1<br>création de routes avec les traces |
| sélectionnées6-4                                                                |
| modification6-5                                                                 |
| recherche6-7                                                                    |
| suppression 6-6                                                                 |
| vitesse pour le calcul TTG 6-7                                                  |
| S                                                                               |
| Saisie de données alphanumériques 1-11                                          |
| Saisie de données numériques                                                    |
| SBASAP-13                                                                       |
| Schéma d'alarme sonore                                                          |
| Sélection du pilote automatique                                                 |
| Sélection du satellite SBAS                                                     |
| Source de données de position                                                   |
| Statut du waypoint                                                              |
| Suppression des échos de faible intensité                                       |
|                                                                                 |
| Symboles autres bateaux (affichage/                                             |
| masquage) 3-3                                                                   |
| Système géodésique                                                              |

### T

| Taille de la marque du bateau | 9-14  |
|-------------------------------|-------|
| Test clavier                  | 13-9  |
| Test de mémoire E/S           | 13-8  |
| Touches de fonction           | 1-13  |
| Trace de cible intelligente   | 9-16  |
| Trace de votre bateau         |       |
| couleur                       | 3-6   |
| effacement                    | 3-13  |
| enregistrement                | 3-4   |
| intervalles de traçage        | 3-12  |
| méthode de traçage            | 3-11  |
| modification                  | 3-15  |
| type de ligne                 | 3-10  |
| Trace des autres bateaux      |       |
| type de ligne                 | 3-11  |
| Traces des autres bateaux     |       |
| affichage/masquage            | 3-3   |
| couleur                       | 3-10  |
| effacement                    | 3-21  |
| Traces du bateau              |       |
| affichage/masquage            | 3-1   |
| Transmission                  | 11-29 |
| Transparence                  |       |
| données NAV                   | 9-16  |
| fenêtre d'information         | 9-16  |
| TVG                           | 11-29 |
| Type de carte                 | 9-4   |
|                               |       |

## U

| Unité                |      |
|----------------------|------|
| distance             | 9-11 |
| profondeur           | 9-11 |
| température de l'eau | 9-11 |
| vitesse              | 9-11 |
| vitesse du vent      | 9-11 |
| V                    |      |

| Vecteur de courant                       |      |
|------------------------------------------|------|
| sur marque du bateau                     | 9-16 |
| trace du bateau                          | 3-3  |
| Vecteur de dérive sur la marque du batea | u    |
|                                          | 9-16 |
| Vecteur de dérive                        |      |
| trace du bateau                          | 3-4  |
| Vecteur du courant                       |      |
| traces des autres bateaux                | 3-3  |
| Vitesse de défilement des images1        | 1-19 |
| Vitesse propagation1                     | 1-30 |
|                                          |      |

#### W

### Waypoint

| 51                                       |       |
|------------------------------------------|-------|
| effacement                               | 5-8   |
| informations5-10,                        | 9-13  |
| modification                             | 5-7   |
| recherche                                | 5-8   |
| saisie à l'aide des données de latitude/ |       |
| longitude                                | 5-3   |
| saisie à l'emplacement du bateau         | 5-1   |
| saisie à l'emplacement du curseur        | 5-2   |
| saisie par la distance et le relèvement  |       |
| ·                                        | 5-4   |
| saisie par LOP Decca                     | 5-6   |
| saisie par LOP Loran A/C                 | 5-5   |
| taille de la margue                      | .5-10 |
| vitesse pour le calcul TTG               | 5-9   |
| Z                                        |       |
| Zoom Marqueur1                           | 1-30  |

# **Declaration of Conformity**

# [GP-3700F]

| Bulgarian<br>(BG) | С настоящото Furuno Electric Co., Ltd. декларира, че гореспоменат тип радиосъоръжение е в съответствие с Директива 2014/53/EC.<br>Цялостният текст на ЕС декларацията за съответствие може да се намери на следния интернет адрес:                                    |
|-------------------|----------------------------------------------------------------------------------------------------|
| Spanish<br>(ES)   | Por la presente, Furuno Electric Co., Ltd. declara que el tipo de equipo<br>radioeléctrico arriba mencionado es conforme con la Directiva 2014/53/UE.<br>El texto completo de la declaración UE de conformidad está disponible en la<br>dirección Internet siguiente: |
| Czech<br>(CS)     | Tímto Furuno Electric Co., Ltd. prohlašuje, že výše zmíněné typ rádiového<br>zařízení je v souladu se směrnicí 2014/53/EU.<br>Úplné znění EU prohlášení o shodě je k dispozici na této internetové adrese:                                                            |
| Danish<br>(DA)    | Hermed erklærer Furuno Electric Co., Ltd., at ovennævnte radioudstyr er i<br>overensstemmelse med direktiv 2014/53/EU.<br>EU-overensstemmelseserklæringens fulde tekst kan findes på følgende<br>internetadresse:                                                     |
| German<br>(DE)    | Hiermit erklärt die Furuno Electric Co., Ltd., dass der oben genannte<br>Funkanlagentyp der Richtlinie 2014/53/EU entspricht.<br>Der vollständige Text der EU-Konformitätserklärung ist unter der folgenden<br>Internetadresse verfügbar:                             |
| Estonian<br>(ET)  | Käesolevaga deklareerib Furuno Electric Co., Ltd., et ülalmainitud raadioseadme<br>tüüp vastab direktiivi 2014/53/EL nõuetele.<br>ELi vastavusdeklaratsiooni täielik tekst on kättesaadav järgmisel<br>internetiaadressil:                                            |
| Greek<br>(EL)     | Με την παρούσα η Furuno Electric Co., Ltd., δηλώνει ότι ο προαναφερθέντας<br>ραδιοεξοπλισμός πληροί την οδηγία 2014/53/ΕΕ.<br>Το πλήρες κείμενο της δήλωσης συμμόρφωσης ΕΕ διατίθεται στην ακόλουθη<br>ιστοσελίδα στο διαδίκτυο:                                      |
| English<br>(EN)   | Hereby, Furuno Electric Co., Ltd. declares that the above-mentioned radio equipment type is in compliance with Directive 2014/53/EU. The full text of the EU declaration of conformity is available at the following internet address:                                |
| French<br>(FR)    | Le soussigné, Furuno Electric Co., Ltd., déclare que l'équipement radioélectrique<br>du type mentionné ci-dessusest conforme à la directive 2014/53/UE.<br>Le texte complet de la déclaration UE de conformité est disponible à l'adresse<br>internet suivante:       |
| Croatian<br>(HR)  | Furuno Electric Co., Ltd. ovime izjavljuje da je gore rečeno radijska oprema tipa<br>u skladu s Direktivom 2014/53/EU.<br>Cjeloviti tekst EU izjave o sukladnosti dostupan je na sljedećoj internetskoj<br>adresi:                                                    |
| Italian<br>(IT)   | Il fabbricante, Furuno Electric Co., Ltd., dichiara che il tipo di apparecchiatura<br>radio menzionato sopra è conforme alla direttiva 2014/53/UE.<br>Il testo completo della dichiarazione di conformità UE è disponibile al seguente<br>indirizzo Internet:         |
| Latvian<br>(LV)   | Ar šo Furuno Electric Co., Ltd. deklarē, ka augstāk minēts radioiekārta atbilst<br>Direktīvai 2014/53/ES.<br>Pilns ES atbilstības deklarācijas teksts ir pieejams šādā interneta vietnē:                                                                              |

| Lithuanian<br>(LT) | Aš, Furuno Electric Co., Ltd., patvirtinu, kad pirmiau minėta radijo įrenginių tipas atitinka Direktyvą 2014/53/ES.<br>Visas ES atitikties deklaracijos tekstas prieinamas šiuo interneto adresu:                                                                          |
|--------------------|----------------------------------------------------------------------------------------------------|
| Hungarian<br>(HU)  | Furuno Electric Co., Ltd. igazolja, hogy fent említett típusú rádióberendezés<br>megfelel a 2014/53/EU irányelvnek.<br>Az EU-megfelelőségi nyilatkozat teljes szövege elérhető a következő internetes<br>címen:                                                            |
| Maltese<br>(MT)    | B'dan, Furuno Electric Co., Ltd., niddikjara li msemmija hawn fuq-tip ta' tagħmir<br>tar-radju huwa konformi mad-Direttiva 2014/53/UE.<br>It-test kollu tad-dikjarazzjoni ta' konformità tal-UE huwa disponibbli f'dan l-indirizz<br>tal-Internet li ġej:                  |
| Dutch<br>(NL)      | Hierbij verklaar ik, Furuno Electric Co., Ltd., dat het hierboven genoemde type<br>radioapparatuur conform is met Richtlijn 2014/53/EU.<br>De volledige tekst van de EU-conformiteitsverklaring kan worden geraadpleegd<br>op het volgende internetadres:                  |
| Polish<br>(PL)     | Furuno Electric Co., Ltd. niniejszym oświadcza, że wyżej wymieniony typ<br>urządzenia radiowego jest zgodny z dyrektywą 2014/53/UE.<br>Pełny tekst deklaracji zgodności UE jest dostępny pod następującym adresem<br>internetowym:                                         |
| Portuguese<br>(PT) | O(a) abaixo assinado(a) Furuno Electric Co., Ltd. declara que o mencionado<br>acima tipo de equipamento de rádio está em conformidade com a Diretiva<br>2014/53/UE.<br>O texto integral da declaração de conformidade está disponível no seguinte<br>endereço de Internet: |
| Romanian<br>(RO)   | Prin prezenta, Furuno Electric Co., Ltd. declară că menționat mai sus tipul de echipamente radio este în conformitate cu Directiva 2014/53/UE.<br>Textul integral al declarației UE de conformitate este disponibil la următoarea adresă internet:                         |
| Slovak<br>(SK)     | Furuno Electric Co., Ltd. týmto vyhlasuje, že vyššie spomínané rádiové<br>zariadenie typu je v súlade so smernicou 2014/53/EÚ.<br>Úplné EÚ vyhlásenie o zhode je k dispozícii na tejto internetovej adrese:                                                                |
| Slovenian<br>(SL)  | Furuno Electric Co., Ltd. potrjuje, da je zgoraj omenjeno tip radijske opreme<br>skladen z Direktivo 2014/53/EU.<br>Celotno besedilo izjave EU o skladnosti je na voljo na naslednjem spletnem<br>naslovu:                                                                 |
| Finnish<br>(FI)    | Furuno Electric Co., Ltd. vakuuttaa, että yllä mainittu radiolaitetyyppi on<br>direktiivin 2014/53/EU mukainen.<br>EU-vaatimustenmukaisuusvakuutuksen täysimittainen teksti on saatavilla<br>seuraavassa internetosoitteessa:                                              |
| Swedish<br>(SV)    | Härmed försäkrar Furuno Electric Co., Ltd. att ovan nämnda typ av<br>radioutrustning överensstämmer med direktiv 2014/53/EU.<br>Den fullständiga texten till EU-försäkran om överensstämmelse finns på<br>följande webbadress:                                             |

## Online Resource

http://www.furuno.com/en/support/red\_doc